### Oracle Integrated Lights Out Manager (ILOM) 3.0

Supplement for the Sun Datacenter InfiniBand Switch 36 Firmware Version 2.1

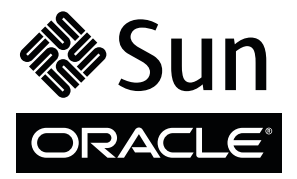

Part No.: E36270-01 March 2013, Revision A Copyright © 2013, Oracle and/or its affiliates. All rights reserved.

This software and related documentation are provided under a license agreement containing restrictions on use and disclosure and are protected by intellectual property laws. Except as expressly permitted in your license agreement or allowed by law, you may not use, copy, reproduce, translate, broadcast, modify, license, transmit, distribute, exhibit, perform, publish, or display any part, in any form, or by any means. Reverse engineering, disassembly, or decompilation of this software, unless required by law for interoperability, is prohibited.

The information contained herein is subject to change without notice and is not warranted to be error-free. If you find any errors, please report them to us in writing.

If this is software or related software documentation that is delivered to the U.S. Government or anyone licensing it on behalf of the U.S. Government, the following notice is applicable:

U.S. GOVERNMENT END USERS. Oracle programs, including any operating system, integrated software, any programs installed on the hardware, and/or documentation, delivered to U.S. Government end users are "commercial computer software" pursuant to the applicable Federal Acquisition Regulation and agency-specific supplemental regulations. As such, use, duplication, disclosure, modification, and adaptation of the programs, including any operating system, integrated software, any programs installed on the hardware, and/or documentation, shall be subject to license terms and license restrictions applicable to the programs. No other rights are granted to the U.S. Government.

This software or hardware is developed for general use in a variety of information management applications. It is not developed or intended for use in any inherently dangerous applications, including applications which may create a risk of personal injury. If you use this software or hardware in dangerous applications, then you shall be responsible to take all appropriate fail-safe, backup, redundancy, and other measures to ensure its safe use. Oracle Corporation and its affiliates disclaim any liability for any damages caused by use of this software or hardware in dangerous applications.

Oracle and Java are registered trademarks of Oracle and/or its affiliates. Other names may be trademarks of their respective owners.

Intel and Intel Xeon are trademarks or registered trademarks of Intel Corporation. All SPARC trademarks are used under license and are trademarks or registered trademarks of SPARC International, Inc. AMD, Opteron, the AMD logo, and the AMD Opteron logo are trademarks or registered trademarks of Advanced Micro Devices. UNIX is a registered trademark of The Open Group.

This software or hardware and documentation may provide access to or information on content, products, and services from third parties. Oracle Corporation and its affiliates are not responsible for and expressly disclaim all warranties of any kind with respect to third-party content, products, and services. Oracle Corporation and its affiliates will not be responsible for any loss, costs, or damages incurred due to your access to or use of third-party content, products.

#### Copyright © 2013, Oracle et/ou ses affiliés. Tous droits réservés.

Ce logiciel et la documentation qui l'accompagne sont protégés par les lois sur la propriété intellectuelle. Ils sont concédés sous licence et soumis à des restrictions d'utilisation et de divulgation. Sauf disposition de votre contrat de licence ou de la loi, vous ne pouvez pas copier, reproduire, traduire, diffuser, modifier, breveter, transmettre, distribuer, exposer, exécuter, publier ou afficher le logiciel, même partiellement, sous quelque forme et par quelque procédé que ce soit. Par ailleurs, il est interdit de procéder à toute ingénierie inverse du logiciel, de le désassembler ou de le décompiler, excepté à des fins d'interopérabilité avec des logiciels tiers ou tel que prescrit par la loi.

Les informations fournies dans ce document sont susceptibles de modification sans préavis. Par ailleurs, Oracle Corporation ne garantit pas qu'elles soient exemptes d'erreurs et vous invite, le cas échéant, à lui en faire part par écrit.

Si ce logiciel, ou la documentation qui l'accompagne, est concédé sous licence au Gouvernement des Etats-Unis, ou à toute entité qui délivre la licence de ce logiciel ou l'utilise pour le compte du Gouvernement des Etats-Unis, la notice suivante s'applique :

U.S. GOVERNMENT END USERS. Oracle programs, including any operating system, integrated software, any programs installed on the hardware, and/or documentation, delivered to U.S. Government end users are "commercial computer software" pursuant to the applicable Federal Acquisition Regulation and agency-specific supplemental regulations. As such, use, duplication, disclosure, modification, and adaptation of the programs, including any operating system, integrated software, any programs installed on the hardware, and/or documentation, shall be subject to license terms and license restrictions applicable to the programs. No other rights are granted to the U.S. Government.

Ce logiciel ou matériel a été développé pour un usage général dans le cadre d'applications de gestion des informations. Ce logiciel ou matériel n'est pas conçu ni n'est destiné à être utilisé dans des applications à risque, notamment dans des applications pouvant causer des dommages corporels. Si vous utilisez ce logiciel ou matériel dans le cadre d'applications dangereuses, il est de votre responsabilité de prendre toutes les mesures de secours, de sauvegarde, de redondance et autres mesures nécessaires à son utilisation dans des conditions optimales de sécurité. Oracle Corporation et ses affiliés déclinent toute responsabilité quant aux dommages causés par l'utilisation de ce logiciel ou matériel pour ce type d'applications.

Oracle et Java sont des marques déposées d'Oracle Corporation et/ou de ses affiliés. Tout autre nom mentionné peut correspondre à des marques appartenant à d'autres propriétaires qu'Oracle.

Intel et Intel Xeon sont des marques ou des marques déposées d'Intel Corporation. Toutes les marques SPARC sont utilisées sous licence et sont des marques ou des marques déposées de SPARC International, Inc. AMD, Opteron, le logo AMD et le logo AMD Opteron sont des marques ou des marques déposées d'Advanced Micro Devices. UNIX est une marque déposée d'The Open Group.

Ce logiciel ou matériel et la documentation qui l'accompagne peuvent fournir des informations ou des liens donnant accès à des contenus, des produits et des services émanant de tiers. Oracle Corporation et ses affiliés déclinent toute responsabilité ou garantie expresse quant aux contenus, produits ou services émanant de tiers. En aucun cas, Oracle Corporation et ses affiliés ne sauraient être tenus pour responsables des pertes subies, des coûts occasionnés ou des dommages causés par l'accès à des contenus, produits ou services tiers, ou à leur utilisation.

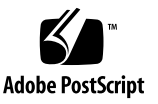

### Contents

#### Using This Documentation xvii

Understanding Oracle ILOM on the Switch 1 Oracle ILOM Overview 1 Supported Features 2 Understanding Oracle ILOM Targets 4 Oracle ILOM Target Overview 4 Oracle ILOM Targets and Descriptions 5 Oracle ILOM General System Targets and Properties 9 Oracle ILOM Fan Targets and Properties 12 Oracle ILOM Indicator Targets and Properties 13 Oracle ILOM Power Supply Targets and Properties 14 Oracle ILOM Temperature Targets and Properties 15 Oracle ILOM Voltage Targets and Properties 17 Oracle ILOM Voltage State Targets and Properties 20 Oracle ILOM General Targets and Properties 21 Oracle ILOM Service Targets and Properties 23 Oracle ILOM User and Session Targets and Properties 25

#### Administering Oracle ILOM (CLI) 27

CLI Overview 27

Accessing Oracle ILOM From the CLI 28

▼ Access the Oracle ILOM Shell From the CLI (NET MGT Port) 28

#### Access the Oracle ILOM Shell From the CLI (USB Management Port) 29

Switching Between the Oracle ILOM Shell and the Linux Shell 30

/SYS/Switch\_Diag and /SYS/Fabric\_Mgmt Linux Shells 31

- ▼ Switch From the Oracle ILOM Shell to the Linux Shell 34
- ▼ Switch From the Linux Shell to the Oracle ILOM Shell 36

Monitoring Oracle ILOM Targets (CLI) 36

Performing Daily Tasks (CLI) 37

- ▼ Display the Date (CLI) 37
- ▼ Display Faulted System Components (CLI) 38
- ▼ Display Switch Status LEDs States (CLI) 40
- ▼ Display the Aggregate Sensors State (CLI) 40

Aggregate Sensor States 41

- ▼ Display Power Supply Status (CLI) 42
- ▼ Display Board-Level Voltages (CLI) 44

Board Level Voltages 45

▼ Display Internal Temperatures (CLI) 46

Internal Temperature Sensors 47

- ▼ Display Fan Status (CLI) 47
- ▼ Display the Oracle ILOM Sessions (CLI) 49
- ▼ Display the Oracle ILOM Event Log (CLI) 50

Oracle ILOM Log Entry Filters 52

Checking the Status of Services (CLI) 52

- ▼ Display the HTTP Service Status (CLI) 53
- ▼ Display the HTTPS Service Status (CLI) 54
- ▼ Display the SSL Certificates (CLI) 54
- ▼ Display the SNMP Service Status (CLI) 55
- ▼ Display the SNMP User Accounts (CLI) 55
- ▼ Display the SNMP Service Communities (CLI) 56

- ▼ Display the IPMI Service Status (CLI) 57
- ▼ Display the DNS Client Status (CLI) 57
- ▼ Display the SMTP Client Status (CLI) 58
- ▼ Display the NTP Servers (CLI) 58

Verifying Other Aspects With Oracle ILOM (CLI) 59

- ▼ Get Help on an Oracle ILOM Command (CLI) 60
- ▼ Get Help on an Oracle ILOM Target Property (CLI) 61
- ▼ Display the Alert Properties (CLI) 61
- ▼ Display the Oracle ILOM User Accounts (CLI) 62
- ▼ Display the Remote Log Hosts (CLI) 63
- ▼ Display the Network Management Configuration (CLI) 64
- ▼ Display the CLI Session Timeout (CLI) 65
- ▼ Display Switch FRU ID (CLI) 65
- ▼ Display Power Supply FRU ID (CLI) 66
- ▼ Display the Firmware Version (CLI) 67
- ▼ Display System Identification Properties (CLI) 67

Controlling Oracle ILOM Targets (CLI) 68

Performing General Tasks on Oracle ILOM Targets (CLI) 69

- ▼ Restart the Management Controller (CLI) 69
- ▼ Set the Date and Time (CLI) 70
- ▼ Clear Faulted System Components (CLI) 72
- ▼ Enable the Locator LED (CLI) 72
- ▼ Disable the Locator LED (CLI) 73
- ▼ Clear the Oracle ILOM Event Log (CLI) 73
- ▼ Set the Remote Log Hosts (CLI) 74
- ▼ Configure the DNS Client (CLI) 75
- ▼ Configure the SMTP Client (CLI) 76
- ▼ Back Up the Configuration (CLI) 77

Switch Configuration Information Backed Up 78

- ▼ Restore the Configuration (CLI) 78
- ▼ Create a Snapshot of the Switch State (CLI) 79

Snapshot Dataset Information (CLI) 81

- ▼ Set the Network Management Parameters (CLI) 82
- ▼ Set the System Identification Properties (CLI) 84

Performing Oracle ILOM User Tasks (CLI) 85

- ▼ Add an Oracle ILOM User Account (CLI) 86
- ▼ Change an Oracle ILOM User's Password and or Role (CLI) 86
- ▼ Delete an Oracle ILOM User Account (CLI) 88

Managing HTTP Services (CLI) 88

- ▼ Enable the HTTP Service (CLI) 89
- ▼ Disable the HTTP Service (CLI) 89

Managing HTTPS Services (CLI) 90

- ▼ Enable the HTTPS Service (CLI) 90
- ▼ Install a Custom SSL Certificate and Key (CLI) 91
- ▼ Remove the Custom SSL Certificate and Key (CLI) 92
- ▼ Disable the HTTPS Service (CLI) 93

Managing SNMP Services (CLI) 93

- ▼ Enable the SNMP Service (CLI) 94
- ▼ Configure the SNMP Service (CLI) 94
- ▼ Add SNMP Service User Accounts (CLI) 95
- ▼ Modify SNMP Service User Accounts (CLI) 97
- ▼ Delete SNMP Service User Accounts (CLI) 97
- ▼ Add SNMP Service Communities (CLI) 98
- ▼ Modify SNMP Service Communities (CLI) 99
- ▼ Delete SNMP Service Communities (CLI) 99
- ▼ Download SNMP Service MIBs (CLI) 100

▼ Disable the SNMP Service (CLI) 101

Managing IPMI Services (CLI) 101

- ▼ Enable the IPMI Service (CLI) 102
- ▼ Disable the IPMI Service (CLI) 102

Managing Other Aspects With Oracle ILOM (CLI) 103

- ▼ Enable Alerts to Send SNMP Traps (CLI) 103
- ▼ Enable Alerts to Send PETs (CLI) 105
- ▼ Enable Alerts to Send Email Alerts (CLI) 106
- ▼ Disable Alerts (CLI) 107
- ▼ Set the Oracle ILOM CLI Session Timeout (CLI) 108

Upgrading the Switch Firmware Through Oracle ILOM (CLI) 108

Firmware Overview 109

- ▼ Verify Firmware Integrity (CLI) 109
- ▼ Acquire the Switch Firmware Package (CLI) 110
- ▼ Upgrade the Switch Firmware (CLI) 112

#### Administering Oracle ILOM (Web) 117

Web Interface Overview 117

▼ Access Oracle ILOM From the Web Interface 120

Monitoring Oracle ILOM Targets (Web) 121

Performing Daily Tasks (Web) 121

- ▼ Display the Date (Web) 122
- ▼ Display Faulted System Components (Web) 122
- ▼ Display the Switch Status LEDs States (Web) 123
- ▼ Display the Aggregate Sensors State (Web) 123
- ▼ Display Power Supply Status (Web) 124
- ▼ Display Board-Level Voltages (Web) 124
- ▼ Display Internal Temperatures (Web) 125
- ▼ Display Fan Status (Web) 125

- ▼ Display the Oracle ILOM Sessions (Web) 126
- ▼ Display the Oracle ILOM Event Log (Web) 126

Checking the Status of Services (Web) 127

- ▼ Display the HTTP Service Status (Web) 128
- ▼ Display the HTTPS Service Status (Web) 128
- ▼ Display the SSL Certificates (Web) 128
- ▼ Display the SNMP Service Status (Web) 129
- ▼ Display the SNMP Service User Accounts (Web) 129
- ▼ Display the SNMP Service Communities (Web) 130
- ▼ Display the IPMI Service Status (Web) 130
- ▼ Display the DNS Client Status (Web) 130
- ▼ Display the SMTP Client Status (Web) 131
- ▼ Display the Network Time Protocol Servers (Web) 131

Verifying Other Aspects With Oracle ILOM (Web) 132

- ▼ Display the Alert Properties (Web) 132
- ▼ Display the Oracle ILOM User Accounts (Web) 133
- ▼ Display the Remote Log Hosts (Web) 133
- ▼ Display the Network Management Configuration (Web) 134
- ▼ Display the CLI Session Timeout (Web) 134
- ▼ Display System Component FRU ID (Web) 135
- ▼ Display the Firmware Version (Web) 135
- ▼ Display the Oracle ILOM Version (Web) 136
- ▼ Display System Identification Properties (Web) 136

Controlling Oracle ILOM Targets (Web) 137

Performing General Tasks on Oracle ILOM Targets (Web) 137

- ▼ Restart the Management Controller (Web) 138
- ▼ Set the Date and Time (Web) 139
- ▼ Set the Time Zone (Web) 139

- ▼ Clear Faulted System Components (Web) 140
- ▼ Enable the Locator LED (Web) 140
- ▼ Disable the Locator LED (Web) 141
- ▼ Clear the Oracle ILOM Event Log (Web) 141
- ▼ Set the Remote Log Hosts (Web) 142
- ▼ Configure the DNS Client (Web) 142
- ▼ Configure the SMTP Client (Web) 143
- ▼ Back Up the Configuration (Web) 144
- ▼ Restore the Configuration (Web) 145
- ▼ Create a Snapshot of the Switch State (Web) 146

Snapshot Dataset Information (Web) 146

- ▼ Set the Network Management Parameters (Web) 147
- ▼ Set the System Identification Properties (Web) 148

Performing Oracle ILOM User Tasks (Web) 148

- ▼ Add an Oracle ILOM User Account (Web) 149
- ▼ Change an Oracle ILOM User's Password and or Role (Web) 150
- ▼ Delete an Oracle ILOM User Account (Web) 150

Managing HTTP Services (Web) 151

- ▼ Enable the HTTP Service (Web) 151
- ▼ Disable the HTTP Service (Web) 152

Managing HTTPS Services (Web) 153

- ▼ Enable the HTTPS Service (Web) 153
- ▼ Install a Custom SSL Certificate and Key (Web) 154
- ▼ Remove the Custom SSL Certificate and Key (Web) 155
- ▼ Disable the HTTPS Service (Web) 156

Managing SNMP Services (Web) 156

- ▼ Enable the SNMP Service (Web) 157
- ▼ Configure the SNMP Service (Web) 157

- ▼ Add SNMP Service User Accounts (Web) 158
- ▼ Modify SNMP Service User Accounts (Web) 159
- ▼ Delete SNMP Service User Accounts (Web) 160
- ▼ Add SNMP Service Communities (Web) 160
- ▼ Modify SNMP Service Communities (Web) 161
- ▼ Delete SNMP Service Communities (Web) 161
- ▼ Download SNMP Service MIBs (Web) 162
- ▼ Disable the SNMP Service (Web) 163

Managing IPMI Services (Web) 163

- ▼ Enable the IPMI Service (Web) 164
- ▼ Disable the IPMI Service (Web) 164

Managing Other Aspects With Oracle ILOM (Web) 165

- ▼ Enable Alerts to Send SNMP Traps (Web) 165
- ▼ Enable Alerts to Send PETs (Web) 166
- ▼ Enable Alerts to Send Email Alerts (Web) 167
- ▼ Disable Alerts (Web) 167
- ▼ Set the CLI Session Timeout (Web) 168
- ▼ Upgrade the Switch Firmware (Web) 169

#### Using the Fabric Monitor 175

▼ Access the Fabric Monitor 175

Fabric Monitor Features 176

Accessing the Rear Panel Diagram 177

Rear Panel Diagram Overview 178

InfiniBand Connector Status Window 178

Accessing Status Pane Information 181

System Info Tab 182

Sensor Info Tab 183

IB Performance Tab 184

IB Port Map Tab 186 Subnet Manager Tab 187 Control Panel Function 188 Monitoring Parameters and Status 189 Chassis Parameters and Status 189 InfiniBand Connector Parameters and Status 191 Switch Connector Parameters and Status 194 I4 Switch Chip Port Parameters and Status 194

#### Administering Oracle ILOM (SNMP) 197

SNMP Overview 197

Understanding SNMP Commands 198

SNMP Commands 198

V1 and V2c Protocol Command Format 199

V3 Protocol Command Format 200

Monitoring Oracle ILOM Targets (SNMP) 201

Performing Daily Tasks (SNMP) 202

- ▼ Display the Date and Time (SNMP) 202
- ▼ Display the Time Zone (SNMP) 203
- ▼ Display the Aggregate Sensors State (SNMP) 203
- ▼ Display Power Supply Status (SNMP) 204
- ▼ Display Board-Level Voltages (SNMP) 207
- ▼ Display Internal Temperatures (SNMP) 210
- ▼ Display Fan Status (SNMP) 214
- ▼ Display the Sensor Alarm State (SNMP) 217
- ▼ Display the Entity Numbers 218
- ▼ Display Oracle ILOM Sessions (SNMP) 221
- ▼ Display the Oracle ILOM Event Log (SNMP) 222

Checking the Status of Services (SNMP) 224

- ▼ Display the HTTP Service Status (SNMP) 224
- ▼ Display the HTTPS Service Status (SNMP) 225
- ▼ Display the DNS Client Status (SNMP) 225
- ▼ Display the SMTP Client Status (SNMP) 226
- ▼ Display the NTP State (SNMP) 226
- ▼ Display the NTP Servers (SNMP) 227

Verifying Other Aspects With Oracle ILOM (SNMP) 227

- ▼ Display the Alert Properties (SNMP) 228
- ▼ Display Oracle ILOM User Accounts (SNMP) 229
- ▼ Display the Remote Log Hosts (SNMP) 230
- ▼ Display the Network Management Configuration (SNMP) 230
- ▼ Display Switch FRU ID (SNMP) 231
- ▼ Display Power Supply FRU ID (SNMP) 233
- ▼ Display the System Components (SNMP) 235
- Display the Additional System Component Information (SNMP) 237
- ▼ Display the Firmware Version (SNMP) 238
- ▼ Display System Identification Properties (SNMP) 238

Controlling Oracle ILOM Targets (SNMP) 239

Performing General Tasks (SNMP) 239

- ▼ Set the Date and Time (SNMP) 240
- ▼ Set the Time Zone (SNMP) 240
- ▼ Set the Network Time Protocol State (SNMP) 241
- ▼ Set the Network Time Protocol Servers (SNMP) 241
- ▼ Clear the Oracle ILOM Event Log (SNMP) 242
- ▼ Set the Remote Log Hosts (SNMP) 242
- ▼ Configure the DNS Client (SNMP) 243
- ▼ Configure the SMTP Client (SNMP) 244
- ▼ Set the Network Parameters (SNMP) 245

▼ Set the System Identification Properties (SNMP) 247
 Performing User Tasks (SNMP) 247

- ▼ Add an Oracle ILOM User Account (SNMP) 248
- ▼ Delete an Oracle ILOM User Account (SNMP) 249

Managing Other Aspects With Oracle ILOM (SNMP) 249

- ▼ Set the HTTP Service State (SNMP) 250
- ▼ Set the HTTPS Service State (SNMP) 250
- ▼ Enable Alerts to Send SNMP Traps (SNMP) 251
- ▼ Enable Alerts to Send PETs (SNMP) 252
- ▼ Enable Alerts to Send Email Alerts (SNMP) 253
- ▼ Modify Alert SNMP Version (SNMP) 254
- ▼ Disable Alerts (SNMP) 255

#### Administering Hardware (IPMI) 257

ipmitool Overview 257

- ▼ Display the Sensor States (IPMI) 258
- ▼ Display the Sensor Information (IPMI) 259
- ▼ Display the System Event Log (IPMI) 261
- ▼ Display FRU ID Information (IPMI) 262
- ▼ Display Switch Status LED States (IPMI) 263
- ▼ Enable the Locator LED (IPMI) 264
- ▼ Disable the Locator LED (IPMI) 264

#### Understanding Oracle ILOM Commands 265

cd Command 266 Syntax 266 Description 266 Example 267 create Command 267

Syntax 267 Description 268 Example 268 delete Command 268 Syntax 268 Description 269 Example 269 dump Command 269 Syntax 269 Description 270 Example 270 exit Command (Oracle ILOM) 270 Syntax 270 Description 270 Example 271 help Command (Oracle ILOM) 271 Syntax 271 Description 271 Example 272 load Command 272 Syntax 272 Description 272 Options 273 Example 273 reset Command 273 Syntax 273 Description 274 Example 274

set Command 274 Syntax 274 Description 275 Example 275 show Command 275 Syntax 275 Description 276 Options 276 Example 276 version Command (Oracle ILOM) 277 Syntax 277 Description 277 Example 277

Index 279

# Using This Documentation

This supplement provides detailed information regarding the installation, administration, and reference of Oracle Integrated Lights Out Manager (ILOM) 3.0 firmware for the Sun Datacenter InfiniBand Switch 36 from Oracle. This document is written for system administrators and authorized service providers who have experience with the Oracle ILOM firmware.

- "Product Notes" on page xvii
- "Related Documentation" on page xviii
- "Feedback" on page xviii
- "Access to Oracle Support" on page xviii

## **Product Notes**

For late-breaking information and known issues about this product, refer to the product notes at:

http://docs.oracle.com/cd/E36265\_01

# **Related Documentation**

| Documentation                                            | Links                               |
|----------------------------------------------------------|-------------------------------------|
| Sun Datacenter InfiniBand Switch 36 Firmware Version 2.1 | http://docs.oracle.com/cd/E36265_01 |
| Oracle Integrated Lights Out Manager (ILOM) 3.0          | http://docs.oracle.com/cd/E19860-01 |
| All Oracle products                                      | http://www.oracle.com/documentation |

## Feedback

Provide feedback on this documentation at:

http://www.oracle.com/goto/docfeedback

# Access to Oracle Support

Oracle customers have access to electronic support through My Oracle Support. For information, visit http://www.oracle.com/pls/topic/lookup?ctx=acc&id= info or http://www.oracle.com/pls/topic/lookup?ctx=acc&id=trs visit if you are hearing impaired.

# Understanding Oracle ILOM on the Switch

These topics provide an overview of Oracle ILOM and its implementation on the switch.

- "Oracle ILOM Overview" on page 1
- "Supported Features" on page 2
- "Understanding Oracle ILOM Targets" on page 4

#### **Related Information**

- "Administering Oracle ILOM (CLI)" on page 27
- "Administering Oracle ILOM (Web)" on page 117
- "Using the Fabric Monitor" on page 175
- "Administering Oracle ILOM (SNMP)" on page 197
- "Administering Hardware (IPMI)" on page 257
- "Understanding Oracle ILOM Commands" on page 265

## Oracle ILOM Overview

This document provides basic Oracle ILOM 3.0 information as it pertains to the switch. See "Related Documentation" on page xviii.

Oracle ILOM is a means of remotely managing a hardware device through a SP. For the switch, the SP is the Komtron management controller within the switch. Oracle ILOM enables monitoring and controlling of users, hardware, services, protocols, and configuration. You can use Oracle ILOM to perform tasks that could otherwise be accomplished with the hardware commands. Oracle ILOM has two primary interfaces, a command line and a web interface. The Oracle ILOM web interface enables point-and-click administration of the Oracle ILOM components and services. You access these interfaces using the default ilom-admin or ilom-operator user accounts. The ilom-admin account is for Oracle ILOM system administration. This account is fully privileged to add, delete, create, enable, disable, and so on, the Oracle ILOM targets, components, and services. The ilom-operator account is for users to only monitor the many aspects of Oracle ILOM.

Additionally, the Oracle ILOM implementation supports industry-standard SNMP and IPMI interfaces.

When you upgrade the management controller firmware to version 1.1.2 or higher, Oracle ILOM 3.0 support is installed. An additional benefit of Oracle ILOM is that future management controller and I4 firmware upgrades are greatly simplified.

#### **Related Information**

- "Understanding Oracle ILOM Commands" on page 265
- "Web Interface Overview" on page 117
- "Accessing Oracle ILOM From the CLI" on page 28
- "Access Oracle ILOM From the Web Interface" on page 120
- "Upgrading the Switch Firmware Through Oracle ILOM (CLI)" on page 108

# Supported Features

For the implementation of Oracle ILOM 3.0 on the management controller, these features are supported:

- Interfaces These interfaces are supported:
  - CLI Succinct and human-readable administration interface.
  - **BI** Browser interface or web interface. User-friendly administration interface.
  - SNMP Advanced user interface for those experienced with SNMP.
  - **IPMI** An interface between hardware devices.
- **Fault Management** Automatically diagnose and report hardware faults.
- Event and fault monitoring These events are logged:
  - Oracle ILOM events
  - Switch-specific events Non-Oracle ILOM events are also logged into the Oracle ILOM event log.

- **Firmware upgrade** I4 switch chip and management controller firmware upgrade from a single repository file.
- **Fabric Monitor** Browser interface to monitor switch configuration, status, and activity.
- Oracle ILOM support These features are supported for this implementation of Oracle ILOM:
  - User management ilom-admin, ilom-operator, and user-created Oracle ILOM accounts.

**Note** – SSH key-based user authentication is not supported.

- Network management IP address, netmask, gateway, and other parameters.
- Session monitoring Monitor active user sessions.
- Service management HTTP, HTTPS, SNMP, and others.
- Alert management Manage propagation of SNMP alerts, IPMI PETs, and Email alerts.
- **DNS** Domain name services are provided.
- SMTP management Configure SMTP client setting to support email alerts.
- Snapshot feature Take a *snapshot* of the state of Oracle ILOM.
- Event management Manage the local Oracle ILOM event log.
- **Remote syslog** Forward the Syslog to a remote server.
- **Service Tag** Support for the Service Tag program.
- Back up and restore Oracle ILOM configuration Save and restore the state of Oracle ILOM.
- Modification of back up and restore Switch-specific configuration information can be selectively backed up or restored.
- **NTP management** Automatically set time with NTP servers.
- **Timezone management** Configure the correct timezone for the management controller.
- Start OS shell from Oracle ILOM CLI Toggle between the Oracle ILOM CLI and the Linux OS.
- Sensors
  - Aggregate sensor Reports general health of switch, power redundancy, cooling redundancy status, etc.
  - Fan sensors Return the speed of the fans.
  - **Power supply sensors** Report the state of the power supplies.
  - **Voltage sensors** Return the various voltages on the main board.
  - **Temperature sensors** Report the temperatures within the switch.

- Indicators
- FRU ID FRU identification information display.

#### **Related Information**

- "Administering Oracle ILOM (CLI)" on page 27
- "Administering Oracle ILOM (Web)" on page 117

# **Understanding Oracle ILOM Targets**

These topics describe the Oracle ILOM targets and their properties.

- "Oracle ILOM Target Overview" on page 4
- "Oracle ILOM Targets and Descriptions" on page 5
- "Oracle ILOM General System Targets and Properties" on page 9
- "Oracle ILOM Fan Targets and Properties" on page 12
- "Oracle ILOM Indicator Targets and Properties" on page 13
- "Oracle ILOM Power Supply Targets and Properties" on page 14
- "Oracle ILOM Temperature Targets and Properties" on page 15
- "Oracle ILOM Voltage Targets and Properties" on page 17
- "Oracle ILOM Voltage State Targets and Properties" on page 20
- "Oracle ILOM General Targets and Properties" on page 21
- "Oracle ILOM Service Targets and Properties" on page 23
- "Oracle ILOM User and Session Targets and Properties" on page 25

#### **Related Information**

"Understanding Oracle ILOM Commands" on page 265

### Oracle ILOM Target Overview

Oracle ILOM targets represent all software and hardware components and services managed by Oracle ILOM. Targets are identified by a hierarchal path very similar to the directories and files of a file system. Each target has properties and commands that can affect it. Target properties are of two types:

- Read and write Display the value of these properties with the show command. Change the properties with the set command. A typical read and write property would be an IP address.
- Write only You cannot display the value of these properties with the show command. The value is typically displayed as (Cannot show property). When you set the property value with the set command, it initiates a one-time action. For example, when the commitpending property is set to true, it copies the pending network properties into the standard network properties.

Target commands are specific to the permissions of the user that wants to affect the target. For example, the ilom-admin user can use the show or set command to affect an IP address property, but the ilom-operator user can only use the show command.

#### **Related Information**

- "show Command" on page 275
- "set Command" on page 274
- "Oracle ILOM Targets and Descriptions" on page 5
- "Oracle ILOM General System Targets and Properties" on page 9
- "Oracle ILOM Fan Targets and Properties" on page 12
- "Oracle ILOM Indicator Targets and Properties" on page 13
- "Oracle ILOM Power Supply Targets and Properties" on page 14
- "Oracle ILOM Temperature Targets and Properties" on page 15
- "Oracle ILOM Voltage Targets and Properties" on page 17
- "Oracle ILOM Voltage State Targets and Properties" on page 20
- "Oracle ILOM General Targets and Properties" on page 21
- "Oracle ILOM Service Targets and Properties" on page 23
- "Oracle ILOM User and Session Targets and Properties" on page 25

### Oracle ILOM Targets and Descriptions

This table lists the Oracle ILOM targets supported in the switch and provides a short description of the target.

| Oracle ILOM Target                  | Description                                     |
|-------------------------------------|-------------------------------------------------|
| /                                   | Hierarchy root                                  |
| /SP                                 | Management controller or Host                   |
| /SP/alertmgmt/rules                 | Alert rules                                     |
| /SP/cli                             | CLI                                             |
| /SP/clients                         | Clients that connect to external services       |
| /SP/clients/dns                     | DNS client configuration                        |
| /SP/clients/ntp                     | NTP configuration                               |
| /SP/clients/ntp/server              | NTP server configuration                        |
| /SP/clients/smtp                    | SMTP email client configuration                 |
| /SP/clients/syslog                  | syslogd management                              |
| /SP/clock                           | Clock management                                |
| /SP/config                          | Configuration back up and restore settings      |
| /SP/diag/snapshot                   | State of switch snapshot                        |
| /SP/Fabric_Mgmt                     | Fabric management Linux shell (ilom-admin user) |
| /SP/faultmgmt                       | List of faulted components                      |
| /SP/logs/event                      | Event log management                            |
| /SP/logs/event/list                 | List of events                                  |
| /SP/network                         | External network interface                      |
| /SP/network/test                    | Ping test                                       |
| /SP/Platform_CLI                    | Comprehensive Linux shell                       |
| /SP/services                        | Available services                              |
| /SP/services/http                   | HTTP service                                    |
| /SP/services/https                  | HTTPS service                                   |
| /SP/services/https/ssl              | HTTPS SSL certificate settings                  |
| /SP/services/https/ssl/custom_cert  | Custom SSL certificate settings                 |
| /SP/services/https/ssl/custom_key   | Custom SSL private key settings                 |
| /SP/services/https/ssl/default_cert | Default SSL certificate settings                |
| /SP/services/ipmi                   | Management of the IPMI service                  |
| /SP/services/servicetag             | Service Tag configuration                       |
| /SP/services/snmp                   | SNMP agent service configuration                |

| Oracle ILOM Target                    | Description                                                 |
|---------------------------------------|-------------------------------------------------------------|
| /SP/services/snmp/communities/private | SNMP community                                              |
| /SP/services/snmp/communities/public  | SNMP community                                              |
| /SP/services/snmp/mibs                | SNMP MIBs downloadable                                      |
| /SP/services/snmp/users               | SNMP users                                                  |
| /SP/sessions                          | Monitor active user sessions                                |
| /SP/Switch_Diag                       | Diagnostic Linux shell (ilom-operator and ilom-admin users) |
| /SP/users                             | User management                                             |
| /SP/users/root                        | User root role and password                                 |
| /SP/users/ilom-admin                  | User ilom-admin role and password                           |
| /SP/users/ilom-operator               | User ilom-operator role and password                        |
| /SYS                                  | Sensors and FRU information                                 |
| /SYS/CABLE_ATTN                       | Aggregate sensor – Overall connector hardware state         |
| /SYS/CABLE_CONN_STAT                  | Aggregate sensor – Change in cable connectivity state       |
| /SYS/CHASSIS_STATUS                   | Aggregate sensor – Overall chassis state                    |
| /SYS/COOLING_ATTN                     | Aggregate sensor – Overall cooling state                    |
| /SYS/COOLING_REDUN                    | Aggregate sensor – Cooling redundancy state                 |
| /SYS/Fabric_Mgmt                      | Fabric management Linux shell (ilom-admin user)             |
| /SYS/FANx                             | Fan <i>x</i> information                                    |
| /SYS/FANx/FAULT                       | Fault state of fan x                                        |
| /SYS/FANx/PRSNT                       | Presence of fan <i>x</i>                                    |
| /SYS/FANx/TACH                        | Speed of fan x                                              |
| /SYS/I_ATTENTION                      | State of Attention LED                                      |
| /SYS/I_LOCATOR                        | State of Locator LED                                        |
| /SYS/I_POWER                          | State of Power LED                                          |
| /SYS/IBDEV_ATTN                       | Aggregate sensor – Overall I4 switch chip state             |
| /SYS/MB                               | Motherboard information                                     |
| /SYS/MB/BAT_FAULT                     | State of the real time clock battery.                       |
| /SYS/MB/BOOT_I4A                      | Status of I4 switch chip boot                               |
| /SYS/MB/DISK_FAULT                    | State of the life span of the flash drive.                  |
| /SYS/MB/T_BACK                        | Temperature at rear of chassis                              |
| /SYS/MB/T_FRONT                       | Temperature at front of chassis                             |

| Oracle ILOM Target   | Description                                                 |
|----------------------|-------------------------------------------------------------|
| /SYS/MB/T_I4A        | Temperature of the I4 switch chip                           |
| /SYS/MB/T_SP         | Temperature of the management controller                    |
| /SYS/MB/V_1.8V       | Voltage of the main 1.8V source                             |
| /SYS/MB/V_1.8VOK     | State of the main 1.8V source                               |
| /SYS/MB/V_2.5V       | Voltage of the main 2.5V source                             |
| /SYS/MB/V_2.5VOK     | State of the main 2.5V source                               |
| /SYS/MB/V_3.3VMain   | Voltage of the main 3.3V source                             |
| /SYS/MB/V_3.3VMainOK | State of the main 3.3V source                               |
| /SYS/MB/V_3.3VStby   | Voltage of the standby 3.3V source                          |
| /SYS/MB/V_5V         | Voltage of the main 5V source                               |
| /SYS/MB/V_5VOK       | State of the main 5V source                                 |
| /SYS/MB/V_12V        | Voltage of the main 12V source                              |
| /SYS/MB/V_BAT        | Voltage of the battery                                      |
| /SYS/MB/V_ECB        | State of the Electronic Circuit Breaker                     |
| /SYS/MB/V_I41.2V     | Voltage of the I4 switch chip                               |
| /SYS/MB/V_I41.2VOK   | State of the I4 switch chip 1.2V source                     |
| /SYS/Platform_CLI    | Comprehensive Linux shell                                   |
| /SYS/POWER_ATTN      | Aggregate sensor – Overall power state                      |
| /SYS/POWER_REDUN     | Aggregate sensor – Power redundancy state                   |
| /SYS/PSUx            | Power supply <i>x</i> information                           |
| /SYS/PSUx/AC_PRESENT | Presence of AC input power for power supply $x$             |
| /SYS/PSUx/ALERT      | State of power supply <i>x</i>                              |
| /SYS/PSUx/FAULT      | Fault state of power supply <i>x</i>                        |
| /SYS/PSUx/PRSNT      | Presence of power supply <i>x</i>                           |
| /SYS/Switch_Diag     | Diagnostic Linux shell (ilom-operator and ilom-admin users) |
| /SYS/TEMP_ATTN       | Aggregate sensor – Overall temperature state                |

- "Oracle ILOM Target Overview" on page 4
- "Oracle ILOM General System Targets and Properties" on page 9
- "Oracle ILOM Fan Targets and Properties" on page 12

- "Oracle ILOM Indicator Targets and Properties" on page 13
- "Oracle ILOM Power Supply Targets and Properties" on page 14
- "Oracle ILOM Temperature Targets and Properties" on page 15
- "Oracle ILOM Voltage Targets and Properties" on page 17
- "Oracle ILOM Voltage State Targets and Properties" on page 20
- "Oracle ILOM General Targets and Properties" on page 21
- "Oracle ILOM Service Targets and Properties" on page 23
- "Oracle ILOM User and Session Targets and Properties" on page 25

# Oracle ILOM General System Targets and Properties

This table lists the Oracle ILOM  $/\,{\tt SYS}$  targets and their properties. Targets without properties are not listed.

| Target and Path      | Properties                                           |
|----------------------|------------------------------------------------------|
| /SYS                 | • type = Host System                                 |
|                      | • ipmi_name = SYS                                    |
|                      | • product_name = Sun Datacenter InfiniBand Switch 36 |
|                      | <pre>• product_part_number = 541-3495-06</pre>       |
|                      | <pre>• product_serial_number = 0924AK2285</pre>      |
|                      | • product_manufacturer = Sun Microsystems            |
| /SYS/CABLE_ATTN      | • type = OEM                                         |
|                      | • ipmi_name = CABLE_ATTN                             |
|                      | • class = Discrete Sensor                            |
|                      | • value = State Deasserted                           |
|                      | • alarm_status = cleared                             |
| /SYS/CABLE_CONN_STAT | • type = OEM                                         |
|                      | • ipmi_name = CABLE_CONN_STAT                        |
|                      | • class = Discrete Sensor                            |
|                      | • value = State Deasserted                           |
|                      | • alarm_status = cleared                             |
| /SYS/CHASSIS_STATUS  | • type = OEM                                         |
|                      | • ipmi_name = CHASSIS_STATUS                         |
|                      | • class = Discrete Sensor                            |
|                      | • value = State Deasserted                           |
|                      | • alarm_status = cleared                             |

| Target and Path    | Properties                                                                                                    |
|--------------------|----------------------------------------------------------------------------------------------------|
| /SYS/COOLING_ATTN  | <pre>• type = OEM<br/>• ipmi_name = COOLING_ATTN<br/>• class = Discrete Sensor<br/>• value = State Deasserted<br/>• alarm_status = cleared</pre>                                                                                                    |
| /SYS/COOLING_REDUN | <pre>• type = OEM<br/>• ipmi_name = COOLING_REDUN<br/>• class = Discrete Sensor<br/>• value = State Deasserted<br/>• alarm_status = cleared</pre>                                                                                                    |
| /SYS/IBDEV_ATTN    | <pre>• type = OEM<br/>• ipmi_name = IBDEV_ATTN<br/>• class = Discrete Sensor<br/>• value = State Deasserted<br/>• alarm_status = cleared</pre>                                                                                                    |
| /SYS/MB            | <pre>• type = Motherboard<br/>• ipmi_name = MB<br/>• product_name = Sun Datacenter InfiniBand Switch 36<br/>• product_part_number = 541-3495-06<br/>• product_serial_number = 0924AK2285<br/>• product_manufacturer = Sun Microsystems<br/>• fru_name = Chassis and Motherboard<br/>• fru_description = Chassis and Motherboard<br/>• fru_description = Chassis and Motherboard<br/>• fru_serial_number = 5111232<br/>• fru_serial_number = 0110SJC-09183P0020<br/>• fru_extra_1 = ComEx: manufacturing_date - 2010.01.26<br/>• fru_extra_2 = ComEx: serial_number - NCD2T0307<br/>• fru_extra_3 = ComEx: serial_number - NCD2T0307<br/>• fru_extra_4 = ComEx: bios_version - NOW1R112 ,<br/>bios_date - 04/24/2009<br/>• fault_state = OK<br/>• clear_fault_action = (none)</pre> |
| /SYS/MB/BAT_FAULT  | <pre>• type = OEM<br/>• ipmi_name = MB/BAT_FAULT<br/>• class = Discrete Sensor<br/>• value = State Deasserted<br/>• alarm_status = cleared</pre>                                                                                                    |

| Target and Path    | Properties                                                                                                    |
|--------------------|----------------------------------------------------------------------------------------------------|
| /SYS/MB/BOOT_I4A   | <pre>• type = OEM<br/>• ipmi_name = MB/BOOT_I4A<br/>• class = Discrete Sensor<br/>• value = State Deasserted<br/>• alarm_status = cleared</pre>   |
| /SYS/MB/DISK_FAULT | <pre>• type = OEM<br/>• ipmi_name = MB/DISK_FAULT<br/>• class = Discrete Sensor<br/>• value = State Deasserted<br/>• alarm_status = cleared</pre> |
| /SYS/POWER_ATTN    | <pre>• type = OEM<br/>• ipmi_name = POWER_ATTN<br/>• class = Discrete Sensor<br/>• value = State Deasserted<br/>• alarm_status = cleared</pre>    |
| /SYS/POWER_REDUN   | <pre>• type = OEM<br/>• ipmi_name = POWER_REDUN<br/>• class = Discrete Sensor<br/>• value = State Deasserted<br/>• alarm_status = cleared</pre>   |
| /SYS/TEMP_ATTN     | <pre>• type = OEM<br/>• ipmi_name = TEMP_ATTN<br/>• class = Discrete Sensor<br/>• value = State Deasserted<br/>• alarm_status = cleared</pre>     |

- "Oracle ILOM Target Overview" on page 4
- "Oracle ILOM Targets and Descriptions" on page 5
- "Oracle ILOM Fan Targets and Properties" on page 12
- "Oracle ILOM Indicator Targets and Properties" on page 13
- "Oracle ILOM Power Supply Targets and Properties" on page 14
- "Oracle ILOM Temperature Targets and Properties" on page 15
- "Oracle ILOM Voltage Targets and Properties" on page 17
- "Oracle ILOM Voltage State Targets and Properties" on page 20
- "Oracle ILOM General Targets and Properties" on page 21
- "Oracle ILOM Service Targets and Properties" on page 23

"Oracle ILOM User and Session Targets and Properties" on page 25

### Oracle ILOM Fan Targets and Properties

This table lists the Oracle ILOM /SYS/FANx targets and their properties. Targets without properties are not listed.

**Note** – The /SYS/FANx target is only available for currently present fans.

| Target and Path | Properties                                                                                                    |
|-----------------|----------------------------------------------------------------------------------------------------|
| /SYS/FANx       | <ul> <li>type = Rear Fan</li> <li>fault_state = OK</li> <li>clear_fault_action = (none)</li> </ul>                                                                                                    |
| /SYS/FANx/FAULT | <ul> <li>type = OEM</li> <li>ipmi_name = FANx/FAULT</li> <li>class = Discrete Sensor</li> <li>value = State Deasserted</li> <li>alarm_status = cleared</li> </ul>                                                                           |
| /SYS/FANx/PRSNT | <pre>• type = Entity Presence<br/>• ipmi_name = FANx/PRSNT<br/>• class = Discrete Sensor<br/>• value = Present<br/>• alarm_status = cleared</pre>                                                                                           |
| /SYS/FANx/TACH  | <pre>• type = Fan<br/>• ipmi_name = FANx/TACH<br/>• class = Threshold Sensor<br/>• value = 12208.000 RPM<br/>• upper_critical_threshold = 26705.000 RPM<br/>• lower_noncritical_threshold = 6322.000 RPM<br/>• alarm_status = cleared</pre> |

- "Oracle ILOM Target Overview" on page 4
- "Oracle ILOM Targets and Descriptions" on page 5
- "Oracle ILOM General System Targets and Properties" on page 9
- "Oracle ILOM Indicator Targets and Properties" on page 13

- "Oracle ILOM Power Supply Targets and Properties" on page 14
- "Oracle ILOM Temperature Targets and Properties" on page 15
- "Oracle ILOM Voltage Targets and Properties" on page 17
- "Oracle ILOM Voltage State Targets and Properties" on page 20
- "Oracle ILOM General Targets and Properties" on page 21
- "Oracle ILOM Service Targets and Properties" on page 23
- "Oracle ILOM User and Session Targets and Properties" on page 25

### Oracle ILOM Indicator Targets and Properties

This table lists the Oracle ILOM /SYS/I\_*indicator* indicator targets and their properties. Targets without properties are not listed.

| Target and Path  | Properties                |
|------------------|---------------------------|
| /SYS/I_ATTENTION | • type = Indicator        |
|                  | • ipmi_name = I_ATTENTION |
|                  | • value = Off             |
| /SYS/I_LOCATOR   | • type = Indicator        |
|                  | • ipmi_name = I_LOCATOR   |
|                  | • value = Off             |
| /SYS/I_POWER     | • type = Indicator        |
|                  | • ipmi_name = I_POWER     |
|                  | • value = On              |

- "Oracle ILOM Target Overview" on page 4
- "Oracle ILOM Targets and Descriptions" on page 5
- "Oracle ILOM General System Targets and Properties" on page 9
- "Oracle ILOM Fan Targets and Properties" on page 12
- "Oracle ILOM Power Supply Targets and Properties" on page 14
- "Oracle ILOM Temperature Targets and Properties" on page 15
- "Oracle ILOM Voltage Targets and Properties" on page 17
- "Oracle ILOM Voltage State Targets and Properties" on page 20
- "Oracle ILOM General Targets and Properties" on page 21
- "Oracle ILOM Service Targets and Properties" on page 23

• "Oracle ILOM User and Session Targets and Properties" on page 25

# Oracle ILOM Power Supply Targets and Properties

This table lists the Oracle ILOM /SYS/PSUx targets and their properties. Targets without properties are not listed.

**Note** – The /SYS/PSUx target is only available for currently present power supplies.

| Target and Path      | Properties                                              |
|----------------------|---------------------------------------------------------|
| /SYS/PSUx            | • type = Power Supply                                   |
|                      | • ipmi_name = PSUx                                      |
|                      | • fru_name = A237                                       |
|                      | • fru_description = Power Supply                        |
|                      | • fru_manufacturer = EMERSON                            |
|                      | • fru_version = 02                                      |
|                      | • fru_part_number = 3002134                             |
|                      | • fru_serial_number = BF0CFE                            |
|                      | • fru_extra_1 = sun_spec_part_number - 885-1165-02      |
|                      | • fru_extra_2 = ipmi_serial_number - 1357ZHO-0919BF0CFE |
|                      | • fru_extra_3 = ipmi_part_number - 300-2143-02          |
|                      | • fault_state = OK                                      |
|                      | • clear_fault_action = (none)                           |
| /SYS/PSUx/AC_PRESENT | • type = OEM                                            |
|                      | • ipmi_name = PSUx/AC_PRESENT                           |
|                      | • class = Discrete Sensor                               |
|                      | • value = State Deasserted                              |
|                      | • alarm_status = cleared                                |
| /SYS/PSUx/ALERT      | • type = OEM                                            |
|                      | • ipmi_name = PSUx/ALERT                                |
|                      | • class = Discrete Sensor                               |
|                      | • value = State Deasserted                              |
|                      | • alarm_status = cleared                                |

| Target and Path | Properties                 |
|-----------------|----------------------------|
| /SYS/PSUx/FAULT | • type = OEM               |
|                 | • ipmi_name = PSUx/FAULT   |
|                 | • class = Discrete Sensor  |
|                 | • value = State Deasserted |
|                 | • alarm_status = cleared   |
| /SYS/PSUx/PRSNT | • type = Entity Presence   |
|                 | • ipmi_name = PSUx/PRSNT   |
|                 | • class = Discrete Sensor  |
|                 | • value = Present          |
|                 | • alarm_status = cleared   |

#### **Related Information**

- "Oracle ILOM Target Overview" on page 4
- "Oracle ILOM Targets and Descriptions" on page 5
- "Oracle ILOM General System Targets and Properties" on page 9
- "Oracle ILOM Fan Targets and Properties" on page 12
- "Oracle ILOM Indicator Targets and Properties" on page 13
- "Oracle ILOM Temperature Targets and Properties" on page 15
- "Oracle ILOM Voltage Targets and Properties" on page 17
- "Oracle ILOM Voltage State Targets and Properties" on page 20
- "Oracle ILOM General Targets and Properties" on page 21
- "Oracle ILOM Service Targets and Properties" on page 23
- "Oracle ILOM User and Session Targets and Properties" on page 25

### Oracle ILOM Temperature Targets and Properties

This table lists the Oracle ILOM /SYS/MB temperature parameter targets and their properties. Targets without properties are not listed.

| Target and Path | Properties                                                                                                    |
|-----------------|----------------------------------------------------------------------------------------------------|
| /SYS/MB/T_BACK  | <pre>• type = Temperature<br/>• ipmi_name = MB/T_BACK<br/>• class = Threshold Sensor<br/>• value = 27.000 degree C<br/>• upper_nonrecov_threshold = 80.000 degree C<br/>• upper_critical_threshold = 70.000 degree C<br/>• alarm_status = cleared</pre>  |
| /SYS/MB/T_FRONT | <pre>• type = Temperature<br/>• ipmi_name = MB/T_FRONT<br/>• class = Threshold Sensor<br/>• value = 28.000 degree C<br/>• upper_nonrecov_threshold = 80.000 degree C<br/>• upper_critical_threshold = 70.000 degree C<br/>• alarm_status = cleared</pre> |
| /SYS/MB/T_I4A   | <pre>• type = Temperature<br/>• ipmi_name = MB/T_I4A<br/>• class = Threshold Sensor<br/>• value = 45.000 degree C<br/>• upper_nonrecov_threshold = 100.000 degree C<br/>• upper_critical_threshold = 70.000 degree C<br/>• alarm_status = cleared</pre>  |
| /SYS/MB/T_SP    | <pre>• type = Temperature<br/>• ipmi_name = MB/T_SP<br/>• class = Threshold Sensor<br/>• value = 41.000 degree C<br/>• upper_nonrecov_threshold = 70.000 degree C<br/>• upper_critical_threshold = 60.000 degree C<br/>• alarm_status = cleared</pre>    |

| <b>–</b> ' | 'Oracle | ILOM | Target | Overview" | on | page 4 |
|------------|---------|------|--------|-----------|----|--------|
|------------|---------|------|--------|-----------|----|--------|

- "Oracle ILOM Targets and Descriptions" on page 5
- "Oracle ILOM General System Targets and Properties" on page 9
- "Oracle ILOM Fan Targets and Properties" on page 12
- "Oracle ILOM Indicator Targets and Properties" on page 13
- "Oracle ILOM Power Supply Targets and Properties" on page 14

- "Oracle ILOM Voltage Targets and Properties" on page 17
- "Oracle ILOM Voltage State Targets and Properties" on page 20
- "Oracle ILOM General Targets and Properties" on page 21
- "Oracle ILOM Service Targets and Properties" on page 23
- "Oracle ILOM User and Session Targets and Properties" on page 25

### Oracle ILOM Voltage Targets and Properties

This table lists the Oracle ILOM  $/{\tt SYS}/{\tt MB}$  voltage parameter targets and their properties. Targets without properties are not listed.

| Target and Path | Properties                                             |  |  |  |
|-----------------|--------------------------------------------------------|--|--|--|
| /SYS/MB/V_1.8V  | • type = Voltage                                       |  |  |  |
|                 | • ipmi_name = MB/V_1.8V                                |  |  |  |
|                 | • class = Threshold Sensor                             |  |  |  |
|                 | • value = 1.785 Volts                                  |  |  |  |
|                 | • upper_nonrecov_threshold = 1.979 Volts               |  |  |  |
|                 | • upper_critical_threshold = 1.940 Volts               |  |  |  |
|                 | • upper_noncritical_threshold = 1.891 Volts            |  |  |  |
|                 | <pre>• lower_noncritical_threshold = 1.697 Volts</pre> |  |  |  |
|                 | <pre>• lower_critical_threshold = 1.639 Volts</pre>    |  |  |  |
|                 | <pre>• lower_nonrecov_threshold = 1.591 Volts</pre>    |  |  |  |
|                 | • alarm_status = cleared                               |  |  |  |
| /SYS/MB/V_2.5V  | • type = Voltage                                       |  |  |  |
|                 | • ipmi_name = MB/V_2.5V                                |  |  |  |
|                 | • class = Threshold Sensor                             |  |  |  |
|                 | • value = 2.480 Volts                                  |  |  |  |
|                 | • upper_nonrecov_threshold = 2.878 Volts               |  |  |  |
|                 | • upper_critical_threshold = 2.679 Volts               |  |  |  |
|                 | • upper_noncritical_threshold = 2.586 Volts            |  |  |  |
|                 | <pre>• lower_noncritical_threshold = 2.387 Volts</pre> |  |  |  |
|                 | <pre>• lower_critical_threshold = 2.282 Volts</pre>    |  |  |  |
|                 | <pre>• lower_nonrecov_threshold = 2.083 Volts</pre>    |  |  |  |
|                 | • alarm_status = cleared                               |  |  |  |

| Target and Path    | Properties                                             |
|--------------------|--------------------------------------------------------|
| /SYS/MB/V_3.3VMain | • type = Voltage                                       |
|                    | • ipmi_name = MB/V_3.3VMain                            |
|                    | • class = Threshold Sensor                             |
|                    | • value = 3.283 Volts                                  |
|                    | • upper_nonrecov_threshold = 3.540 Volts               |
|                    | • upper_critical_threshold = 3.454 Volts               |
|                    | • upper_noncritical_threshold = 3.403 Volts            |
|                    | • lower_noncritical_threshold = 3.112 Volts            |
|                    | • lower_critical_threshold = 3.061 Volts               |
|                    | • lower_nonrecov_threshold = 2.958 Volts               |
|                    | • alarm_status = cleared                               |
| /SYS/MB/V_3.3VStby | • type = Voltage                                       |
|                    | • ipmi_name = MB/V_3.3VStby                            |
|                    | • class = Threshold Sensor                             |
|                    | • value = 3.420 Volts                                  |
|                    | • upper_nonrecov_threshold = 3.540 Volts               |
|                    | • upper_critical_threshold = 3.454 Volts               |
|                    | • upper_noncritical_threshold = 3.403 Volts            |
|                    | <pre>• lower_noncritical_threshold = 3.112 Volts</pre> |
|                    | <pre>• lower_critical_threshold = 3.061 Volts</pre>    |
|                    | <pre>• lower_nonrecov_threshold = 2.958 Volts</pre>    |
|                    | • alarm_status = warning                               |
| /SYS/MB/V_5V       | • type = Voltage                                       |
|                    | • ipmi_name = MB/V_5V                                  |
|                    | • class = Threshold Sensor                             |
|                    | • value = 5.018 Volts                                  |
|                    | • upper_nonrecov_threshold = 5.902 Volts               |
|                    | • upper_critical_threshold = 5.694 Volts               |
|                    | • upper_noncritical_threshold = 5.486 Volts            |
|                    | <pre>• lower_noncritical_threshold = 4.498 Volts</pre> |
|                    | • lower_critical_threshold = 4.290 Volts               |
|                    | • lower_nonrecov_threshold = 4.108 Volts               |
|                    | • alarm_status = cleared                               |
| Target and Path  | Properties                                                                                                    |
|------------------|----------------------------------------------------------------------------------------------------|
| /SYS/MB/V_12V    | <pre>• type = Voltage<br/>• ipmi_name = MB/V_12V<br/>• class = Threshold Sensor<br/>• value = 11.966 Volts<br/>• upper_nonrecov_threshold = 12.710 Volts<br/>• upper_critical_threshold = 12.524 Volts<br/>• upper_noncritical_threshold = 12.338 Volts<br/>• lower_noncritical_threshold = 11.346 Volts<br/>• lower_critical_threshold = 11.160 Volts<br/>• lower_nonrecov_threshold = 10.974 Volts<br/>• alarm_status = cleared</pre> |
| /SYS/MB/V_BAT    | <pre>• type = Voltage<br/>• ipmi_name = MB/V_BAT<br/>• class = Threshold Sensor<br/>• value = 3.120 Volts<br/>• upper_critical_threshold = 3.494 Volts<br/>• lower_noncritical_threshold = 2.746 Volts<br/>• lower_critical_threshold = 2.621 Volts<br/>• alarm_status = cleared</pre>                                                                                                    |
| /SYS/MB/V_I41.2V | <pre>type = Voltage<br/>ipmi_name = MB/V_I41.2V<br/>class = Threshold Sensor<br/>value = 1.217 Volts<br/>upper_nonrecov_threshold = 1.498 Volts<br/>upper_critical_threshold = 1.462 Volts<br/>upper_noncritical_threshold = 1.392 Volts<br/>lower_noncritical_threshold = 1.041 Volts<br/>lower_critical_threshold = 0.994 Volts<br/>lower_nonrecov_threshold = 0.901 Volts<br/>alarm_status = cleared</pre>                           |

- "Oracle ILOM Target Overview" on page 4
- "Oracle ILOM Targets and Descriptions" on page 5
- "Oracle ILOM General System Targets and Properties" on page 9
- "Oracle ILOM Fan Targets and Properties" on page 12
- "Oracle ILOM Indicator Targets and Properties" on page 13
- "Oracle ILOM Power Supply Targets and Properties" on page 14

- "Oracle ILOM Temperature Targets and Properties" on page 15
- "Oracle ILOM Voltage State Targets and Properties" on page 20
- "Oracle ILOM General Targets and Properties" on page 21
- "Oracle ILOM Service Targets and Properties" on page 23
- "Oracle ILOM User and Session Targets and Properties" on page 25

## Oracle ILOM Voltage State Targets and Properties

This table lists the Oracle ILOM /SYS/MB voltage state targets and their properties. Targets without properties are not listed.

| Target and Path          | Properties                                                                                                    |
|--------------------------|----------------------------------------------------------------------------------------------------|
| /SYS/MB/V_1.8VOK         | <pre>• type = OEM<br/>• ipmi_name = MB/V_1.8VOK<br/>• class = Discrete Sensor<br/>• value = State Deasserted<br/>• alarm_status = cleared</pre>                        |
| /SYS/MB/V_2.5VOK         | <ul> <li>type = OEM</li> <li>ipmi_name = MB/V_2.5VOK</li> <li>class = Discrete Sensor</li> <li>value = State Deasserted</li> <li>alarm_status = cleared</li> </ul>     |
| /SYS/MB/V_3.3VMain<br>OK | <ul> <li>type = OEM</li> <li>ipmi_name = MB/V_3.3VMainOK</li> <li>class = Discrete Sensor</li> <li>value = State Deasserted</li> <li>alarm_status = cleared</li> </ul> |
| /SYS/MB/V_5VOK           | <ul> <li>type = OEM</li> <li>ipmi_name = MB/V_5VOK</li> <li>class = Discrete Sensor</li> <li>value = State Deasserted</li> <li>alarm_status = cleared</li> </ul>       |
| /SYS/MB/V_ECB            | <ul> <li>type = OEM</li> <li>ipmi_name = MB/V_ECB</li> <li>class = Discrete Sensor</li> <li>value = State Deasserted</li> <li>alarm_status = cleared</li> </ul>        |

| Target and Path    | Properties                  |  |
|--------------------|-----------------------------|--|
| /SYS/MB/V_I41.2VOK | • type = OEM                |  |
|                    | • ipmi_name = MB/V_I41.2VOK |  |
|                    | • class = Discrete Sensor   |  |
|                    | • value = State Deasserted  |  |
|                    | • alarm_status = cleared    |  |

- "Oracle ILOM Target Overview" on page 4
- "Oracle ILOM Targets and Descriptions" on page 5
- "Oracle ILOM General System Targets and Properties" on page 9
- "Oracle ILOM Fan Targets and Properties" on page 12
- "Oracle ILOM Indicator Targets and Properties" on page 13
- "Oracle ILOM Power Supply Targets and Properties" on page 14
- "Oracle ILOM Temperature Targets and Properties" on page 15
- "Oracle ILOM Voltage Targets and Properties" on page 17
- "Oracle ILOM General Targets and Properties" on page 21
- "Oracle ILOM Service Targets and Properties" on page 23
- "Oracle ILOM User and Session Targets and Properties" on page 25

# Oracle ILOM General Targets and Properties

This table lists general Oracle ILOM / SP targets and their properties. Targets without properties are not listed.

**Note** – Only the /SP/alertmgmt/rules/1 target is listed, because there are 15 rules targets with identical default properties.

| Target and Path          | Properties                                                                                                    |
|--------------------------|----------------------------------------------------------------------------------------------------|
| /SP                      | • hostname = mnm                                                                                                    |
|                          | • system_contact = (none)                                                                                                    |
|                          | <ul> <li>system_description = Sun Datacenter InfiniBand Switch</li> <li>36, ILOM v2.1.2-1, r47111</li> </ul>                                         |
|                          | • system_identifier = (none)                                                                                                    |
|                          | • system_location = (none)                                                                                                    |
| /SP/alertmgmt/rules/1    | • community_or_username = public                                                                                                    |
|                          | • destination = 123.45.67.89                                                                                                    |
|                          | • destination_port = 0                                                                                                    |
|                          | • email_custom_sender = (none)                                                                                                    |
|                          | • email_message_prefix = (none)                                                                                                    |
|                          | • event_class_filter = (none)                                                                                                    |
|                          | • event_type_filter = (none)                                                                                                    |
|                          | • level = minor                                                                                                    |
|                          | • snmp_version = 2c                                                                                                    |
|                          | • testrule = (Cannot show property)                                                                                                    |
|                          | • type = snmptrap                                                                                                    |
| /SP/cli                  | • timeout = 0                                                                                                    |
| /SP/clients/dns          | <pre>• auto_dns = enabled<br/>• nameserver = (none)<br/>• retries = 1<br/>• searchpath = (none)<br/>• timeout = 5</pre>                              |
| /SP/clients/ntp/server/x | • address = 0.0.0.0                                                                                                    |
| /SP/clients/smtp         | <pre>• address = 0.0.0.0<br/>• custom_sender = (none)<br/>• port = 25<br/>• send_test_email_to = (Cannot show property)<br/>• state = disabled</pre> |
| /SP/clients/syslog/x     | • address = 0.0.0.0                                                                                                    |
| /SP/clock                | <ul> <li>datetime = Thu Dec 13 05:19:52 2012</li> <li>timezone = UTC</li> <li>usentpserver = disabled</li> </ul>                                     |
| /SP/config               | <ul> <li>dump_uri = (Cannot show property)</li> <li>load_uri = (Cannot show property)</li> <li>passphrase = none</li> </ul>                          |

| Target and Path   | Properties                                            |
|-------------------|-------------------------------------------------------|
| /SP/diag/snapshot | • dataset = normal                                    |
|                   | <ul> <li>dump_uri = (Cannot show property)</li> </ul> |
|                   | • encrypt_output = false                              |
|                   | • result = (none)                                     |
| /SP/logs/event    | • clear = (Cannot show property)                      |
| /SP/network       | • commitpending = (Cannot show property)              |
|                   | • dhcp_server_ip = none                               |
|                   | • ipaddress = 123.45.67.89                            |
|                   | • ipdiscovery = static                                |
|                   | • ipgateway = 123.45.67.1                             |
|                   | • ipnetmask = 255.255.255.0                           |
|                   | • macaddress = 00:AB:CD:EF:AB:CD                      |
|                   | • pendingipaddress = 123.45.67.89                     |
|                   | • pendingipdiscovery = static                         |
|                   | • pendingipgateway = 123.45.67.1                      |
|                   | • pendingipnetmask = 255.255.255.0                    |
|                   | • state = enabled                                     |
| /SP/network/test  | • ping = (Cannot show property)                       |

- "Oracle ILOM Target Overview" on page 4
- "Oracle ILOM Targets and Descriptions" on page 5
- "Oracle ILOM General System Targets and Properties" on page 9
- "Oracle ILOM Fan Targets and Properties" on page 12
- "Oracle ILOM Indicator Targets and Properties" on page 13
- "Oracle ILOM Power Supply Targets and Properties" on page 14
- "Oracle ILOM Temperature Targets and Properties" on page 15
- "Oracle ILOM Voltage Targets and Properties" on page 17
- "Oracle ILOM Voltage State Targets and Properties" on page 20
- "Oracle ILOM Service Targets and Properties" on page 23
- "Oracle ILOM User and Session Targets and Properties" on page 25

# Oracle ILOM Service Targets and Properties

This table lists the Oracle ILOM /SP/services targets and their properties. Targets without properties are not listed.

# **Note** – The /SP/services/snmp/users/snmpuser target was created for this table so that the default SNMP user properties could be displayed.

| Target and Path                     | Properties                                                                                                    |
|-------------------------------------|----------------------------------------------------------------------------------------------------|
| /SP/services/http                   | <ul> <li>port = 80</li> <li>secureredirect = enabled</li> <li>servicestate = disabled</li> </ul>                                                                                                    |
| /SP/services/https                  | • port = 443<br>• servicestate = enabled                                                                                                    |
| /SP/services/https/ssl              | <ul> <li>cert_status = Using Default (No custom<br/>certificate or private key loaded)</li> </ul>                                                                                                    |
| /SP/services/https/ssl/custom_cert  | <pre>• clear_action = (Cannot show property)<br/>• issuer = (none)<br/>• load_uri = (Cannot show property)<br/>• subject = (none)<br/>• valid_from = (none)<br/>• valid_until = (none)</pre>                                                                                                    |
| /SP/services/https/ssl/custom_key   | <ul> <li>clear_action = (Cannot show property)</li> <li>key_present = false</li> <li>load_uri = (Cannot show property)</li> </ul>                                                                                                    |
| /SP/services/https/ssl/default_cert | <ul> <li>issuer = /C=US/ST=California/L=Redwood<br/>Shores/O=Oracle America, Inc./CN=Oracle<br/>Integrated Lights Out Manager</li> <li>subject = /C=US/ST=California/L=Redwood<br/>Shores/O=Oracle America, Inc./CN=Oracle<br/>Integrated Lights Out Manager</li> <li>valid_from = Jul 1 19:53:05 2010 GMT</li> <li>valid_until = Jun 26 19:53:05 2030 GMT</li> </ul> |
| /SP/services/ipmi                   | • servicestate = enabled                                                                                                    |
| /SP/services/servicetag             | • passphrase = none<br>• state = enabled                                                                                                    |
| /SP/services/snmp                   | <pre>• engineid = (none)<br/>• port = 161<br/>• servicestate = enabled<br/>• sets = disabled<br/>• v1 = disabled<br/>• v2c = disabled<br/>• v3 = enabled</pre>                                                                                                    |

| Target and Path                       | Properties                                                              |
|---------------------------------------|-------------------------------------------------------------------------|
| /SP/services/snmp/communities/private | • permission = rw                                                       |
| /SP/services/snmp/communities/public  | • permission = ro                                                       |
| /SP/services/snmp/mibs                | • dump_uri = (Cannot show property)                                     |
| /SP/services/snmp/users/snmpuser      | <ul> <li>authenticationpassword = (Cannot show<br/>property)</li> </ul> |
|                                       | • authenticationprotocol = MD5                                          |
|                                       | • permission = ro                                                       |
|                                       | • privacypassword = (Cannot show property)                              |
|                                       | • privacyprotocol = none                                                |

- "Oracle ILOM Target Overview" on page 4
- "Oracle ILOM Targets and Descriptions" on page 5
- "Oracle ILOM General System Targets and Properties" on page 9
- "Oracle ILOM Fan Targets and Properties" on page 12
- "Oracle ILOM Indicator Targets and Properties" on page 13
- "Oracle ILOM Power Supply Targets and Properties" on page 14
- "Oracle ILOM Temperature Targets and Properties" on page 15
- "Oracle ILOM Voltage Targets and Properties" on page 17
- "Oracle ILOM Voltage State Targets and Properties" on page 20
- "Oracle ILOM General Targets and Properties" on page 21
- "Oracle ILOM User and Session Targets and Properties" on page 25

# Oracle ILOM User and Session Targets and Properties

This table lists the Oracle ILOM /SP/users targets and their properties. Targets without properties are not listed.

**Note** – The /SP/sessions/1 target is included in this table because it is created when a user logs in.

| Target and Path         | Properties                                                                                                    |
|-------------------------|----------------------------------------------------------------------------------------------------|
| /SP/sessions/1          | <pre>• username = ilom-admin<br/>• role = aucro<br/>• starttime = Thu Dec 13 03:58:59 2012<br/>• type = shell<br/>• mode = normal</pre> |
| /SP/users/root          | <pre>• role = aucro • password = *****</pre>                                                                                            |
| /SP/users/ilom-admin    | <pre>• role = aucro • password = *****</pre>                                                                                            |
| /SP/users/ilom-operator | <pre>• role = o • password = *****</pre>                                                                                                |

- "Oracle ILOM Target Overview" on page 4
- "Oracle ILOM Targets and Descriptions" on page 5
- "Oracle ILOM General System Targets and Properties" on page 9
- "Oracle ILOM Fan Targets and Properties" on page 12
- "Oracle ILOM Indicator Targets and Properties" on page 13
- "Oracle ILOM Power Supply Targets and Properties" on page 14
- "Oracle ILOM Temperature Targets and Properties" on page 15
- "Oracle ILOM Voltage Targets and Properties" on page 17
- "Oracle ILOM Voltage State Targets and Properties" on page 20
- "Oracle ILOM General Targets and Properties" on page 21
- "Oracle ILOM Service Targets and Properties" on page 23

# Administering Oracle ILOM (CLI)

These topics describe how to administer Oracle ILOM from the CLI.

- "CLI Overview" on page 27
- "Accessing Oracle ILOM From the CLI" on page 28
- "Switching Between the Oracle ILOM Shell and the Linux Shell" on page 30
- "Monitoring Oracle ILOM Targets (CLI)" on page 36
- "Controlling Oracle ILOM Targets (CLI)" on page 68
- "Upgrading the Switch Firmware Through Oracle ILOM (CLI)" on page 108

#### **Related Information**

- "Administering Oracle ILOM (Web)" on page 117
- "Using the Fabric Monitor" on page 175
- "Administering Oracle ILOM (SNMP)" on page 197
- "Administering Hardware (IPMI)" on page 257
- "Understanding Oracle ILOM Commands" on page 265

# **CLI** Overview

The Oracle ILOM CLI interface uses a set of commands that affect targets. The commands act like verbs, and the targets are analogous to nouns. The command line is like a rudimentary sentence. For example, to *display* the *event log*, the command line is:

#### -> show /SP/logs/event/list

where:

- show is the command (or verb).
- /SP/logs/event/list is the target (or noun).

For a list of the basic commands in the Oracle ILOM CLI, see "Understanding Oracle ILOM Commands" on page 265.

#### **Related Information**

- "Understanding Oracle ILOM Targets" on page 4
- "Access Oracle ILOM From the Web Interface" on page 120
- "Switching Between the Oracle ILOM Shell and the Linux Shell" on page 30
- "Monitoring Oracle ILOM Targets (CLI)" on page 36
- "Controlling Oracle ILOM Targets (CLI)" on page 68

# Accessing Oracle ILOM From the CLI

You use the same method to access the Oracle ILOM shell as you would the management controller. Specifying the user name determines the shell (Linux or Oracle ILOM) that is presented.

- "Access the Oracle ILOM Shell From the CLI (NET MGT Port)" on page 28
- "Access the Oracle ILOM Shell From the CLI (USB Management Port)" on page 29

#### **Related Information**

- Switch Installation, accessing the management controller
- "Access Oracle ILOM From the Web Interface" on page 120
- "Monitoring Oracle ILOM Targets (CLI)" on page 36
- "Controlling Oracle ILOM Targets (CLI)" on page 68
- "Switching Between the Oracle ILOM Shell and the Linux Shell" on page 30

# Access the Oracle ILOM Shell From the CLI (NET MGT Port)

1. If you have not already done so, configure the DHCP server with the MAC address and new host name of the management controller inside of the switch.

The MAC address is printed on the customer information (yellow) sheet on the outside of the switch shipping carton and on the pull-out tab on the left side front of the switch, adjacent to power supply 0.

# 2. Open an SSH session and connect to the management controller by specifying the controller's host name.

For example:

```
% ssh -1 ilom-admin nm2name
ilom-admin@nm2name's password: password
->
```

where *nm2name* is the host name of the management controller. Initially, the password is ilom-admin.

**Note** – You can change the *password* at a later time. See "Change an Oracle ILOM User's Password and or Role (CLI)" on page 86 for instructions on how to change Oracle ILOM user passwords.

The Oracle ILOM shell prompt (->) is displayed.

**Note** – You can also log in as the ilom-operator user with the password ilom-operator. The ilom-operator user has only read permissions.

#### **Related Information**

"Access the Oracle ILOM Shell From the CLI (USB Management Port)" on page 29

# Access the Oracle ILOM Shell From the CLI (USB Management Port)

- 1. If you have not already done so, connect a USB-to-serial adapter to the USB port of the switch.
- 2. Connect a serial terminal, terminal server, or workstation with a TIP connection to the USB-to-serial adapter.

Configure the terminal or terminal emulator with these settings:

- 115200 baud
- 8 bits
- No parity
- 1 Stop bit
- No handshaking

3. Press the Return or Enter key on the serial device several times to synchronize the connection.

You might see text similar to this.

```
CentOS release 5.2 (Final)
Kernel 2.6.27.13-nm2 on an i686
```

nm2name login:

where *nm2name* is the host name of the management controller.

4. Type ilom-admin for the login name followed by the ilom-admin password.

**Note** – You can also log in as the ilom-operator user with the password ilom-operator. The ilom-operator user has only read permissions.

```
nm2name login: ilom-admin
Password: password
->
```

**Note** – As shipped, the ilom-admin user password is ilom-admin. See "Change an Oracle ILOM User's Password and or Role (CLI)" on page 86 for instructions on how to change Oracle ILOM user passwords.

The Oracle ILOM shell prompt (->) is displayed.

#### **Related Information**

"Access the Oracle ILOM Shell From the CLI (NET MGT Port)" on page 28

# Switching Between the Oracle ILOM Shell and the Linux Shell

If you accessed the management controller as the root user within the Linux shell, you can switch to the Oracle ILOM shell with the spsh command. Similarly, if you accessed the management controller as an Oracle ILOM user within the Oracle ILOM shell, you can switch to the Linux shell through the /SYS/Switch\_Diag or /SYS/Fabric\_Mgmt target.

These tasks enable you to switch back and forth between the Oracle ILOM shell and Linux shell.

- "/SYS/Switch\_Diag and /SYS/Fabric\_Mgmt Linux Shells" on page 31
- "Switch From the Oracle ILOM Shell to the Linux Shell" on page 34
- "Switch From the Linux Shell to the Oracle ILOM Shell" on page 36

#### **Related Information**

• "Accessing Oracle ILOM From the CLI" on page 28

# /SYS/Switch\_Diag and /SYS/Fabric\_Mgmt Linux Shells

The preferred method of accessing the Linux shell is through the /SYS/Switch\_Diag and /SYS/Fabric\_Mgmt Linux shell targets of the Oracle ILOM CLI interface.

Using the show command on the /SYS/Switch\_Diag target opens a restricted Linux shell that enables the ilom-admin user, ilom-operator user, and users with similar permissions, to run diagnostic commands.

Using the show command on the /SYS/Fabric\_Mgmt target opens still an other restricted Linux shell that enables the ilom-admin user, and users with similar permissions, to run diagnostic and fabric management commands.

**Note** – The ilom-operator user cannot access the Linux shell from the /SYS/Fabric\_Mgmt target.

This table lists the Linux shell commands and their availability from the respective Linux shell targets. Typing the help all command from within the restricted shells lists the commands available to that shell.

**Note** – Linux shell commands that are not listed are unavailable from the /SYS/Switch\_Diag or /SYS/Fabric\_Mgmt targets.

| Command     | /SYS/Switch_Diag | /SYS/Fabric_Mgmt |
|-------------|------------------|------------------|
| autodisable |                  | Available        |
| checkboot   | Available        | Available        |
|             |                  |                  |

| Command           | /SYS/Switch_Diag | /SYS/Fabric_Mgmt |
|-------------------|------------------|------------------|
| checkpower        | Available        | Available        |
| checktopomax      |                  | Available        |
| checkvoltages     | Available        | Available        |
| connector         | Available        | Available        |
| create_ipoib      |                  | Available        |
| createfabric      |                  | Available        |
| dcsport           | Available        | Available        |
| delete_ipoib      |                  | Available        |
| disablecablelog   |                  | Available        |
| disablelinklog    |                  | Available        |
| disablesm         |                  | Available        |
| disableswitchport |                  | Available        |
| enablecablelog    |                  | Available        |
| enablelinklog     |                  | Available        |
| enablesm          |                  | Available        |
| enableswitchport  |                  | Available        |
| env_test          | Available        | Available        |
| exit              | Available        | Available        |
| fdconfig          |                  | Available        |
| fwverify          | Available        | Available        |
| generatetopology  |                  | Available        |
| getfanspeed       | Available        | Available        |
| getmaster         | Available        | Available        |
| getportcounters   | Available        | Available        |
| getportstatus     | Available        | Available        |
| help              | Available        | Available        |
| ibdiagnet         |                  | Available        |
| ibhosts           | Available        | Available        |
| ibnetstatus       | Available        | Available        |
| ibnodes           | Available        | Available        |
| ibportstate       | Available        | Available        |

| Command               | /SYS/Switch_Diag | /SYS/Fabric_Mgmt |
|-----------------------|------------------|------------------|
| ibroute               | Available        | Available        |
| ibrouters             | Available        | Available        |
| ibstat                | Available        | Available        |
| ibswitches            | Available        | Available        |
| ibtracert             | Available        | Available        |
| listlinkup            | Available        | Available        |
| localmkeypersistence  |                  | Available        |
| matchtopology         |                  | Available        |
| perfquery             | Available        | Available        |
| saquery               |                  | Available        |
| setcontrolledhandover |                  | Available        |
| setmsmlocationmonitor |                  | Available        |
| setsmmkey             |                  | Available        |
| setsmpriority         |                  | Available        |
| setsmrouting          |                  | Available        |
| setsubnetprefix       |                  | Available        |
| showdisk              | Available        | Available        |
| showfree              | Available        | Available        |
| showfruinfo           | Available        | Available        |
| showpsufru            | Available        | Available        |
| showsmlog             | Available        | Available        |
| showtemps             | Available        | Available        |
| showtopology          | Available        | Available        |
| showunhealthy         | Available        | Available        |
| smconfigtest          |                  | Available        |
| smnodes               |                  | Available        |
| smpartition           |                  | Available        |
| smpquery              | Available        | Available        |
| smsubnetprotection    |                  | Available        |
| version               | Available        | Available        |

- "show Command" on page 275
- "Switch From the Oracle ILOM Shell to the Linux Shell" on page 34
- "Switch From the Linux Shell to the Oracle ILOM Shell" on page 36

# ▼ Switch From the Oracle ILOM Shell to the Linux Shell

1. Access the Oracle ILOM CLI.

See "Accessing Oracle ILOM From the CLI" on page 28.

2. Switch to the Linux shell.

```
-> show /SYS/Switch_Diag
NOTE: show on Switch_Diag will launch a restricted Linux shell.
User can execute switch diagnosis and IB monitoring commands
in the shell. To view the list of commands, use "help" at
rsh prompt.
Use exit command at rsh prompt to revert back to
ILOM shell.
Diag@switch_name->
```

Or.

```
-> show /SYS/Fabric_Mgmt
NOTE: show on Fabric_Mgmt will launch a restricted Linux shell.
User can execute switch diagnosis, SM Configuration and IB
monitoring commands in the shell. To view the list of commands,
use "help" at rsh prompt.
Use exit command at rsh prompt to revert back to
ILOM shell.
```

FabMan@switch\_name->

where *switch\_name* is the host name of the management controller.

You are now in the Linux shell.

You can use the exit command to return to the Oracle ILOM shell.

If you try to switch to the /SYS/Fabric\_Mgmt Linux shell as the ilom-operator user, this message is displayed.

```
-> show /SYS/Fabric_Mgmt
```

```
show: User role does not allow this action to be performed \rightarrow
```

- "show Command" on page 275
- "exit Command (Oracle ILOM)" on page 270
- "/SYS/Switch\_Diag and /SYS/Fabric\_Mgmt Linux Shells" on page 31
- "Switch From the Linux Shell to the Oracle ILOM Shell" on page 36

# ▼ Switch From the Linux Shell to the Oracle ILOM Shell

#### 1. Access the management controller.

Refer to Switch Administration, accessing the management controller.

#### 2. Switch to the Oracle ILOM shell.

```
# spsh
Oracle(R) Integrated Lights Out Manager
Version ILOM 3.0 r47111
Copyright (c) 2012, Oracle and/or its affiliates. All rights reserved.
->
```

You are now in the Oracle ILOM shell.

You can use the exit command to return to the Linux shell.

#### **Related Information**

- "exit Command (Oracle ILOM)" on page 270
- "/SYS/Switch\_Diag and /SYS/Fabric\_Mgmt Linux Shells" on page 31
- "Switch From the Oracle ILOM Shell to the Linux Shell" on page 34

# Monitoring Oracle ILOM Targets (CLI)

These topics enable you to display the status of many Oracle ILOM targets.

- "Performing Daily Tasks (CLI)" on page 37
- "Checking the Status of Services (CLI)" on page 52
- "Verifying Other Aspects With Oracle ILOM (CLI)" on page 59

- "Accessing Oracle ILOM From the CLI" on page 28
- "Controlling Oracle ILOM Targets (CLI)" on page 68
- "Monitoring Oracle ILOM Targets (Web)" on page 121
- "Upgrading the Switch Firmware Through Oracle ILOM (CLI)" on page 108
- "Understanding Oracle ILOM Targets" on page 4

# Performing Daily Tasks (CLI)

These tasks help you see the status of Oracle ILOM targets that are continually changing.

- "Display the Date (CLI)" on page 37
- "Display Faulted System Components (CLI)" on page 38
- "Display Switch Status LEDs States (CLI)" on page 40
- "Display the Aggregate Sensors State (CLI)" on page 40
- "Aggregate Sensor States" on page 41
- "Display Power Supply Status (CLI)" on page 42
- "Display Board-Level Voltages (CLI)" on page 44
- "Board Level Voltages" on page 45
- "Display Internal Temperatures (CLI)" on page 46
- "Internal Temperature Sensors" on page 47
- "Display Fan Status (CLI)" on page 47
- "Display the Oracle ILOM Sessions (CLI)" on page 49
- "Display the Oracle ILOM Event Log (CLI)" on page 50
- "Oracle ILOM Log Entry Filters" on page 52

#### **Related Information**

- "Performing Daily Tasks (Web)" on page 121
- "Checking the Status of Services (CLI)" on page 52
- "Verifying Other Aspects With Oracle ILOM (CLI)" on page 59

## ▼ Display the Date (CLI)

#### 1. Access the Oracle ILOM CLI.

See "Accessing Oracle ILOM From the CLI" on page 28.

#### 2. Display the date.

-> show /SP/clock datetime timezone

For example:

```
-> show /SP/clock datetime timezone
/SP/clock
Properties:
datetime = Wed Dec 12 05:50:58 2012
timezone = CEST (Europe/Oslo)
```

#### **Related Information**

- "show Command" on page 275
- "Display the Date (Web)" on page 122
- "Display the Date and Time (SNMP)" on page 202

### ▼ Display Faulted System Components (CLI)

1. Access the Oracle ILOM CLI.

See "Accessing Oracle ILOM From the CLI" on page 28.

#### 2. Display any faulted components.

where:

- *x* is the target sequence number (starting at 0).
- *faulted\_target* is the Oracle ILOM target of the faulted component.

**Note** – If there are several faulted components, then their respective targets are listed with increasing target sequence numbers.

**Note** – If no number is displayed, there are no faulted components.

For example:

#### 3. Display details of the fault.

-> show -d properties /SP/faultmgmt/x/faults/y

where:

- *x* is the target sequence number (starting at 0).
- *y* is the fault sequence number (starting at 0) for the target *x*.

For example:

```
-> show /SP/faultmgmt/0/faults/0
/SP/faultmgmt/0/faults/0
Properties:
    class = fault.chassis.device.psu.fail
    sunw-msg-id = DCSIB-8000-23
    uuid = e8f7a292-62ab-43a2-9f32-30991cf8fbd5
    timestamp = 2012-12-12/10:34:18
    fru_part_number = 3002234
    fru_serial_number = 006541
    product_serial_number = AK00022680
    chassis_serial_number = AK00022680
->
```

The class property provides a general reason for the fault.

**Note** – For more fault information, refer to *Switch Service*, detecting and managing faults.

- Switch Service, fault management
- "Display Faulted System Components (Web)" on page 122

### ▼ Display Switch Status LEDs States (CLI)

1. Access the Oracle ILOM CLI.

See "Accessing Oracle ILOM From the CLI" on page 28.

2. Display the status of the Power LED.

```
-> show /SYS/I_POWER value
/SYS/I_POWER
Properties:
value = On
->
```

#### 3. Display the status of the Attention LED.

```
-> show /SYS/I_ATTENTION value
/SYS/I_ATTENTION
Properties:
value = Off
->
```

#### 4. Display the status of the Locator LED.

```
-> show /SYS/I_LOCATOR value
/SYS/I_LOCATOR
Properties:
value = Off
->
```

#### **Related Information**

- "show Command" on page 275
- "Display the Switch Status LEDs States (Web)" on page 123
- "Display Switch Status LED States (IPMI)" on page 263
- "Enable the Locator LED (CLI)" on page 72
- "Disable the Locator LED (CLI)" on page 73

## ▼ Display the Aggregate Sensors State (CLI)

#### 1. Access the Oracle ILOM CLI.

See "Accessing Oracle ILOM From the CLI" on page 28.

2. Display the aggregate sensor state.

-> show aggregate\_sensor\_target value alarm\_status

where *aggregate\_sensor\_target* is from the table in "Aggregate Sensor States" on page 41.

For example, to display the overall switch state:

```
-> show /SYS/CHASSIS_STATUS value alarm_status
/SYS/CHASSIS_STATUS
Properties:
value = State Deasserted
alarm_status = cleared
->
```

The value = State Deasserted and alarm\_status = cleared means there are no errors.

#### **Related Information**

- "show Command" on page 275
- "Display the Aggregate Sensors State (Web)" on page 123
- "Display the Aggregate Sensors State (SNMP)" on page 203
- "Display the Sensor States (IPMI)" on page 258
- "Aggregate Sensor States" on page 41

### Aggregate Sensor States

Nine aggregate sensors provide an overall status of particular aspects of the switch. Each aggregate sensor is the logical and summation of many binary sensor checks.

When all of the checks are true, the respective aggregate sensor's value property is set to State Deasserted, and the alarm\_status property is set to cleared. This situation means all binary sensors indicate that there are no errors.

When one of the binary sensor checks is false, an error occurs, the value property becomes State Asserted, and the alarm\_status property is set to major. That aspect of the switch is in an unhealthy state.

| Aspect                             | Aggregate Sensor Target |
|------------------------------------|-------------------------|
| Overall connector hardware state   | /SYS/CABLE_ATTN         |
| Change in cable connectivity state | /SYS/CABLE_CONN_STAT    |

| Aspect                       | Aggregate Sensor Target |
|------------------------------|-------------------------|
| Overall switch state         | /SYS/CHASSIS_STATUS     |
| Overall cooling state        | /SYS/COOLING_ATTN       |
| Cooling redundancy state     | /SYS/COOLING_REDUN      |
| Overall I4 switch chip state | /SYS/IBDEV_ATTN         |
| Overall power state          | /SYS/POWER_ATTN         |
| Power redundancy state       | /SYS/POWER_REDUN        |
| Overall temperature state    | /SYS/TEMP_ATTN          |

- "Display the Aggregate Sensors State (CLI)" on page 40
- "Display the Aggregate Sensors State (Web)" on page 123
- "Display the Entity Numbers" on page 218

## ▼ Display Power Supply Status (CLI)

1. Access the Oracle ILOM CLI.

See "Accessing Oracle ILOM From the CLI" on page 28.

2. Check for the presence of the power supply.

-> show /SYS/PSUx/PRSNT value

where *x* is either 0 (left power supply) or 1 (right power supply). For example:

```
-> show /SYS/PSU0/PRSNT value
/SYS/PSU0/PRSNT
Properties:
value = Present
->
```

**Note** – The /SYS/PSUx target is available only for currently installed power supplies.

3. Check for the presence of input power.

```
-> show /SYS/PSUx/AC_PRESENT value alarm_status
/SYS/PSU0/AC_PRESENT
Properties:
    value = State Deasserted
    alarm_status = cleared
->
```

The value = State Deasserted and alarm\_status = cleared means that there is no error, and input power is present.

#### 4. Check for a fault.

```
-> show /SYS/PSUx/FAULT value alarm_status
/SYS/PSU0/FAULT
Properties:
   value = State Deasserted
   alarm_status = cleared
->
```

The value = State Deasserted and alarm\_status = cleared means that there is no fault.

#### 5. Check for an alert.

```
-> show /SYS/PSUx/ALERT value alarm_status
/SYS/PSU0/ALERT
Properties:
   value = State Deasserted
   alarm_status = cleared
->
```

The value = State Deasserted and alarm\_status = cleared means that there is no alert.

- "show Command" on page 275
- "Display Power Supply Status (Web)" on page 124
- "Display Power Supply Status (SNMP)" on page 204

## ▼ Display Board-Level Voltages (CLI)

There are sensor targets that enable you to display the voltage levels and alarm states on the motherboard.

1. Access the Oracle ILOM CLI.

See "Accessing Oracle ILOM From the CLI" on page 28.

2. Display the board-level voltage data.

-> show voltage\_sensor\_target value

where *voltage\_sensor\_target* is from the table in "Board Level Voltages" on page 45. For example, to display the voltage of the main 1.8V source:

```
-> show /SYS/MB/V_1.8V value
/SYS/MB/V_1.8V
Properties:
value = 1.785 Volts
->
```

#### 3. For more sensor information, type.

```
-> show -d properties voltage_sensor_target
```

where *voltage\_sensor\_target* is from the table in "Board Level Voltages" on page 45. For example, to display the properties of the main 1.8V source:

```
-> show -d properties /SYS/MB/V_1.8V
/SYS/MB/V_1.8V
Properties:
    type = Voltage
    ipmi_name = MB/V_1.8V
    class = Threshold Sensor
    value = 1.785 Volts
    upper_nonrecov_threshold = 1.979 Volts
    upper_critical_threshold = 1.940 Volts
    upper_noncritical_threshold = 1.891 Volts
    lower_noncritical_threshold = 1.697 Volts
    lower_critical_threshold = 1.639 Volts
    lower_critical_threshold = 1.639 Volts
    lower_nonrecov_threshold = 1.591 Volts
    alarm_status = cleared
->
```

- "show Command" on page 275
- "Display Board-Level Voltages (Web)" on page 124
- "Display Board-Level Voltages (SNMP)" on page 207
- "Board Level Voltages" on page 45

### **Board Level Voltages**

This table lists board voltages and their respective sensor targets, which enable you to check the voltage levels and alarm states.

| Board Level Voltage                     | Voltage Sensor Target |
|-----------------------------------------|-----------------------|
| Voltage of the main 1.8V source         | /SYS/MB/V_1.8V        |
| State of the main 1.8V source           | /SYS/MB/V_1.8VOK      |
| Voltage of the main 2.5V source         | /SYS/MB/V_2.5V        |
| State of the main 2.5V source           | /SYS/MB/V_2.5VOK      |
| Voltage of the main 3.3V source         | /SYS/MB/V_3.3VMain    |
| State of the main 3.3V source           | /SYS/MB/V_3.3VMainOK  |
| Voltage of the standby 3.3V source      | /SYS/MB/V_3.3VStby    |
| Voltage of the main 5V source           | /SYS/MB/V_5V          |
| State of the main 5V source             | /SYS/MB/V_5VOK        |
| Voltage of the main 12V source          | /SYS/MB/V_12V         |
| Voltage of the battery                  | /SYS/MB/V_BAT         |
| State of the ECB                        | /SYS/MB/V_ECB         |
| Voltage of the I4 switch chip           | /SYS/MB/V_I41.2V      |
| State of the I4 switch chip 1.2V source | /SYS/MB/V_I41.2VOK    |

- "Display Board-Level Voltages (CLI)" on page 44
- "Display Board-Level Voltages (Web)" on page 124
- "Display the Entity Numbers" on page 218

## ▼ Display Internal Temperatures (CLI)

1. Access the Oracle ILOM CLI.

See "Accessing Oracle ILOM From the CLI" on page 28.

2. Display the internal temperatures.

-> **show** temperature\_sensor\_target **value** 

where *temperature\_sensor\_target* is from the table in "Internal Temperature Sensors" on page 47.

For example, to display the temperature at the front of the switch:

```
-> show /SYS/MB/T_FRONT value
/SYS/MB/T_FRONT
Properties:
value = 27.000 degree C
->
```

#### 3. For more sensor information, type.

-> **show** -d **properties** temperature\_sensor\_target

where *temperature\_sensor\_target* is from the table in "Internal Temperature Sensors" on page 47.

For example, to display the properties of the front temperature sensor:

```
-> show -d properties /SYS/MB/T_FRONT
/SYS/MB/T_FRONT
Properties:
    type = Temperature
    ipmi_name = MB/T_FRONT
    class = Threshold Sensor
    value = 33.000 degree C
    upper_nonrecov_threshold = 80.000 degree C
    upper_critical_threshold = 70.000 degree C
    upper_noncritical_threshold = N/A
    lower_noncritical_threshold = N/A
    lower_critical_threshold = N/A
    lower_critical_threshold = N/A
    lower_nonrecov_threshold = N/A
    lower_nonrecov_threshold = N/A
    lower_nonrecov_threshold = N/A
    lower_nonrecov_threshold = N/A
```

- "show Command" on page 275
- "Display Internal Temperatures (Web)" on page 125
- "Display Internal Temperatures (SNMP)" on page 210
- "Internal Temperature Sensors" on page 47

## Internal Temperature Sensors

This table provides the temperature sensor locations and their respective sensor targets.

| Temperature Location                     | Temperature Sensor Target |
|------------------------------------------|---------------------------|
| Temperature at front of switch           | /SYS/MB/T_FRONT           |
| Temperature of the I4 switch chip        | /SYS/MB/T_I4A             |
| Temperature of the management controller | /SYS/MB/T_SP              |
| Temperature at rear of switch            | /SYS/MB/T_BACK            |

#### **Related Information**

- "Display Internal Temperatures (CLI)" on page 46
- "Display Internal Temperatures (Web)" on page 125
- "Display the Entity Numbers" on page 218

## ▼ Display Fan Status (CLI)

#### 1. Access the Oracle ILOM CLI.

See "Accessing Oracle ILOM From the CLI" on page 28.

2. Check for the presence of the fan module.

-> show /SYS/FANx/PRSNT value

where *x* is either 0 (far left) to 4 (far right). For example:

```
-> show /SYS/FAN1/PRSNT value
/SYS/FAN1/PRSNT
```

```
Properties:
    value = Present
->
```

**Note** – The /SYS/FANx target is available only for currently installed fans.

#### 3. Check for a fault.

```
-> show /SYS/FANx/FAULT value alarm_status
/SYS/FAN1/FAULT
Properties:
    value = State Deasserted
    alarm_status = cleared
->
```

The value = State Deasserted and alarm\_status = cleared means that there is no fault.

#### 4. Display the fan speed.

```
-> show /SYS/FANx/TACH value
/SYS/FAN1/TACH
Properties:
value = 12208.000 RPM
->
```

#### 5. For more sensor information, type.

```
-> show -d properties /SYS/FANX/TACH
/SYS/FAN1/TACH
Properties:
type = Fan
ipmi_name = FAN1/TACH
class = Threshold Sensor
value = 12208.000 RPM
upper_nonrecov_threshold = N/A
upper_critical_threshold = 26705.000 RPM
upper_noncritical_threshold = N/A
lower_noncritical_threshold = 6322.000 RPM
lower_critical_threshold = N/A
lower_nonrecov_threshold = N/A
alarm_status = cleared
```

- "show Command" on page 275
- "Display Fan Status (Web)" on page 125
- "Display Fan Status (SNMP)" on page 214

## ▼ Display the Oracle ILOM Sessions (CLI)

#### 1. Access the Oracle ILOM CLI.

See "Accessing Oracle ILOM From the CLI" on page 28.

2. Display the active Oracle ILOM sessions.

-> show -d properties -1 2 /SP/sessions

For example:

**Note** – The type property indicates whether the user is using the CLI (shell) or web (web) interface.

```
-> show -d properties -1 2 /SP/sessions
 /SP/sessions
 Properties:
 /SP/sessions/23
     username = ilom-admin
     role = aucro
     starttime = Wed Dec 12 03:48:06 2012
     type = shell
     mode = normal
 /SP/sessions/24
 Properties:
     username = ilom-operator
     role = o
     starttime = Thu Dec 13 03:58:59 2012
     type = web
     mode = normal
->
```

- "show Command" on page 275
- "Display the Oracle ILOM Sessions (Web)" on page 126
- "Display Oracle ILOM Sessions (SNMP)" on page 221

## ▼ Display the Oracle ILOM Event Log (CLI)

The Oracle ILOM event message log contains Oracle ILOM events that happened to or were initiated by the management controller. Example events include user login, sensor state change, configuring of syslog servers, and so on. You can view these events using the Oracle ILOM show command for the /SP/logs/event/list target.

1. Access the Oracle ILOM CLI.

See "Accessing Oracle ILOM From the CLI" on page 28.

2. Display the Oracle ILOM event log unfiltered.

**Note** – The most recent events are listed at the top of the log.

| -> show /SP/logs/event/list     |            |             |                     |
|---------------------------------|------------|-------------|---------------------|
| /SP/logs/event/list             |            |             |                     |
| Targets:                        |            |             |                     |
| Properties:                     |            |             |                     |
| Commands:                       |            |             |                     |
| cd                              |            |             |                     |
| show                            |            |             |                     |
| ID Date/Time                    | Class      | Туре        | Severity            |
|                                 |            |             |                     |
| 94 Tue Oct 9 01:15:13 2012      | Audit      | Log         | minor               |
| root : Open Session : object =  | /session/t | ype : valu  | e = shell : success |
| 93 Tue Oct 9 01:13:51 2012      | Audit      | Log         | minor               |
| test : Close Session : object = | /session/  | 'type : val | ue = www : success  |
| 92 Tue Oct 9 00:59:44 2012      | Audit      | Log         | minor               |
|                                 |            |             |                     |
|                                 |            |             |                     |
|                                 |            |             |                     |
| ->                              |            |             |                     |

The columns of the output are:

- ID The sequence number of the event, starting with 1.
- Date/Time The day and time the event occurred.
- Class Can be Audit, IPMI, Chassis, or Fault.
- Type Can be Log, State, Action, Fault, or Repair.
- Severity Can be Debug, Down, Critical, Major, or Minor.

# 3. Or, display the Oracle ILOM event log filtered for a particular class and type of entry

-> show /SP/logs/event/list Class==class Type==type

where *class* and *type* are from the table in "Oracle ILOM Log Entry Filters" on page 52.

For example, to display the IPMI log events, type:

```
-> show /SP/logs/event/list Class==IPMI Type==Log
ID
     Date/Time
                            Class Type
                                             Severity
     _____ ____
61600 Mon Jan 14 14:36:55 2013 IPMI Log critical
ID = 16cf : 01/14/2013 : 14:36:55 : OEM sensor : CABLE_CONN_STAT : State
Deasserted
61599 Mon Jan 14 14:36:45 2013 IPMI
                                     Log
                                             critical
ID = 16ce : 01/14/2013 : 14:36:45 : OEM sensor : CABLE_CONN_STAT : State
Asserted
61594 Wed Jan 9 11:29:03 2013 IPMI
                                     Log
                                             critical
ID = 16cd : 01/09/2013 : 11:29:03 : OEM sensor : PSU0/ALERT : State Deass
erted
->
```

**Note** – Refer to *Switch Service*, detecting and managing faults, for more information about filtering the Oracle ILOM event log for fault information.

**4.** Press the spacebar to scroll to the next screen of output. The Q key quits.

- "show Command" on page 275
- *Switch Service*, identifying faults in the event log
- "Display the Oracle ILOM Event Log (Web)" on page 126
- "Display the Oracle ILOM Event Log (SNMP)" on page 222
- "Display the System Event Log (IPMI)" on page 261

## Oracle ILOM Log Entry Filters

When you display the Oracle ILOM log, you can filter the output to specific classes and types of entries using combinations of the Class and Type parameters. See "Display the Oracle ILOM Event Log (CLI)" on page 50. This table describes the combinations and the entries that are displayed.

| Parameters                  | Entries Displayed                                                                                                    |
|-----------------------------|----------------------------------------------------------------------------------------------------|
| Class==Audit Type==Log      | Commands that result in a configuration change.<br>Description includes user, command, command<br>parameters, and success or failure. |
| Class==IPMI Type==Log       | Any event that is place in the IPMI SEL is also put into the management log.                                                          |
| Class==Chassis Type==Action | Hot-insertion and removal of components.                                                                                              |
| Class==Fault Type==Fault    | Fault management faults. Description gives the time fault was detected and the suspect component.                                     |
| Class==Fault Type==Repair   | Fault management repairs. Description gives the component repaired.                                                                   |

The output can be further filtered with the Severity parameter. The Severity parameter has one of five values:

- Debug
- Down
- Critical
- Major
- Minor

For example, this command displays only log entries indicating a minor change to the system inventory:

#### -> show /SP/logs/event/list Class==Chassis Type==State Severity==Minor

#### **Related Information**

■ "Display the Oracle ILOM Event Log (CLI)" on page 50

# Checking the Status of Services (CLI)

These topics enable you to display the status of the services supported by Oracle ILOM.

- "Display the HTTP Service Status (CLI)" on page 53
- "Display the HTTPS Service Status (CLI)" on page 54
- "Display the SSL Certificates (CLI)" on page 54
- "Display the SNMP Service Status (CLI)" on page 55
- "Display the SNMP User Accounts (CLI)" on page 55
- "Display the SNMP Service Communities (CLI)" on page 56
- "Display the IPMI Service Status (CLI)" on page 57
- "Display the DNS Client Status (CLI)" on page 57
- "Display the SMTP Client Status (CLI)" on page 58
- "Display the NTP Servers (CLI)" on page 58

- "Checking the Status of Services (Web)" on page 127
- "Performing Daily Tasks (CLI)" on page 37
- "Verifying Other Aspects With Oracle ILOM (CLI)" on page 59

## ▼ Display the HTTP Service Status (CLI)

#### 1. Access the Oracle ILOM CLI.

See "Accessing Oracle ILOM From the CLI" on page 28.

#### 2. Display the HTTP status.

```
-> show -d properties /SP/services/http
/SP/services/http
Properties:
    port = 80
    secureredirect = enabled
    servicestate = disabled
->
```

- "show Command" on page 275
- "Display the HTTP Service Status (Web)" on page 128
- "Display the HTTP Service Status (SNMP)" on page 224

## ▼ Display the HTTPS Service Status (CLI)

1. Access the Oracle ILOM CLI.

See "Accessing Oracle ILOM From the CLI" on page 28.

2. Display the HTTPS status.

```
-> show -d properties /SP/services/https
/SP/services/https
Properties:
    port = 443
    servicestate = enabled
->
```

#### **Related Information**

- "show Command" on page 275
- "Display the HTTPS Service Status (Web)" on page 128
- "Display the HTTPS Service Status (SNMP)" on page 225

## ▼ Display the SSL Certificates (CLI)

1. Access the Oracle ILOM CLI.

See "Accessing Oracle ILOM From the CLI" on page 28.

2. Display the SSL status.

```
-> show -d properties /SP/services/https/ssl
/SP/services/https/ssl
Properties:
    cert_status = Using Default (No custom certificate or private key loaded)
->
```

#### 3. Display the properties of the default\_cert certificate.

```
-> show -d properties /SP/services/https/ssl/default_cert
/SP/services/https/ssl/default_cert
Properties:
    issuer = /C=US/ST=California/L=Redwood Shores/O=Oracle America, Inc./CN=
Oracle Integrated Lights Out Manager
    subject = /C=US/ST=California/L=Redwood Shores/O=Oracle America, Inc./CN=
Oracle Integrated Lights Out Manager
    valid_from = Jul 1 19:53:05 2010 GMT
    valid_until = Jun 26 19:53:05 2030 GMT
->
```
#### **Related Information**

- "show Command" on page 275
- "Display the SSL Certificates (Web)" on page 128

# V Display the SNMP Service Status (CLI)

#### 1. Access the Oracle ILOM CLI.

See "Accessing Oracle ILOM From the CLI" on page 28.

2. Display the SNMP status.

```
-> show -d properties /SP/services/snmp
/SP/services/snmp
Properties:
engineid = (none)
port = 161
servicestate = enabled
sets = disabled
v1 = disabled
v2c = disabled
v3 = enabled
->
```

#### **Related Information**

- "show Command" on page 275
- "Display the SNMP Service Status (Web)" on page 129

# ▼ Display the SNMP User Accounts (CLI)

#### 1. Access the Oracle ILOM CLI.

See "Accessing Oracle ILOM From the CLI" on page 28.

#### 2. Display the SNMP users.

-> show -d targets /SP/services/snmp/users

For example:

```
-> show -d targets /SP/services/snmp/users
/SP/services/snmp/users
```

```
Targets:
snmpuser
```

3. Display the snmpuser user properties.

```
-> show -d properties /SP/services/snmp/users/snmpuser
/SP/services/snmp/users/snmpuser
Properties:
    authenticationpassword = (Cannot show property)
    authenticationprotocol = MD5
    permission = ro
    privacypassword = (Cannot show property)
    privacyprotocol = none
->
```

#### **Related Information**

- "show Command" on page 275
- "Display the SNMP Service User Accounts (Web)" on page 129

### ▼ Display the SNMP Service Communities (CLI)

1. Access the Oracle ILOM CLI.

See "Accessing Oracle ILOM From the CLI" on page 28.

2. Display the SNMP communities.

```
-> show -d targets /SP/services/snmp/communities
/SP/services/snmp/communities
Targets:
    private
    public
->
```

3. Display the private community properties.

```
-> show -d properties /SP/services/snmp/communities/private
/SP/services/snmp/communities/private
Properties:
    permission = rw
->
```

#### **Related Information**

- "show Command" on page 275
- "Display the SNMP Service Communities (Web)" on page 130

# Display the IPMI Service Status (CLI)

#### 1. Access the Oracle ILOM CLI.

See "Accessing Oracle ILOM From the CLI" on page 28.

#### 2. Display the IPMI status.

```
-> show -d properties /SP/services/ipmi
/SP/services/ipmi
Properties:
servicestate = enabled
->
```

#### **Related Information**

- "show Command" on page 275
- "Display the IPMI Service Status (Web)" on page 130
- "Enable the IPMI Service (CLI)" on page 102
- "Disable the IPMI Service (CLI)" on page 102

# ▼ Display the DNS Client Status (CLI)

#### 1. Access the Oracle ILOM CLI.

See "Accessing Oracle ILOM From the CLI" on page 28.

#### 2. Display the DNS status.

```
-> show -d properties /SP/clients/dns
/SP/clients/dns
Properties:
auto_dns = enabled
nameserver = 10.172.157.73, 10.172.157.74
retries = 1
searchpath = no.oracle.com
timeout = 5
```

#### **Related Information**

- "show Command" on page 275
- "Display the DNS Client Status (Web)" on page 130
- "Display the DNS Client Status (SNMP)" on page 225
- "Configure the DNS Client (CLI)" on page 75

### ▼ Display the SMTP Client Status (CLI)

#### 1. Access the Oracle ILOM CLI.

See "Accessing Oracle ILOM From the CLI" on page 28.

2. Display the SMTP client status.

**Note** – This example shows that the SMTP client is not enabled

```
-> show -d properties /SP/clients/smtp
/SP/clients/smtp
Properties:
    address = 0.0.0.0
    custom_sender = (none)
    port = 25
    send_test_email_to = (Cannot show property)
    state = disabled
->
```

#### **Related Information**

- "show Command" on page 275
- "Display the SMTP Client Status (Web)" on page 131
- "Display the SMTP Client Status (SNMP)" on page 226
- "Configure the SMTP Client (CLI)" on page 76

### ▼ Display the NTP Servers (CLI)

#### 1. Access the Oracle ILOM CLI.

See "Accessing Oracle ILOM From the CLI" on page 28.

2. Display the IP addresses of the NTP servers.

```
-> show /SP/clients/ntp/server/1 address
/SP/clients/ntp/server/1
Properties:
address = 123.45.67.89
-> show /SP/clients/ntp/server/2 address
/SP/clients/ntp/server/2
Properties:
address = 0.0.0.0
->
```

In the output, the IP address of NTP server 1 is 123.45.67.89. The IP address of 0.0.0.0 for NTP server 2 means the server is not configured.

3. Display the NTP server status.

```
-> show /SP/clock usentpserver
/SP/clock
Properties:
usentpserver = disabled
->
```

The value of the usentpserver property determines if the management controller synchronizes time with the configured NTP servers. The value is either enabled or disabled.

#### **Related Information**

- "show Command" on page 275
- "Display the Network Time Protocol Servers (Web)" on page 131
- "Display the NTP State (SNMP)" on page 226
- "Display the NTP Servers (SNMP)" on page 227
- "Set the Date and Time (CLI)" on page 70

# Verifying Other Aspects With Oracle ILOM (CLI)

These tasks display the status of aspects of Oracle ILOM not included in "Performing Daily Tasks (CLI)" on page 37 or "Checking the Status of Services (CLI)" on page 52.

- "Get Help on an Oracle ILOM Command (CLI)" on page 60
- "Get Help on an Oracle ILOM Target Property (CLI)" on page 61
- "Display the Alert Properties (CLI)" on page 61

- "Display the Oracle ILOM User Accounts (CLI)" on page 62
- "Display the Remote Log Hosts (CLI)" on page 63
- "Display the Network Management Configuration (CLI)" on page 64
- "Display the CLI Session Timeout (CLI)" on page 65
- "Display Switch FRU ID (CLI)" on page 65
- "Display Power Supply FRU ID (CLI)" on page 66
- "Display the Firmware Version (CLI)" on page 67
- "Display System Identification Properties (CLI)" on page 67

#### **Related Information**

- "Verifying Other Aspects With Oracle ILOM (Web)" on page 132
- "Performing Daily Tasks (CLI)" on page 37
- "Checking the Status of Services (CLI)" on page 52

# ▼ Get Help on an Oracle ILOM Command (CLI)

#### 1. Access the Oracle ILOM CLI.

See "Accessing Oracle ILOM From the CLI" on page 28.

2. Get help on a command.

```
-> help -o verbose command
```

where *command* is the Oracle ILOM command for which you need help.

For example, to get help on the exit command:

```
-> help -o verbose exit

The exit command is used to terminate a session.

Usage: exit

Example:

-> exit

Connection to nyc-sp closed.

->
```

- "help Command (Oracle ILOM)" on page 271
- "Get Help on an Oracle ILOM Target Property (CLI)" on page 61

# ▼ Get Help on an Oracle ILOM Target Property (CLI)

#### 1. Access the Oracle ILOM CLI.

See "Accessing Oracle ILOM From the CLI" on page 28.

2. Get help on a target property.

-> **help** target property

where:

- *target* is the target and path to act upon.
- *property* is the property of the *target* for which you need help.

For example, to get help about the ilom-operator user's role property:

```
-> help /SP/users/ilom-operator role

Properties:

role : Role of ilom-operator

role : Possible values = Operator, Administrator, a, u, c, r, o, s

role : User role required for set = u

->
```

#### **Related Information**

- "help Command (Oracle ILOM)" on page 271
- "Get Help on an Oracle ILOM Command (CLI)" on page 60

# ▼ Display the Alert Properties (CLI)

Alerts can provide advance notice of a system failure. The Oracle ILOM implementation in the management controller supports 15 alert rules, which configure alert properties. Supported alert types are SNMP traps, IPMI PETs, and email alerts. For SNMP traps and PETs, the alert destination must have the relevant Oracle ILOM MIBs installed and must support SNMP traps.

#### 1. Access the Oracle ILOM CLI.

See "Accessing Oracle ILOM From the CLI" on page 28.

#### 2. Display the alert properties.

-> show -d properties /SP/alertmgmt/rules/alert

where *alert* is the number of the alert to display.

For example, to display the properties for alert 1:

```
-> show -d properties /SP/alertmgmt/rules/1
/SP/alertmgmt/rules/1
Properties:
    community_or_username = public
    destination = 0.0.0.0
    destination_port = 0
    email_custom_sender = (none)
    ewent_class_filter = (none)
    event_type_filter = (none)
    level = disable
    snmp_version = 1
    testrule = (Cannot show property)
    type = snmptrap
->
```

**Note** – In the output, alert 1 is not configured to send any alerts.

#### **Related Information**

- "show Command" on page 275
- "Display the Alert Properties (Web)" on page 132
- "Display the Alert Properties (SNMP)" on page 228
- "Enable Alerts to Send SNMP Traps (CLI)" on page 103
- "Enable Alerts to Send PETs (CLI)" on page 105
- "Enable Alerts to Send Email Alerts (CLI)" on page 106
- "Disable Alerts (CLI)" on page 107

### ▼ Display the Oracle ILOM User Accounts (CLI)

#### 1. Access the Oracle ILOM CLI.

See "Accessing Oracle ILOM From the CLI" on page 28.

2. Display the Oracle ILOM user accounts.

```
-> show -d targets /SP/users
/SP/users
Targets:
ilom-admin
ilom-operator
->
```

3. Display the ilom-admin user's role.

```
-> show /SP/users/ilom-admin role
/SP/users/ilom-admin
Properties:
role = aucro
->
```

#### **Related Information**

- "show Command" on page 275
- "Display the Oracle ILOM User Accounts (Web)" on page 133
- "Display Oracle ILOM User Accounts (SNMP)" on page 229

# ▼ Display the Remote Log Hosts (CLI)

#### 1. Access the Oracle ILOM CLI.

See "Accessing Oracle ILOM From the CLI" on page 28.

2. Display the remote log hosts.

#### -> show /SP/clients/syslog/number address

where *number* is the number of the host, either 1 or 2.

For example, to display the IP address of remote host 1:

```
-> show /SP/clients/syslog/1 address
/SP/clients/syslog/1
Properties:
    address = 0.0.0.0
->
```

**Note** – The address of 0.0.0.0 or (none) indicates that remote host 1 functionality is not configured.

#### **Related Information**

- "show Command" on page 275
- "Display the Remote Log Hosts (Web)" on page 133
- "Display the Remote Log Hosts (SNMP)" on page 230
- "Set the Remote Log Hosts (CLI)" on page 74

## Display the Network Management Configuration (CLI)

1. Access the Oracle ILOM CLI.

See "Accessing Oracle ILOM From the CLI" on page 28.

2. Display the network management configuration.

-> show -d properties /SP/network

For example:

```
-> show -d properties /SP/network
/SP/network
 Properties:
     commitpending = (Cannot show property)
     dhcp_server_ip = 10.12.235.35
     ipaddress = 10.12.235.70
     ipdiscovery = dhcp
     ipgateway = 10.12.235.254
     ipnetmask = 255.255.255.0
     macaddress = 00:E0:4B:28:00:8E
     pendingipaddress = 10.12.235.70
    pendingipdiscovery = dhcp
     pendingipgateway = 10.12.235.254
    pendingipnetmask = 255.255.255.0
     state = enabled
->
```

- "show Command" on page 275
- "Display the Network Management Configuration (Web)" on page 134
- "Display the Network Management Configuration (SNMP)" on page 230

# Display the CLI Session Timeout (CLI)

#### 1. Access the Oracle ILOM CLI.

See "Accessing Oracle ILOM From the CLI" on page 28.

2. Display the CLI session timeout.

```
-> show /SP/cli timeout
/SP/cli
Properties:
timeout = 0
->
```

#### **Related Information**

- "show Command" on page 275
- "Display the CLI Session Timeout (Web)" on page 134
- "Set the Oracle ILOM CLI Session Timeout (CLI)" on page 108

# ▼ Display Switch FRU ID (CLI)

#### 1. Access the Oracle ILOM CLI.

See "Accessing Oracle ILOM From the CLI" on page 28.

2. Display the switch FRU information.

```
-> show -d properties /SYS/MB
/SYS/MB
 Properties:
    type = Motherboard
     ipmi_name = MB
     product_name = Sun Datacenter InfiniBand Switch 36
     product_part_number = 541-3495-03
     product_serial_number = 0924AK2285
    product_manufacturer = Sun Microsystems
     fru_name = Chassis and Motherboard
     fru_description = Chassis and Motherboard
     fru_part_number = 5111232
     fru_serial_number = 0110SJC-09183P0020
     fru_extra_1 = ComEx: manufacturing_date - 2009.02.20
     fru_extra_2 = ComEx: serial_number - NCD2T0307
     fru extra 3 = ComEx: hardware rev - 0x100, firmware rev - 0x102
     fru_extra_4 = ComEx: bios_version - NOW1R112
 , bios_date - 04/24/2009
```

```
fault_state = OK
clear_fault_action = (none)
```

->

#### **Related Information**

- "show Command" on page 275
- "Display System Component FRU ID (Web)" on page 135
- "Display Switch FRU ID (SNMP)" on page 231
- "Display FRU ID Information (IPMI)" on page 262

# ▼ Display Power Supply FRU ID (CLI)

**Note** – You can only display FRU ID information for currently present power supplies.

1. Access the Oracle ILOM CLI.

See "Accessing Oracle ILOM From the CLI" on page 28.

2. Display the power supply FRU information.

```
-> show -d properties /SYS/PSUslot
```

where *slot* is the slot of the power supply (0 or 1). In the output, the FRU information is listed under Properties. For example, for power supply 0:

```
-> show -d properties /SYS/PSU0
/SYS
Properties:
    type = Power Supply
    ipmi_name = PSU0
    fru_name = A237
    fru_description = Power Supply
    fru_manufacturer = EMERSON
    fru_version = 02
    fru_part_number = 3002143
    fru_serial_number = BF0CFE
    fru_extra_1 = sun_spec_part_number - 885-1165-02
    fru_extra_2 = ipmi_serial_number - 1357ZHO-0919BF0CFE
    fru_extra_3 = ipmi_part_number - 300-2143-02
```

```
fault_state = OK
    clear_fault_action = (none)
->
```

#### **Related Information**

- "show Command" on page 275
- "Display System Component FRU ID (Web)" on page 135
- "Display Power Supply FRU ID (SNMP)" on page 233
- "Display FRU ID Information (IPMI)" on page 262

# Display the Firmware Version (CLI)

#### 1. Access the Oracle ILOM CLI.

See "Accessing Oracle ILOM From the CLI" on page 28.

#### 2. Display the firmware version.

-> version

For example:

```
-> version
SP firmware 2.1.2-1
SP firmware build number: 47111
SP firmware date: Mon Oct 1 12:07:21 IST 2012
SP filesystem version: 0.1.22
->
```

#### **Related Information**

- "version Command (Oracle ILOM)" on page 277
- "Display the Oracle ILOM Version (Web)" on page 136
- "Display the Firmware Version (SNMP)" on page 238

# Display System Identification Properties (CLI)

#### 1. Access the Oracle ILOM CLI.

See "Accessing Oracle ILOM From the CLI" on page 28.

2. Display the identification properties.

```
-> show -d properties /SP
/SP/cli
Properties:
hostname = mnm
system_contact = (none)
system_description = Sun Datacenter InfiniBand Switch 36, ILOM v2.1.2-1,
r47111
system_identifier = (none)
system_location = (none)
```

#### **Related Information**

- "Display System Identification Properties (Web)" on page 136
- "Display System Identification Properties (SNMP)" on page 238
- "Set the System Identification Properties (CLI)" on page 84

# Controlling Oracle ILOM Targets (CLI)

These topics enable you to change the behavior or configuration of many Oracle ILOM targets.

- "Performing General Tasks on Oracle ILOM Targets (CLI)" on page 69
- "Performing Oracle ILOM User Tasks (CLI)" on page 85
- "Managing HTTP Services (CLI)" on page 88
- "Managing HTTPS Services (CLI)" on page 90
- "Managing SNMP Services (CLI)" on page 93
- "Managing IPMI Services (CLI)" on page 101
- "Managing Other Aspects With Oracle ILOM (CLI)" on page 103

- "Accessing Oracle ILOM From the CLI" on page 28
- "Controlling Oracle ILOM Targets (Web)" on page 137
- "Monitoring Oracle ILOM Targets (CLI)" on page 36
- "Upgrading the Switch Firmware Through Oracle ILOM (CLI)" on page 108
- "Understanding Oracle ILOM Targets" on page 4

# Performing General Tasks on Oracle ILOM Targets (CLI)

You can perform these tasks periodically on a few Oracle ILOM targets.

- "Restart the Management Controller (CLI)" on page 69
- "Set the Date and Time (CLI)" on page 70
- "Clear Faulted System Components (CLI)" on page 72
- "Enable the Locator LED (CLI)" on page 72
- "Disable the Locator LED (CLI)" on page 73
- "Clear the Oracle ILOM Event Log (CLI)" on page 73
- "Set the Remote Log Hosts (CLI)" on page 74
- "Configure the DNS Client (CLI)" on page 75
- "Configure the SMTP Client (CLI)" on page 76
- "Back Up the Configuration (CLI)" on page 77
- "Switch Configuration Information Backed Up" on page 78
- "Restore the Configuration (CLI)" on page 78
- "Create a Snapshot of the Switch State (CLI)" on page 79
- "Snapshot Dataset Information (CLI)" on page 81
- "Set the Network Management Parameters (CLI)" on page 82
- "Set the System Identification Properties (CLI)" on page 84

#### **Related Information**

- "Performing General Tasks on Oracle ILOM Targets (Web)" on page 137
- "Performing Oracle ILOM User Tasks (CLI)" on page 85

# ▼ Restart the Management Controller (CLI)

**Note** – Restarting the management controller severs any management console link to the management controller. You must reaccess the management controller to regain administrative control.

#### 1. Access the Oracle ILOM CLI.

See "Accessing Oracle ILOM From the CLI" on page 28.

2. Reset the management controller.

```
-> reset /SP
Are you sure you want to reset /SP (y/n)? Y
->
```

The management controller is reset and you must reaccess the management controller to regain administrative control.

#### **Related Information**

- "reset Command" on page 273
- Switch Administration, restarting the management controller
- "Restart the Management Controller (Web)" on page 138
- ▼ Set the Date and Time (CLI)
  - 1. Access the Oracle ILOM CLI.

See "Accessing Oracle ILOM From the CLI" on page 28.

2. Set the date and time.

-> set /SP/clock datetime=MMDDhhmmYYYY

where *MMDDhhmmYYYY* is the month, date, hour, and minute as two digits, and the year as four digits.

For example:

```
-> set /SP/clock datetime=121206242012
Set 'datetime' to '121206242012'
-> show /SP/clock datetime
/SP/clock
Properties:
    datetime = Wed Dec 12 06:24:01 2012
->
```

#### 3. Set the time zone.

```
-> set /SP/clock timezone=XXX
```

where *XXX* is the identifier of the time zone. For example:

```
-> set /SP/clock timezone=CET
Set 'timezone' to 'CET'
-> show /SP/clock timezone
/SP/clock
Properties:
timezone = CET
->
```

- 4. (Optional) If you want to use a time server, follow these steps:
  - a. Set the IP addresses of the time servers.

-> **set** /**SP**/**clients**/**ntp**/**server**/*number* **address**=*IP*\_*address* 

where:

- *number* is 1 for the first time server and 2 for the second time server.
- *IP\_address* is the IP address of the time server.

For example, to use the time servers with addresses 123.45.67.89 and 123.45.67.88:

```
-> set /SP/clients/ntp/server/1 address=123.45.67.89
Set 'address' to '123.45.67.89'
-> set /SP/clients/ntp/server/2 address=123.45.67.88
Set 'address' to '123.45.67.88'
->
```

b. Start using the time servers.

```
-> set /SP/clock usentpserver=enabled
Set 'usentpserver' to 'enabled'
->
```

The management controller is configured to use the time servers.

#### **Related Information**

"set Command" on page 274

- "Set the Date and Time (Web)" on page 139
- "Set the Date and Time (SNMP)" on page 240

### ▼ Clear Faulted System Components (CLI)

#### 1. Access the Oracle ILOM CLI.

See "Accessing Oracle ILOM From the CLI" on page 28.

2. Clear the faulted component.

```
-> set faulted_target clear_fault_action=true
```

where *faulted\_target* is the Oracle ILOM target of the faulted component, as found in the procedure, "Display Faulted System Components (CLI)" on page 38.

For example:

```
-> set /SYS/PSU0/ clear_fault_action=true
Are you sure you want to clear /SYS/PSU0 (y/n)? y
Set 'clear_fault_action' to 'true'
->
```

#### **Related Information**

- Switch Service, clear faults manually
- "Clear Faulted System Components (Web)" on page 140
- "Display Faulted System Components (CLI)" on page 38

### ▼ Enable the Locator LED (CLI)

1. Access the Oracle ILOM CLI.

See "Accessing Oracle ILOM From the CLI" on page 28.

#### 2. Enable the Locator LED.

```
-> set /SYS/I_LOCATOR value=on
Set 'value' to 'on'
->
```

The Locator LED flashes.

#### **Related Information**

■ "set Command" on page 274

- "Enable the Locator LED (Web)" on page 140
- "Enable the Locator LED (IPMI)" on page 264
- "Disable the Locator LED (CLI)" on page 73
- "Display Switch Status LEDs States (CLI)" on page 40

# ▼ Disable the Locator LED (CLI)

#### 1. Access the Oracle ILOM CLI.

See "Accessing Oracle ILOM From the CLI" on page 28.

#### 2. Disable the Locator LED.

```
-> set /SYS/I_LOCATOR value=off
Set 'value' to 'off'
->
```

The Locator LED is unlit.

#### **Related Information**

- "set Command" on page 274
- "Disable the Locator LED (Web)" on page 141
- "Disable the Locator LED (IPMI)" on page 264
- "Enable the Locator LED (CLI)" on page 72
- "Display Switch Status LEDs States (CLI)" on page 40

# ▼ Clear the Oracle ILOM Event Log (CLI)

#### 1. Access the Oracle ILOM CLI.

See "Accessing Oracle ILOM From the CLI" on page 28.

#### 2. Clear the Oracle ILOM event log.

```
-> set /SP/logs/event clear=true
Are you sure you want to clear /SP/logs/event (y/n)? y
Set 'clear' to 'true'
->
```

The Oracle ILOM event log is cleared.

#### **Related Information**

- "set Command" on page 274
- "Clear the Oracle ILOM Event Log (Web)" on page 141
- "Clear the Oracle ILOM Event Log (SNMP)" on page 242
- "Display the Oracle ILOM Event Log (CLI)" on page 50
- "Set the Remote Log Hosts (CLI)" on page 74

# ▼ Set the Remote Log Hosts (CLI)

The Oracle ILOM implementation in the management controller provides a protocol for transmitting Oracle ILOM events to a remote log host. The events transmitted are similar to those displayed in the local log.

#### 1. Access the Oracle ILOM CLI.

See "Accessing Oracle ILOM From the CLI" on page 28.

2. Set the remote log host IP address.

-> **set** /**SP**/**clients**/**syslog**/*number* **address**=*IP\_address* 

where:

- *number* is 1 for the first log host and 2 for the second log host.
- *IP\_address* is the IP address of the log host.

For example, to set the IP address of remote host 1 to 123.45.67.89:

```
-> set /SP/clients/syslog/1 address=123.45.67.89
Set 'address' to '123.45.67.89'
->
```

**Note** – Setting a remote log host IP address to 0.0.0.0 disables that functionality.

- "set Command" on page 274
- "Set the Remote Log Hosts (Web)" on page 142
- "Set the Remote Log Hosts (SNMP)" on page 242
- "Display the Remote Log Hosts (CLI)" on page 63

# ▼ Configure the DNS Client (CLI)

To enable name services within the management controller, Oracle ILOM must be configured as a DNS client.

#### 1. Access the Oracle ILOM CLI.

See "Accessing Oracle ILOM From the CLI" on page 28.

#### 2. Configure the client with the DNS server information.

-> set /SP/clients/dns auto\_dns=state nameserver=IP\_addresses searchpath='domains'

where:

- state is whether to retrieve DNS settings from the DHCP server. A value of enabled means from the DHCP server. A value of disabled means local settings.
- *IP\_addresses* are a comma delimited list of up to three IP addresses of name servers in search order.
- *domains* are a comma delimited list of up to six domains or search suffixes in search order.

For example, to configure for local settings for the DNS client:

```
-> set /SP/clients/dns auto_dns=disabled nameserver=123.45.67.89,123.45.67.90
searchpath='india.sun.com,norway.sun.com'
Set 'auto_dns' to 'disabled'
Set 'nameserver' to '123.45.67.89,123.45.67.90'
Set 'searchpath' to 'india.sun.com,norway.sun.com'
->
```

**Note** – The number of retries and timeout are configurable. The default values of 1 and 5, respectively, provide for optimal performance.

- "set Command" on page 274
- "Configure the DNS Client (Web)" on page 142
- "Configure the DNS Client (SNMP)" on page 243
- "Display the DNS Client Status (CLI)" on page 57

# ▼ Configure the SMTP Client (CLI)

To enable email alerts, Oracle ILOM must be configured as an SMTP client.

#### 1. Access the Oracle ILOM CLI.

See "Accessing Oracle ILOM From the CLI" on page 28.

#### 2. Configure the client with the SMTP server information.

-> set /SP/clients/smtp address=IP\_address custom\_sender=email state=state

where:

- *IP\_address* is the IP address of the SMTP server.
- *email* is the sender, as seen in the From: field. For example: ilom-36p@*hostname*, where *hostname* is the host name of the management controller.
- *state* is either enabled or disabled.

For example:

```
-> set /SP/clients/smtp address=123.45.67.89 custom_sender=ilom-36p@hostname
state=enabled
Set 'address' to '123.45.67.89'
Set 'custom_sender' to 'ilom-36p@hostname'
Set 'state' to 'enabled'
->
```

#### 3. (Optional) Send a test email to verify SMTP client settings:

a. Type.

-> **set** /**SP**/**clients**/**smtp send\_test\_email\_to**=*email\_to* 

where *email\_to* is the destination email address.

b. Verify the email was received.

- "set Command" on page 274
- "Configure the SMTP Client (Web)" on page 143
- "Configure the SMTP Client (SNMP)" on page 244
- "Display the SMTP Client Status (CLI)" on page 58

# Back Up the Configuration (CLI)

**Note** – You must use a passphrase to back up sensitive information, such as passwords.

**Note** – See "Switch Configuration Information Backed Up" on page 78 for what switch configuration information is backed up.

1. Access the Oracle ILOM CLI.

See "Accessing Oracle ILOM From the CLI" on page 28.

2. Set the passphrase for the backup.

-> **set** /SP/config passphrase=phrase

where *phrase* is an alphanumeric string. For example:

```
-> set /SP/config passphrase=user1234
Set 'passphrase' to 'user1234'
->
```

#### 3. Back up the configuration.

```
-> set /SP/config dump_uri=URI
```

where URI is the uniform resource indicator.

For example, to dump the configuration as the my.config file to the /opt/dump directory on a server with IP address 123.45.67.89 using the SCP protocol:

```
-> set /SP/config dump_uri=scp://root:changeme@123.45.67.89/opt/dump/my.config
Dump successful.
->
```

The configuration is backed up as the my.config XML file.

- "set Command" on page 274
- "Switch Configuration Information Backed Up" on page 78
- "Back Up the Configuration (Web)" on page 144
- "Restore the Configuration (CLI)" on page 78

# Switch Configuration Information Backed Up

When you back up the configuration with a passphrase, this switch-specific information is saved into an .xml file:

- DCS configuration
- User Subnet Manager configuration
- Environment daemon configuration
- List of disabled ports
- SNMP IB configuration
- IPoIB settings
- IPoIB interface settings
- List of ports configured for autodisable

#### **Related Information**

- "Back Up the Configuration (CLI)" on page 77
- "Back Up the Configuration (Web)" on page 144

### ▼ Restore the Configuration (CLI)

**Note** – You must use the correct passphrase when restoring the configuration that was backed up with a passphrase.

#### 1. Access the Oracle ILOM CLI.

See "Accessing Oracle ILOM From the CLI" on page 28.

2. Set the passphrase for the restore.

#### -> **set /SP/config passphrase=**phrase

where *phrase* is an alphanumeric string. For example

```
-> set /SP/config passphrase=user1234
Set 'passphrase' to 'user1234'
->
```

#### 3. Restore the configuration.

-> set /SP/config load\_uri=URI

where URI is the uniform resource indicator.

For example, to load the configuration as the my.config file from the /opt/dump directory on a server with IP address 123.45.67.89 using the SCP protocol:

```
-> set /SP/config load_uri=scp://root:changeme@123.45.67.89/opt/dump/my.config
Load successful.
```

The configuration is restored.

#### **Related Information**

- "set Command" on page 274
- "Restore the Configuration (Web)" on page 145
- "Back Up the Configuration (CLI)" on page 77
- "Switch Configuration Information Backed Up" on page 78

## ▼ Create a Snapshot of the Switch State (CLI)

The snapshot utility collects log files, executes various commands and collects their output, and sends the data collected to a user-defined location. The dataset property of the /SP/diag/snapshot target defines the data that is collected. See "Snapshot Dataset Information (CLI)" on page 81.

The snapshot describes the state of the switch at a particular moment in time. You can use this information for diagnosing system problems. The snapshot utility requires administrator privileges.

#### 1. Access the Oracle ILOM CLI.

See "Accessing Oracle ILOM From the CLI" on page 28.

2. Create a snapshot of the switch state.

#### -> set /SP/diag/snapshot dataset=value dump\_uri=URI

where:

 value is the type of dataset, as described in the table in "Snapshot Dataset Information (CLI)" on page 81. URI is the uniform resource indicator (FTP and SFTP supported)

For example, to take a snapshot of the normal dataset and transfer the snapshot using the FTP protocol to the /tftpboot/normal directory of the host with IP address 123.45.67.89 as the root user:

```
-> set /SP/diag/snapshot dataset=normal dump_uri=
ftp://root:changeme@123.45.67.89//tftpboot/normal
Set 'dataset' to 'normal'
Set 'dump_uri' to 'ftp://root:changeme@123.45.67.89//tftpboot/normal'
->
```

The snapshot process takes several minutes to complete.

3. (Optional) Check the progress of the snapshot process.

```
-> show /SP/diag/snapshot result
/SP/diag/snapshot
Properties:
result = Running
->
```

This example shows the progress of the snapshot process, after it has finished:

```
-> show /SP/diag/snapshot result
/SP/diag/snapshot
Properties:
    result = Collecting data into
ftp://root:*****@123.45.67.89//tftpboot/normal/magnum_123.45.67.89_2012-12T06-
43-15.zip
Snapshot Complete
Done.
->
```

- "set Command" on page 274
- "show Command" on page 275
- "Snapshot Dataset Information (CLI)" on page 81
- "Create a Snapshot of the Switch State (Web)" on page 146

# Snapshot Dataset Information (CLI)

The dataset property of the /SP/diag/snapshot target determines what data is included in the snapshot. This table provides a listing of the dataset values and the data that is included in the snapshot.

| Dataset Value  | Description                                                                                                    |
|----------------|----------------------------------------------------------------------------------------------------|
| normal         | Contains Oracle ILOM data, basic operating system data, and switch configuration data.                                                                              |
| normal-logonly | Contains only log entries that pertain to<br>Oracle ILOM data, basic operating system<br>data, and switch hardware data.                                            |
| fruid          | Contains normal dataset information, with additional FRUID data.                                                                                                    |
| fruid-logonly  | Contains only log entries that pertain to<br>Oracle ILOM data, basic operating system<br>data, switch hardware data, and additional<br>FRUID data.                  |
| full           | Contains normal dataset information, with additional FRUID data and diagnostic data.                                                                                |
| full-logonly   | Contains only log entries that pertain to<br>Oracle ILOM data, basic operating system<br>data, switch hardware data, additional FRUID<br>data, and diagnostic data. |

The snapshot is stored as a .zip file with a filename of this format:

hostname\_IP\_address\_year-month-dayThour-minute-second.zip

for example:

```
magnum_123.45.67.89_2012-12-12T06-43-15.zip
```

**Note** – The normal, fruid, and full datasets of the snapshot utility are currently equivalent and contain the same data in the snapshot.

#### **Related Information**

"Create a Snapshot of the Switch State (CLI)" on page 79

### ▼ Set the Network Management Parameters (CLI)

This task enables you to configure the NET MGT interface.

**Note** – This procedure makes changes that do not require a reset or reboot.

1. Access the Oracle ILOM CLI.

See "Accessing Oracle ILOM From the CLI" on page 28.

2. Configure the network management parameters.

-> **set** /**SP**/**network** property=value property=value ...

where:

- *property* is the parameter of the network to configure.
- *value* is the value of the *property* to configure.

These properties are supported:

- pendingipaddress The *value* is the IP address of the management controller to be configured.
- pendingipdiscovery The *value* is the method of IP discovery to be configured, either static or dhcp.
- pendingipgateway The *value* is the IP address of the gateway to be configured.
- pendingipnetmask The *value* is the netmask to be configured.

**Note** – You can configure one, several, or all properties in one command line.

#### 3. Commit the changes.

#### -> set /SP/network commitpending=true

For example, to set the IP address of the management controller:

```
-> show /SP/network ipaddress
/SP/network
Properties:
    ipaddress = 123.45.67.89
-> set /SP/network pendingipaddress=123.45.67.90
Set 'pendingipaddress' to '123.45.67.90'
-> set /SP/network commitpending=true
Set 'commitpending' to 'true'
```

The IP address has changed to 123.45.67.90.

**Note** – Changing some network management properties terminates the NET MGT connection to the management controller. You must re-establish the connection to continue administering the management controller. See "Accessing Oracle ILOM From the CLI" on page 28.

#### 4. Access the Oracle ILOM CLI using the new IP address.

See "Accessing Oracle ILOM From the CLI" on page 28.

#### 5. Display the new IP address.

```
-> show /SP/network ipaddress
/SP/network
Properties:
    ipaddress = 123.45.67.90
->
```

- "set Command" on page 274
- "show Command" on page 275
- "Set the Network Management Parameters (Web)" on page 147
- "Set the Network Parameters (SNMP)" on page 245

### ▼ Set the System Identification Properties (CLI)

1. Access the Oracle ILOM CLI.

See "Accessing Oracle ILOM From the CLI" on page 28.

2. Set the host name property.

-> set /SP hostname=string

For example:

-> **set /SP hostname=mnm** Set `hostname' to `mnm' ->

3. Set the system contact property.

-> set /SP system\_contact=string

For example:

```
-> set /SP system_contact='sysadmin'
Set `system_contact' to `sysadmin'
->
```

4. Set the system identifier property.

-> **set /SP system\_identifier=***string* 

For example:

```
-> set /SP system_identifier='data center'
Set `system_identifier' to `data center'
->
```

5. Set the system location property.

```
-> set /SP system_location=string
```

For example:

```
-> set /SP system_location='3rd floor'
Set `system_location' to `3rd floor'
->
```

6. Display the identification properties.

```
-> show -d properties /SP

/SP/cli

Properties:

hostname = mnm

system_contact = sysadmin

system_description = Sun Datacenter InfiniBand Switch 36, ILOM v2.1.2-1,

r47111

system_identifier = data center

system_location = 3rd floor
```

#### **Related Information**

- "Set the System Identification Properties (Web)" on page 148
- "Set the System Identification Properties (SNMP)" on page 247
- "Display System Identification Properties (CLI)" on page 67

# Performing Oracle ILOM User Tasks (CLI)

These tasks enable you to change and configure Oracle ILOM user targets.

- "Add an Oracle ILOM User Account (CLI)" on page 86
- "Change an Oracle ILOM User's Password and or Role (CLI)" on page 86
- "Delete an Oracle ILOM User Account (CLI)" on page 88

- "Performing Oracle ILOM User Tasks (Web)" on page 148
- "Performing General Tasks on Oracle ILOM Targets (CLI)" on page 69

## ▼ Add an Oracle ILOM User Account (CLI)

1. Access the Oracle ILOM CLI.

See "Accessing Oracle ILOM From the CLI" on page 28.

2. Add an Oracle ILOM user.

```
-> create /SP/user/username
```

where *username* is the name of the user's account.

For example, to add a user named testuser:

```
-> create /SP/users/testuser
Creating user...
Enter new password: *******
Enter new password again: *******
Created /SP/users/testuser
->
```

**Note** – New users are assigned the role of  $\circ$  (operator) or Read only by default.

The Oracle ILOM user testuser is added.

#### **Related Information**

- "create Command" on page 267
- "Add an Oracle ILOM User Account (Web)" on page 149
- "Add an Oracle ILOM User Account (SNMP)" on page 248
- "Delete an Oracle ILOM User Account (CLI)" on page 88

# ▼ Change an Oracle ILOM User's Password and or Role (CLI)

**Note** – To change the root user's password, refer to *Switch Administration*, changing the root user's password.

#### 1. Access the Oracle ILOM CLI.

See "Accessing Oracle ILOM From the CLI" on page 28.

#### 2. Change the Oracle ILOM user's configuration.

-> **set** /SP/users/username **password=**password **role**=role

where:

- *username* is the user account name.
- *password* is the new password.
- role is the new role for the user.

For the *role*, you can use the characters of the aucros string to enable the respective abilities:

- a Administrator
- u User management
- c Console
- r Reset and host control
- o Read only (operator)
- s Service

**Note** – You can change the user password and role independently.

For example, to change the password for the ilom-operator user:

```
-> set /SP/users/ilom-operator password=knockknock
Changing password for user /SP/users/ilom-operator...
Enter new password again: *********
New password was successfully set for user /SP/users/ilom-operator
->
```

The ilom-operator user's password is changed.

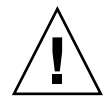

**Caution** – With this procedure, it is also possible for the ilom-admin user to reset the root user password, should it be lost or forgotten. The ilom-admin user must use the USB management port to reset the root user password. See "Access the Oracle ILOM Shell From the CLI (USB Management Port)" on page 29.

- "set Command" on page 274
- "Change an Oracle ILOM User's Password and or Role (Web)" on page 150

## ▼ Delete an Oracle ILOM User Account (CLI)

1. Access the Oracle ILOM CLI.

See "Accessing Oracle ILOM From the CLI" on page 28.

2. Delete the Oracle ILOM user.

```
-> delete /SP/users/username
```

where *username* is the name of the user's account.

For example, to delete the testuser user:

```
-> delete /SP/users/testuser
Are you sure you want to delete /SP/users/testuser (y/n)? y
Deleted /SP/users/testuser
->
```

The Oracle ILOM user testuser is deleted.

#### **Related Information**

- "delete Command" on page 268
- "Delete an Oracle ILOM User Account (Web)" on page 150
- "Delete an Oracle ILOM User Account (SNMP)" on page 249
- "Add an Oracle ILOM User Account (CLI)" on page 86

# Managing HTTP Services (CLI)

These tasks help you manage the Oracle ILOM HTTP service targets.

- "Enable the HTTP Service (CLI)" on page 89
- "Disable the HTTP Service (CLI)" on page 89

- "Managing HTTP Services (Web)" on page 151
- "Managing HTTPS Services (CLI)" on page 90
- "Managing SNMP Services (CLI)" on page 93
- "Managing IPMI Services (CLI)" on page 101

### ▼ Enable the HTTP Service (CLI)

Note - The HTTP service is disabled and the HTTPS service is enabled by default.

1. Access the Oracle ILOM CLI.

See "Accessing Oracle ILOM From the CLI" on page 28.

2. Enable the HTTP service.

```
-> set /SP/services/http servicestate=enabled
Set 'servicestate' to 'enabled'
->
```

The HTTP service is enabled.

#### **Related Information**

- "set Command" on page 274
- "Enable the HTTP Service (Web)" on page 151
- "Set the HTTP Service State (SNMP)" on page 250
- "Disable the HTTP Service (CLI)" on page 89

### ▼ Disable the HTTP Service (CLI)

**Note** – The HTTP service is disabled by default.

#### 1. Access the Oracle ILOM CLI.

See "Accessing Oracle ILOM From the CLI" on page 28.

2. Disable the HTTP service.

```
-> set /SP/services/http servicestate=disabled
Set 'servicestate' to 'disabled'
->
```

The HTTP service is disabled.

- "set Command" on page 274
- "Disable the HTTP Service (Web)" on page 152

- "Set the HTTP Service State (SNMP)" on page 250
- "Enable the HTTP Service (CLI)" on page 89

# Managing HTTPS Services (CLI)

These tasks help you manage the Oracle ILOM HTTPS service targets.

- "Enable the HTTPS Service (CLI)" on page 90
- "Install a Custom SSL Certificate and Key (CLI)" on page 91
- "Remove the Custom SSL Certificate and Key (CLI)" on page 92
- "Disable the HTTPS Service (CLI)" on page 93

#### **Related Information**

- "Managing HTTPS Services (Web)" on page 153
- "Managing HTTP Services (CLI)" on page 88
- "Managing SNMP Services (CLI)" on page 93
- "Managing IPMI Services (CLI)" on page 101

### ▼ Enable the HTTPS Service (CLI)

**Note** – This procedure enables an HTTPS connection to the web interface. The HTTPS service is enabled by default.

#### 1. Access the Oracle ILOM CLI.

See "Accessing Oracle ILOM From the CLI" on page 28.

2. Enable secure redirection.

```
-> set /SP/services/http secureredirect=enabled
Set 'secureredirect' to 'enabled'
->
```
3. Enable the HTTPS service.

```
-> set /SP/services/https servicestate=enabled
Set 'servicestate' to 'enabled'
->
```

The HTTPS service is enabled.

## **Related Information**

- "set Command" on page 274
- "Enable the HTTPS Service (Web)" on page 153
- "Set the HTTPS Service State (SNMP)" on page 250
- "Disable the HTTPS Service (CLI)" on page 93

▼ Install a Custom SSL Certificate and Key (CLI)

**Note** – To use a custom certificate, you must install both a custom SSL certificate and key.

#### 1. Access the Oracle ILOM CLI.

See "Accessing Oracle ILOM From the CLI" on page 28.

#### 2. Load the certificate.

-> load -source URI /SP/services/https/ssl/custom\_cert

where URI is the uniform resource indicator.

For example, to load a certificate named server.pem from IP address 123.45.67.89 using the TFTP protocol:

```
-> load -source tftp://123.45.67.89//server.pem
/SP/services/https/ssl/custom_cert
Load successful.
```

#### 3. Load the key.

-> load -source URI /SP/services/https/ssl/custom\_key

where URI is the uniform resource indicator.

For example, to load a certificate named server-key.pem from IP address 123.45.67.89 using the TFTP protocol:

```
-> load -source tftp://123.45.67.89//server-key.pem
/SP/services/https/ssl/custom_key
Load successful.
->
```

## **Related Information**

- "load Command" on page 272
- "Install a Custom SSL Certificate and Key (Web)" on page 154
- "Remove the Custom SSL Certificate and Key (CLI)" on page 92
- ▼ Remove the Custom SSL Certificate and Key (CLI)
  - 1. Access the Oracle ILOM CLI.

See "Accessing Oracle ILOM From the CLI" on page 28.

2. Remove the certificate.

```
-> reset /SP/services/https/ssl/custom_cert
Are you sure you want to reset /SP/services/https/ssl/customer_cert (y/n)? y
Performing reset on /SP/services/https/ssl/custom_cert
->
```

#### 3. Remove the key.

```
-> reset /SP/services/https/ssl/custom_key
Are you sure you want to reset /SP/services/https/ssl/customer_key (y/n)? y
Performing reset on /SP/services/https/ssl/custom_key
->
```

- "reset Command" on page 273
- "Remove the Custom SSL Certificate and Key (Web)" on page 155
- "Install a Custom SSL Certificate and Key (CLI)" on page 91

# ▼ Disable the HTTPS Service (CLI)

**Note** – This procedure disables the HTTPS connection to the web interface. To access the web interface, either the HTTP service or the HTTPS service must be enabled.

#### 1. Access the Oracle ILOM CLI.

See "Accessing Oracle ILOM From the CLI" on page 28.

#### 2. Disable secure redirection.

```
-> set /SP/services/http secureredirect=disabled
Set 'secureredirect' to 'disabled'
->
```

#### 3. Disable the HTTPS service.

```
-> set /SP/services/https servicestate=disabled
Set 'servicestate' to 'disabled'
->
```

The HTTPS service is disabled.

#### **Related Information**

- "set Command" on page 274
- "Disable the HTTPS Service (Web)" on page 156
- "Set the HTTPS Service State (SNMP)" on page 250
- "Enable the HTTPS Service (CLI)" on page 90

# Managing SNMP Services (CLI)

These tasks help you manage the Oracle ILOM SNMP service targets.

- "Enable the SNMP Service (CLI)" on page 94
- "Configure the SNMP Service (CLI)" on page 94
- "Add SNMP Service User Accounts (CLI)" on page 95
- "Modify SNMP Service User Accounts (CLI)" on page 97
- "Delete SNMP Service User Accounts (CLI)" on page 97
- "Add SNMP Service Communities (CLI)" on page 98
- "Modify SNMP Service Communities (CLI)" on page 99

- "Delete SNMP Service Communities (CLI)" on page 99
- "Download SNMP Service MIBs (CLI)" on page 100
- "Disable the SNMP Service (CLI)" on page 101

#### **Related Information**

- "Managing SNMP Services (Web)" on page 156
- "Managing HTTP Services (CLI)" on page 88
- "Managing HTTPS Services (CLI)" on page 90
- "Managing IPMI Services (CLI)" on page 101

# ▼ Enable the SNMP Service (CLI)

**Note** – The SNMP service is enabled by default.

1. Access the Oracle ILOM CLI.

See "Accessing Oracle ILOM From the CLI" on page 28.

2. Enable the SNMP service.

```
-> set /SP/services/snmp servicestate=enabled
Set 'servicestate' to 'enabled'
->
```

The SNMP service is enabled.

#### **Related Information**

- "set Command" on page 274
- "Enable the SNMP Service (Web)" on page 157
- "Disable the SNMP Service (CLI)" on page 101

# ▼ Configure the SNMP Service (CLI)

1. Access the Oracle ILOM CLI.

See "Accessing Oracle ILOM From the CLI" on page 28.

### 2. Configure the SNMP parameters.

-> **set** /SP/services/snmp property=value property=value ...

where:

- property is the parameter of the SNMP service to configure.
- *value* is the value of the *property* to configure

These properties are supported:

- port The *value* is the UDP port for SNMP.
- servicestate The value is either enabled or disabled.
- sets The value is either enabled or disabled for set requests.
- v1 The *value* is either enabled or disabled for this protocol.
- v2c The *value* is either enabled or disabled for this protocol.
- v3 The *value* is either enabled or disabled for this protocol.

**Note** – You can configure one to all properties in one command line.

For example, to enable sets and the v2c protocol:

```
-> set /SP/services/snmp sets=enabled v2c=enabled
Set 'sets' to 'enabled'
Set 'v2c' to 'enabled'
->
```

#### **Related Information**

- "set Command" on page 274
- "Configure the SNMP Service (Web)" on page 157

▼ Add SNMP Service User Accounts (CLI)

1. Access the Oracle ILOM CLI.

See "Accessing Oracle ILOM From the CLI" on page 28.

2. Add a new SNMP user.

#### -> create /SP/services/snmp/users/username authenticationpassword=password

where:

■ *username* is the name of the SNMP user.

■ *password* is the password used for authentication.

**Note** – The authentication password is 8 to 12 characters in length.

For example, to create an SNMP user with the name of snmpuser and the password of changeme:

```
-> create /SP/services/snmp/users/snmpuser authenticationpassword=changeme
Created /SP/services/snmp/users/snmpuser
->
```

**Note** – By default, new users are given read-only permissions and no privacy protocol.

3. (Optional) Configure the user with a privacy protocol and password.

-> set /SP/services/snmp/users/snmpuser privacyprotocol=DES privacypassword= password authenticationpassword=password

**Note** – The privacy password is exactly 8 characters in length.

For example, to configure the snmpuser with the DES protocol and privacy password of changeme:

```
-> set /SP/services/snmp/users/snmpuser privacyprotocol=DES privacypassword=
changeme authenticationpassword=changeme
Set 'privacyprotocol' to 'DES'
Set 'privacypassword' to 'changeme'
Set 'authenticationpassword' to 'changeme'
User /SP/services/snmp/users/snmpuser properties were updated successfully
->
```

The SNMP user snmpuser is configured.

- "load Command" on page 272
- "set Command" on page 274
- "Add SNMP Service User Accounts (Web)" on page 158
- "Delete SNMP Service User Accounts (CLI)" on page 97

# ▼ Modify SNMP Service User Accounts (CLI)

## 1. Access the Oracle ILOM CLI.

See "Accessing Oracle ILOM From the CLI" on page 28.

2. Modify an SNMP user.

-> set /SP/services/snmp/users/username property=value property=value ...

where:

- *username* is the name of the SNMP user to modify.
- *property* is the parameter of the SNMP user to configure.
- *value* is the value of the *property* to configure.

These properties are supported:

- authenticationpassword The value is the password used for authentication (8 to 12 characters).
- authenticationprotocol The *value* is the protocol used for authentication.
- permission The value is permission granted to the SNMP user.
- privacypassword The *value* is the password used for privacy (exactly 8 characters).
- privacyprotocol The value is the protocol used for privacy.

For example, to configure the snmpuser with read and write permissions:

```
-> set /SP/services/snmp/users/snmpuser permission=rw
Set 'permission' to 'rw'
User /SP/services/snmp/users/snmpuser properties were updated successfully
->
```

#### **Related Information**

- "set Command" on page 274
- "Modify SNMP Service User Accounts (Web)" on page 159

# ▼ Delete SNMP Service User Accounts (CLI)

## 1. Access the Oracle ILOM CLI.

See "Accessing Oracle ILOM From the CLI" on page 28.

#### 2. Delete an SNMP user.

-> delete /SP/services/snmp/users/username

where *username* is the name of the SNMP user to be deleted.

For example, to delete the snmpuser:

```
-> delete /SP/services/snmp/users/snmpuser
Are you sure you want to delete /SP/services/snmp/users/snmpuser (y/n)? Y
Deleted /SP/services/snmp/users/snmpuser
->
```

The SNMP user snmpuser is deleted.

## **Related Information**

- "delete Command" on page 268
- "Delete SNMP Service User Accounts (Web)" on page 160
- "Add SNMP Service User Accounts (CLI)" on page 95

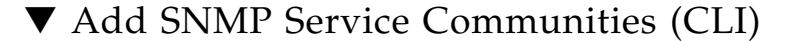

1. Access the Oracle ILOM CLI.

See "Accessing Oracle ILOM From the CLI" on page 28.

2. Add an SNMP community.

-> create /SP/services/snmp/communities/community permission=rw

where *community* is the name of the SNMP community to create.

For example, to add the community newcom:

```
-> create /SP/services/snmp/communities/newcom permission=rw
Created /SP/services/snmp/communities/newcom
->
```

The SNMP community newcom is added.

- "create Command" on page 267
- "Add SNMP Service Communities (Web)" on page 160
- "Delete SNMP Service Communities (CLI)" on page 99

# ▼ Modify SNMP Service Communities (CLI)

# 1. Access the Oracle ILOM CLI.

See "Accessing Oracle ILOM From the CLI" on page 28.

## 2. Modify an SNMP community.

-> **set /SP/services/snmp/communities/**community property=value property= value ...

where:

- *community* is the name of the SNMP community to modify.
- *property* is the parameter of the SNMP community to configure.
- *value* is the value of the *property* to configure.

This property is supported:

permission – The value is permission granted to the SNMP community.

For example, to configure the newcom community with read only permissions:

```
-> set /SP/services/snmp/communities/newcom permission=ro
Set 'permission' to 'ro'
->
```

## **Related Information**

- "set Command" on page 274
- "Modify SNMP Service Communities (Web)" on page 161

# ▼ Delete SNMP Service Communities (CLI)

## 1. Access the Oracle ILOM CLI.

See "Accessing Oracle ILOM From the CLI" on page 28.

#### 2. Delete an SNMP community.

-> delete /SP/services/snmp/communities/community

where *community* is the name of the SNMP community to delete.

For example, to delete the newcom community:

```
-> delete /SP/services/snmp/communities/newcom
Are you sure you want to delete /SP/services/snmp/communities/newcom (y/n)? y
Deleted /SP/services/snmp/communities/newcom
->
```

The SNMP community newcom is deleted.

## **Related Information**

- "delete Command" on page 268
- "Delete SNMP Service Communities (Web)" on page 161
- "Add SNMP Service Communities (CLI)" on page 98

# ▼ Download SNMP Service MIBs (CLI)

This procedure creates a compressed file, ilom-mibs.zip, that contains these MIBs:

- ENTITY-MIB.mib
- SUN-HW-TRAP-MIB.mib
- SUN-ILOM-CONTROL-MIB.mib
- SUN-PLATFORM-MIB.mib
- SUN-FABRIC-MIB.mib
- SUN-DCS-IB-MIB.txt

#### 1. Access the Oracle ILOM CLI.

See "Accessing Oracle ILOM From the CLI" on page 28.

#### 2. Download the MIBs.

-> dump -destination URI /SP/services/snmp/mibs

where URI is the uniform resource indicator.

For example, to dump the MIBs as the ilom-mibs.zip file to a server with IP address 123.45.67.89 using the FTP protocol:

```
-> dump -destination ftp://root:changeme@123.45.67.89/tftpboot/ilom-mibs.zip
/SP/services/snmp/mibs
Dump successful.
->
```

The MIBs are downloaded.

### **Related Information**

- "dump Command" on page 269
- "Download SNMP Service MIBs (Web)" on page 162

# ▼ Disable the SNMP Service (CLI)

1. Access the Oracle ILOM CLI.

See "Accessing Oracle ILOM From the CLI" on page 28.

2. Disable the service.

```
-> set /SP/services/snmp servicestate=disabled
Set 'servicestate' to 'disabled'
->
```

The SNMP service is disabled.

## **Related Information**

- "set Command" on page 274
- "Disable the SNMP Service (Web)" on page 163
- "Enable the SNMP Service (CLI)" on page 94

# Managing IPMI Services (CLI)

These tasks help you manage the Oracle ILOM IPMI service target.

- "Enable the IPMI Service (CLI)" on page 102
- "Disable the IPMI Service (CLI)" on page 102

#### **Related Information**

- "Managing IPMI Services (Web)" on page 163
- "Managing HTTP Services (CLI)" on page 88
- "Managing HTTPS Services (CLI)" on page 90
- "Managing SNMP Services (CLI)" on page 93

# ▼ Enable the IPMI Service (CLI)

**Note** – The IPMI service is enabled by default.

1. Access the Oracle ILOM CLI.

See "Accessing Oracle ILOM From the CLI" on page 28.

2. Enable the IPMI service.

```
-> set /SP/services/ipmi servicestate=enabled
Set 'servicestate' to 'enabled'
->
```

The IPMI service is enabled.

#### **Related Information**

- "set Command" on page 274
- "Enable the IPMI Service (Web)" on page 164
- "Disable the IPMI Service (CLI)" on page 102
- "Display the IPMI Service Status (CLI)" on page 57

# ▼ Disable the IPMI Service (CLI)

1. Access the Oracle ILOM CLI.

See "Accessing Oracle ILOM From the CLI" on page 28.

#### 2. Disable the service.

```
-> set /SP/services/ipmi servicestate=disabled
Set 'servicestate' to 'disabled'
->
```

The IPMI service is disabled.

## **Related Information**

- "set Command" on page 274
- "Disable the IPMI Service (Web)" on page 164
- "Enable the IPMI Service (CLI)" on page 102
- "Display the IPMI Service Status (CLI)" on page 57

# Managing Other Aspects With Oracle ILOM (CLI)

These tasks help you manage other aspect of Oracle ILOM.

- "Enable Alerts to Send SNMP Traps (CLI)" on page 103
- "Enable Alerts to Send PETs (CLI)" on page 105
- "Enable Alerts to Send Email Alerts (CLI)" on page 106
- "Disable Alerts (CLI)" on page 107
- "Set the Oracle ILOM CLI Session Timeout (CLI)" on page 108

# **Related Information**

- "Managing Other Aspects With Oracle ILOM (Web)" on page 165
- "Managing Other Aspects With Oracle ILOM (SNMP)" on page 249
- "Performing General Tasks on Oracle ILOM Targets (CLI)" on page 69

# ▼ Enable Alerts to Send SNMP Traps (CLI)

## 1. Access the Oracle ILOM CLI.

See "Accessing Oracle ILOM From the CLI" on page 28.

2. Enable alerts to send SNMP traps.

-> set /SP/alertmgmt/rules/alert/ destination=IP\_address destination\_port=162 level= level snmp\_version=version

where:

- *alert* is the number of the alert.
- *IP\_address* is the IP address of the host to receive the SNMP trap.
- *level* is the level of the alert.
- *version* is the version of SNMP trap.

For example, to set alert 1 to send v2c SNMP traps on occurrence of minor or higher severity events to the host at 123.45.67.89:

```
-> set /SP/alertmgmt/rules/1/ destination=123.45.67.89 destination_port=162
level=minor snmp_version=2c
Set 'destination' to '123.45.67.89'
Set 'destination_port' to '162'
Set 'level' to 'minor'
Set 'snmp_version' to '2c'
->
```

**Note** – The destination port of 162 is the default used.

This is an example of an SNMP v2c trap of when the aggregate sensor is in the state of Asserted:

```
Sep 25 10:18:08 mnm-blr-9 snmptrapd[3579]: [ID 702911 daemon.warning]
mnm-blr-60.in.oracle.com [123.45.67.90]: Trap
DISMAN-EVENT-MIB::sysUpTimeInstance = Timeticks: (2814848) 7:49:08.48,
SNMPv2-MIB::snmpTrapOID.0 = OID:
SUN-HW-TRAP-MIB::sunHwTrapComponentError,
SUN-HW-TRAP-MIB::sunHwTrapSystemIdentifier.0 = STRING: 123.45.67.90,
SUN-HW-TRAP-MIB::sunHwTrapChassisId.0 = STRING: AK00022680,
SUN-HW-TRAP-MIB::sunHwTrapProductName.0 = STRING: Sun Datacenter
InfiniBand Switch 36p, SUN-HW-TRAP-MIB::sunHwTrapComponentName.0 = STRING:
/SYS/CHASSIS_STATUS,
SUN-HW-TRAP-MIB::sunHwTrapAdditionalInfo.0 = STRING: State Asserted,
SUN-HW-TRAP-MIB::sunHwTrapAssocObjectId.0 = OID:
ENTITY-MIB::entPhysicalDescr.37
```

In the output, the trap source is the switch and the component raising the trap is /SYS/CHASSIS\_STATUS or the aggregate sensor. The sensor is State Asserted.

## **Related Information**

- "set Command" on page 274
- "Enable Alerts to Send SNMP Traps (Web)" on page 165
- "Enable Alerts to Send SNMP Traps (SNMP)" on page 251
- "Enable Alerts to Send PETs (CLI)" on page 105
- "Enable Alerts to Send Email Alerts (CLI)" on page 106
- "Display the Alert Properties (CLI)" on page 61
- "Disable Alerts (CLI)" on page 107

# ▼ Enable Alerts to Send PETs (CLI)

## 1. Access the Oracle ILOM CLI.

See "Accessing Oracle ILOM From the CLI" on page 28.

2. Enable alerts to send PETs.

#### -> set /SP/alertmgmt/rules/alert/ destination=IP\_address level=level type=ipmipet

where:

- *alert* is the number of the alert.
- *IP\_address* is the IP address of the host to receive the PET trap.
- *level* is the level of the alert.

For example, to set alert 2 to send PET traps on occurrence of minor or higher severity events to the host at 123.45.67.89:

```
-> set /SP/alertmgmt/rules/2/ destination=123.45.67.89 level=minor type=ipmipet
Set 'destination' to '123.45.67.89'
Set 'level' to 'minor'
Set 'type' to 'ipmipet'
->
```

This is an example of a PET trap of when the aggregate sensor is in the state of Asserted:

Sep 12 13:12:38 mnm-blr-2 snmptrapd[1514]: [ID 702911 daemon.warning]
123.45.67.90: Enterprise Specific Trap (12583681) Uptime: 117 days, 8:00:20.80,
SNMPv2-SMI::enterprises.3183.1.1.1 = Hex-STRING: FF 20 00 08 FF FF FF FF FF FF
8E 00 28 4B E0 00
Sep 12 13:12:38 mnm-blr-2 02 00 A0 EB C1 07 FF FF 20 20 02 20 01 00 00 01
Sep 12 13:12:38 mnm-blr-2 FF FF 00 00 00 00 19 2A 00 00 00 30 30 80 0F
Sep 12 13:12:38 mnm-blr-2 03 43 48 41 53 53 49 53 5F 53 54 41 54 55 53 00

 Sep 12
 13:12:38
 mnm-blr-2
 80
 26
 03
 53
 75
 6E
 54
 4D
 20
 44
 61
 74
 61
 63
 65
 6E

 Sep 12
 13:12:38
 mnm-blr-2
 74
 65
 72
 20
 49
 6E
 66
 69
 6E
 64
 20
 53

 Sep 12
 13:12:38
 mnm-blr-2
 77
 69
 74
 63
 68
 20
 33
 36
 00
 C1
 00
 00
 00

#### **Related Information**

- "set Command" on page 274
- "Enable Alerts to Send PETs (Web)" on page 166
- "Enable Alerts to Send PETs (SNMP)" on page 252
- "Enable Alerts to Send SNMP Traps (CLI)" on page 103
- "Enable Alerts to Send Email Alerts (CLI)" on page 106
- "Display the Alert Properties (CLI)" on page 61
- "Disable Alerts (CLI)" on page 107

# ▼ Enable Alerts to Send Email Alerts (CLI)

1. Access the Oracle ILOM CLI.

See "Accessing Oracle ILOM From the CLI" on page 28.

#### 2. Enable alerts to send emails.

```
-> set /SP/alertmgmt/rules/alert destination=email_to type=email
email_custom_sender=email_from level=level
```

where:

- *alert* is the number of the alert.
- *email\_to* is the email address to receive the alert.
- *email\_from* is the sender, as seen in the From: field. For example: ilom-36p-*hostname*, where *hostname* is the host name of the management controller.
- *level* is the level of the alert.

For example, to set alert 1 to send an email to user@headsup.com whenever a major or higher severity event happens:

```
-> set /SP/alertmgmt/rules/1 destination=user@headsup.com type=email
email_custom_sender=ilom-36p-magnum level=major
Set 'destination' to 'user@headsup.com'
Set 'type' to 'email'
Set 'type' to 'email'
Set 'email_custom_sender' to 'ilom-36p-magnum'
Set 'level' to 'major'
->
```

## **Related Information**

- "set Command" on page 274
- "Enable Alerts to Send Email Alerts (Web)" on page 167
- "Enable Alerts to Send Email Alerts (SNMP)" on page 253
- "Enable Alerts to Send SNMP Traps (CLI)" on page 103
- "Enable Alerts to Send PETs (CLI)" on page 105
- "Display the Alert Properties (CLI)" on page 61
- "Disable Alerts (CLI)" on page 107

# ▼ Disable Alerts (CLI)

## 1. Access the Oracle ILOM CLI.

See "Accessing Oracle ILOM From the CLI" on page 28.

## 2. Disable the alerts.

-> set /SP/alertmgmt/rules/alert level=disable

where *alert* is the number of the alert to disable.

For example, to disable alert 1:

```
-> set /SP/alertmgmt/rules/1 level=disable
Set 'level' to 'disable'
```

The alert is disabled.

# **Related Information**

->

- "set Command" on page 274
- "Disable Alerts (Web)" on page 167
- "Disable Alerts (SNMP)" on page 255
- "Display the Alert Properties (CLI)" on page 61
- "Enable Alerts to Send SNMP Traps (CLI)" on page 103
- "Enable Alerts to Send PETs (CLI)" on page 105
- "Enable Alerts to Send Email Alerts (CLI)" on page 106

▼ Set the Oracle ILOM CLI Session Timeout (CLI)

1. Access the Oracle ILOM CLI.

See "Accessing Oracle ILOM From the CLI" on page 28.

2. Set the Oracle ILOM CLI session timeout.

-> set /SP/cli timeout=value

where *value* is the number of minutes for session timeout (1–1440).

For example, to set the timeout for 100 minutes:

```
-> set /SP/cli timeout=100
Set 'timeout' to '100'
->
```

**Note** – Setting a timeout *value* of 0 disables the timeout feature.

The CLI session timeout is set.

#### **Related Information**

- "set Command" on page 274
- "Set the CLI Session Timeout (Web)" on page 168

# Upgrading the Switch Firmware Through Oracle ILOM (CLI)

One of the advantages of Oracle ILOM support on the management controller is that all firmware upgrades and downgrades have been simplified into a two-task process.

These topics enable you to either upgrade or downgrade the switch firmware through the Oracle ILOM CLI.

- "Firmware Overview" on page 109
- "Verify Firmware Integrity (CLI)" on page 109
- "Acquire the Switch Firmware Package (CLI)" on page 110
- "Upgrade the Switch Firmware (CLI)" on page 112

# **Related Information**

- "Upgrade the Switch Firmware (Web)" on page 169
- "Monitoring Oracle ILOM Targets (CLI)" on page 36
- "Controlling Oracle ILOM Targets (CLI)" on page 68

# Firmware Overview

The management controller has firmware that represents the following:

- Basic I/O system for initial startup of the controller.
- Linux operating system that enables the management controller to function as a service processor and host for the switch.
- File system that contains the many hardware commands, InfiniBand commands, Subnet Manager, and other applications for the administration of the switch and InfiniBand fabric.

The switch chip has firmware that instructs how to route links, set data rates, and configure signal parameters.

When improvements to the operation of the switch are made or features are added, these enhancements are delivered through a firmware upgrade.

## **Related Information**

- "Verify Firmware Integrity (CLI)" on page 109
- "Acquire the Switch Firmware Package (CLI)" on page 110
- "Upgrade the Switch Firmware (CLI)" on page 112

# ▼ Verify Firmware Integrity (CLI)

Over time, you might become concerned that the filesystem of the management controller is corrupted, or inappropriate .rpm packages have been installed. The fwverify command can help troubleshoot these problems for you.

The fwverify command checks for correct version numbers of present packages, if any required packages are missing, and the integrity of installed files. More information about the fwverify command is provided in the *Switch Reference*, fwverify command. • On the management controller, verify the firmware integrity.

## **Related Information**

- Switch Reference, fwverify command
- "Firmware Overview" on page 109
- "Acquire the Switch Firmware Package (CLI)" on page 110
- "Upgrade the Switch Firmware (CLI)" on page 112

# ▼ Acquire the Switch Firmware Package (CLI)

**Note** – Refer to the *Switch Product Notes* for the most up-to-date method of acquiring the firmware. If no information is provided there, use these instructions.

**Note** – The version numbers in this procedure are represented as *x*.*y*, *x*.*y*.*z*, and *x*.*y*.*z*\_*w*. For example, for the 2.1.2-1 version of the firmware, x=2, y=1, z=2, and w=1. Refer to the *Switch Product Notes* for the most current version numbers.

- 1. Open a web browser on a host that is on the same Ethernet network as the management controller to receive the firmware update.
- 2. Go to this URL.

http://support.oracle.com

Oracle's My Oracle Support page is displayed.

3. Sign in if you already have an account.

The dashboard page is displayed.

**Note** – If you do not have an account, you must register.

4. Click the Patches & Updates tab.

The Patches and Updates page is displayed.

5. In the Patch Search window, click the Search tab.

The Patch Search window updates.

- **6.** Click the Product or Family (Advance) link. The Patch Search window updates.
- 7. In the Product Is drop-down menu, select Sun Datacenter InfiniBand Switch 36.
- 8. In the Release Is drop-down menu, select Sun Datacenter InfiniBand Switch 36 *x.y.z.*

Where *x.y.z* is the version number of the firmware package to be acquired. For example, 2.1.2.

- 9. Click outside of the drop-down menu.
- 10. Click Search.

The Patch Search window expands with the search results.

- **11.** In the Patch Name column, click the respective patch number link. For example, 16221424. The Patch Search window reformats.
- 12. Click Read Me to display the README file.
- 13. Click Download.

The File Download window opens.

- 14. Click the *filename*.zip link to initiate the download. For example, p16221424\_212\_Generic.zip.
- 15. Indicate where the file should be saved.

The file is downloaded and saved.

**16.** In your receiving directory, decompress the *filename*.zip file.

The firmware is in the SUN\_DCS\_36p\_x.y.z.tar.gz file.

The readme file contains the latest information about the firmware release.

#### 17. Unpack the .gz file.

\$ gtar -zxvf SUN\_DCS\_36p\_x.y.z.tar.gz

The extracted files are displayed.

- 18. Move the switch firmware package (*filename*.pkg) to a directory on a host that is accessible by Oracle ILOM.
- 19. Upgrade the switch firmware.

See "Upgrade the Switch Firmware (CLI)" on page 112 or "Upgrade the Switch Firmware (Web)" on page 169.

#### **Related Information**

- "Firmware Overview" on page 109
- "Verify Firmware Integrity (CLI)" on page 109
- "Upgrade the Switch Firmware (CLI)" on page 112

# ▼ Upgrade the Switch Firmware (CLI)

**Note** – If you are going to downgrade the firmware to a version earlier than 2.1, you must disable secret M\_Keys. Refer to *Switch Administration*, disabling secret M\_Key functionality.

**Note** – If you are going to downgrade the firmware to a version earlier than 2.0, you must remove user partitions and depopulate the Subnet Manager nodes list. Refer to *Switch Administration*, removing partitions for firmware downgrade.

1. Open an SSH session as user root and connect to the management controller by specifying the controller's host name.

```
% ssh -1 root switch_name
root@switch_name's password: password
#
```

where *switch\_name* is the host name of the management controller. Initially, the *password* is changeme.

# 2. If the Subnet Manager is running on the management controller, disable the Subnet Manager.

```
# disablesm
Stopping partitiond daemon. [ OK ]
Stopping IB Subnet Manager.. [ OK ]
#
```

#### 3. Consider your next step.

- If you are upgrading from firmware version 2.0 or newer, go to Step 7.
- If you are upgrading from a firmware version earlier than 2.0, go to Step 4.

#### 4. Verify that there is at least 80 MB available in the / filesystem.

| # df -h /  |      |      |       |      |         |    |
|------------|------|------|-------|------|---------|----|
| Filesystem | Size | Used | Avail | Use% | Mounted | on |
| /dev/hda2  | 471M | 276M | 172M  | 62%  | /       |    |
| #          |      |      |       |      |         |    |

In this example, there are 172 MB available. If not enough space is available, you must delete or move files from the / filesystem.

5. Verify that there is at least 120 MB available in the /tmp directory.

| # df -h /tmp |      |                            |
|--------------|------|----------------------------|
| Filesystem   | Size | Used Avail Use% Mounted on |
| tmpfs        | 250M | 240K 249M 1% /tmp          |
| #            |      |                            |

In this example, there are 249 MB available. If not enough space is available, you must delete files from the  $/\,{\tt tmp}$  directory.

#### 6. Verify that there is at least 120 MB free memory available.

| # free -m  |           |      |      |        |         |        |  |
|------------|-----------|------|------|--------|---------|--------|--|
|            | total     | used | free | shared | buffers | cached |  |
| Mem:       | 498       | 104  | 393  | 0      | 12      | 47     |  |
| -/+ buffer | rs/cache: | 45   | 453  |        |         |        |  |
| Swap:<br># | 0         | 0    | 0    |        |         |        |  |

In the -/+ buffers/cache: row of the free column, there should be at least 120 MB free memory. In this example, there are 453 MB available. If not enough memory is available, you must exit nonessential applications that are running.

#### 7. Start the Oracle ILOM shell.

```
# spsh
Oracle(R) Integrated Lights Out Manager
Version ILOM 3.0 r47111
Copyright (c) 2010, Oracle and/or its affiliates. All rights reserved.
->
```

You are now in the Oracle ILOM shell.

You can use the exit command to return to the Linux shell.

#### 8. Begin the upgrade process.

-> **load** -source URI/pkgname

where:

- *URI* is the uniform resource indicator for the host where the switch firmware package is located. The FTP and HTTP protocols are supported.
- *pkgname* is the name of the firmware package in the transfer directory.

For example, using the FTP protocol:

#### -> load -source

```
ftp://root:changeme@123.45.67.89//tmp/sundcs_36p_repository_2.1.2_1.pkg
Downloading firmware image. This will take a few minutes.
```

**Note** – If you are upgrading from firmware version 2.0.*x*, you can use the –force option to disable version number checking, and force the upgrade.

The firmware is downloaded. The upgrade begins. A caution is displayed and you are asked to commit to the upgrade.

```
NOTE: Firmware upgrade will upgrade the SUN DCS 36p firmware.
ILOM will enter a special mode to load new firmware. No
other tasks should be performed in ILOM until the firmware
upgrade is complete.
Subnet manager is running on the switch. Proceeding with installation will stop
it.
Are you sure you want to load the specified file (y/n)?
```

#### 9. Answer y to the prompt to commit to the upgrade.

The upgrade begins.

```
Setting up environment for firmware upgrade. This will take few minutes.
Subnet manager has been temporarily disabled on this switch so that
firmware upgrade can go on. After the upgrade is done, please make
sure that the SM is running again, using commands sminfo and enablesm.
Starting SUN DCS 36p FW update
_____
Performing operation: I4 A
_____
I4 fw upgrade from 7.4.0(INI:4) to 7.4.2200(INI:4):
Upgrade started...
Upgrade completed.
INFO: I4 fw upgrade from 7.4.0(INI:4) to 7.4.2200(INI:4) succeeded
_____
Summary of Firmware update
_____
T4 status
                     : FW UPDATE - SUCCESS
I4 update succeeded on : A
I4 already up-to-date on : none
I4 update failed on
                   : none
_____
Performing operation: SUN DCS 36p firmware update
_____
SUN DCS 36p fw upgrade from 2.0.7-2 to 2.1.2-1:
Upgrade started...
Upgrade completed.
INFO: SUN DCS 36p fw upgrade from 2.0.7-2 to 2.1.2-1 succeeded
Post-install checks started...
Post-install checks completed.
Firmware update is complete.
ILOM will be restarted and will take 2 minutes to come up.
You will need to reconnect to Integrated Lights Out Manager.
Stopping any already executing ILOM daemons
Starting event manager
Starting log manager
Starting ILOM IPMI stack
Started ILOM IPMI stack
Starting lumain
Starting luproxy
Starting ealertd
Starting web server
Starting SNMP
Connection to 123.45.67.89 closed.
#
```

#### 10. Exit the Oracle ILOM CLI shell.

-> **exit** exit #

#### 11. Restart the switch to enable the new firmware.

Refer to Switch Administration, restarting the entire switch.

**Note** – The restart process takes between 4 to 5 minutes to complete. The Oracle ILOM stack requires at least 2 minutes to become operational after a reboot.

12. If the Subnet Manager was previously disabled, log in as the root user and enable the Subnet Manager.

```
% ssh -1 root switch_name
root@switch_name's password: password
# enablesm
Starting IB Subnet Manager. [ OK ]
Starting partitiond daemon. [ OK ]
#
```

#### 13. Verify the firmware version.

```
# version
SUN DCS 36p version: 2.1.2-1
Build time: Dec 7 2012 09:33:54
SP board info:
Manufacturing Date: 2009.02.20
Serial Number: "NCD2T0307"
Hardware Revision: 0x0100
Firmware Revision: 0x0102
BIOS version: NOW1R112
BIOS date: 04/24/2009
#
```

In the first line of the output is SUN DCS 36p version x.y.z-w, where x.y.z-w is the version of the firmware upgraded (or downgraded). For example, 2.1.2-1.

#### 14. Verify the firmware integrity.

See "Verify Firmware Integrity (CLI)" on page 109.

#### **Related Information**

"Upgrade the Switch Firmware (Web)" on page 169

# Administering Oracle ILOM (Web)

These topics describe how to administer Oracle ILOM from the web interface.

- "Web Interface Overview" on page 117
- "Access Oracle ILOM From the Web Interface" on page 120
- "Monitoring Oracle ILOM Targets (Web)" on page 121
- "Controlling Oracle ILOM Targets (Web)" on page 137
- "Upgrade the Switch Firmware (Web)" on page 169

#### **Related Information**

- "Administering Oracle ILOM (CLI)" on page 27
- "Using the Fabric Monitor" on page 175
- "Administering Oracle ILOM (SNMP)" on page 197
- "Administering Hardware (IPMI)" on page 257
- "Understanding Oracle ILOM Commands" on page 265

# Web Interface Overview

The Oracle ILOM web interface uses a model of hierarchical tabbed pages that you select by clicking on the tab name. Once a page is displayed, you can provide information, set parameters, or access other subtabs. For some pages, initiating a task might spawn an additional window, which accepts further parameters. Clicking Save or Close closes the window.

**Note** – The Oracle ILOM web interface is only supported with the Internet Explorer and Mozilla Firefox web browsers.

The web interface enables you to accomplish most of the same tasks that are possible using the Oracle ILOM CLI. With the web interface, you do not need to use a command to specify a target or property. Therefore, the web interface is more user-friendly.

**Note** – The web interface does not support the management controller's Linux shell. You must access the management controller using the methods described in "Accessing Oracle ILOM From the CLI" on page 28 to enable Oracle ILOM shell -Linux shell toggling.

This illustration displays the initial Oracle ILOM web interface page.

| ABOUT)<br>ser: ilom-admin R<br>Dracle® Integr | ated Lights                            | ostname.<br>Out M | techpubs<br>anage | r          |          |                     |      |           |                       | REFRESH LO            | з оит<br>Sout<br>Java |
|-----------------------------------------------|----------------------------------------|-------------------|-------------------|------------|----------|---------------------|------|-----------|-----------------------|-----------------------|-----------------------|
| System Information                            | System Mo                              | onitoring         | Config            | guration   | User Man | agement             | Mair | ntenance  | Switch/Fa             | bric Monitoring Tools |                       |
| SUN DCS 36p Firmware Versions                 |                                        | rsions Session    |                   | n Time-Out | Compor   | Components Fault Ma |      | inagement | Identification Inform | ation                 |                       |
| ew the version of cur<br>36p Firmware Ve      | rently installed pla<br>ersion Informa | atform firms      | ware.             | _          | _        | _                   |      | _         | _                     | _                     |                       |
| Property                                      | Value                                  |                   |                   |            |          |                     |      |           |                       |                       |                       |
| 36p FW version                                | 2.1.2-1                                |                   |                   |            |          |                     |      |           |                       |                       |                       |
| Build time                                    | Dec 7 2012 09:33:54                    |                   |                   |            |          |                     |      |           |                       |                       |                       |
| Last FW upgrade                               | 2012-12-12 03:43:29 - 0800             |                   |                   |            |          |                     |      |           |                       |                       |                       |
|                                               | March March Harden and                 |                   |                   |            |          |                     |      |           |                       |                       |                       |

This table lists the tabs and subtabs in the Oracle ILOM web interface.

| Tab                | Subtabs                          | Description                                            |
|--------------------|----------------------------------|--------------------------------------------------------|
| System Information | SUN DCS 36p Firmware<br>Versions | Displays version information of the switch firmware.   |
|                    | ILOM Versions                    | Displays Oracle ILOM version information.              |
|                    | Session Time-Out                 | Displays and sets inactivity timeout for autologout.   |
|                    | Components                       | Displays component information and clear fault status. |
|                    | Fault Management                 | Displays faulted components                            |
|                    | Identification Information       | Displays and sets switch identification information.   |

| Tab                               | Subtabs                  | Description                                                                                                    |  |  |  |  |
|-----------------------------------|--------------------------|----------------------------------------------------------------------------------------------------|--|--|--|--|
| System Monitoring                 | Sensor Readings          | Displays sensor values.                                                                                                    |  |  |  |  |
|                                   | Indicators               | Displays and sets switch status LED state.                                                                                                    |  |  |  |  |
|                                   | Event Logs               | Displays and clears event log.                                                                                                    |  |  |  |  |
| Configuration                     | System Management Access | <ul> <li>Subtabs for:</li> <li>Web Server – Displays and sets web server behavior<br/>and ports.</li> <li>SSL Certificate – Displays and sets certificate<br/>information.</li> <li>SNMP – Displays and sets SNMP users, communities,<br/>and access.</li> <li>IPMI – Displays and sets the state of the IPMI service.</li> <li>CLI – Displays and sets inactivity timeout for<br/>autologout.</li> </ul> |  |  |  |  |
|                                   | Alert Management         | Displays and sets alerts.                                                                                                    |  |  |  |  |
|                                   | Network                  | Displays and sets basic network parameters. Has ping test.                                                                                                    |  |  |  |  |
|                                   | DNS                      | Displays and sets DNS client parameters.                                                                                                    |  |  |  |  |
|                                   | Clock                    | Displays and sets date, time, and time server parameters.                                                                                                    |  |  |  |  |
|                                   | Timezone                 | Displays and sets time zone.                                                                                                    |  |  |  |  |
|                                   | Syslog                   | Displays and sets Syslog redirection to IP address.                                                                                                    |  |  |  |  |
|                                   | SMTP Client              | Displays and sets SMTP client for email alerts. Has email test.                                                                                                    |  |  |  |  |
| User Management                   | User Accounts            | Displays and sets user accounts.                                                                                                    |  |  |  |  |
|                                   | Active Sessions          | Displays active sessions.                                                                                                    |  |  |  |  |
| Maintenance                       | Firmware Upgrade         | Enables firmware upgrade.                                                                                                    |  |  |  |  |
|                                   | Back Up/Restore          | Enables system configuration back up and restore.                                                                                                    |  |  |  |  |
|                                   | Reset SP                 | Resets the management controller.                                                                                                    |  |  |  |  |
|                                   | Snapshot                 | Enables a snapshot of the switch state.                                                                                                    |  |  |  |  |
| Switch/Fabric<br>Monitoring Tools | SUN DCS 36p Monitor      | Enables the Fabric Monitor interactive GUI.                                                                                                    |  |  |  |  |

# **Related Information**

• "Oracle ILOM Targets and Descriptions" on page 5

# Access Oracle ILOM From the Web Interface

1. Open a web browser and connect to the Oracle ILOM web interface by specifying the management controller's network address in the URL.

The Oracle ILOM login page is displayed.

**Note** – If the login page is not displayed or a 404 error is displayed, verify that the web interface is enabled. See "Enable the HTTP Service (CLI)" on page 89 and "Enable the HTTPS Service (CLI)" on page 90 to enable the web interface from the CLI.

2. Type ilom-admin into the User Name field and the ilom-admin password into the Password field.

**Note** – As shipped, the ilom-admin user password is ilom-admin. See "Change an Oracle ILOM User's Password and or Role (Web)" on page 150 for instructions on how to change Oracle ILOM user passwords.

#### 3. Click Submit.

The Oracle ILOM web interface is displayed.

**Note** – You can also log in as the ilom-operator user with the password ilom-operator. The ilom-operator user has only read permissions.

- "Accessing Oracle ILOM From the CLI" on page 28
- "Web Interface Overview" on page 117
- "Monitoring Oracle ILOM Targets (Web)" on page 121
- "Controlling Oracle ILOM Targets (Web)" on page 137

# Monitoring Oracle ILOM Targets (Web)

These topics enable you to display the status of many Oracle ILOM targets.

- "Performing Daily Tasks (Web)" on page 121
- "Checking the Status of Services (Web)" on page 127
- "Verifying Other Aspects With Oracle ILOM (Web)" on page 132

#### **Related Information**

- "Access Oracle ILOM From the Web Interface" on page 120
- "Monitoring Oracle ILOM Targets (CLI)" on page 36
- "Controlling Oracle ILOM Targets (Web)" on page 137

# Performing Daily Tasks (Web)

These tasks help you see the status of Oracle ILOM targets that are continually changing.

- "Display the Date (Web)" on page 122
- "Display Faulted System Components (Web)" on page 122
- "Display the Switch Status LEDs States (Web)" on page 123
- "Display the Aggregate Sensors State (Web)" on page 123
- "Display Power Supply Status (Web)" on page 124
- "Display Board-Level Voltages (Web)" on page 124
- "Display Internal Temperatures (Web)" on page 125
- "Display Fan Status (Web)" on page 125
- "Display the Oracle ILOM Sessions (Web)" on page 126
- "Display the Oracle ILOM Event Log (Web)" on page 126

- "Performing Daily Tasks (Web)" on page 121
- "Checking the Status of Services (Web)" on page 127
- "Verifying Other Aspects With Oracle ILOM (Web)" on page 132

# ▼ Display the Date (Web)

1. Access the Oracle ILOM web interface.

See "Access Oracle ILOM From the Web Interface" on page 120.

- 2. Click the Configuration tab.
- 3. Click the Clock subtab.

The Clock Settings pane is displayed.

The current date and time is displayed in the Date and Time fields respectively.

## **Related Information**

- "Display the Date (CLI)" on page 37
- "Display the Date and Time (SNMP)" on page 202

# ▼ Display Faulted System Components (Web)

# 1. Access the Oracle ILOM web interface.

See "Access Oracle ILOM From the Web Interface" on page 120.

## 2. Click the System Information tab.

## 3. Consider your next steps:

• To display component fault status, click the Components subtab.

The Component Management pane is displayed.

In the Component Status table, the component names (targets), type, and fault status are listed.

• To display component fault information and status, click the Fault Management subtab.

The Fault Management pane is displayed.

In the Faulted Components table, the component names (targets) and type are listed.

4. Click a component name (target) link in the table.

A new window opens and displays additional information about the faulted component.

5. Click Close.

- *Switch Service,* fault management
- "Display Faulted System Components (CLI)" on page 38

- "Clear Faulted System Components (Web)" on page 140
- "Display the Oracle ILOM Event Log (Web)" on page 126

# ▼ Display the Switch Status LEDs States (Web)

## 1. Access the Oracle ILOM web interface.

See "Access Oracle ILOM From the Web Interface" on page 120.

2. Click the System Monitoring tab.

## 3. Click the Indicators subtab.

The Indicators pane is displayed. In the Indicators table, the indicator target and status are displayed.

## **Related Information**

- "Display Switch Status LEDs States (CLI)" on page 40
- "Display Switch Status LED States (IPMI)" on page 263
- "Enable the Locator LED (Web)" on page 140
- "Disable the Locator LED (Web)" on page 141

# ▼ Display the Aggregate Sensors State (Web)

## 1. Access the Oracle ILOM web interface.

See "Access Oracle ILOM From the Web Interface" on page 120.

#### 2. Click the System Monitoring tab.

#### 3. Click the Sensor Readings subtab.

The Sensor Readings pane is displayed.

In the Sensor Readings table, the sensor name (aggregate sensor target), type, and reading are displayed. Use the table in "Aggregate Sensor States" on page 41 to determine the aggregate sensor target for the respective sensor.

#### 4. Click an aggregate sensor's target link in the table.

A new window opens and displays the sensor's properties and values. The property value of State Deasserted means no errors.

#### 5. Click Close.

## **Related Information**

"Aggregate Sensor States" on page 41

- "Display the Aggregate Sensors State (CLI)" on page 40
- "Display the Aggregate Sensors State (SNMP)" on page 203
- "Display the Sensor Alarm State (SNMP)" on page 217
- "Display the Sensor States (IPMI)" on page 258
- ▼ Display Power Supply Status (Web)
  - Access the Oracle ILOM web interface.
     See "Access Oracle ILOM From the Web Interface" on page 120.
  - 2. Click the System Monitoring tab.
  - 3. Click the Sensor Readings subtab.

The Sensor Readings pane is displayed.

- **4.** Click the next page arrow. The Sensor Readings table is updated.
- 5. Look for /SYS/PSU in the Sensor Readings table. A Reading value of State Deasserted means no errors.

#### **Related Information**

- "Display Power Supply Status (CLI)" on page 42
- "Display Power Supply Status (SNMP)" on page 204

# ▼ Display Board-Level Voltages (Web)

- Access the Oracle ILOM web interface.
   See "Access Oracle ILOM From the Web Interface" on page 120.
- 2. Click the System Monitoring tab.
- 3. Click the Sensor Readings subtab.

The Sensor Readings pane is displayed.

4. Select Type: Voltage from the Filter drop-down menu.

The voltage sensor target, type, and reading are displayed. Use the table in "Board Level Voltages" on page 45 to determine the voltage sensor target for the respective voltage sensor.

5. Click a voltage sensor's target link in the table.

A new window opens and displays the voltage sensor's properties and values.

6. Click Close.

## **Related Information**

- "Board Level Voltages" on page 45
- "Display Board-Level Voltages (CLI)" on page 44
- "Display Board-Level Voltages (SNMP)" on page 207

# ▼ Display Internal Temperatures (Web)

## 1. Access the Oracle ILOM web interface.

See "Access Oracle ILOM From the Web Interface" on page 120.

- 2. Click the System Monitoring tab.
- 3. Click the Sensor Readings subtab.

The Sensor Readings pane is displayed.

4. Select Type: Temperature from the Filter drop-down menu.

The temperature sensor target, type, and reading are displayed. Use the table in "Internal Temperature Sensors" on page 47 to determine the temperature sensor target for the respective temperature sensor.

5. Click a temperature sensor's target link in the table.

A new window opens and displays the temperature sensor's properties and values.

6. Click Close.

# **Related Information**

- "Internal Temperature Sensors" on page 47
- "Display Internal Temperatures (CLI)" on page 46
- "Display Internal Temperatures (SNMP)" on page 210

# ▼ Display Fan Status (Web)

# 1. Access the Oracle ILOM web interface.

See "Access Oracle ILOM From the Web Interface" on page 120.

2. Click the System Monitoring tab.

# 3. Click the Sensor Readings subtab.

The Sensor Readings pane is displayed.

#### 4. Select Type: Fan from the Filter drop-down menu.

The fan speed sensor target, type, and reading are displayed.

5. Click a fan speed sensor's target link in the table.

A new window opens and displays the fan speed sensor's properties and values.

6. Click Close.

#### **Related Information**

- "Display Fan Status (CLI)" on page 47
- "Display Fan Status (SNMP)" on page 214

# ▼ Display the Oracle ILOM Sessions (Web)

#### 1. Access the Oracle ILOM web interface.

See "Access Oracle ILOM From the Web Interface" on page 120.

2. Click the User Management tab.

#### 3. Click the Active Sessions subtab.

The Active Sessions pane is displayed.

In the Active Sessions table, the session's user name, the user's role, the session start time, and the session type and mode are displayed.

#### **Related Information**

- "Display the Oracle ILOM Sessions (CLI)" on page 49
- "Display Oracle ILOM Sessions (SNMP)" on page 221

# ▼ Display the Oracle ILOM Event Log (Web)

**Note** – The event log can be filtered to display Oracle ILOM fault events.

1. Access the Oracle ILOM web interface.

See "Access Oracle ILOM From the Web Interface" on page 120.

2. Click the System Monitoring tab.
#### 3. Click the Event Logs subtab.

The event log is displayed.

The Filter drop-down menu filters events by class, type, and severity.

You can find more information about the filters in "Oracle ILOM Log Entry Filters" on page 52.

4. (Optional) Select Class:Fault from the Filter drop-down menu to view Oracle ILOM fault events.

#### **Related Information**

- "Display the Oracle ILOM Event Log (CLI)" on page 50
- "Display the Oracle ILOM Event Log (SNMP)" on page 222
- "Display the System Event Log (IPMI)" on page 261
- "Clear the Oracle ILOM Event Log (Web)" on page 141

### Checking the Status of Services (Web)

These topics enable you to display the status of the services supported by Oracle ILOM.

- "Display the HTTP Service Status (Web)" on page 128
- "Display the HTTPS Service Status (Web)" on page 128
- "Display the SSL Certificates (Web)" on page 128
- "Display the SNMP Service Status (Web)" on page 129
- "Display the SNMP Service User Accounts (Web)" on page 129
- "Display the SNMP Service Communities (Web)" on page 130
- "Display the IPMI Service Status (Web)" on page 130
- "Display the DNS Client Status (Web)" on page 130
- "Display the SMTP Client Status (Web)" on page 131
- "Display the Network Time Protocol Servers (Web)" on page 131

- "Checking the Status of Services (CLI)" on page 52
- "Performing Daily Tasks (Web)" on page 121
- "Verifying Other Aspects With Oracle ILOM (Web)" on page 132

### ▼ Display the HTTP Service Status (Web)

- Access the Oracle ILOM web interface.
  See "Access Oracle ILOM From the Web Interface" on page 120.
- 2. Click the Configuration tab.
- 3. Click the Systems Management Access subtab.
- 4. Click the Web Server subtab.

The Web Server Settings pane is displayed. The HTTP web server status and port are displayed.

#### **Related Information**

- "Display the HTTP Service Status (CLI)" on page 53
- "Display the HTTP Service Status (SNMP)" on page 224

### ▼ Display the HTTPS Service Status (Web)

#### 1. Access the Oracle ILOM web interface.

See "Access Oracle ILOM From the Web Interface" on page 120.

- 2. Click the Configuration tab.
- 3. Click the Systems Management Access subtab.
- 4. Click the Web Server subtab.

The Web Server Settings pane is displayed. The HTTPS web server status and port are displayed.

#### **Related Information**

- "Display the HTTPS Service Status (CLI)" on page 54
- "Display the HTTP Service Status (SNMP)" on page 224

### ▼ Display the SSL Certificates (Web)

#### 1. Access the Oracle ILOM web interface.

See "Access Oracle ILOM From the Web Interface" on page 120.

- 2. Click the Configuration tab.
- 3. Click the Systems Management Access subtab.

#### 4. Click the SSL Certificate subtab.

The SSL Certificate Upload pane is displayed.

The certificate status and information about the default certificate, custom certificate, and custom private key are displayed.

#### **Related Information**

■ "Display the SSL Certificates (CLI)" on page 54

### I Display the SNMP Service Status (Web)

1. Access the Oracle ILOM web interface.

See "Access Oracle ILOM From the Web Interface" on page 120.

- 2. Click the Configuration tab.
- 3. Click the Systems Management Access subtab.
- 4. Click the SNMP subtab.

The SNMP Management pane is displayed. Under Settings, the service status and operating parameters are displayed.

#### **Related Information**

"Display the SNMP Service Status (CLI)" on page 55

### ▼ Display the SNMP Service User Accounts (Web)

1. Access the Oracle ILOM web interface.

See "Access Oracle ILOM From the Web Interface" on page 120.

- 2. Click the Configuration tab.
- 3. Click the Systems Management Access subtab.
- 4. Click the SNMP subtab.

The SNMP Management pane is displayed.

5. Click the Users link.

The page scrolls to the SNMP Users table, where the configured SNMP users, their authentication protocols, permissions, and privacy protocols are displayed.

#### **Related Information**

■ "Display the SNMP User Accounts (CLI)" on page 55

### ▼ Display the SNMP Service Communities (Web)

1. Access the Oracle ILOM web interface.

See "Access Oracle ILOM From the Web Interface" on page 120.

- 2. Click the Configuration tab.
- 3. Click the Systems Management Access subtab.
- 4. Click the SNMP subtab.

The SNMP Management pane is displayed.

5. Click the Communities link.

The page scrolls to the SNMP Communities table, where the configured SNMP communities and permissions are displayed.

#### **Related Information**

■ "Display the SNMP Service Communities (CLI)" on page 56

### ▼ Display the IPMI Service Status (Web)

1. Access the Oracle ILOM web interface.

See "Access Oracle ILOM From the Web Interface" on page 120.

- 2. Click the Configuration tab.
- 3. Click the Systems Management Access subtab.
- 4. Click the IPMI subtab.

The IPMI Settings pane is displayed.

The status of the IPMI server is displayed.

#### **Related Information**

"Display the IPMI Service Status (CLI)" on page 57

### ▼ Display the DNS Client Status (Web)

#### 1. Access the Oracle ILOM web interface.

See "Access Oracle ILOM From the Web Interface" on page 120.

2. Click the Configuration tab.

#### 3. Click the DNS subtab.

The DNS Configuration pane is displayed.

The DNS client configuration settings are displayed.

**Note** – If Auto DNS via DHCP is enabled, then the Name Server and Search Path fields are greyed-out.

#### **Related Information**

- "Display the DNS Client Status (CLI)" on page 57
- "Display the DNS Client Status (SNMP)" on page 225
- "Configure the DNS Client (Web)" on page 142

### ▼ Display the SMTP Client Status (Web)

1. Access the Oracle ILOM web interface.

See "Access Oracle ILOM From the Web Interface" on page 120.

2. Click the Configuration tab.

#### 3. Click the SMTP Client subtab.

The SMTP Client Settings pane is displayed. The status of the SMTP client is displayed.

#### **Related Information**

- "Display the SMTP Client Status (CLI)" on page 58
- "Display the SMTP Client Status (SNMP)" on page 226
- "Configure the SMTP Client (Web)" on page 143

### Display the Network Time Protocol Servers (Web)

#### 1. Access the Oracle ILOM web interface.

See "Access Oracle ILOM From the Web Interface" on page 120.

2. Click the Configuration tab.

#### 3. Click the Clock subtab.

The Clock Settings pane is displayed.

The Network Time Protocol status and server IP addresses are displayed.

- "Display the NTP Servers (CLI)" on page 58
- "Display the NTP State (SNMP)" on page 226
- "Display the NTP Servers (SNMP)" on page 227
- "Set the Date and Time (Web)" on page 139

### Verifying Other Aspects With Oracle ILOM (Web)

These topics enable you to display the status of aspects of Oracle ILOM not included in "Performing Daily Tasks (Web)" on page 121 or "Checking the Status of Services (Web)" on page 127.

- "Display the Alert Properties (Web)" on page 132
- "Display the Oracle ILOM User Accounts (Web)" on page 133
- "Display the Remote Log Hosts (Web)" on page 133
- "Display the Network Management Configuration (Web)" on page 134
- "Display the CLI Session Timeout (Web)" on page 134
- "Display System Component FRU ID (Web)" on page 135
- "Display the Firmware Version (Web)" on page 135
- "Display the Oracle ILOM Version (Web)" on page 136
- "Display System Identification Properties (Web)" on page 136

#### **Related Information**

- "Verifying Other Aspects With Oracle ILOM (CLI)" on page 59
- "Performing Daily Tasks (Web)" on page 121
- "Checking the Status of Services (Web)" on page 127

### ▼ Display the Alert Properties (Web)

Alerts can provide advance notice of a system failure. The Oracle ILOM implementation in the management controller supports 15 alert rules, which configure alert properties. Supported alert types are SNMP traps, IPMI PETs, and email alerts. For SNMP traps and PETs, the alert destination must have the relevant Oracle ILOM MIBs installed and must support SNMP traps.

#### 1. Access the Oracle ILOM web interface.

See "Access Oracle ILOM From the Web Interface" on page 120.

2. Click the Configuration tab.

#### 3. Click the Alert Management subtab.

The Alert Settings pane is displayed.

In the Alerts table, the Alert ID, Level, Alert Type, and Destination Summary are displayed for each alert.

#### **Related Information**

- "Display the Alert Properties (CLI)" on page 61
- "Display the Alert Properties (SNMP)" on page 228
- "Enable Alerts to Send SNMP Traps (Web)" on page 165
- "Enable Alerts to Send PETs (Web)" on page 166
- "Enable Alerts to Send Email Alerts (Web)" on page 167
- "Disable Alerts (Web)" on page 167

### ▼ Display the Oracle ILOM User Accounts (Web)

#### 1. Access the Oracle ILOM web interface.

See "Access Oracle ILOM From the Web Interface" on page 120.

- 2. Click the User Management tab.
- 3. Click the User Accounts subtab.

The User Account Settings pane is displayed.

4. Click the Users link.

The page scrolls and the Users table is displayed. In the Users table, the user's name and role are displayed.

#### **Related Information**

- "Display the Oracle ILOM User Accounts (CLI)" on page 62
- "Display Oracle ILOM User Accounts (SNMP)" on page 229

### ▼ Display the Remote Log Hosts (Web)

# Access the Oracle ILOM web interface. See "Access Oracle ILOM From the Web Interface" on page 120.

2. Click the Configuration tab.

#### 3. Click the Syslog subtab.

The Syslog pane is displayed.

The remote log host IP addresses are displayed.

#### **Related Information**

- "Display the Remote Log Hosts (CLI)" on page 63
- "Display the Remote Log Hosts (SNMP)" on page 230
- "Set the Remote Log Hosts (Web)" on page 142

### ▼ Display the Network Management Configuration (Web)

#### 1. Access the Oracle ILOM web interface.

See "Access Oracle ILOM From the Web Interface" on page 120.

- 2. Click the Configuration tab.
- 3. Click the Network subtab.

The Network Settings pane is displayed.

The network status, MAC address, IP discovery mode, IP address, netmask, and gateway are displayed.

#### **Related Information**

- "Display the Network Management Configuration (CLI)" on page 64
- "Display the Network Management Configuration (SNMP)" on page 230

### ▼ Display the CLI Session Timeout (Web)

#### 1. Access the Oracle ILOM web interface.

See "Access Oracle ILOM From the Web Interface" on page 120.

- 2. Click the Configuration tab.
- 3. Click the Systems Management Access subtab.
- 4. Click the CLI subtab.

The CLI Settings pane is displayed.

The CLI session timeout is displayed.

- "Display the CLI Session Timeout (CLI)" on page 65
- "Set the CLI Session Timeout (Web)" on page 168

### V Display System Component FRU ID (Web)

**Note** – You can only display FRU ID information for currently present fans and power supplies.

#### 1. Access the Oracle ILOM web interface.

See "Access Oracle ILOM From the Web Interface" on page 120.

2. Click the System Information tab.

#### 3. Click the Components subtab.

The Components Management pane is displayed.

In the Component Status table, the component names (targets), type, and fault state are listed.

#### 4. Click a component name (target) link in the table.

A new window opens and displays the component's properties and values.

5. Click Close.

#### **Related Information**

- "Display Switch FRU ID (CLI)" on page 65
- "Display Power Supply FRU ID (CLI)" on page 66
- "Display Switch FRU ID (SNMP)" on page 231
- "Display Power Supply FRU ID (SNMP)" on page 233
- "Display FRU ID Information (IPMI)" on page 262

### ▼ Display the Firmware Version (Web)

#### 1. Access the Oracle ILOM web interface.

See "Access Oracle ILOM From the Web Interface" on page 120.

2. Click the System Information tab.

#### 3. Click the SUN DCS 36p Firmware Versions subtab.

The SUN DCS 36p Firmware Versions pane is displayed.

In the 36p Firmware Version Information table, the firmware version, buildtime, last upgrade date, and update status are displayed.

#### **Related Information**

"Display the Firmware Version (CLI)" on page 67

- "Display the Firmware Version (SNMP)" on page 238
- "Display the Oracle ILOM Version (Web)" on page 136

### ▼ Display the Oracle ILOM Version (Web)

#### 1. Access the Oracle ILOM web interface.

See "Access Oracle ILOM From the Web Interface" on page 120.

- 2. Click the System Information tab.
- 3. Click the ILOM Versions subtab.

The Versions pane is displayed.

In the Version Information table, the firmware, build, date, and file system version information are displayed.

#### **Related Information**

- "Display the Firmware Version (CLI)" on page 67
- "Display the Firmware Version (SNMP)" on page 238
- "Display the Firmware Version (Web)" on page 135

### ▼ Display System Identification Properties (Web)

#### 1. Access the Oracle ILOM web interface.

See "Access Oracle ILOM From the Web Interface" on page 120.

#### 2. Click the System Information tab.

#### 3. Click the Identification Information subtab.

The Identification Information pane is displayed.

The host name, system identifier, system contact, system location, and system description are displayed.

- "Display System Identification Properties (CLI)" on page 67
- "Display System Identification Properties (SNMP)" on page 238
- "Set the System Identification Properties (Web)" on page 148

# Controlling Oracle ILOM Targets (Web)

These topics enable you to change the behavior or configuration of many Oracle ILOM targets.

- "Performing General Tasks on Oracle ILOM Targets (Web)" on page 137
- "Performing Oracle ILOM User Tasks (Web)" on page 148
- "Managing HTTP Services (Web)" on page 151
- "Managing HTTPS Services (Web)" on page 153
- "Managing SNMP Services (Web)" on page 156
- "Managing IPMI Services (Web)" on page 163
- "Managing Other Aspects With Oracle ILOM (Web)" on page 165

#### **Related Information**

- "Access Oracle ILOM From the Web Interface" on page 120
- "Controlling Oracle ILOM Targets (CLI)" on page 68
- "Monitoring Oracle ILOM Targets (Web)" on page 121
- "Understanding Oracle ILOM Targets" on page 4

# Performing General Tasks on Oracle ILOM Targets (Web)

You can perform these tasks periodically on a few Oracle ILOM targets.

- "Restart the Management Controller (Web)" on page 138
- "Set the Date and Time (Web)" on page 139
- "Set the Time Zone (Web)" on page 139
- "Clear Faulted System Components (Web)" on page 140
- "Enable the Locator LED (Web)" on page 140
- "Disable the Locator LED (Web)" on page 141
- "Clear the Oracle ILOM Event Log (Web)" on page 141
- "Set the Remote Log Hosts (Web)" on page 142
- "Configure the DNS Client (Web)" on page 142
- "Configure the SMTP Client (Web)" on page 143
- "Back Up the Configuration (Web)" on page 144

- "Restore the Configuration (Web)" on page 145
- "Create a Snapshot of the Switch State (Web)" on page 146
- "Snapshot Dataset Information (Web)" on page 146
- "Set the Network Management Parameters (Web)" on page 147
- "Set the System Identification Properties (Web)" on page 148

- "Performing General Tasks on Oracle ILOM Targets (CLI)" on page 69
- "Performing Oracle ILOM User Tasks (Web)" on page 148

### ▼ Restart the Management Controller (Web)

**Note** – Restarting the management controller severs any management console link to the management controller. You must reaccess the management controller to regain administrative control.

1. Access the Oracle ILOM web interface.

See "Access Oracle ILOM From the Web Interface" on page 120.

- 2. Click the Maintenance tab.
- 3. Click the Reset SP subtab.

The Reset Service Processor pane is displayed.

4. Click Reset SP.

A dialog box opens and asks you to confirm.

5. Click OK.

A message describing the reset action is displayed with a link, and the management controller is reset.

- Switch Administration, restarting the management controller
- "Restart the Management Controller (CLI)" on page 69

### ▼ Set the Date and Time (Web)

#### **1.** Access the Oracle ILOM web interface. See "Access Oracle ILOM From the Web Interface" on page 120.

- 2. Click the Configuration tab.
- 3. Click the Clock subtab.

The Clock Settings pane is displayed.

- 4. Type the date into the Date field.
- 5. Select the time from the Time drop-down menus.
- 6. (Optional) If you want to use a time server, follow these steps:
  - a. Check the Enabled box for Synchronize Time Using NTP.
  - b. Type the IP address of the first time server into the Server 1 field.
  - c. Type the IP address of the second time server into the Server 2 field.
- 7. Click Save.

#### **Related Information**

- "Set the Date and Time (CLI)" on page 70
- "Set the Date and Time (SNMP)" on page 240

### ▼ Set the Time Zone (Web)

# Access the Oracle ILOM web interface. See "Access Oracle ILOM From the Web Interface" on page 120.

2. Click the Configuration tab.

#### 3. Click the Timezone subtab.

The Timezone Settings pane is displayed.

- 4. Select the time zone from the Timezone drop-down menu.
- 5. Click Save.

- "Set the Date and Time (CLI)" on page 70
- "Set the Time Zone (SNMP)" on page 240

### ▼ Clear Faulted System Components (Web)

#### 1. Access the Oracle ILOM web interface.

See "Access Oracle ILOM From the Web Interface" on page 120.

2. Click the System Information tab.

#### 3. Click the Components subtab.

The Component Management pane is displayed.

In the Components Status table, the component names (targets), type, and fault status are listed.

4. Click the radio button to the left of the faulted component, and from the Actions drop-down menu, select Clear Faults.

A dialog box opens and asks you to confirm.

5. Click OK.

#### **Related Information**

- Switch Service, clear faults manually
- "Clear Faulted System Components (CLI)" on page 72
- "Display Faulted System Components (Web)" on page 122

### ▼ Enable the Locator LED (Web)

#### 1. Access the Oracle ILOM web interface.

See "Access Oracle ILOM From the Web Interface" on page 120.

#### 2. Click the System Monitoring tab.

#### 3. Click the Indicators subtab.

The Indicators pane is displayed.

In the Indicators table, the /SYS/I\_LOCATOR target identifies the Locator LED.

## 4. Click the radio button to the left of the target, and from the Actions drop-down menu, select Set LED to On.

A dialog box opens and asks you to confirm.

5. Click OK.

The Locator LED flashes.

#### **Related Information**

• "Enable the Locator LED (CLI)" on page 72

- "Enable the Locator LED (IPMI)" on page 264
- "Disable the Locator LED (Web)" on page 141
- "Display the Switch Status LEDs States (Web)" on page 123

### ▼ Disable the Locator LED (Web)

#### 1. Access the Oracle ILOM web interface.

See "Access Oracle ILOM From the Web Interface" on page 120.

2. Click the System Monitoring tab.

#### 3. Click the Indicators subtab.

The Indicators pane is displayed.

In the Indicators table, the /SYS/I\_LOCATOR target identifies the Locator LED.

4. Click the radio button to the left of the target, and from the Actions drop-down menu, select Turn LED Off.

A dialog box opens and asks you to confirm.

5. Click OK.

The Locator LED is unlit.

#### **Related Information**

- "Disable the Locator LED (CLI)" on page 73
- "Disable the Locator LED (IPMI)" on page 264
- "Enable the Locator LED (Web)" on page 140
- "Display the Switch Status LEDs States (Web)" on page 123

### ▼ Clear the Oracle ILOM Event Log (Web)

#### 1. Access the Oracle ILOM web interface.

See "Access Oracle ILOM From the Web Interface" on page 120.

2. Click the System Monitoring tab.

#### 3. Click the Event Logs subtab.

The Event Log pane is displayed.

#### 4. In the Event Log table, click Clear Log.

A dialog box opens and asks you to confirm.

5. Click OK.

- "Clear the Oracle ILOM Event Log (CLI)" on page 73
- "Clear the Oracle ILOM Event Log (SNMP)" on page 242
- "Display the Oracle ILOM Event Log (Web)" on page 126
- "Set the Remote Log Hosts (Web)" on page 142

### ▼ Set the Remote Log Hosts (Web)

The Oracle ILOM implementation in the management controller provides a protocol for transmitting Oracle ILOM events to a remote log host. The events transmitted are similar to those displayed in the local log.

1. Access the Oracle ILOM web interface.

See "Access Oracle ILOM From the Web Interface" on page 120.

- 2. Click the Configuration tab.
- 3. Click the Syslog subtab.

The Syslog pane is displayed.

4. Type the IP address or hostname of the remote log hosts into the respective fields.

Note – Setting a remote log host IP address to 0.0.0.0 disables that functionality.

5. Click Save.

#### **Related Information**

- "Set the Remote Log Hosts (CLI)" on page 74
- "Set the Remote Log Hosts (SNMP)" on page 242
- "Display the Remote Log Hosts (Web)" on page 133

### ▼ Configure the DNS Client (Web)

To enable name services within the management controller, Oracle ILOM must be configured as a DNS client.

1. Access the Oracle ILOM web interface.

See "Access Oracle ILOM From the Web Interface" on page 120.

2. Click the Configuration tab.

3. Click the DNS subtab.

The DNS Configuration pane is displayed.

4. If you want the DHCP server to provide the DNS client configuration, check the Enabled box to the right of Auto DNS via DHCP.

**Note** – If Auto DNS via DHCP is enabled, then the Name Server and Search Path fields are greyed-out.

5. In the DNS Name Server: field, type up to three IP addresses of name servers, separated by commas.

**Note** – List the IP address in order of search preference.

6. In the DNS Search Path: field, type up to six domains or search suffixes, separated by commas.

**Note** – List the domains or search suffixes in order of search preference.

7. In the DNS Timeout: and DNS Retries: field, you can configure timeout and retry values.

**Note** – The default values provide optimal performance.

8. Click Save.

#### **Related Information**

- "Configure the DNS Client (CLI)" on page 75
- "Configure the DNS Client (SNMP)" on page 243
- "Display the DNS Client Status (Web)" on page 130

### ▼ Configure the SMTP Client (Web)

To enable email alerts, you must configure Oracle ILOM as an SMTP client.

1. Access the Oracle ILOM web interface.

See "Access Oracle ILOM From the Web Interface" on page 120.

2. Click the Configuration tab.

3. Click the SMTP Client subtab.

The SMTP Client Settings pane is displayed.

- 4. Select the Enabled checkbox and provide the SMTP server IP address or hostname, the SMTP server port, and the custom sender string into the respective fields.
- 5. Click Save.
- 6. (Optional) Send a test email to verify SMTP client settings.
  - a. Type an accessible email address into the Address field.
  - b. Click Send Test.
  - c. Verify that the email was received.

#### **Related Information**

- "Configure the SMTP Client (CLI)" on page 76
- "Configure the SMTP Client (SNMP)" on page 244
- "Display the SMTP Client Status (Web)" on page 131

### ▼ Back Up the Configuration (Web)

**Note** – See "Switch Configuration Information Backed Up" on page 78 for what switch-specific configuration information is backed up when a passphrase is used.

1. Access the Oracle ILOM web interface.

See "Access Oracle ILOM From the Web Interface" on page 120.

- 2. Click the Maintenance tab.
- 3. Click the Back Up/Restore subtab.

The Configuration Back Up/Restore pane is displayed.

- 4. Select Back Up from the Operation drop-down menu.
- 5. Select the transfer protocol from the Transfer Method drop-down menu.
- 6. For the protocol selected, type the file, host IP address, file path, user name, and password into the respective fields.
- 7. If you want to back up sensitive information in addition to the configuration, type a passphrase into the Passphrase and Confirm Passphrase fields.

8. Click Run.

A dialog box opens and asks you to confirm.

9. Click OK.

#### **Related Information**

- "Switch Configuration Information Backed Up" on page 78
- "Back Up the Configuration (CLI)" on page 77
- "Restore the Configuration (Web)" on page 145

### ▼ Restore the Configuration (Web)

#### 1. Access the Oracle ILOM web interface.

See "Access Oracle ILOM From the Web Interface" on page 120.

- 2. Click the Maintenance tab.
- 3. Click the Back Up/Restore subtab.

The Configuration Back Up/Restore pane is displayed.

- 4. Select Restore from the Operation drop-down menu.
- 5. Select the transfer protocol from the Transfer Method drop-down menu.
- 6. For the protocol selected, type the file, host IP address, file path, user name, and password into the respective fields.
- 7. If you used a passphrase with the backup, type the passphrase into the Passphrase and Confirm Passphrase fields so that sensitive information is also restored.
- 8. Click Run.

A dialog box opens and asks you to confirm.

9. Click OK.

- "Restore the Configuration (CLI)" on page 78
- "Back Up the Configuration (Web)" on page 144

### ▼ Create a Snapshot of the Switch State (Web)

The snapshot utility collects log files, executes various commands and collects their output, and sends the data collected to a user-defined location as a .zip file. The data set selected determines what data is to be included in the snapshot. See "Snapshot Dataset Information (Web)" on page 146.

The snapshot describes the state of the switch at a particular moment in time. This can be used for diagnosing system problems.

1. Access the Oracle ILOM web interface.

See "Access Oracle ILOM From the Web Interface" on page 120.

- 2. Click the Maintenance tab.
- 3. Click the Snapshot subtab.

The Service Snapshot Utility pane is displayed.

4. Select the data set from the Data Set drop-down menu.

See the table in "Snapshot Dataset Information (Web)" on page 146.

- 5. If you chose the Custom data set, check the data that you want to include in the snapshot.
- 6. If you want only log files, select the Enabled checkbox to the right of Collect Only Log Files From Data Set.
- 7. Select the transfer protocol from the Transfer Method drop-down menu.
- 8. Type the host IP address or host name, file path, user name, and password into the respective fields.
- 9. Click Run.

#### **Related Information**

- "Snapshot Dataset Information (Web)" on page 146
- "Create a Snapshot of the Switch State (CLI)" on page 79

### Snapshot Dataset Information (Web)

This table provides a listing of the data sets you can choose and the respective data that is included in the snapshot.

| Data Set | Description                                                                                                    |
|----------|----------------------------------------------------------------------------------------------------|
| Normal   | Contains Oracle ILOM data, basic operating system data, and switch configuration data.                                                                  |
| FRUID    | Contains normal dataset information, with additional FRUID data.                                                                                        |
| Full     | Contains normal dataset information, with additional FRUID data and diagnostic data.                                                                    |
| Custom   | Contains the user's choice of Oracle ILOM<br>data, basic operating system data, switch<br>hardware data, additional FRUID data, and<br>diagnostic data. |

The snapshot is stored as a . zip file with a filename of this format:

hostname\_IP\_address\_year-month-dayThour-minute-second.zip

For example:

magnum\_123.45.67.89\_2012-10-07T14-43-15.zip

**Note** – The Normal, FRUID, and Full datasets of the snapshot utility are currently equivalent and contain the same data in the snapshot.

#### **Related Information**

"Create a Snapshot of the Switch State (Web)" on page 146

▼ Set the Network Management Parameters (Web)

1. Access the Oracle ILOM web interface.

See "Access Oracle ILOM From the Web Interface" on page 120.

2. Click the Configuration tab.

#### 3. Click the Network subtab.

The Network Settings pane is displayed.

- 4. Select the Enabled checkbox for State to enable the NET MGT port.
- 5. Select the IP Discovery Mode, DHCP, or Static.

- 6. If you select Static, type the management controller's IP address, the netmask, and routing gateway IP address into their respective fields.
- 7. Click Save.

**Note** – Changing some network management properties terminates the NET MGT connection to the management controller (web interface). You must re-establish the connection to continue administering the management controller.

8. Re-establish the NET MGT connection to continue administering the management controller.

See "Access Oracle ILOM From the Web Interface" on page 120.

#### **Related Information**

- "Set the Network Management Parameters (CLI)" on page 82
- "Set the Network Parameters (SNMP)" on page 245
- ▼ Set the System Identification Properties (Web)
  - Access the Oracle ILOM web interface.
    See "Access Oracle ILOM From the Web Interface" on page 120.
  - 2. Click the System Information tab.
  - 3. Click the Identification Information subtab.

The Identification Information pane is displayed.

- 4. Type the host name, system identifier, system contact, and system location into their respective fields.
- 5. Click Save.

#### **Related Information**

- "Set the System Identification Properties (CLI)" on page 84
- "Set the System Identification Properties (SNMP)" on page 247
- "Display System Identification Properties (Web)" on page 136

### Performing Oracle ILOM User Tasks (Web)

These topics enable you to change and configure Oracle ILOM user targets.

• "Add an Oracle ILOM User Account (Web)" on page 149

- "Change an Oracle ILOM User's Password and or Role (Web)" on page 150
- "Delete an Oracle ILOM User Account (Web)" on page 150

- "Performing Oracle ILOM User Tasks (CLI)" on page 85
- "Performing General Tasks on Oracle ILOM Targets (Web)" on page 137

### ▼ Add an Oracle ILOM User Account (Web)

- Access the Oracle ILOM web interface.
  See "Access Oracle ILOM From the Web Interface" on page 120.
- 2. Click the User Management tab.
- 3. Click the User Accounts subtab.

The User Accounts Settings pane is displayed.

4. Click the Users link.

The page scrolls to the Users table.

5. In the Users table, click Add.

A new window opens.

- 6. In the window, type the name of the new user account into the User Name field.
- **7.** Select the abilities of the new user from the Roles drop-down menu. If a checkbox is not grayed out, you can add that ability to the selected role.
- 8. Type the password into the New Password and Confirm New Password fields.
- 9. Click Save.

- "Add an Oracle ILOM User Account (CLI)" on page 86
- "Add an Oracle ILOM User Account (SNMP)" on page 248
- "Delete an Oracle ILOM User Account (Web)" on page 150

### Change an Oracle ILOM User's Password and or Role (Web)

**Note** – To change the root user's password, refer to *Switch Administration*, changing the root user's password.

1. Access the Oracle ILOM web interface.

See "Access Oracle ILOM From the Web Interface" on page 120.

- 2. Click the User Management tab.
- 3. Click the User Accounts subtab.

The User Accounts Settings pane is displayed.

4. Click the Users link.

The page scrolls to the Users table.

5. In the Users table, select the radio button to the left of the user whose password and role you want to change, and click Edit.

A new window opens.

6. In the window, type the new password for the user and or select the new abilities of the user from the Roles drop-down menu.

If a checkbox is not grayed out, you can add that ability to the selected role.

7. Click Save.

#### **Related Information**

"Change an Oracle ILOM User's Password and or Role (CLI)" on page 86

### ▼ Delete an Oracle ILOM User Account (Web)

1. Access the Oracle ILOM web interface.

See "Access Oracle ILOM From the Web Interface" on page 120.

- 2. Click the User Management tab.
- 3. Click the User Accounts subtab.

The User Accounts Settings pane is displayed.

4. Click the Users link.

The page scrolls to the Users table.

- **5.** In the Users table, select the user to delete and click Delete. A dialog box opens and asks for confirmation.
- 6. Click OK.

- "Delete an Oracle ILOM User Account (CLI)" on page 88
- "Delete an Oracle ILOM User Account (SNMP)" on page 249
- "Add an Oracle ILOM User Account (Web)" on page 149

### Managing HTTP Services (Web)

These tasks help you manage the Oracle ILOM HTTP service targets.

- "Enable the HTTP Service (Web)" on page 151
- "Disable the HTTP Service (Web)" on page 152

#### **Related Information**

- "Managing HTTP Services (CLI)" on page 88
- "Managing HTTPS Services (Web)" on page 153
- "Managing SNMP Services (Web)" on page 156
- "Managing IPMI Services (Web)" on page 163

### ▼ Enable the HTTP Service (Web)

**Note** – Performing this task on an already active HTTP server effectively resets the server.

**Note** – The HTTP service is disabled and the HTTPS service is enabled by default.

1. Access the Oracle ILOM web interface.

See "Access Oracle ILOM From the Web Interface" on page 120.

- 2. Click the Configuration tab.
- 3. Click the System Management Access subtab.

4. Click the Web Server subtab.

The Web Server Settings pane is displayed.

- 5. Select either Enabled or Redirect HTTP Connection to HTTPS from the HTTP Web server drop-down menu.
- 6. Type the web server port number into the HTTP Port field.
- 7. Click Save.

#### **Related Information**

- "Enable the HTTP Service (CLI)" on page 89
- "Set the HTTP Service State (SNMP)" on page 250
- "Disable the HTTP Service (Web)" on page 152
- ▼ Disable the HTTP Service (Web)

**Note** – Performing this task on an already active HTTPS server effectively resets the server.

**Note** – The HTTP service is disabled by default.

1. Access the Oracle ILOM web interface.

See "Access Oracle ILOM From the Web Interface" on page 120.

- 2. Click the Configuration tab.
- 3. Click the System Management Access subtab.
- 4. Click the Web Server subtab.

The Web Server Settings pane is displayed.

- 5. Select Disabled from the HTTP web server drop-down menu.
- 6. Click Save.

- "Disable the HTTP Service (CLI)" on page 89
- "Set the HTTP Service State (SNMP)" on page 250
- "Enable the HTTP Service (Web)" on page 151

### Managing HTTPS Services (Web)

These tasks help you manage the Oracle ILOM HTTPS service targets.

- "Enable the HTTPS Service (Web)" on page 153
- "Install a Custom SSL Certificate and Key (Web)" on page 154
- "Remove the Custom SSL Certificate and Key (Web)" on page 155
- "Disable the HTTPS Service (Web)" on page 156

#### **Related Information**

- "Managing HTTPS Services (CLI)" on page 90
- "Managing HTTP Services (Web)" on page 151
- "Managing SNMP Services (Web)" on page 156
- "Managing IPMI Services (Web)" on page 163

### ▼ Enable the HTTPS Service (Web)

**Note** – Performing this task on an already active HTTPS server effectively resets the server.

**Note –** The HTTPS service is enabled by default.

1. Access the Oracle ILOM web interface.

See "Access Oracle ILOM From the Web Interface" on page 120.

- 2. Click the Configuration tab.
- 3. Click the System Management Access subtab.
- 4. Click the Web Server subtab.

The Web Server Settings pane is displayed.

- 5. Check the Enabled box for the HTTPS web server.
- 6. Type the web server port into the HTTPS Port field.
- 7. Click Save.

#### **Related Information**

"Enable the HTTPS Service (CLI)" on page 90

- "Set the HTTPS Service State (SNMP)" on page 250
- "Disable the HTTPS Service (Web)" on page 156

### ▼ Install a Custom SSL Certificate and Key (Web)

**Note** – To use a custom certificate, you must install both a custom SSL certificate and key.

1. Access the Oracle ILOM web interface.

See "Access Oracle ILOM From the Web Interface" on page 120.

- 2. Click the Configuration tab.
- 3. Click the System Management Access subtab.
- **4.** Click the SSL Certificate subtab. The SSL Certificate Upload pane is displayed.
- 5. Under Custom Certificate, click Load. The Custom Certificate Upload pane is displayed.
- 6. Select the transfer protocol from the Transfer Method drop-down menu.
- 7. For the protocol selected, type the file, host IP address, file path, user name, and password into the respective fields.
- 8. Click Load.
- 9. Under Custom Private Key, click Load.

The Custom Private Key Upload pane is displayed.

- 10. Select the transfer protocol from the Transfer Method drop-down menu.
- 11. For the protocol selected, type the file, host IP address, file path, user name, and password into the respective fields.
- 12. Click Load.

**Note** – Loading a custom certificate and key terminates the NET MGT connection to the management controller (web interface). You must re-establish the connection to continue administering the management controller.

# 13. Re-establish the NET MGT connection to continue administering the management controller.

See "Access Oracle ILOM From the Web Interface" on page 120.

#### **Related Information**

- "Install a Custom SSL Certificate and Key (CLI)" on page 91
- "Remove the Custom SSL Certificate and Key (Web)" on page 155

### ▼ Remove the Custom SSL Certificate and Key (Web)

1. Access the Oracle ILOM web interface.

See "Access Oracle ILOM From the Web Interface" on page 120.

- 2. Click the Configuration tab.
- 3. Click the System Management Access subtab.
- 4. Click the SSL Certificate subtab.

The SSL Certificate Upload pane is displayed.

- Under Custom Certificate, click Remove.
  A dialog box opens and asks for you to confirm.
- 6. Click OK.

**Note** – Removing a custom certificate terminates the NET MGT connection to the management controller (web interface). You must re-establish the connection to continue administering the management controller.

7. Re-establish the NET MGT connection to continue administering the management controller.

See "Access Oracle ILOM From the Web Interface" on page 120.

- 8. Click the Configuration tab.
- 9. Click the System Management Access subtab.
- 10. Click the SSL Certificate subtab.

The SSL Certificate Upload pane is displayed.

#### 11. Under Custom Private Key, click Remove.

A dialog box opens and asks for you to confirm.

12. Click OK.

- "Remove the Custom SSL Certificate and Key (CLI)" on page 92
- "Install a Custom SSL Certificate and Key (Web)" on page 154

### ▼ Disable the HTTPS Service (Web)

**Note** – Performing this task on an already active HTTPS server effectively resets the server.

1. Access the Oracle ILOM web interface.

See "Access Oracle ILOM From the Web Interface" on page 120.

- 2. Click the Configuration tab.
- 3. Click the System Management Access subtab.
- 4. Click the Web Server subtab.

The Web Server Settings pane is displayed.

- 5. Clear the Enabled checkbox for the HTTPS web server.
- 6. Click Save.

#### **Related Information**

- "Disable the HTTPS Service (CLI)" on page 93
- "Set the HTTPS Service State (SNMP)" on page 250
- "Enable the HTTPS Service (Web)" on page 153

### Managing SNMP Services (Web)

These tasks help you manage the Oracle ILOM SNMP service targets.

- "Enable the SNMP Service (Web)" on page 157
- "Configure the SNMP Service (Web)" on page 157
- "Add SNMP Service User Accounts (Web)" on page 158
- "Modify SNMP Service User Accounts (Web)" on page 159
- "Delete SNMP Service User Accounts (Web)" on page 160
- "Add SNMP Service Communities (Web)" on page 160
- "Modify SNMP Service Communities (Web)" on page 161
- "Delete SNMP Service Communities (Web)" on page 161

- "Download SNMP Service MIBs (Web)" on page 162
- "Disable the SNMP Service (Web)" on page 163

- "Managing SNMP Services (CLI)" on page 93
- "Managing HTTP Services (Web)" on page 151
- "Managing HTTPS Services (Web)" on page 153
- "Managing IPMI Services (Web)" on page 163

### ▼ Enable the SNMP Service (Web)

Note – The SNMP service is enabled by default.

- Access the Oracle ILOM web interface.
  See "Access Oracle ILOM From the Web Interface" on page 120.
- 2. Click the Configuration tab.
- 3. Click the System Management Access subtab.
- 4. Click the SNMP subtab.

The SNMP Management pane is displayed.

- 5. Under Settings, select the Enabled checkbox for State.
- 6. Click Save.

#### **Related Information**

- "Enable the SNMP Service (CLI)" on page 94
- "Disable the SNMP Service (Web)" on page 163

### ▼ Configure the SNMP Service (Web)

#### 1. Access the Oracle ILOM web interface.

See "Access Oracle ILOM From the Web Interface" on page 120.

- 2. Click the Configuration tab.
- 3. Click the System Management Access subtab.

#### 4. Click the SNMP subtab.

The SNMP Management pane is displayed.

- 5. Type the port number into the Port field.
- 6. Select the Enabled checkbox for Set Requests to enable set requests.
- 7. Select the checkboxes for the protocols you want to enable.
- 8. Click Save.

#### **Related Information**

"Configure the SNMP Service (CLI)" on page 94

### ▼ Add SNMP Service User Accounts (Web)

1. Access the Oracle ILOM web interface.

See "Access Oracle ILOM From the Web Interface" on page 120.

- 2. Click the Configuration tab.
- 3. Click the System Management Access subtab.
- Click the SNMP subtab.
  The SNMP Management pane is displayed.
- 5. Click the Users link.

The page scrolls to the SNMP Users table.

6. In the SNMP Users table, click Add.

A new window opens.

- 7. Type the user name into the User Name field.
- 8. Select the authentication protocol from the Authentication Protocol drop-down menu.
- 9. Type the authentication password into the Authentication Password and Confirm Password fields.

**Note** – The authentication password is 8 to 12 characters in length.

- 10. Select the user permissions from the Permission drop-down menu.
- 11. (Optional) Select the privacy protocol from the Privacy Protocol drop-down menu.

# 12. If required, type the privacy password into the Privacy Password and Confirm Password fields.

**Note** – The privacy password is exactly 8 characters in length.

#### 13. Click Save.

#### **Related Information**

- "Add SNMP Service User Accounts (CLI)" on page 95
- "Delete SNMP Service User Accounts (Web)" on page 160

### ▼ Modify SNMP Service User Accounts (Web)

#### 1. Access the Oracle ILOM web interface.

See "Access Oracle ILOM From the Web Interface" on page 120.

- 2. Click the Configuration tab.
- 3. Click the System Management Access subtab.
- 4. Click the SNMP subtab.

The SNMP Management pane is displayed.

5. Click the Users link.

The page scrolls to the SNMP Users table.

6. In the SNMP Users table, select the radio button to the left of the user to modify and click Edit.

A new window opens.

- 7. Select the authentication protocol from the Authentication Protocol drop-down menu.
- 8. Type the authentication password into the Authentication Password and Confirm Password fields.
- 9. Select the user permissions from the Permission drop-down menu.
- 10. (Optional) Select the privacy protocol from the Privacy Protocol drop-down menu.
- 11. If required, type the privacy password into the Privacy Password and Confirm Password fields.
- 12. Click Save.

"Modify SNMP Service User Accounts (CLI)" on page 97

### ▼ Delete SNMP Service User Accounts (Web)

1. Access the Oracle ILOM web interface.

See "Access Oracle ILOM From the Web Interface" on page 120.

- 2. Click the Configuration tab.
- 3. Click the System Management Access subtab.
- 4. Click the SNMP subtab.

The SNMP Management pane is displayed.

- **5.** Click the Users link. The page scrolls to the SNMP Users table.
- 6. Select the radio button to the left of the user to delete and click Delete. A dialog box opens and asks you to confirm.
- 7. Click OK.

#### **Related Information**

- "Delete SNMP Service User Accounts (CLI)" on page 97
- "Add SNMP Service User Accounts (Web)" on page 158

### ▼ Add SNMP Service Communities (Web)

- Access the Oracle ILOM web interface.
  See "Access Oracle ILOM From the Web Interface" on page 120.
- 2. Click the Configuration tab.
- 3. Click the System Management Access subtab.
- 4. Click the SNMP subtab.

The SNMP Management pane is displayed.

- **5.** Click the Communities link. The page scrolls to the SNMP Communities table.
- **6.** In the SNMP Communities table, click Add. A new window opens.

- 7. Type the community name into the Community Name field.
- 8. Select the permissions from the Permission drop-down menu.
- 9. Click Save.

- "Add SNMP Service Communities (CLI)" on page 98
- "Delete SNMP Service Communities (Web)" on page 161

### ▼ Modify SNMP Service Communities (Web)

- Access the Oracle ILOM web interface.
  See "Access Oracle ILOM From the Web Interface" on page 120.
- 2. Click the Configuration tab.
- 3. Click the System Management Access subtab.
- 4. Click the SNMP subtab.

The SNMP Management pane is displayed.

5. Click the Communities link.

The page scrolls to the SNMP Communities table.

6. In the SNMP Communities table, select the radio button to the left of the community to modify and click Edit.

A new window opens.

- 7. Select the permissions from the Permission drop-down menu.
- 8. Click Save.

#### **Related Information**

"Modify SNMP Service Communities (CLI)" on page 99

### ▼ Delete SNMP Service Communities (Web)

#### 1. Access the Oracle ILOM web interface.

See "Access Oracle ILOM From the Web Interface" on page 120.

- 2. Click the Configuration tab.
- 3. Click the System Management Access subtab.

#### 4. Click the SNMP subtab.

The SNMP Management pane is displayed.

5. Click the Communities link.

The page scrolls to the SNMP Communities table.

- 6. Select the radio button to the left of the community to delete and click Delete. A dialog box opens and asks you to confirm.
- 7. Click OK.

#### **Related Information**

- "Delete SNMP Service Communities (CLI)" on page 99
- "Add SNMP Service Communities (Web)" on page 160

### ▼ Download SNMP Service MIBs (Web)

This procedure creates a compressed file, ilom-mibs.zip, that contains these MIBs:

- ENTITY-MIB.mib
- SUN-HW-TRAP-MIB.mib
- SUN-ILOM-CONTROL-MIB.mib
- SUN-PLATFORM-MIB.mib
- SUN-FABRIC-MIB.mib
- SUN-DCS-IB-MIB.txt

#### 1. Access the Oracle ILOM web interface.

See "Access Oracle ILOM From the Web Interface" on page 120.

- 2. Click the Configuration tab.
- 3. Click the System Management Access subtab.
- 4. Click the SNMP subtab.

The SNMP Management pane is displayed.

5. Click the MIBs link.

The page scrolls to MIBs.

#### 6. Click Download.

Depending on how your web browser is configured, you might either open the file or save the file.
"Download SNMP Service MIBs (CLI)" on page 100

#### ▼ Disable the SNMP Service (Web)

#### 1. Access the Oracle ILOM web interface.

See "Access Oracle ILOM From the Web Interface" on page 120.

- 2. Click the Configuration tab.
- 3. Click the System Management Access subtab.
- 4. Click the SNMP subtab.

The SNMP Management pane is displayed.

- 5. Under Settings, clear the Enabled checkbox for State.
- 6. Click Save.

#### **Related Information**

- "Disable the SNMP Service (CLI)" on page 101
- "Enable the SNMP Service (Web)" on page 157

### Managing IPMI Services (Web)

These tasks help you manage the Oracle ILOM IPMI service target.

- "Enable the IPMI Service (Web)" on page 164
- "Disable the IPMI Service (Web)" on page 164

- "Managing IPMI Services (CLI)" on page 101
- "Managing HTTP Services (Web)" on page 151
- "Managing HTTPS Services (Web)" on page 153
- "Managing SNMP Services (Web)" on page 156

### ▼ Enable the IPMI Service (Web)

**Note** – The IPMI service is enabled by default.

1. Access the Oracle ILOM web interface.

See "Access Oracle ILOM From the Web Interface" on page 120.

- 2. Click the Configuration tab.
- 3. Click the System Management Access subtab.
- **4. Click the IPMI subtab.** The IPMI Settings pane is displayed.
- 5. Select the Enabled checkbox for State.
- 6. Click Save.

#### **Related Information**

- "set Command" on page 274
- "Enable the IPMI Service (CLI)" on page 102
- "Disable the IPMI Service (Web)" on page 164

#### ▼ Disable the IPMI Service (Web)

- Access the Oracle ILOM web interface.
   See "Access Oracle ILOM From the Web Interface" on page 120.
- 2. Click the Configuration tab.
- 3. Click the System Management Access subtab.
- **4. Click the IPMI subtab.** The IPMI Settings pane is displayed.
- 5. Unselect the Enabled checkbox for State.
- 6. Click Save.

- "set Command" on page 274
- "Disable the IPMI Service (CLI)" on page 102
- "Enable the IPMI Service (Web)" on page 164

### Managing Other Aspects With Oracle ILOM (Web)

These tasks help you manage other aspects of Oracle ILOM.

- "Enable Alerts to Send SNMP Traps (Web)" on page 165
- "Enable Alerts to Send PETs (Web)" on page 166
- "Enable Alerts to Send Email Alerts (Web)" on page 167
- "Disable Alerts (Web)" on page 167
- "Set the CLI Session Timeout (Web)" on page 168

#### **Related Information**

- "Managing Other Aspects With Oracle ILOM (CLI)" on page 103
- "Managing Other Aspects With Oracle ILOM (SNMP)" on page 249
- "Performing General Tasks on Oracle ILOM Targets (Web)" on page 137

### ▼ Enable Alerts to Send SNMP Traps (Web)

#### 1. Access the Oracle ILOM web interface.

See "Access Oracle ILOM From the Web Interface" on page 120.

2. Click the Configuration tab.

#### 3. Click the Alert Management subtab.

The Alert Settings pane is displayed.

4. In the Alerts table, select the radio button to the left of the alert to enable and click Edit.

A new window opens.

- 5. Select the alert level from the Level drop-down menu.
- 6. Select the SNMP Trap alert type from the Type drop-down menu.
- 7. Type the SNMP trap destination address or host name into the Address field.
- 8. If you want to specify the port, uncheck the Autoselect box and type the port number into the Destination Port field.
- 9. Select the SNMP version from the SNMP Version drop-down menu.
- 10. Type the SNMP community name into the Community Name field.
- 11. Click Save.

- "Enable Alerts to Send SNMP Traps (CLI)" on page 103
- "Enable Alerts to Send SNMP Traps (SNMP)" on page 251
- "Enable Alerts to Send PETs (Web)" on page 166
- "Enable Alerts to Send Email Alerts (Web)" on page 167
- "Display the Alert Properties (Web)" on page 132
- "Disable Alerts (Web)" on page 167

### ▼ Enable Alerts to Send PETs (Web)

- Access the Oracle ILOM web interface.
   See "Access Oracle ILOM From the Web Interface" on page 120.
- 2. Click the Configuration tab.
- **3.** Click the Alert Management subtab. The Alert Settings pane is displayed.
- 4. In the Alerts table, select the radio button to the left of the alert to modify and click Edit.

A new window opens.

- 5. Select the alert level from the Level drop-down menu.
- 6. Select the IPMI PET alert type from the Type drop-down menu.
- 7. Type the IPMI PET destination IP address into the IP Address field.
- 8. Click Save.

- "Enable Alerts to Send PETs (CLI)" on page 105
- "Enable Alerts to Send PETs (SNMP)" on page 252
- "Enable Alerts to Send SNMP Traps (Web)" on page 165
- "Enable Alerts to Send Email Alerts (Web)" on page 167
- "Display the Alert Properties (Web)" on page 132
- "Disable Alerts (Web)" on page 167

### ▼ Enable Alerts to Send Email Alerts (Web)

#### 1. Access the Oracle ILOM web interface.

See "Access Oracle ILOM From the Web Interface" on page 120.

2. Click the Configuration tab.

#### 3. Click the Alert Management subtab.

The Alert Settings pane is displayed.

4. In the Alerts table, select the radio button to the left of the alert to modify and click Edit.

A new window opens.

- 5. Select the alert level from the Level drop-down menu.
- 6. Select the email alert type from the Type drop-down menu.
- 7. Type the destination email address into the Email Address field.
- 8. (Optional) Select the Event Class Filter and Event Type Filter from their respective drop-down menus.
- 9. Type a custom sender identifier into the Custom Sender field.
- 10. (Optional) Type a message prefix into the Message Prefix field.
- 11. Click Save.

#### **Related Information**

- "Enable Alerts to Send Email Alerts (CLI)" on page 106
- "Enable Alerts to Send Email Alerts (SNMP)" on page 253
- "Enable Alerts to Send SNMP Traps (Web)" on page 165
- "Enable Alerts to Send PETs (Web)" on page 166
- "Display the Alert Properties (Web)" on page 132
- "Disable Alerts (Web)" on page 167

### ▼ Disable Alerts (Web)

# Access the Oracle ILOM web interface. See "Access Oracle ILOM From the Web Interface" on page 120.

2. Click the Configuration tab.

3. Click the Alert Management subtab.

The Alert Settings pane is displayed.

4. In the Alerts table, select the radio button to the left of the alert to disable and click Edit.

A new window opens.

- 5. Select the Disable level from the Level drop-down menu.
- 6. Click Save.

#### **Related Information**

- "Disable Alerts (CLI)" on page 107
- "Disable Alerts (SNMP)" on page 255
- "Enable Alerts to Send SNMP Traps (Web)" on page 165
- "Enable Alerts to Send PETs (Web)" on page 166
- "Enable Alerts to Send Email Alerts (Web)" on page 167
- "Display the Alert Properties (Web)" on page 132

#### ▼ Set the CLI Session Timeout (Web)

1. Access the Oracle ILOM web interface.

See "Access Oracle ILOM From the Web Interface" on page 120.

- 2. Click the Configuration tab.
- 3. Click the System Management Access subtab.
- 4. Click the CLI subtab.

The CLI Settings pane is displayed.

- 5. Select the Enabled box for Session timeout and type the number of minutes into the Minutes field.
- 6. Click Save.

- "Set the Oracle ILOM CLI Session Timeout (CLI)" on page 108
- "Display the CLI Session Timeout (Web)" on page 134

# ▼ Upgrade the Switch Firmware (Web)

**Note** – If you are going to downgrade the firmware to a version earlier than 2.1, you must disable secret M\_Keys. Refer to *Switch Administration*, disabling secret M\_Key functionality.

**Note** – If you are going to downgrade the firmware to a version earlier than 2.0, you must remove user partitions and depopulate the Subnet Manager nodes list. Refer to *Switch Administration*, removing partitions for firmware downgrade.

1. Acquire the firmware package.

See "Acquire the Switch Firmware Package (CLI)" on page 110.

- 2. Consider your next step.
  - If you are upgrading from firmware version 2.0 or newer, go to Step 9.
  - If you are upgrading from a firmware version earlier than 2.0, go to Step 3.
- 3. Open an SSH session as user root and connect to the management controller by specifying the controller's host name.

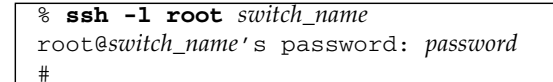

where *switch\_name* is the host name of the management controller. Initially, the password is changeme.

4. If the Subnet Manager is running on the management controller, disable the Subnet Manager.

| # disablesm                 |   |    |   |
|-----------------------------|---|----|---|
| Stopping partitiond daemon. | [ | OK | ] |
| Stopping IB Subnet Manager  | [ | OK | ] |
| #                           |   |    |   |

5. Verify that there is at least 80 MB available in the / filesystem.

```
# df -h /
Filesystem Size Used Avail Use% Mounted on
/dev/hda2 471M 276M 172M 62% /
#
```

In this example, there are 172 MB available. If not enough space is available, you must delete or move files from the / filesystem.

6. Verify that there is at least 120 MB available in the /tmp directory.

```
# df -h /tmp
Filesystem Size Used Avail Use% Mounted on
tmpfs 250M 240K 249M 1% /tmp
#
```

In this example, there are 249 MB available. If not enough space is available, you must delete files from the /tmp directory.

7. If you will perform a local file upload, perform these steps.

Otherwise, go to Step 8.

a. Verify that there is at least 120 MB available in the /dev/shm directory.

```
# df -h /dev/shm
Filesystem Size Used Avail Use% Mounted on
tmpfs 250M 16K 250M 1% /dev/shm
#
```

In this example, there are 250 MB available. If not enough space is available, you must delete or move files from the /dev/shm directory.

#### b. Verify that there is at least 240 MB free memory available.

| # free -m  |           |      |      |        |         |        |  |
|------------|-----------|------|------|--------|---------|--------|--|
|            | total     | used | free | shared | buffers | cached |  |
| Mem:       | 498       | 104  | 393  | 0      | 12      | 47     |  |
| -/+ buffer | cs/cache: | 45   | 453  |        |         |        |  |
| Swap:      | 0         | 0    | 0    |        |         |        |  |
| #          |           |      |      |        |         |        |  |

In the -/+ buffers/cache: row of the free column, there should be at least 240 MB free memory. In this example, there are 453 MB available. If not enough memory is available, you must exit nonessential applications that are running.

#### c. Go to Step 9.

| # free -m | 1          |      |      |        |         |        |  |
|-----------|------------|------|------|--------|---------|--------|--|
|           | total      | used | free | shared | buffers | cached |  |
| Mem:      | 498        | 104  | 393  | 0      | 12      | 47     |  |
| -/+ buffe | ers/cache: | 45   | 453  |        |         |        |  |
| Swap:     | 0          | 0    | 0    |        |         |        |  |
| #         |            |      |      |        |         |        |  |

#### 8. Verify that there is at least 120 MB free memory available.

In the -/+ buffers/cache: row of the free column, there should be at least 120 MB free memory. In this example, there are 453 MB available. If not enough memory is available, you must exit non-essential applications that are running.

#### 9. Access the Oracle ILOM web interface.

See "Access Oracle ILOM From the Web Interface" on page 120.

#### 10. Click the Maintenance tab.

#### 11. Click the Firmware Upgrade subtab.

The Firmware Upgrade pane is displayed.

#### 12. Click Enter Upgrade Mode.

A dialog box opens and asks you to confirm.

#### 13. Click OK.

The Firmware Upgrade window changes to Upgrade mode and now accepts either a local file path and file name, or a URL and file name of the switch firmware package.

#### 14. Consider your next step:

- # If you are performing a local file upload, click Browse and locate the file.
- # If the switch firmware package is located remotely, click Specify URL and type the fully qualified URL for the package.

**Note** – Clicking Specify URL also changes the button to Local File Upload. Clicking Local File Upload changes the button back to Specify URL.

**Note** – For the specified URL, only the FTP or HTTP protocols are supported.

#### 15. Click Upload.

Oracle ILOM transfers the switch firmware package to the management controller. Oracle ILOM verifies the package integrity and displays the current versions of the firmware and versions in the package.

#### 16. Click Start Upgrade.

A dialog box opens and asks you to confirm.

#### 17. Click OK.

The upgrade begins and the status of the upgrade is reported.

When the upgrade process ends, a log and summary report are displayed.

#### 18. Click OK.

A final status is displayed, the upgrade either:

- Succeeded
- Partially succeeded
- Failed

#### 19. Reboot the switch to enable the new firmware.

Refer to Switch Administration, restarting the entire switch.

**Note** – The restart process takes between 4 to 5 minutes to complete. The Oracle ILOM stack requires at least 2 minutes to become operational after a reboot.

# 20. If the Subnet Manager was disabled in Step 4, log in to Oracle ILOM, access the restricted Linux shell, and enable the Subnet Manager.

```
% ssh -1 ilom-admin switch_name
ilom-admin@switch_name's password: password
-> show /SYS/Fabric_Mgmt
NOTE: show on Fabric_Mgmt will launch a restricted Linux shell.
User can execute switch diagnosis, SM Configuration and IB
monitoring commands in the shell. To view the list of commands,
use "help" at rsh prompt.
Use exit command at rsh prompt to revert back to
ILOM shell.
FabMan@switch_name->enablesm
Starting IB Subnet Manager. [ OK ]
Starting partitiond daemon. [ OK ]
```

#### 21. Access the Oracle ILOM web interface.

See "Access Oracle ILOM From the Web Interface" on page 120.

**22.** Verify the success of the firmware update. See "Display the Firmware Version (Web)" on page 135.

#### 23. Verify the firmware integrity.

See "Verify Firmware Integrity (CLI)" on page 109.

#### **Related Information**

• "Upgrade the Switch Firmware (CLI)" on page 112

# Using the Fabric Monitor

The Fabric Monitor enables you to visually monitor the status of the switch, the I4 switch chip, and the connectors through a web-based interface. The Fabric Monitor is accessible from the Oracle ILOM web interface.

These topics describe how to use the fabric monitor.

- "Access the Fabric Monitor" on page 175
- "Fabric Monitor Features" on page 176
- "Accessing the Rear Panel Diagram" on page 177
- "Accessing Status Pane Information" on page 181
- "Control Panel Function" on page 188
- "Monitoring Parameters and Status" on page 189

#### **Related Information**

- "Understanding Oracle ILOM on the Switch" on page 1
- "Administering Oracle ILOM (CLI)" on page 27
- "Administering Oracle ILOM (Web)" on page 117
- "Administering Oracle ILOM (SNMP)" on page 197
- "Administering Hardware (IPMI)" on page 257
- "Understanding Oracle ILOM Commands" on page 265

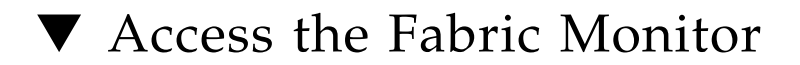

#### 1. Access the Oracle ILOM web interface.

See "Access Oracle ILOM From the Web Interface" on page 120.

**Note** – If the login page is not displayed or an error is displayed, verify that the web interface is enabled. See "Enable the HTTP Service (CLI)" on page 89 and "Enable the HTTPS Service (CLI)" on page 90.

#### 2. Click the Switch/Fabric Monitoring Tools tab.

The SUN DCS 36p Monitor page is displayed.

#### 3. Click Launch SUN DCS 36p Monitor.

The Fabric Monitor GUI is displayed.

**Note** – To return to Oracle ILOM, click the <<Back to ILOM link in the upper-right corner of the Fabric Monitor.

#### **Related Information**

- "Fabric Monitor Features" on page 176
- "Accessing the Rear Panel Diagram" on page 177
- "Accessing Status Pane Information" on page 181
- "Control Panel Function" on page 188
- "Monitoring Parameters and Status" on page 189

### Fabric Monitor Features

This figure displays the basic aspects of the FM interface.

| Sun Fa                  | bric Monitor                              |                                           |                                |                                                                                                    |                                   |                                  |                                   | about me                                                                                                    |
|-------------------------|-------------------------------------------|-------------------------------------------|--------------------------------|----------------------------------------------------------------------------------------------------|-----------------------------------|----------------------------------|-----------------------------------|----------------------------------------------------------------------------------------------------|
| 10.132.124.33           | [Chassis Rear View] (Hypothetica          | I View only - Does not repre              | sent the actual switch/gatew.  | ay, entirely)                                                                                                    |                                   |                                  |                                   | < Back to LOM                                                                                                    |
|                         | 0A 1A 2A<br>000<br>08 18 28               | 3A 4A 5A<br>3B 48 58                      | 6A 7A 8/                       | 0A         0A         10A           0         0         0         0           0         0         0         0         0           0         0         0         0         0         0           0         0         0         0         0         0         0           0         0         0         0         0         0         0         0         0         0         0         0         0         0         0         0         0         0         0         0         0         0         0         0         0         0         0         0         0         0         0         0         0         0         0         0         0         0         0         0         0         0         0         0         0         0         0         0         0         0         0         0         0         0         0         0         0         0         0         0         0         0         0         0         0         0         0         0         0         0         0         0         0         0         0         0         0 <th>11A 12A<br/>11B 128</th> <th>13A 14A 16<br/>13B 148 16</th> <th>A 10A 17A<br/>B 108 17B</th> <th>Poll All Data Poll Switch Poll II Poll II Poll II Poll Connectors (Use above controls to selectively poll</th> | 11A 12A<br>11B 128                | 13A 14A 16<br>13B 148 16         | A 10A 17A<br>B 108 17B            | Poll All Data Poll Switch Poll II Poll II Poll II Poll Connectors (Use above controls to selectively poll                                                   |
| System II               | fo Sensor Info IB Pe                      | rformance IB Port                         | Map Subnet Manag               | er<br>bandwidth chart                                                                                                    |                                   | 1                                | 1035-44                           | data. Polling selectively improves the<br>tool's performance and reduces load on<br>browser. All components are polled by<br>default)<br><u>Hide Legend</u> |
| We Date                 | Service Processor                         |                                           | irmware                        | Power                                                                                                    | Supply FRU (U)                    | Powers                           | Supply FRU (1)                    | -                                                                                                    |
| Serial No.              | NCD2T0307                                 | Build Time                                | 2:1:2-1<br>Dec 7 2012 09:33:54 | UNIX Timestamp32                                                                                                    | Wed May 6 01:10:33                | UNIX Timestamp32                 | Wed May 6 01:03:19                | IB Connector Description<br>From left to right the three LEDs on IB                                                                                         |
| Hardware Re             | IV. 0x0100                                | Ch                                        |                                | Sun Part Number                                                                                                    | 3002143                           | Sun Part Number                  | 3002143                           | connectors 0A-15A & 0B-15B                                                                                                    |
| Pirmware Re<br>BIOS Ver | V. 0X0102<br>NOW1R112                     | UNIX Timestamp32                          | Fri Dec 14 01:24:28 2012       | Sun Serial Number                                                                                                    | BFOCFE                            | Sun Serial Number                | BFOCFC                            | represent:                                                                                                    |
| BIOS Date               | 04/24/2009                                | Sun Fru Description<br>Vendor Name & Site | ASSY,NM2-36P                   | Hardware Dash<br>Level                                                                                                    | 02                                | Hardware Dash<br>Level           | 02                                | Green: Active                                                                                                    |
|                         |                                           | Location                                  | Celestica San Jose             | IPMI mfc                                                                                                    | EMERSON                           | IPMI mfc                         | EMERSON                           | Utt (grey): Inactive/Uknown                                                                                                    |
| GUID                    | 0x0021283a8980a0a0                        | Sun Part Number                           | 541-3495-03                    | IPMI Prod, Name                                                                                                    | A237                              | IPMI Prod. Name                  | A237                              | On (Green): Active (QDR)                                                                                                    |
| Node Desc               | SUN DCS 36P QDR<br>techpubs 10.132.124.33 | Sun Serial Number<br>Initial HW Rev Level | 0924AK2285<br>01               | IPMI Serial No.<br>IPMI Part No.                                                                                                    | 1357ZHO-09198F0CFE<br>300-2143-02 | IPMI Serial No.<br>IPMI Part No. | 1357ZHO-0919BF0CFC<br>300-2143-02 | On (Orange): Link Degraded                                                                                                    |
| Firmware                | 7.4.2200                                  | Sun Fru Shortname                         | NM2, 36 ports                  |                                                                                                    |                                   |                                  |                                   | - IB Link errors                                                                                                    |
| Hardware Re             | iv. at                                    | Sun SpecPartNo                            | 885-1507-08                    |                                                                                                    |                                   |                                  |                                   | On (Green): Active                                                                                                    |
| PSID                    | SUN_NM2-36p_004                           |                                           |                                |                                                                                                    |                                   |                                  |                                   | On (Red) Link error(s) present                                                                                                    |

| 1 | Rear panel diagram |
|---|--------------------|
| 2 | Control panel      |
| 3 | Status pane        |
| 4 | Legend             |

**Note** – Both the control panel and legend are hidden by default. Clicking the more>> link makes them visible.

The FM also has status windows for:

- Connector indicators Moving the mouse cursor over an indicator that is orange or red opens a small window that provides the reason for the respective state.
- InfiniBand connector status Clicking on a gray InfiniBand connector opens a window that displays connector FRU, port state, error, and statistical information for that connection.

These status windows are explained in depth in "Accessing the Rear Panel Diagram" on page 177.

#### **Related Information**

- "Access the Fabric Monitor" on page 175
- "Accessing the Rear Panel Diagram" on page 177
- "Accessing Status Pane Information" on page 181
- "Control Panel Function" on page 188
- "Monitoring Parameters and Status" on page 189

# Accessing the Rear Panel Diagram

The rear panel diagram provides a visual representation of the switch's connector and link status. Aspects of the diagram are discussed in these topics:

- "Rear Panel Diagram Overview" on page 178
- "InfiniBand Connector Status Window" on page 178

- "Access the Fabric Monitor" on page 175
- "Fabric Monitor Features" on page 176
- "Accessing Status Pane Information" on page 181
- "Control Panel Function" on page 188
- "Monitoring Parameters and Status" on page 189

### Rear Panel Diagram Overview

This figure provides an example of the rear panel diagram.

| 0A  | 1A | 2A | 3.A | 4A | 5A | 6A | 7A | 8A | 9A | 10.A | 11A | 12A | 13A  | 14A | 16A | 16A | 17A |   |
|-----|----|----|-----|----|----|----|----|----|----|------|-----|-----|------|-----|-----|-----|-----|---|
|     |    |    |     |    |    |    |    |    |    |      |     |     |      |     |     |     |     |   |
|     |    |    |     |    |    |    |    |    |    |      |     |     |      |     |     |     |     |   |
| 0.8 | 18 | 28 | 38  | 48 | 58 | 6B | 78 | 88 | 98 | 108  | 118 | 128 | 13.8 | 148 | 15B | 168 | 17B | 1 |

The rear panel diagram displays the presence of connectors and their status within a mockup of the switch rear panel. The diagram displays the management controller's IP address, and the connector receptacles and their respective connector names. When a cable is attached to a receptacle, a connection is made. That connection is displayed in the diagram as a gray rectangle, with three or four smaller indicators. Moving the mouse cursor over an indicator, clicking on an indicator, or clicking on a connection opens a window that provides additional information about that indicator or connection.

#### **Related Information**

"InfiniBand Connector Status Window" on page 178

### InfiniBand Connector Status Window

In the rear panel diagram, there are 32 InfiniBand receptacles displayed, labeled 0A to 15A and 0B to 15B. Moving the mouse cursor over a connector name opens a small window that states the respective I4 switch chip port for that connector. This figure provides an example of moving the mouse cursor over the 0A for connection 0A.

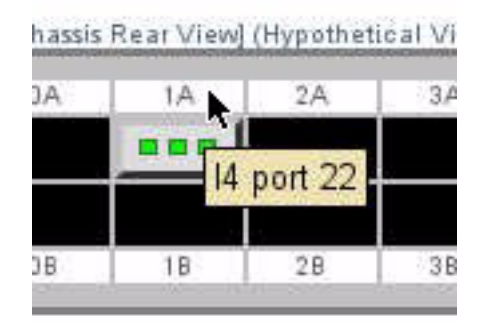

When a connector is physically present in an InfiniBand receptacle, the receptacle changes from a black rectangle to a gray rectangle with three indicators.

This table describes the three indicators of the InfiniBand connection rectangle.

| Object      | Left Indicator                                 | Center Indicator        | Right Indicator        |
|-------------|------------------------------------------------|-------------------------|------------------------|
| Description | Physical link                                  | InfiniBand link quality | InfiniBand link errors |
| Color       | • Gray – No link                               | • Gray – No activity    | • Gray – No activity   |
|             | <ul> <li>Green – Link established</li> </ul>   | • Green – QDR           | • Green – No errors    |
|             | <ul> <li>Orange – Link autodisabled</li> </ul> | • Orange – DDR, SDR     | • Red – Errors         |

Moving the mouse cursor over an indicator that is orange or red opens a small window that states the reason for the respective state:

- A left indicator is orange because the link has been autodisabled, either because of high error rate or suboptimal link speed and width.
- A center indicator is orange because the link is at a speed slower than QDR, such as SDR or DDR.
- A right indicator is red because there are errors (symbol, recovery, and so on) on the link.

This figure provides an example of moving the mouse cursor over the orange left indicator for connection 0A.

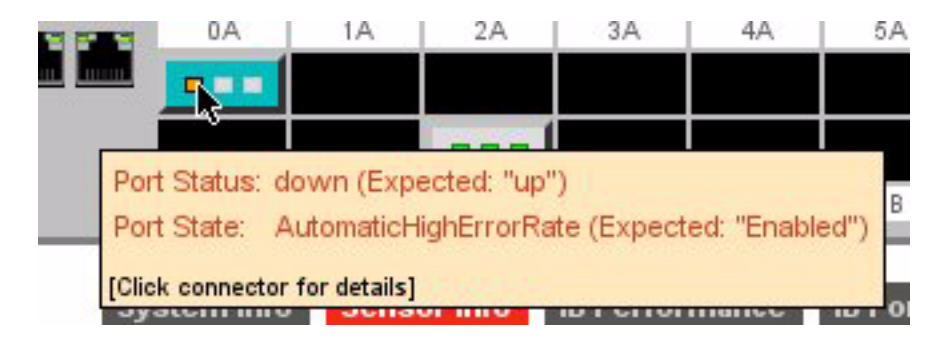

Clicking on the connection opens the InfiniBand connector status window for that connector. This figure provides an example of an InfiniBand connector status window.

| Property        | Value                 | Property            | Value                                     | Property            | Value                                    |
|-----------------|-----------------------|---------------------|-------------------------------------------|---------------------|------------------------------------------|
| lentifier       | QSFP<br>Conner nistel | Device Name         | SUN DCS 36P QDR<br>technubs 10 132 124 33 | Device Name         | SUN DCS 36P QDR<br>technubs 10 132 124 3 |
| ender           | LEONI                 | Device type         | Switch                                    | Device type         | Switch                                   |
| endor OLI       | 000000                | GUID                | 0x0021283a8980a0a0                        | GUID                | 0x0021283a8980a0a0                       |
| art Number      | 530,4415,01           | LID                 | 0x1                                       | LID                 | 1                                        |
| evision         | 30                    | Port                | 22                                        | Port                | 8                                        |
| erial Number    | L45593-D102-C30       | Link Status         | Active                                    | Link Status         | Active                                   |
| ate             | 210000 0102 000       | Link Quality        | QDR                                       | Link Quality        | QDR                                      |
|                 |                       | Counter Name        | Value                                     | Counter Name        | Value                                    |
| ink Status      |                       | SymbolErrors        | 0                                         | SymbolErrors        | 0                                        |
| ink Status      |                       | LinkRecovers        | 0                                         | LinkRecovers        | 0                                        |
| Property        | Value                 | LinkDowned          | 0                                         | LinkDowned          | 0                                        |
| inkWidthEnabled | 3 [1x/4x]             | RcvErrors           | 0                                         | RcvErrors           | 0                                        |
| inkWidthActive  | 2 [4x]                | RcvRemotePhysErrors | 0                                         | RcvRemotePhysErrors | 0                                        |
| inkSpeedEnabled | 7 [2.5/5.0/10.0 Gbps] | RcvSwRelayErrors    | 0                                         | RcvSwRelayErrors    | 0                                        |
| inkSpeedActive  | 4 [10.0 Gbps]         | XmtDiscards         | 0                                         | XmtDiscards         | 0                                        |
| ighErrorRate    | NO                    | XmtConstraintErrors | 0                                         | XmtConstraintErrors | 0                                        |
| ink State       | Enabled               | RcvConstraintErrors | 0                                         | RcvConstraintErrors | 0                                        |
| ink Status      | up                    | LinkIntegrityErrors | 0                                         | LinkIntegrityErrors | 0                                        |
| nk Stable       | true                  | ExcBufOverrunErrors | 0                                         | ExcBufOverrunErrors | 0                                        |
| 0//00/00/0      | 0.020                 | VL15Dropped         | 0                                         | VL15Dropped         | 0                                        |
|                 |                       | XmtData             | 12585384                                  | XmtData             | 12585384                                 |
|                 |                       | RcvData             | 12585384                                  | RcvData             | 12585384                                 |
|                 |                       | XmtPkts             | 174797                                    | XmtPkts             | 174797                                   |
|                 |                       | RcvPkts             | 174797                                    | RcvPkts             | 174797                                   |

At the top of the window are the connector name and the respective I4 switch chip port. There are four sets of information in the window, the cable FRU ID information, the link status, information about the I4 switch chip port (Switch Port), and similar information about the port's InfiniBand peer (Peer Port).

The cable FRU ID information includes:

- Identifier
- Connector type
- Vendor

- Vendor OUI
- Part number
- Revision
- Serial number
- Date of manufacture

The link information includes:

- Link width, both enabled and active
- Link speed, both enabled and active
- High error rate present
- Link state, status, and stability

The port information includes:

- Device name and type
- GUID, LID, and respective port
- Link status and quality
- Symbol errors
- Recovery errors
- Errors of various categories
- Throughput statistics

Clicking Close dismisses the InfiniBand connector status window.

#### **Related Information**

"Rear Panel Diagram Overview" on page 178

# **Accessing Status Pane Information**

At the center of the FM is the status pane, which displays the majority of information regarding the switch. The status pane has five tabs:

- "System Info Tab" on page 182
- "Sensor Info Tab" on page 183
- "IB Performance Tab" on page 184
- "IB Port Map Tab" on page 186
- "Subnet Manager Tab" on page 187

- "Access the Fabric Monitor" on page 175
- "Fabric Monitor Features" on page 176
- "Accessing the Rear Panel Diagram" on page 177
- "Control Panel Function" on page 188
- "Monitoring Parameters and Status" on page 189

### System Info Tab

This figure provides an example of the System Info tab.

|                                |                         |                                         | Show aggregate                           | bandwidth chart                    |                                   |                                    |                         |
|--------------------------------|-------------------------|-----------------------------------------|------------------------------------------|------------------------------------|-----------------------------------|------------------------------------|-------------------------|
| Se                             | rvice Processor         | F                                       | irmware                                  | Power S                            | Supply FRU (0)                    | Power S                            | Supply FRU              |
| Mfg Date<br>Serial No.         | 2009.02.20<br>NCD2T0307 | Version<br>Build Time                   | 2.1.2-1<br>Dec 7 2012 09:33:54           | Sun Spec P/N<br>UNIX Timestamp32   | 885-1165-02<br>Wed May 6 01:10:33 | Sun Spec P/N<br>UNIX Timestamp32   | 885-1165-0<br>Wed May 6 |
| Hardware Rev.<br>Firmware Rev. | 0x0100<br>0x0102        | Cha                                     | issis FRU                                | Sun Part Number                    | 3002143                           | Sun Part Number                    | 3002143                 |
| BIOS Ver.<br>BIOS Date         | NOW1R112<br>04/24/2009  | UNIX Timestamp32<br>Sun Fru Description | Fri Dec 14 01:24:28 2012<br>ASSY,NM2-36P | Sun Serial Number<br>Hardware Dash | BF0CFE                            | Sun Serial Number<br>Hardware Dash | BF0CFC                  |
| G                              | ore IB Switch           | Vendor Name & Site<br>Location          | Celestica San Jose                       | IPMI mfc                           | EMERSON                           | IPMI mfc                           | EMERSON                 |
| GUID                           | 0x0021283a8980a0a0      | Sun Part Number                         | 541-3495-03                              | IPMI Prod. Name                    | A237                              | IPMI Prod. Name                    | A237                    |
| No. 1. Deces                   | SUN DCS 36P QDR         | Sun Serial Number                       | 0924AK2285                               | IPMI Serial No.                    | 1357ZHO-0919BF0CFE                | IPMI Serial No.                    | 1357ZHO-0               |
| Node Desc                      | techpubs 10.132.124.33  | Initial HW Rev Level                    | 01                                       | IPMI Part No.                      | 300-2143-02                       | IPMI Part No.                      | 300-2143-0              |
| Firmware                       | 7.4.2200                | Sun Fru Shortname                       | NM2, 36 ports                            |                                    |                                   |                                    |                         |
| Hardware Rev.                  | al                      | Sun SpecPartNo                          | 885-1507-08                              |                                    |                                   |                                    |                         |
| PSID                           | SUN_NM2-36p_004         |                                         |                                          |                                    |                                   |                                    |                         |

The System Info tab displays status information regarding the switch hardware. The information is categorized in these groups:

- Service Processor Basic information about the management controller
- Core IB Switch Basic information about the I4 switch chip
- Firmware Version and build date
- Chassis FRU FRU ID information about the chassis
- **Power Supply FRU (0)** FRU ID information about the left power supply
- **Power Supply FRU (1)** FRU ID information about the right power supply

If the Poll I4 checkbox in the control panel is selected (default), then you can click Show aggregate bandwidth chart to display the historic total bandwidth. This figure provides an example of the aggregate bandwidth.

| ALC: NOT THE OWNER OF THE                                                                    | nto                                    | Sensor Into                                                                                                    | IB Per                                 | Tormance                                                                                                    | IB Port                                                                                                    | мар                                                                                                    | Subnet Manag                                                                                                    | ler                                                                                                    |                                                                                                    |                                                                                                    |                                                                                                    |
|----------------------------------------------------------------------------------------------|----------------------------------------|----------------------------------------------------------------------------------------------------|----------------------------------------|----------------------------------------------------------------------------------------------------|----------------------------------------------------------------------------------------------------|----------------------------------------------------------------------------------------------------|----------------------------------------------------------------------------------------------------|----------------------------------------------------------------------------------------------------|----------------------------------------------------------------------------------------------------|----------------------------------------------------------------------------------------------------|----------------------------------------------------------------------------------------------------|
|                                                                                              |                                        |                                                                                                    |                                        |                                                                                                    |                                                                                                    |                                                                                                    | Hide aggregate I                                                                                                    | bandwidth chart                                                                                                    |                                                                                                    |                                                                                                    |                                                                                                    |
| Г                                                                                            |                                        |                                                                                                    |                                        |                                                                                                    |                                                                                                    |                                                                                                    | 1                                                                                                    |                                                                                                    |                                                                                                    |                                                                                                    |                                                                                                    |
| 2500                                                                                         |                                        |                                                                                                    |                                        |                                                                                                    |                                                                                                    |                                                                                                    |                                                                                                    |                                                                                                    |                                                                                                    |                                                                                                    |                                                                                                    |
| A                                                                                            |                                        |                                                                                                    |                                        |                                                                                                    |                                                                                                    |                                                                                                    |                                                                                                    |                                                                                                    |                                                                                                    |                                                                                                    |                                                                                                    |
| 2000                                                                                         |                                        |                                                                                                    |                                        |                                                                                                    |                                                                                                    |                                                                                                    |                                                                                                    |                                                                                                    |                                                                                                    |                                                                                                    | _                                                                                                    |
|                                                                                              |                                        |                                                                                                    |                                        |                                                                                                    |                                                                                                    |                                                                                                    |                                                                                                    |                                                                                                    |                                                                                                    |                                                                                                    |                                                                                                    |
| 1500                                                                                         |                                        |                                                                                                    |                                        |                                                                                                    |                                                                                                    |                                                                                                    |                                                                                                    |                                                                                                    |                                                                                                    |                                                                                                    |                                                                                                    |
|                                                                                              |                                        |                                                                                                    |                                        |                                                                                                    |                                                                                                    |                                                                                                    |                                                                                                    |                                                                                                    |                                                                                                    |                                                                                                    |                                                                                                    |
| 1000                                                                                         |                                        |                                                                                                    |                                        |                                                                                                    |                                                                                                    |                                                                                                    |                                                                                                    |                                                                                                    |                                                                                                    |                                                                                                    |                                                                                                    |
|                                                                                              |                                        |                                                                                                    |                                        |                                                                                                    |                                                                                                    |                                                                                                    |                                                                                                    |                                                                                                    |                                                                                                    |                                                                                                    |                                                                                                    |
| 500                                                                                          |                                        |                                                                                                    |                                        |                                                                                                    |                                                                                                    |                                                                                                    |                                                                                                    |                                                                                                    |                                                                                                    |                                                                                                    |                                                                                                    |
|                                                                                              |                                        |                                                                                                    |                                        |                                                                                                    |                                                                                                    |                                                                                                    |                                                                                                    |                                                                                                    |                                                                                                    |                                                                                                    |                                                                                                    |
|                                                                                              |                                        |                                                                                                    |                                        |                                                                                                    |                                                                                                    |                                                                                                    |                                                                                                    |                                                                                                    |                                                                                                    |                                                                                                    | 2 C                                                                                                    |
|                                                                                              | 12-10-12                               | 22:10:44                                                                                                    | 22:10:4                                | e 22:10.4                                                                                                    | 19 22:10:4                                                                                                    | 50 2                                                                                                    | 2-10-62 22-10-6                                                                                                    | 54 22:10:56 2                                                                                                    | 2-10-59 22-11-00                                                                                                    | 22:11:02 22:11:04                                                                                                    | <- Current 0<br>Gb/s                                                                                                    |
| 0                                                                                            | 2:10:42                                | 22:10:44                                                                                                    | 22:10:4                                | 8 22:10:4                                                                                                    | 48 22:10:5                                                                                                    | 50 23                                                                                                    | 2:10:52 22:10:5                                                                                                    | 54 22:10:56 2                                                                                                    | 2:10:58 22:11:00                                                                                                    | 22:11:02 22:11:04                                                                                                    | < Current 0<br>Gb/s                                                                                                    |
| 0 2                                                                                          | 2:10:42                                | 22:10:44                                                                                                    | 22:10:4                                | 8 22:10:4                                                                                                    | 48 22:10:5                                                                                                    | 50 2:                                                                                                    | 2:10:52 22:10:5<br>≪ Time                                                                                                    | 54 22:10:56 2                                                                                                    | 2:10:58 22:11:00                                                                                                    | 22:11:02 22:11:04                                                                                                    | <- Current 0<br>Gb/s                                                                                                    |
| 0 2                                                                                          | 12:10:42<br>Servi                      | 22:10:44<br>ice Processo                                                                                                    | 22:10:4                                | 6 22:10:4                                                                                                    | 48 22:10:5<br>F                                                                                                    | so 2:<br>irmware                                                                                                    | 2:10:52 22:10:5<br>Time                                                                                                    | 54 22:10:56 2<br>Power S                                                                                                    | 2:10:58 22:11:00<br>Supply FRU (0)                                                                                                    | 22:11:02 22:11:04<br>Power :                                                                                                    | <- Current 0<br>Gb/s<br>Supply FRU (1)                                                                                                    |
| g Date                                                                                       | 12:10:42<br>Servi                      | 22:10:44<br>ice Processo<br>2009.02:20                                                                                                    | 22:10:4                                | 8 22:10:4<br>Version                                                                                                    | 48 22:10:1<br>F                                                                                                    | 50 2:<br>irmware<br>2.1.2-1                                                                                              | 2:10:52 22:10:5<br>Time                                                                                                    | 54 22:10:56 2<br>Power S<br>Sun Spec P/N                                                                                                    | 2:10:58 22:11:00<br>Supply FRU (0)<br>885-1165-02                                                                                                    | 22:11:02 22:11:04<br>Power :<br>Sun Spec P/N                                                                                                    | < Current 0<br>Gb/s<br>Supply FRU (1)<br>885-1165-02                                                                                                    |
| g Date<br>rial No.                                                                           | 2:10:42<br>Servi                       | 22:10:44<br>ice Processo<br>2009.02.20<br>NCD2T0307                                                                                                    | 22:10:4                                | 8 22:10:4<br>Versior<br>Build Ti                                                                                                   | 48 22:10:<br>F<br>n<br>ime                                                                                                    | 50 2:<br>irmware<br>2.1.2-1<br>Dec 7 2                                                                                   | 2:10:52 22:10:5<br>Time                                                                                                    | 54 22:10:56 2<br>Power S<br>Sun Spec P/N<br>UNIX Timestamp32                                                                                                    | 2:10:58 22:11:00<br>Supply FRU (0)<br>885-1165-02<br>Wed May 6 01:10:33                                                                                             | 22:11:02 22:11:04 Power: Sun Spec P/N UNIX Timestamp32                                                                                                    | <ul> <li>Current 0<br/>Gb/s</li> <li>Supply FRU (1)</li> <li>885-1165-02</li> <li>Wed May 6 01:03:19</li> <li>2000</li> </ul>                                                                                                    |
| g Date<br>rial No.<br>rrdware R                                                              | 2:10:42<br>Servi<br>Rev.               | 22:10:44<br>ice Processo<br>2009.02.20<br>NCD2T0307<br>0x0100<br>0x0100                                                                                                 | 22:10:4                                | 8 22:10:4<br>Version<br>Build Ti                                                                                                   | 48 22:10:8<br>F<br>n<br>ime<br>Cha                                                                                                    | imware<br>2.1.2-1<br>Dec 7.2<br>Issis FF                                                                                 | 2:10.62 22:10.6<br>Time<br>9<br>2012 09:33:54<br>RU                                                                                                    | 54 22:10:56 2<br>Power S<br>Sun Spec P/N<br>UNIX Timestamp32<br>Sun Part Number                                                                                                    | 2:10:58 22:11:00<br>Supply FRU (0)<br>885:1165-02<br>Wed May 6 01:10:33<br>2009<br>3002143                                                                          | 22:11:02 22:11:04 Power: Sun Spec P/N UNIX Timestamp32 Sun Part Number                                                                                          | <- Current 0<br>Gb/s<br>Supply FRU (1)<br>885-1165-02<br>Wed May 6 01:03:19<br>2009<br>3002143                                                                                                    |
| ng Date<br>erial No.<br>ardware Re<br>mware Re<br>OS Ver.                                    | 2:10:42<br>Servi<br>Rev.<br>ev.        | 22:10:44<br>ice Processo<br>2009.02.20<br>NCD2T0307<br>0x0100<br>0x0102<br>NOVVIR112                                                                                    | 22:10:4                                | 8 22:10:4<br>Versior<br>Build Ti                                                                                                   | 48 22:10:<br>F<br>n<br>ime<br>Cha<br>imestamp32                                                                                                    | irmware<br>2.1.2.1<br>Dec 7.2<br>Fri Dec                                                                                 | 2:10.62 22:10.6<br>Time<br>2012 09:33:54<br>RU<br>14 01:24:28 2012                                                                                          | 54 22:10:58 2<br>Power S<br>Sun Spec P/N<br>UNIX Timestamp32<br>Sun Part Number<br>Sun Serial Number                                                                                                    | 2:10:58 22:11:00<br>Supply FRU (0)<br>885:1165-02<br>Wed May 6 01:10:33<br>2009<br>3002143<br>BF0CFE                                                                | 22:11.02 22:11.04<br>Power :<br>Sun Spec P/N<br>UNIX Timestamp32<br>Sun Part Number<br>Sun Serial Number                                                        | ← Current 0<br>Gb/s<br>Supply FRU (1)<br>885-1165-02<br>Wed May 6 01:03:19<br>2009<br>3002143<br>BF00FC                                                                                                    |
| g Date<br>rial No.<br>ardware R<br>mware Re<br>OS Ver.<br>OS Date                            | 22:10:42<br>Servi<br>Rev.<br>ev.       | 22:10:44<br>ce Processo<br>2009.02.20<br>NCD2T0307<br>0x0100<br>0x0102<br>NOVV102<br>NOVV112<br>04/24/2009                                                              | 22:10:4                                | 6 22:10:4<br>Versior<br>Build Ti<br>UNIX Ti<br>Sun Fro                                                                             | 48 22:10:<br>F<br>n<br>ime<br>Cha<br>imestamp32<br>u Description                                                                                                    | imware<br>2.1.2-1<br>Dec 7.2<br>Fri Dec<br>ASSY(h                                                                        | 2:10:52 22:10:5<br>Time<br>2012 09:33:54<br>RU/<br>14 01:24:28 2012<br>iM2-36P                                                                              | 54 22:10:56 2<br>Power 1<br>Sun Spec P/N<br>UNIX Timestamp32<br>Sun Part Number<br>Sun Serial Number<br>Hardware Dash                                                                                                    | 2:10:58 22:11:00<br>Supply FRU (0)<br>885-1185-02<br>Vied May 6 01:10:33<br>2009<br>3002143<br>BF0CFE<br>02                                                         | 22:11:02 22:11:04<br>Power :<br>Sun Spec P/N<br>UNIX Timestamp32<br>Sun Part Number<br>Hardware Dash                                                            | <ul> <li>Current 0<br/>(Bb/s)</li> <li>Supply FRU (1)</li> <li>885-1165-02</li> <li>Wed May 6 01:03:19<br/>2009</li> <li>3002143</li> <li>BF0CFC</li> <li>D2</li> </ul>                                                                                                    |
| rg Date<br>arial No.<br>ardware R<br>mware Re<br>OS Ver.<br>OS Date                          | 2:10:42<br>Servi<br>Rev.<br>ev.<br>Co  | 22:10:44<br>ice Processo<br>2009.02.20<br>NCD2T0307<br>0x0100<br>0x0102<br>NOVVIR112<br>04/24/2009<br>re IB Switch                                                      | 22:10:4                                | 6 22:10:4<br>Versior<br>Build Ti<br>UNIX Ti<br>Sun Fru<br>Vendor<br>Locatio                                                        | 48 22:10.8<br>F<br>ime<br>Cha<br>imestamp32<br>u Description<br>r Name & Site<br>on                                                                                                    | irmware<br>2.1.2-1<br>Dec 7.2<br>Fri Dec<br>ASSY,h<br>Celestic                                                           | 2:10.62 22:10.6<br>Time<br>2012 09:33;54<br>RU<br>14 01:24:28 2012<br>M2:36P<br>ca San Jose                                                                 | 54 22:10:58 2<br>Power S<br>Sun Spec P/N<br>UNIX Timestamp32<br>Sun Part Number<br>Hardware Dash<br>Level<br>IPMI mfc                                                                                                    | 2:10:58 22:11:00<br>Supply FRU (0)<br>885-1165-02<br>Wed May 6 01:10:33<br>2009<br>3002143<br>BF0CFE<br>02<br>EMERSION                                              | 22:11:02 22:11:04<br>Power :<br>Sun Spec P/N<br>UNIX Timestamp32<br>Sun Part Number<br>Sun Serial Number<br>Hardware Dash<br>Level<br>PMI mfc                   | <ul> <li>Current 0<br/>Gb/s</li> <li>Supply FRU (1)</li> <li>885-1165-02</li> <li>VVed May 6 01:03:19<br/>2009</li> <li>3002143</li> <li>BF0CFC</li> <li>02</li> <li>ENERSON</li> </ul>                                                                                                    |
| rg Date<br>erial No.<br>ardware R<br>mware Re<br>OS Ver.<br>OS Date                          | 2:10:42<br>Servi<br>Rev.<br>ev.<br>Cor | 22:10:44<br>ice Processo<br>2009:02:20<br>NCD2T0307<br>0x0100<br>0x0102<br>NOV/IR112<br>04/24/2009<br>re IB Switch<br>0x001283a8                                        | 22:10:4                                | 8 22:10:4<br>Version<br>Build Ti<br>UNIX Ti<br>Sun Fru<br>Vendor<br>Locatio<br>Sun Par                                             | 48 22:10.8<br>F<br>ime<br>Cha<br>imestamp32<br>u Description<br>r Name & Ste<br>on<br>rt Number                                                                                                    | 50 2:<br>21.2-1<br>Dec 7 2<br>issis FI<br>Fri Dec<br>ASSY()<br>Celestic<br>541-34                                        | 2:10.52 22:10.5<br>Time<br>2:<br>1012 09:33:54<br>RU<br>14 01:24:28 2012<br>IW2:36P<br>20 San Jose<br>95-03                                                 | 54 22:10:50 2<br>Power S<br>Sun Spec P.N<br>UNIX Timestamp32<br>Sun Part Number<br>Sun Serial Number<br>Hardware Dash<br>Level<br>IPMI Prod. Name                                                                                                    | 2:10.58 22:11:00<br>Supply FRU (0)<br>885-1165-02<br>Viel May 6 01:10:33<br>2009<br>3002143<br>BF0CFE<br>02<br>EMERSON<br>A237                                      | 22:11:02 22:11:04<br>Power 1<br>Sun Spec P/N<br>UNIX Timestamp32<br>Sun Part Number<br>Sun Serial Number<br>Hardware Dash<br>Level<br>PMI Prod. Name            | ← Current 0<br>Cb/s<br>Supply: FRU (1)<br>865-1165-02<br>Wed May 6 01:03:19<br>2009<br>3002143<br>BF0CFC<br>02<br>EMERSON<br>A237                                                                                                    |
| ig Date<br>rial No.<br>ridware R<br>mware Re<br>DS Ver.<br>DS Date                           | 2:10:42<br>Servi<br>Rev.<br>ev.<br>Cor | 22:10:44<br>ice Processo<br>2009.02.20<br>NCD2T0307<br>0x0100<br>0x0102<br>NOV/IR112<br>04/24/2009<br>re IB Switch<br>0x0021283a8<br>SUN DCS 38P                        | 22:10:4                                | 8 22:10:4<br>Versior<br>Build Ti<br>Sun Fru<br>Vendor<br>Locatio<br>Sun Par<br>Sun Se                                              | 48 22:10:1<br>F<br>n<br>ime<br>Cha<br>imestamp32<br>u Description<br>r Name & Site<br>on<br>urt Number<br>rrial Number                                                                                                    | imware<br>21.2-1<br>Dec 7.3<br>Issis FF<br>Fri Dec<br>ASSY,I<br>Celestic<br>541-34                                       | 2:10.52 22:10:5<br>Time<br>2:10:52 22:10:5<br>Time<br>2:10:20:33:54<br>2:00<br>2:00:33:54<br>2:00<br>2:00:33:54<br>2:00:20:20:20:20:20:20:20:20:20:20:20:20 | 54 22:10:56 2<br>Power S<br>Sun Spec PN<br>UNX Timestamp32<br>Sun Part Number<br>Hardware Dash<br>Level<br>PMI mfc<br>IMM Prod. Name<br>PMI serial No.                                                                                                    | 2:10.59 22:11:00<br>Supply FRU (0)<br>885:1165-02<br>Wed May 6 01:10:33<br>2009<br>3002143<br>BF0CFE<br>02<br>EMERSON<br>A237<br>13572H0-0919BF0CFE                 | 22:11:02 22:11:04<br>Power :<br>Sun Spec PN<br>UNIX Timestamp32<br>Sun Part Number<br>Hardware Dash<br>Level<br>PMI mfc<br>PMI Prod. Name<br>PMI Serial No.     | <ul> <li>Current 0<br/>(Bb/s)</li> <li>Supply FRU (1)</li> <li>885-1165-02</li> <li>Wed May 6 01:03:19<br/>2009</li> <li>3002143</li> <li>BF00FC</li> <li>02</li> <li>EMERSON</li> <li>A237</li> <li>13572H0-0919BF001</li> </ul>                                                                                                    |
| g Date<br>rial No.<br>ridware R<br>mware R<br>DS Ver.<br>DS Date<br>JD<br>de Desc            | 2:10:42<br>Servi<br>Rev.<br>ev.<br>Cor | 22:10:44<br>ice Processo<br>2009:02:20<br>NCD2T0307<br>0x0100<br>0x0102<br>NOV/IR112<br>04/24/2009<br>re IB Switch<br>0x0021283a8<br>SUN DCS 36P<br>SUN DCS 36P         | 22:10:4                                | 8 22:10;4<br>Version<br>Build Ti<br>UNIX Ti<br>Sun Fit<br>Locatio<br>Sun Pa<br>Sun Sa                                              | 48 22:10:3<br>F<br>n<br>ime<br>Cha<br>imestamp32<br>u Description<br>r Name & Site<br>on<br>rt Number<br>erial Number<br>erial Number                                                                                                    | imware<br>2.1.2-1<br>Dec 7.3<br>Issis FF<br>Fri Dec<br>ASSY,I<br>Celestic<br>541-34<br>0924AF<br>01                      | 2:10.82 22:10.8<br>Time<br>2012 09:33:54<br>RU<br>14 01:24:28 2012<br>M2:36P<br>ca San Jose<br>95:03<br>42295                                               | 54 22:10:56 2<br>Sun Spec P.N<br>UNX Timestamp32<br>Sun Part Number<br>Sun Serial Number<br>Hardware Dash<br>Level<br>PM mod. Name<br>IPM Prod. Name<br>IPM Serial No.                                                                                          | 2:10:58 22:11:00<br>Supply FRU (0)<br>885-1165-02<br>Vied May 6 01:10:33<br>2009<br>3002143<br>BF0CFE<br>02<br>EMERSON<br>A237<br>13572H0-0919BF0CFE<br>300-2143-02 | 22:11:02 22:11:04<br>Power:<br>Sun Spec PM<br>UNIX Timestamp32<br>Sun Part Number<br>Hardware Dash<br>Level<br>PM Prod. Name<br>PM Prod. Name<br>PM Prod. Name  | C Current 0<br>Ob/6<br>Supply FRU (1)<br>Supply FRU (1)<br>Supply FRU |
| g Date<br>rial No.<br>rdware R<br>mware Re<br>DS Ver,<br>DS Date<br>JID<br>de Desc<br>mware  | 2:10:42<br>Servi<br>Rev.<br>ev.<br>Cor | 22:10:44<br>ice Processo<br>2009.02.20<br>NCD2T0307<br>0x0100<br>0x0102<br>NCW/IR112<br>0x021283a8<br>SWI DCS 38P<br>techpubs 10.1<br>7.4.2200                          | 22:10:4<br>380a0a0<br>QDR<br>32:124:33 | 0 22:10:4<br>Version<br>Build Ti<br>UNIX Ti<br>Sun Fro<br>Locatio<br>Sun Pa<br>Sun Se<br>Initial H                                 | 48 22:10.4<br>P<br>n<br>ime<br>Cha<br>imestamp32<br>u Description<br>r Name & Site<br>on<br>rt Number<br>rrial Number<br>W Rev Level<br>u Shortname                                                                                                    | Imware<br>2.1.2-1<br>Dec 7.1<br>Fri Dec<br>ASSY,h<br>Celestic<br>541-34<br>0924AF<br>01<br>NM2, 39                       | 2:10-52 22:10:5<br>Time<br>2:<br>2012 09:33:54<br>RU<br>14 01:24:28 2012<br>int2:36P<br>ras San Jose<br>55-03<br>4:2285<br>6 ports                          | 34     22:10:56     2       Power 1       Sun Sprai Number       UNIX Timestamp32       Sun Sprai Number       Lard Number       Lard Number       PM mfc       PM arfc       PM arfc       PM arfc       PM arfc       PM arfc       PM arfc       PM Part No. | 2:10:59 22:11:00<br>Supply FRU (0)<br>865:1165-02<br>Wed May 601:10:33<br>2009<br>90:07E<br>02<br>EMERSON<br>A237<br>13572H0-06196Pt0FE<br>300:2143-02              | 22:11:02 22:11:04<br>Power:<br>Sun Spec PM<br>UNIX Timestamp32<br>Sun Part Number<br>Hardware Dash<br>Level<br>PMI Mrdc<br>PMI Prod, Name<br>PMI Serial No.     | C Current 0<br>(b)/k<br>Supply FRU (1)<br>865-1165-02<br>Vied May 6 01:03:19<br>2009<br>3002143<br>BF0CFC<br>02<br>ENERSON<br>A237<br>13572H0-0918BF0C<br>300-2143-02                                                                                                    |
| g Date<br>rial No.<br>rdware R<br>mware Re<br>DS Ver.<br>DS Date<br>JD<br>de Desc<br>mware R | 2:10:42<br>Servi<br>Rev.<br>ev.<br>Con | 22:10:44<br>ice Processo<br>2009.02.20<br>NCD2T0307<br>0x0100<br>Dx0102<br>04/24/2009<br>re IB Switch<br>0x002128348<br>Switch<br>0x002128348<br>10.1<br>7.4 2000<br>a1 | 22:10:4                                | 8 22:10:4<br>Version<br>Build Ti<br>UNIX Ti<br>Sun Fru<br>Vendor<br>Locatio<br>Sun Fa<br>Sun Se<br>Initial H<br>Sun Sru<br>Sun Sru | 48 22:10.4<br>n<br>imes<br>imestamp32<br>u Description<br>r Name & State<br>on<br>ur Number<br>erial Number<br>wit Number<br>wit Number<br>Number<br>wit Number<br>Number<br>wit Number<br>wit N | 50 2:<br>2.1.2.1<br>Dec 7 2<br>15515 FH<br>Fri Dec<br>ASSY,h<br>Celestic<br>541-34<br>0924AH<br>091<br>NM2, 38<br>885-15 | 2:10.52 22:10.5<br>Time<br>2012 09:33;54<br>RU<br>14 01:24:28 2012<br>W42-36P<br>ca San Jose<br>55-03<br>42285<br>6 ports<br>07-08                          | 54 22:10:58 2<br>Power<br>Sun Spec PAI<br>UNX Timestamp32<br>Sun Parti Number<br>Hardware Dash<br>Level<br>PM mfc<br>MM Frod. Name<br>PM Serial No.<br>PM Part No.                                                                                              | 210.58 22:11.00<br>Supply FRU (0)<br>885.1165.02<br>Wed May 6 01:10.33<br>3002143<br>BPCOFE<br>02<br>BMCRSON<br>A237<br>13572M0-0918BF0OFE<br>300-2143.02           | 22:11.02 22:11.04<br>Power*<br>Sun Spec PM<br>UNIX Timestamp32<br>Sun Part Number<br>Hardware Dash<br>Level<br>PMI Prof.<br>Name PMI Serial No.<br>PMI Part No. | C - Current 0<br>(05)<br>Supply FRU (1)<br>865-1165-02<br>Wed May 6 01:03:19<br>2009<br>8002743<br>BF0CPC<br>02<br>EMERSON<br>A237<br>13572HO-0919BF0CT<br>300-2143-02                                                                                                    |

**Note** – The aggregate bandwidth chart has a dynamic time scale. The scale is continually adjusting for the initiation time on the left and the current time on the right.

Clicking Hide aggregate bandwidth chart removes the bandwidth chart.

#### **Related Information**

- "Sensor Info Tab" on page 183
- "IB Performance Tab" on page 184
- "IB Port Map Tab" on page 186
- "Subnet Manager Tab" on page 187

### Sensor Info Tab

This figure provides an example of the Sensor Info tab.

| N N         | /oltage Senso | ors    |       | Powe    | r Sensors   |           | Ter    | nperature Sen | sors   |
|-------------|---------------|--------|-------|---------|-------------|-----------|--------|---------------|--------|
| Name        | Value         | Status | Name  | Present | A/C Present | Status    | Name   | Value         | Status |
| ECB         | -             | OK     | PSU 0 | true    | true        | OK        | Back   | 28            | OK     |
| 3.3∨ Main   | 3.28          | OK     | PSU 1 | true    | true        | OK        | Front  | 29            | OK     |
| 3.3∨ Stby   | 3.4           | OK     |       | Fan     | Saneore     |           | SP     | 41            | OK     |
| 12V         | 11.9          | OK     |       | 1 an    | Genaura     | 201010022 | Switch | 32            | OK     |
| 5V          | 5.02          | ОК     | Name  | Present | RPM         | Status    |        | Daviaa Sana   |        |
| VBAT        | 3.04          | OK     | FAN 0 | false   |             |           |        | Device Sensi  | urs    |
| 2.5V        | 2.5           | ОК     | FAN 1 | true    | 11881       | OK        | Name   | Sta           | tus    |
| 1.8V        | 1.78          | ОК     | FAN 2 | true    | 11772       | OK        | Switch | 0             | К      |
| 14 1 2V     | 1 22          | ок     | FAN 3 | true    | 12099       | OK        |        |               |        |
| 00200/00000 |               |        | FAN 4 | false   | *           | -         |        |               |        |

The Sensor Info tab displays status information regarding the switch sensors. The information is categorized in these groups:

- Voltage Sensors Assorted voltages on the main board
- Power Sensors Presence, AC presence, and status for both power supply slots
- Fan Sensors Presence, RPM, and status for each fan slot
- Temperature Sensors Back, front, management controller, and I4 switch chip
- **IB Device Sensors** I4 switch chip status

#### **Related Information**

- "System Info Tab" on page 182
- "IB Performance Tab" on page 184
- "IB Port Map Tab" on page 186
- "Subnet Manager Tab" on page 187

### **IB** Performance Tab

This figure provides an example of the IB Performance tab.

#### System Info Sensor Info IB Performance IB Port Map Subnet Manager

| Connector | 14 Port | Link Status | RX B/w (Gbps) | TX B/w (Gbps) | s) B/W (Gbps) |
|-----------|---------|-------------|---------------|---------------|---------------|
| 0A        |         | Down        | 0.0           | 0.0           |               |
| 0B        | 19      | Down        | 0.0           | 0.0           |               |
| 1A        | 22      | Active      | 0.0           | 0.0           | 40<br>20      |
| 1B        | 21      | Down        | 0.0           | 0.0           |               |
| 2A        | 24      | Down        | 0.0           | 0.0           |               |
| 2B        | 23      | Down        | 0.0           | 0.0           |               |

The IB Performance tab displays the status of the I4 switch chip ports. A table describes this information:

- Connector Rear panel connector respective to the I4 switch chip port
- I4 Port Port of the I4 switch chip
- Link Status Present link state of the that port. Either Down (yellow) or Active (green)
- RX B/w (Gbps) Instantaneous receive link bandwidth for that port
- TX B/w (Gbps) Instantaneous transmit link bandwidth for that port

By clicking Show Chart, a sixth column for the table is displayed:

**B/W (Gbps)** – Running bandwidth of the link for that port (0 to 40 Gbps)

**Note** – You must select the Poll I4 checkbox (default) in the control panel to populate the table with current information.

When displaying the B/W (Gbps) column, the added resource demand on the management controller slows its ability to display the information. Clicking Hide Chart removes the bandwidth charts.

By clicking on a column heading, the information in the table is sorted according to that column heading, either in ascending or descending order. For example, clicking the I4 Port heading sorts the information in the table according to the numeric sequence of the I4 ports. Clicking the Link Status heading sorts the information in the table according to the state of the links.

- "System Info Tab" on page 182
- "Sensor Info Tab" on page 183

- "IB Port Map Tab" on page 186
- "Subnet Manager Tab" on page 187

### IB Port Map Tab

This figure provides an example of the IB Port Map tab.

| System Info Sensor Inf | o IB Perfo  | rmance  | IB Po  | rt Map Subnet Manager                  |                                        |     |      |
|------------------------|-------------|---------|--------|----------------------------------------|----------------------------------------|-----|------|
|                        | Switch Port |         |        | Peer Device                            |                                        |     |      |
|                        | Connector   | 14 Port | Туре   | Name                                   | GUID                                   | LID | Port |
|                        | 0A          | 20      |        |                                        | 0x00000000000000000                    | ×   | -    |
|                        | 08          | 19      |        |                                        | 0x000000000000000000000000000000000000 | ×   | -    |
|                        | 1A          | 22      | Switch | SUN DCS 36P QDR techpubs 10.132.124.33 | 0x0021283a8980a0a0                     | 1   | 8    |
|                        | 1B          | 21      |        |                                        | 0x00000000000000000                    | ÷   | -    |
|                        | 2A          | 24      |        |                                        | 0x000000000000000000000000000000000000 | ×   | -    |
|                        | 2B          | 23      |        |                                        | 0x000000000000000000000000000000000000 | -   | -    |

The IB Port Map tab displays information about peer devices attached to the switch. A table describes this information:

- Connector Rear panel connector respective to the I4 switch chip port
- I4 Port Port of the I4 switch chip
- **Type** Type of peer device attached to the connector or I4 switch chip port
- Name Contents of the peer device's NodeDescription field
- **GUID** GUID of the peer device
- LID LID assigned to the peer device
- Port Port of the node identified by the GUID or LID

**Note** – You must select the Poll I4 checkbox (default) in the control panel to populate the table with current information.

By clicking on a column heading, the information in the table is sorted according to that column heading, either in ascending or descending order. For example, clicking the Connector heading sorts the information in the table according to the numeric sequence of the connectors. Clicking the peer device Name heading sorts the information in the table according to the NodeDescription field of the peer device.

#### **Related Information**

• "System Info Tab" on page 182

- "Sensor Info Tab" on page 183
- "IB Performance Tab" on page 184
- "Subnet Manager Tab" on page 187

### Subnet Manager Tab

This figure provides an example of the Subnet Manager tab.

| Sensor mo | ib i chomiance ib i or | e map                  |                     |                    |
|-----------|------------------------|------------------------|---------------------|--------------------|
|           | Activ                  | e SM Info              | Local S             | SM Settings        |
|           | SM Lid                 | 1                      | Enabled             | true               |
|           | SM GUID                | 0x21283a8980a0a0       | Status              | running            |
|           | SM Activity Count      | 33173                  | State               | MASTER             |
|           | SM Priority            | 5                      | Routing Engine      | ftree              |
|           | SM State               | SMINFO_MASTER          | Priority            | 5                  |
|           | SM Node Deparintion    | SUN DCS 36P QDR        | Controlled Handover | true               |
|           | SM Node Description    | techpubs 10.132.124.33 | Polling Timeout     | 1000               |
|           | SM Detected Time       | Wed Dec 12 03:39:49    | Polling Retry       | 5                  |
|           | Sin Beredida Time      | PST 2012               | Log Max Size        | 4                  |
|           |                        |                        | Subnet Prefix       | 0xfe80000000000000 |

The Subnet Manager tab displays information about the Subnet Manager within the switch. Information displayed is categorized into these groups:

- Active SM Info Information about the active Subnet Manager, LID, GUID, activity, priority, state, node description, and time.
- Local SM Settings Information about the management controller's Subnet Manager's configuration.

The active Subnet Manager might not be the local Subnet Manager within the management controller.

- "System Info Tab" on page 182
- "Sensor Info Tab" on page 183
- "IB Performance Tab" on page 184
- "IB Port Map Tab" on page 186

# **Control Panel Function**

Hidden on the right side of the FM is the control panel. Clicking the more>> link opens the control panel and legend. This figure provides an example of the control panel.

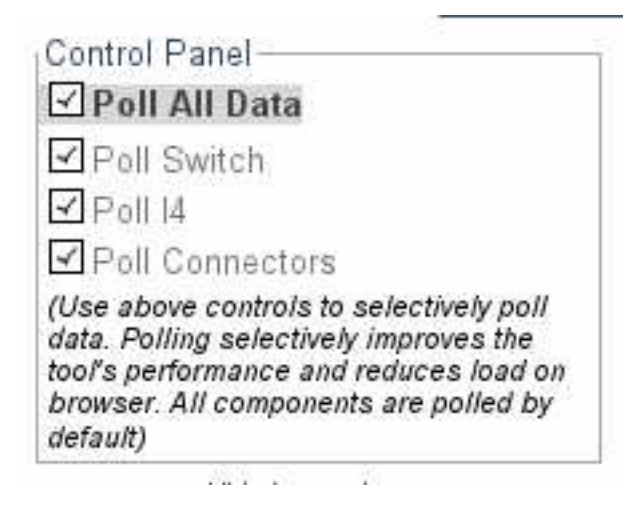

The control panel has five checkboxes that enable you to select what aspect of the switch is to be monitored. You can select to monitor:

**Note** – All checkboxes are enabled by default. By clearing the checkboxes that are not necessary for your monitoring needs, you reduce the load on the interface and optimize the operation of the FM.

- Poll All Data Selecting this checkbox enables all polling. Consequently, all checkboxes are selected. When all checkboxes are selected, the added resource demand on the management controller slows its ability to display the information.
- Poll Switch Selecting this checkbox enables you to monitor the status of the switch hardware and the Subnet Manager. By checking this box, the System Info, Sensor Info, and Subnet Manager tabs of the status pane become active and are populated with information.
- Poll I4 Selecting this checkbox enables you to monitor the status of the I4 switch chip and the links its ports negotiate. By checking this box, the IB Performance and IB Port Map tabs of the status pane become active and are populated with information. Additionally, the Show Aggregate Bandwidth Chart link under the System Info tab becomes active.

 Poll Connectors – Selecting this checkbox enables you to monitor the status of the connectors on the switch rear panel. By checking this box, the rear panel diagram becomes active and displays present connectors and their condition.

#### **Related Information**

- "Access the Fabric Monitor" on page 175
- "Fabric Monitor Features" on page 176
- "Accessing the Rear Panel Diagram" on page 177
- "Accessing Status Pane Information" on page 181
- "Monitoring Parameters and Status" on page 189

# Monitoring Parameters and Status

These tables help you quickly find a switch parameter or status value using the FM.

- "Chassis Parameters and Status" on page 189
- "InfiniBand Connector Parameters and Status" on page 191
- "Switch Connector Parameters and Status" on page 194
- "I4 Switch Chip Port Parameters and Status" on page 194

#### **Related Information**

- "Access the Fabric Monitor" on page 175
- "Fabric Monitor Features" on page 176
- "Accessing the Rear Panel Diagram" on page 177
- "Accessing Status Pane Information" on page 181
- "Control Panel Function" on page 188

### Chassis Parameters and Status

Use this table to determine chassis status with the FM. Find the parameter or status in the left column, then perform the steps from left to right.

| Parameter or Status to Monitor               | Action in Status Pane                                              | Information Location                                          |  |  |
|----------------------------------------------|--------------------------------------------------------------------|---------------------------------------------------------------|--|--|
| Battery voltage.                             | Click Sensor Info tab.                                             | Look in the first column, Voltage Sensors, in the middle.     |  |  |
| Chassis FRU description.                     | Click System Info tab.                                             | Look in the second column, Chassis FRU, at the top.           |  |  |
| Chassis part number.                         | Click System Info tab.                                             | Look in the second column, Chassis FRU, in the middle.        |  |  |
| Chassis serial number.                       | Click System Info tab.                                             | Look in the second column, Chassis FRU, in the middle.        |  |  |
| Chassis temperatures.                        | Click Sensor Info tab.                                             | Look in the third column, Temperature Sensors.                |  |  |
| Controlled handover state.                   | Click Subnet Manager tab.                                          | Look in the second column, Local SM Settings, in the middle.  |  |  |
| Fan presence.                                | Click Sensor Info tab.                                             | Look in the second column, Fan Sensors, second column.        |  |  |
| Fan speed.                                   | Click Sensor Info tab.                                             | Look in the second column, Fan Sensors, third column.         |  |  |
| Fan status.                                  | Click Sensor Info tab.                                             | Look in the second column, Fan Sensors, fourth column.        |  |  |
| I4 switch chip firmware version.             | Click System Info tab.                                             | Look in the first column, Core IB Switch, in the middle.      |  |  |
| I4 switch chip GUID.                         | Click System Info tab.                                             | Look in the first column, Core IB Switch, at the top.         |  |  |
| I4 switch chip historic aggregate bandwidth. | Click System Info tab.<br>Click Show Aggregate<br>Bandwidth Chart. | Look in the center.                                           |  |  |
| I4 switch chip LID.                          | Click Subnet Manager tab.                                          | Look in the first column, Active SM Info, at the top.         |  |  |
| I4 switch chip status.                       | Click Sensor Info tab.                                             | Look in the third column, IB Device Sensors, at the top.      |  |  |
| I4 switch chip temperature.                  | Click Sensor Info tab.                                             | Look in the third column, Temperature Sensors, at the bottom. |  |  |
| I4 switch chip voltage.                      | Click Sensor Info tab.                                             | Look in the first column, Voltage Sensors, at the bottom.     |  |  |
| Main board voltages.                         | Click Sensor Info tab.                                             | Look in the first column, Voltage Sensors.                    |  |  |
| Management controller<br>BIOS version.       | Click System Info tab.                                             | Look in the first column, Service Processor, at the bottom.   |  |  |
| Management controller<br>firmware version.   | Click System Info tab.                                             | Look in the second column, Firmware.                          |  |  |
| Management controller<br>serial number.      | Click System Info tab.                                             | Look in the first column, Service Processor, at the top.      |  |  |

| Parameter or Status to Monitor      | Action in Status Pane     | Information Location                                                                                                    |  |
|-------------------------------------|---------------------------|----------------------------------------------------------------------------------------------------|--|
| Power supply presence.              | Click Sensor Info tab.    | Look in the second column, Power Sensors, second column.                                                                       |  |
| Power supply line voltage presence. | Click Sensor Info tab.    | Look in the second column, Power Sensors, third column.                                                                        |  |
| Power supply status.                | Click Sensor Info tab.    | Look in the second column, Power Sensors, fourth column.                                                                       |  |
| Subnet Manager controlled handover. | Click Subnet Manager tab. | Look in the second column, Local SM Settings, in the middle.                                                                   |  |
| Subnet Manager GUID.                | Click Subnet Manager tab. | Look in the first column, Active SM Info, at the top.                                                                          |  |
| Subnet Manager LID.                 | Click Subnet Manager tab. | Look in the first column, Active SM Info, at the top.                                                                          |  |
| Subnet Manager priority.            | Click Subnet Manager tab. | Look in the first column, Active SM Info, in the<br>middle.<br>Look in the second column, Local SM Settings, in<br>the middle. |  |
| Subnet Manager routing algorithm.   | Click Subnet Manager tab. | Look in the second column, Local SM Settings, in the middle.                                                                   |  |
| Subnet Manager status.              | Click Subnet Manager tab. | Look in the first column, Active SM Info, in the<br>middle.<br>Look in the second column, Local SM Settings, at<br>the top.    |  |
| Subnet Manager subnet prefix.       | Click Subnet Manager tab. | Look in the second column, Local SM Settings, at the bottom.                                                                   |  |

- "InfiniBand Connector Parameters and Status" on page 191
- "Switch Connector Parameters and Status" on page 194
- "I4 Switch Chip Port Parameters and Status" on page 194

### InfiniBand Connector Parameters and Status

Use this table to determine InfiniBand connector status for all connectors with the FM. Find the parameter or status in the left column, then perform the steps from left to right.

| Parameter or Status to Monitor                 | Action at Rear Panel Diagram or<br>Status Pane | Information Location                                                                                                    |
|------------------------------------------------|------------------------------------------------|----------------------------------------------------------------------------------------------------|
| All connectors - cable present.                | Check rear panel diagram.                      | If gray, connector present.<br>If black, connector absent.                                                                              |
| All connectors - current receive bandwidth.    | Click IB Performance tab.                      | Look in the first column, Connector.<br>Look in the fourth column, RX B/w (Gbps).                                                       |
| All connectors - current transmit bandwidth.   | Click IB Performance tab.                      | Look in the first column, Connector.<br>Look in the fifth column, TX B/w (Gbps).                                                        |
| All connectors - link active.                  | Check rear panel diagram.                      | If left indicator gray, link down.<br>If left indicator green, link up.                                                                 |
| All connectors - link quality.                 | Check rear panel diagram.                      | If center indicator gray, no activity.<br>If center indicator green, QDR.<br>If center indicator orange, less than QDR.                 |
| All connectors - link errors.                  | Check rear panel diagram.                      | If right indicator gray, no activity.<br>If right indicator green, insignificant errors.<br>If right indicator red, significant errors. |
| All connectors - link state.                   | Click IB Performance tab.                      | Look in the first column, Connector.<br>Look in the third column, Link Status.                                                          |
| All connectors - peer device<br>GUID and port. | Click IB Port Map tab.                         | Look in the first column, Connector.<br>Look in the fifth column, GUID.<br>Look in the seventh column, Port.                            |
| All connectors - peer device LID and port.     | Click IB Port Map tab.                         | Look in the first column, Connector.<br>Look in the sixth column, LID.<br>Look in the seventh column, Port.                             |
| All connectors - peer device type and name.    | Click IB Port Map tab.                         | Look in the first column, Connector.<br>Look in the third column, Type.<br>Look in the fourth column, Name.                             |
| All connectors - running bandwidth.            | Click IB Performance tab.<br>Click Show Chart. | Look in the first column, Connector.<br>Look in the sixth column, B/W (Gbps).                                                           |
| All connector to I4 switch chip port mapping.  | Click IB Port Map tab.                         | Look in the first column, Connector.<br>Look in the second column, I4 Port.                                                             |

Use this table to determine InfiniBand connector status for individual connectors with the FM. Find the parameter or status in the left column, then perform the steps from left to right.

| Parameter or Status to Monitor                                         | Action at Rear Panel Diagram or<br>Status Pane           | Information Location                                                                  |
|------------------------------------------------------------------------|----------------------------------------------------------|---------------------------------------------------------------------------------------|
| Individual connector - data<br>throughput.                             | Check rear panel diagram.<br>Click connection rectangle. | Look in the second column, Switch Port.<br>Look under Counter Name, at the<br>bottom. |
| Individual connector - device<br>name and type.                        | Check rear panel diagram.<br>Click connection rectangle. | Look in the second column, Switch Port.<br>Look under Property, at the top.           |
| Individual connector - FRU ID information.                             | Check rear panel diagram.<br>Click connection rectangle. | Look in the first column, Cable FRU.                                                  |
| Individual connector - GUID and port.                                  | Check rear panel diagram.<br>Click connection rectangle. | Look in the second column, Switch Port.<br>Look under Property, in the middle.        |
| Individual connector - LID and port.                                   | Check rear panel diagram.<br>Click connection rectangle. | Look in the second column, Switch Port.<br>Look under Property, in the middle.        |
| Individual connector - link status<br>and link quality.                | Check rear panel diagram.<br>Click connection rectangle. | Look in the second column, Switch Port.<br>Look under Property, at the bottom.        |
| Individual connector - symbol<br>and recovery errors.                  | Check rear panel diagram.<br>Click connection rectangle. | Look in the second column, Switch Port.<br>Look under Counter Name, at the top.       |
| Individual connector - peer<br>device data throughput.                 | Check rear panel diagram.<br>Click connection rectangle. | Look in the third column, Peer Port.<br>Look under Counter Name, at the<br>bottom.    |
| Individual connector - peer<br>device GUID and port.                   | Check rear panel diagram.<br>Click connection rectangle. | Look in the third column, Peer Port.<br>Look under Property, in the middle.           |
| Individual connector - peer<br>device LID and port.                    | Check rear panel diagram.<br>Click connection rectangle. | Look in the third column, Peer Port.<br>Look under Property, in the middle.           |
| Individual connector - peer<br>device link status and link<br>quality. | Check rear panel diagram.<br>Click connection rectangle. | Look in the third column, Peer Port.<br>Look under Property, at the bottom.           |
| Individual connector - peer<br>device name and type.                   | Check rear panel diagram.<br>Click connection rectangle. | Look in the third column, Peer Port.<br>Look under Property, at the top.              |
| Individual connector - peer<br>device symbol and recovery<br>errors.   | Check rear panel diagram.<br>Click connection rectangle. | Look in the third column, Peer Port.<br>Look under Counter Name, at the top.          |

- "Chassis Parameters and Status" on page 189
- "Switch Connector Parameters and Status" on page 194
- "I4 Switch Chip Port Parameters and Status" on page 194

### Switch Connector Parameters and Status

Use this table to determine switch connector status with the FM. Find the parameter or status in the left column, then perform the steps from left to right.

| Parameter or Status to Monitor                                       | Action at Rear Panel Diagram or Status<br>Pane                                                        | Information Location                                                                                                    |
|----------------------------------------------------------------------|----------------------------------------------------------------------------------------------------|----------------------------------------------------------------------------------------------------|
| All connectors - cable present.                                      | Check rear panel diagram, right side.                                                                 | If gray, connector present.<br>If black, connector absent.                                                                                 |
| All connectors - link active.                                        | Check rear panel diagram, right side.                                                                 | If indicator gray, link down.<br>If indicator green, link up.                                                                              |
| All connectors - link quality.                                       | Check rear panel diagram, right side.                                                                 | If center indicator gray, no activity.<br>If center indicator green, QDR.<br>If center indicator orange, less than QDR.                    |
| All connectors - link errors.                                        | Check rear panel diagram, right side.                                                                 | If right indicator gray, no activity.<br>If right indicator green, insignificant<br>errors.<br>If right indicator red, significant errors. |
| Individual connector - FRU<br>ID information.                        | Check rear panel diagram, right side.<br>Click connection rectangle.                                  | Look in the first column, Cable FRU.                                                                                                    |
| Individual connector port -<br>physical status and logical<br>state. | Check rear panel diagram, right side.<br>Click connection rectangle.<br>Port status pane, click port. | Look in the left column.                                                                                                    |

#### **Related Information**

- "Chassis Parameters and Status" on page 189
- "InfiniBand Connector Parameters and Status" on page 191
- "I4 Switch Chip Port Parameters and Status" on page 194

### I4 Switch Chip Port Parameters and Status

Use this table to determine I4 switch chip port status with the FM. Find the parameter or status in the left column, then perform the steps from left to right.

| Parameter or Status to Monitor                      | Action at Status Pane                                                    | Information Location                                                                                       |
|-----------------------------------------------------|--------------------------------------------------------------------------|----------------------------------------------------------------------------------------------------|
| I4 switch chip port to connector mapping.           | Click IB Performance tab.<br>Click I4 Port heading.                      | Look in the first column, Connector.<br>Look in the second column, I4 Port.                                |
| I4 switch chip port - current receive bandwidth.    | Click IB Performance tab.<br>Click I4 Port heading.                      | Look in the second column, I4 Port.<br>Look in the fourth column, RX B/w<br>(Gbps).                        |
| I4 switch chip port - current transmit bandwidth.   | Click IB Performance tab.<br>Click I4 Port heading.                      | Look in the second column, I4 Port.<br>Look in the fifth column, TX B/w<br>(Gbps).                         |
| I4 switch chip port - link state.                   | Click IB Performance tab.<br>Click I4 Port heading.                      | Look in the second column, I4 Port.<br>Look in the third column, Link.                                     |
| I4 switch chip port - peer device<br>GUID and port. | Click IB Port Map tab.<br>Click I4 Port heading.                         | Look in the second column, I4 port.<br>Look in the fifth column, GUID.<br>Look in the seventh column, Port |
| I4 switch chip port - peer device<br>LID and port.  | Click IB Port Map tab.<br>Click I4 Port heading.                         | Look in the second column, I4 port.<br>Look in the sixth column, LID.<br>Look in the seventh column, Port  |
| I4 switch chip port - peer device<br>type and name. | Click IB Port Map tab.<br>Click I4 Port heading.                         | Look in the second column, I4 port.<br>Look in the third column, Type.<br>Look in the fourth column, Name. |
| I4 switch chip port - running bandwidth.            | Click IB Performance tab.<br>Click I4 Port heading.<br>Click Show Chart. | Look in the second column, I4 Port.<br>Look in the sixth column, B/W (Gbps).                               |

- "Chassis Parameters and Status" on page 189
- "InfiniBand Connector Parameters and Status" on page 191
- "Switch Connector Parameters and Status" on page 194

# Administering Oracle ILOM (SNMP)

These topics describe how to administer Oracle ILOM through the Simple Network Management Protocol (SNMP).

- "SNMP Overview" on page 197
- "Understanding SNMP Commands" on page 198
- "Monitoring Oracle ILOM Targets (SNMP)" on page 201
- "Controlling Oracle ILOM Targets (SNMP)" on page 239

#### **Related Information**

- "Administering Oracle ILOM (CLI)" on page 27
- "Administering Oracle ILOM (Web)" on page 117
- "Using the Fabric Monitor" on page 175
- "Administering Hardware (IPMI)" on page 257
- "Understanding Oracle ILOM Commands" on page 265

## **SNMP** Overview

The Oracle ILOM implementation on the management controller within the switch can communicate the state of and enable remote management of Oracle ILOM through SNMP.

An SNMP client is required to interface with the Oracle ILOM SNMP agent on the management controller. The SNMP client must have the appropriate Oracle ILOM MIBs installed. These MIBs are included in the  $SUN_DCS_36p_x.y.z_w.tar.gz$  file, the Oracle ILOM firmware package that you downloaded. See "Acquire the Switch Firmware Package (CLI)" on page 110.

The MIBs are also available using the CLI or web interface. See "Download SNMP Service MIBs (CLI)" on page 100 or "Download SNMP Service MIBs (Web)" on page 162.

Using the SNMP protocol, the client sends requests in the form of object identifiers (OIDs) to the server on the management controller. The tables in *Switch Reference*, understanding MIB OIDs, provide a listing of object identifiers.

For more information about and use of SNMP with Oracle ILOM, refer to the Oracle Integrated Lights Out Manager (ILOM) 3.0 Protocol Management -- SNMP, IPMI,CIM,WS-MAN, available online at:

http://www.oracle.com/pls/topic/lookup?ctx=E19860-01&id=homepage

#### **Related Information**

- "Understanding SNMP Commands" on page 198
- "Monitoring Oracle ILOM Targets (SNMP)" on page 201
- "Controlling Oracle ILOM Targets (SNMP)" on page 239

# Understanding SNMP Commands

These topics describe how the SNMP command format is affected by the specified SNMP protocol:

- "SNMP Commands" on page 198
- "V1 and V2c Protocol Command Format" on page 199
- "V3 Protocol Command Format" on page 200

#### **Related Information**

- "SNMP Overview" on page 197
- "Monitoring Oracle ILOM Targets (SNMP)" on page 201
- "Controlling Oracle ILOM Targets (SNMP)" on page 239
- "Understanding Oracle ILOM Commands" on page 265

### **SNMP** Commands

You can use several NetSNMP CLI client commands to perform tasks:
- snmpget Returns the value of an SNMP object identifier.
- snmpset Sets the value of an SNMP object identifier.
- snmpwalk Returns values for multiple SNMP object identifiers.

- "V1 and V2c Protocol Command Format" on page 199
- "V3 Protocol Command Format" on page 200

## V1 and V2c Protocol Command Format

The majority of SNMP command examples provided use the V2c protocol for ease of demonstration. To perform the examples, you must enable the v2c protocol and sets properties in the Oracle ILOM SNMP service, and the SNMP community public has rw permission. See these tasks for instructions on how to configure these parameters:

- "Configure the SNMP Service (CLI)" on page 94
- "Configure the SNMP Service (Web)" on page 157
- "Add SNMP Service Communities (CLI)" on page 98
- "Add SNMP Service Communities (Web)" on page 160

The command format for both the V1 and V2c protocols is as follows:

\$ command -v1|-v2c -c public mc\_IP MIB\_name::object\_id argument

where:

- *command* is one of the commands described in "SNMP Commands" on page 198.
- *mc\_IP* is the IP address of the management controller.
- *MIB\_name* is the name of the MIB.
- *object\_id* is the object identifier.
- *argument* is a combination of options and variables that support the object identifier.

**Note** – When the SNMP command example uses the V2c protocol, the management controller IP address variable *mc\_IP* is not defined, as this is different for each switch installation.

For example:

\$ snmpset -v2c -c public mc\_IP SUN-ILOM-CONTROL-MIB::ilomCtrlTimezone.0 s "GMT"

While simple in execution, the command and returned information is not encrypted or secure.

#### **Related Information**

- "SNMP Commands" on page 198
- "V3 Protocol Command Format" on page 200

## V3 Protocol Command Format

In situations where a secure exchange is required, the V3 protocol supports authentication and encryption. The V3 protocol is enabled on the management controller by default. Some of the SNMP command examples in this domain use the V3 protocol. The command format for the V3 protocol is as follows:

s command -v3 -u snmp\_user -1 security\_level -a authentication\_protocol -A authentication\_password -x DES -x privacy\_password mc\_IP MIB\_name::object\_id argument

where:

- *command* is one of the commands described in "SNMP Commands" on page 198.
- *snmp\_user* is a configured user of the SNMP services.
- security\_level is:
  - authNoPriv There is authentication, but no privacy.
  - authPriv There is authentication and privacy.
- *authentication\_protocol* is either MD5 or SHA.
- authentication\_password is the snmp\_user's authentication password.
- privacy\_password is the snmp\_user's privacy password.
- *mc\_IP* is the IP address of the management controller.
- *MIB\_name* is the name of the MIB.
- *object\_id* is the object identifier.
- *argument* is a combination of options and variables that support the object identifier.

**Note** – For simplification, when an SNMP command example uses the V3 protocol, the *snmp\_user*, *security\_level*, *authentication\_protocol*, *authentication\_password*, and *privacy\_password* variables are identified as usersnmp, authPriv, MD5, authpass, and privpass respectively. You must use unique values for *snmp\_user*, *authentication\_password*, and *privacy\_password* variables, specific to the SNMP users of your switch. Additionally, the management controller IP address variable *mc\_IP* is not defined, as this is different for each switch installation.

For example:

\$ snmpset -v3 -u usersnmp -l authPriv -a MD5 -A authpass -x DES -X privpass mc\_IP SUN-ILOM-CONTROL-MIB::ilomCtrlTimezone.0 s "GMT"

**Note** – See "Add SNMP Service User Accounts (CLI)" on page 95 or "Add SNMP Service User Accounts (Web)" on page 158 for instructions to configure an SNMP user and their authentication and privacy passwords.

#### **Related Information**

- "SNMP Commands" on page 198
- "V1 and V2c Protocol Command Format" on page 199

# Monitoring Oracle ILOM Targets (SNMP)

These topics enable you to display the status of many Oracle ILOM targets.

- "Performing Daily Tasks (SNMP)" on page 202
- "Checking the Status of Services (SNMP)" on page 224
- "Verifying Other Aspects With Oracle ILOM (SNMP)" on page 227

- "Monitoring Oracle ILOM Targets (CLI)" on page 36
- "Monitoring Oracle ILOM Targets (Web)" on page 121
- "Controlling Oracle ILOM Targets (SNMP)" on page 239

## Performing Daily Tasks (SNMP)

These tasks help you see the status of Oracle ILOM targets that are continually changing.

- "Display the Date and Time (SNMP)" on page 202
- "Display the Time Zone (SNMP)" on page 203
- "Display the Aggregate Sensors State (SNMP)" on page 203
- "Display Power Supply Status (SNMP)" on page 204
- "Display Board-Level Voltages (SNMP)" on page 207
- "Display Internal Temperatures (SNMP)" on page 210
- "Display Fan Status (SNMP)" on page 214
- "Display the Sensor Alarm State (SNMP)" on page 217
- "Display the Entity Numbers" on page 218
- "Display Oracle ILOM Sessions (SNMP)" on page 221
- "Display the Oracle ILOM Event Log (SNMP)" on page 222

#### **Related Information**

- "Checking the Status of Services (SNMP)" on page 224
- "Verifying Other Aspects With Oracle ILOM (SNMP)" on page 227
- ▼ Display the Date and Time (SNMP)
  - From the SNMP client, type.

```
$ snmpget -v2c -c public mc_IP SUN-ILOM-CONTROL-MIB::ilomCtrlDateAndTime.0
SUN-ILOM-CONTROL-MIB::ilomCtrlDateAndTime.0 = STRING: 2012-12-12,12:19:19.0
$
```

If you use the V3 protocol, type.

```
$ snmpget -v3 -u usersnmp -l authPriv -a MD5 -A authpass -x DES -X privpass mc_IP
SUN-ILOM-CONTROL-MIB::ilomCtrlDateAndTime.0
SUN-ILOM-CONTROL-MIB::ilomCtrlDateAndTime.0 = STRING: 2012-12-12,12:19:19.0
$
```

- "Display the Date (CLI)" on page 37
- "Display the Date (Web)" on page 122

■ "Display the Time Zone (SNMP)" on page 203

## ▼ Display the Time Zone (SNMP)

• From the SNMP client, type.

```
$ snmpget -v2c -c public mc_IP SUN-ILOM-CONTROL-MIB::ilomCtrlTimezone.0
SUN-ILOM-CONTROL-MIB::ilomCtrlTimezone.0 = STRING: PST (US/Pacific)
$
```

If you use the V3 protocol, type.

```
$ snmpget -v3 -u usersnmp -l authPriv -a MD5 -A authpass -x DES -X privpass mc_lP
SUN-ILOM-CONTROL-MIB::ilomCtrlTimezone.0
SUN-ILOM-CONTROL-MIB::ilomCtrlTimezone.0 = STRING: PST (US/Pacific)
$
```

#### **Related Information**

- "Display the Date (CLI)" on page 37
- "Display the Date (Web)" on page 122
- "Display the Date and Time (SNMP)" on page 202
- "Set the Time Zone (SNMP)" on page 240

V Display the Aggregate Sensors State (SNMP)

**Note** – The entity numbers used in this procedure are for example only. Your entity numbers might differ, depending on the switch firmware and configuration.

1. Determine the entity number of the aggregate sensor.

See "Display the Entity Numbers" on page 218.

#### 2. From the SNMP client, display the aggregate sensor's state.

\$ snmpget -v2c -c public mc\_IP SUN-PLATFORM-MIB::sunPlatDiscreteSensorCurrent.number

where *number* is the entity number.

For example, to determine the overall switch state, use the entity number respective to the /SYS/CHASSIS\_STATUS aggregate sensor target. This example uses entity number 27:

```
$ snmpget -v2c -c public mc_IP SUN-PLATFORM-MIB::sunPlatDiscreteSensorCurrent.27
SUN-PLATFORM-MIB::sunPlatDiscreteSensorCurrent.27 = INTEGER: 1
$
```

In the output, INTEGER: 1 indicates the sensor is in Deasserted state. INTEGER: 2 means the sensor is in Asserted state.

#### **Related Information**

- "Display the Aggregate Sensors State (CLI)" on page 40
- "Display the Aggregate Sensors State (Web)" on page 123
- "Display Power Supply Status (SNMP)" on page 204
- "Display Board-Level Voltages (SNMP)" on page 207
- "Display Internal Temperatures (SNMP)" on page 210
- "Display Fan Status (SNMP)" on page 214
- "Display the Sensor Alarm State (SNMP)" on page 217
- "Display the Sensor States (IPMI)" on page 258
- "Display the Entity Numbers" on page 218

## Display Power Supply Status (SNMP)

**Note** – The entity numbers used in this procedure are for example only. Your entity numbers might differ, depending on the switch firmware and configuration. For more information about entity numbers, see "Display the Entity Numbers" on page 218.

1. From the SNMP client, check for the presence of the power supply.

```
$ snmpget -v2c -c public mc_IP
SUN-PLATFORM-MIB::sunPlatDiscreteSensorCurrent.number
```

where *number* is the entity number for the /SYS/PSUx/PRSNT presence sensor target for the respective power supply. This example uses entity number 37 for the left power supply:

```
$ snmpget -v2c -c public mc_IP SUN-PLATFORM-MIB::sunPlatDiscreteSensorCurrent.37
SUN-PLATFORM-MIB::sunPlatDiscreteSensorCurrent.37 = INTEGER: 2
$
```

In the output, the INTEGER: 2 means the power supply is present. INTEGER: 1 means the power supply is not present.

2. Check for the presence of input power.

```
$ snmpget -v2c -c public mc_lP
SUN-PLATFORM-MIB::sunPlatDiscreteSensorCurrent.number
```

where *number* is the entity number for the /SYS/PSUx/AC\_PRESENT sensor target for the respective power supply. This example uses entity number 39 for the left power supply:

```
$ snmpget -v2c -c public mc_IP SUN-PLATFORM-MIB::sunPlatDiscreteSensorCurrent.39
SUN-PLATFORM-MIB::sunPlatDiscreteSensorCurrent.39 = INTEGER: 1
$
```

In the output, the INTEGER: 1 means State Deasserted, or input power is present. INTEGER: 2 means State Asserted, or input power is not present. 3. Check for an alert.

\$ snmpget -v2c -c public mc\_IP SUN-PLATFORM-MIB::sunPlatDiscreteSensorCurrent.number

where *number* is the entity number for the /SYS/PSUx/ALERT sensor target for the respective power supply. This example uses entity number 38 for the left power supply:

\$ snmpget -v2c -c public mc\_IP SUN-PLATFORM-MIB::sunPlatDiscreteSensorCurrent.38
SUN-PLATFORM-MIB::sunPlatDiscreteSensorCurrent.38 = INTEGER: 1
\$

In the output, the INTEGER: 1 means State Deasserted, or there are no errors with the power supply. INTEGER: 2 means State Asserted, or there is an error with the power supply.

#### 4. Check for a fault.

```
$ snmpget -v2c -c public mc_IP
SUN-PLATFORM-MIB::sunPlatDiscreteSensorCurrent.number
```

where *number* is the entity number for the /SYS/PSUx/FAULT sensor target for the respective power supply. This example uses entity number 40 for the left power supply:

```
$ snmpget -v2c -c public mc_IP SUN-PLATFORM-MIB::sunPlatDiscreteSensorCurrent.40
SUN-PLATFORM-MIB::sunPlatDiscreteSensorCurrent.40 = INTEGER: 1
$
```

In the output, the INTEGER: 1 means State Deasserted, or there are no faults with the power supply. INTEGER: 2 means State Asserted, or there is a fault with the power supply.

- "Display Power Supply Status (CLI)" on page 42
- "Display Power Supply Status (Web)" on page 124
- "Display the Aggregate Sensors State (SNMP)" on page 203
- "Display Board-Level Voltages (SNMP)" on page 207
- "Display Internal Temperatures (SNMP)" on page 210
- "Display Fan Status (SNMP)" on page 214
- "Display the Sensor Alarm State (SNMP)" on page 217

"Display the Entity Numbers" on page 218

## ▼ Display Board-Level Voltages (SNMP)

**Note** – The entity numbers used in this procedure are for example only. Your entity numbers might differ, depending on the switch firmware and configuration.

**Note** – The voltage values displayed for this procedure are in millivolts.

- Determine the entity number of the voltage sensor. See "Display the Entity Numbers" on page 218.
- 2. Display the basic board-level voltage data.

\$ snmpget -v2c -c public mc\_IP SUN-PLATFORM-MIB::sunPlatNumericSensorCurrent.number

where *number* is the entity number.

For example, to display the current 3.3 VDC voltage, use the entity number respective to the /SYS/MB/V\_3.3VMain voltage sensor target. This example uses entity number 4:

```
$ snmpget -v2c -c public mc_IP SUN-PLATFORM-MIB::sunPlatNumericSensorCurrent.4
SUN-PLATFORM-MIB::sunPlatNumericSensorCurrent.4 = INTEGER: 3249
$
```

The 3.3 VDC voltage displayed in the output of the example is 3249 millivolts, or 3.249 volts.

3. Display comprehensive board-level voltages.

```
$ snmpwalk -v2c -c public mc_lP SUN-PLATFORM-MIB::sunPlatNumericSensorTable
SUN-PLATFORM-MIB::sunPlatNumericSensorBaseUnits.4 = INTEGER: volts(6)
SUN-PLATFORM-MIB::sunPlatNumericSensorBaseUnits.6 = INTEGER: volts(6)
SUN-PLATFORM-MIB::sunPlatNumericSensorBaseUnits.7 = INTEGER: volts(6)
SUN-PLATFORM-MIB::sunPlatNumericSensorBaseUnits.8 = INTEGER: volts(6)
SUN-PLATFORM-MIB::sunPlatNumericSensorBaseUnits.10 = INTEGER: volts(6)
SUN-PLATFORM-MIB::sunPlatNumericSensorBaseUnits.11 = INTEGER: volts(6)
SUN-PLATFORM-MIB::sunPlatNumericSensorBaseUnits.13 = INTEGER: volts(6)
SUN-PLATFORM-MIB::sunPlatNumericSensorBaseUnits.13 = INTEGER: volts(6)
```

```
SUN-PLATFORM-MIB::sunPlatNumericSensorExponent.4 = INTEGER: -3
SUN-PLATFORM-MIB::sunPlatNumericSensorExponent.6 = INTEGER: -3
SUN-PLATFORM-MIB::sunPlatNumericSensorExponent.7 = INTEGER: -3
SUN-PLATFORM-MIB::sunPlatNumericSensorExponent.8 = INTEGER: -3
SUN-PLATFORM-MIB::sunPlatNumericSensorExponent.10 = INTEGER: -3
SUN-PLATFORM-MIB::sunPlatNumericSensorExponent.11 = INTEGER: -3
SUN-PLATFORM-MIB::sunPlatNumericSensorExponent.13 = INTEGER: -3
SUN-PLATFORM-MIB::sunPlatNumericSensorExponent.15 = INTEGER: -3
SUN-PLATFORM-MIB::sunPlatNumericSensorRateUnits.4 = INTEGER: none(1)
SUN-PLATFORM-MIB::sunPlatNumericSensorRateUnits.6 = INTEGER: none(1)
SUN-PLATFORM-MIB::sunPlatNumericSensorRateUnits.7 = INTEGER: none(1)
SUN-PLATFORM-MIB::sunPlatNumericSensorRateUnits.8 = INTEGER: none(1)
SUN-PLATFORM-MIB::sunPlatNumericSensorRateUnits.10 = INTEGER: none(1)
SUN-PLATFORM-MIB::sunPlatNumericSensorRateUnits.11 = INTEGER: none(1)
SUN-PLATFORM-MIB::sunPlatNumericSensorRateUnits.13 = INTEGER: none(1)
SUN-PLATFORM-MIB::sunPlatNumericSensorRateUnits.15 = INTEGER: none(1)
SUN-PLATFORM-MIB::sunPlatNumericSensorCurrent.4 = INTEGER: 3266
SUN-PLATFORM-MIB::sunPlatNumericSensorCurrent.6 = INTEGER: 3351
SUN-PLATFORM-MIB::sunPlatNumericSensorCurrent.7 = INTEGER: 11965
SUN-PLATFORM-MIB::sunPlatNumericSensorCurrent.8 = INTEGER: 5018
SUN-PLATFORM-MIB::sunPlatNumericSensorCurrent.10 = INTEGER: 3213
SUN-PLATFORM-MIB::sunPlatNumericSensorCurrent.11 = INTEGER: 1006
SUN-PLATFORM-MIB::sunPlatNumericSensorCurrent.13 = INTEGER: 1216
SUN-PLATFORM-MIB::sunPlatNumericSensorCurrent.15 = INTEGER: 2503
SUN-PLATFORM-MIB::sunPlatNumericSensorRestoreDefaultThresholds.4 = INTEGER:
reset(1)
SUN-PLATFORM-MIB::sunPlatNumericSensorRestoreDefaultThresholds.6 = INTEGER:
reset(1)
SUN-PLATFORM-MIB::sunPlatNumericSensorRestoreDefaultThresholds.7 = INTEGER:
reset(1)
SUN-PLATFORM-MIB::sunPlatNumericSensorRestoreDefaultThresholds.8 = INTEGER:
reset(1)
SUN-PLATFORM-MIB::sunPlatNumericSensorRestoreDefaultThresholds.10 = INTEGER:
reset(1)
SUN-PLATFORM-MIB::sunPlatNumericSensorRestoreDefaultThresholds.11 = INTEGER:
reset(1)
SUN-PLATFORM-MIB::sunPlatNumericSensorRestoreDefaultThresholds.13 = INTEGER:
reset(1)
```

```
SUN-PLATFORM-MIB::sunPlatNumericSensorRestoreDefaultThresholds.15 = INTEGER:
reset(1)
.
.
.
.
.
.
.
.
.
.
.
.
```

4. Look through the output for the entity numbers respective to the voltage sensors.

You can also filter the output of the snmpwalk command for a specific entity number. This is an example of filtering the snmpwalk command output:

\$ snmpwalk -v2c -c public mc\_IP SUN-PLATFORM-MIB::sunPlatNumericSensorTable
|grep -F '.number ='

where *number* is the entity number.

**Note** – The manner in which you can filter the output varies according to your operating system.

To filter voltage information for the 3.3 VDC main voltage, use the entity number respective to the /SYS/MB/V\_3.3VMain voltage sensor target. This filtering example uses entity number 4:

```
$ snmpwalk -v2c -c public mc_IP SUN-PLATFORM-MIB::sunPlatNumericSensorTable
grep -F '.4 ='
SUN-PLATFORM-MIB::sunPlatNumericSensorBaseUnits.4 = INTEGER: volts(6)
SUN-PLATFORM-MIB::sunPlatNumericSensorExponent.4 = INTEGER: -3
SUN-PLATFORM-MIB::sunPlatNumericSensorRateUnits.4 = INTEGER: none(1)
SUN-PLATFORM-MIB::sunPlatNumericSensorCurrent.4 = INTEGER: 3266
SUN-PLATFORM-MIB::sunPlatNumericSensorNormalMin.4 = INTEGER: 0
SUN-PLATFORM-MIB::sunPlatNumericSensorNormalMax.4 = INTEGER: 255
SUN-PLATFORM-MIB::sunPlatNumericSensorAccuracy.4 = INTEGER: 0
SUN-PLATFORM-MIB::sunPlatNumericSensorLowerThresholdNonCritical.4 = INTEGER:
3112
SUN-PLATFORM-MIB::sunPlatNumericSensorUpperThresholdNonCritical.4 = INTEGER:
3402
SUN-PLATFORM-MIB::sunPlatNumericSensorLowerThresholdCritical.4 = INTEGER: 3060
SUN-PLATFORM-MIB::sunPlatNumericSensorUpperThresholdCritical.4 = INTEGER: 3454
SUN-PLATFORM-MIB::sunPlatNumericSensorLowerThresholdFatal.4 = INTEGER: 2958
SUN-PLATFORM-MIB::sunPlatNumericSensorUpperThresholdFatal.4 = INTEGER: 3539
SUN-PLATFORM-MIB::sunPlatNumericSensorHysteresis.4 = Gauge32: 0
```

```
SUN-PLATFORM-MIB::sunPlatNumericSensorEnabledThresholds.4 = BITS: FC
lowerThresholdNonCritical(0) upperThresholdNonCritical(1)
lowerThresholdCritical(2) upperThresholdCritical(3) lower
SUN-PLATFORM-MIB::sunPlatNumericSensorRestoreDefaultThresholds.4 = INTEGER:
reset(1)
$
```

- "Display Board-Level Voltages (CLI)" on page 44
- "Display Board-Level Voltages (Web)" on page 124
- "Display the Aggregate Sensors State (SNMP)" on page 203
- "Display Power Supply Status (SNMP)" on page 204
- "Display Internal Temperatures (SNMP)" on page 210
- "Display Fan Status (SNMP)" on page 214
- "Display the Sensor Alarm State (SNMP)" on page 217
- "Display the Entity Numbers" on page 218

## Display Internal Temperatures (SNMP)

**Note** – The entity numbers used in this procedure are for example only. Your entity numbers might differ, depending on the switch firmware and configuration.

**Note** – The temperature values displayed for this procedure are in degrees celsius.

1. Determine the entity number of the temperature sensor.

See "Display the Entity Numbers" on page 218.

#### 2. Display the basic temperature data.

```
$ snmpget -v2c -c public mc_IP
SUN-PLATFORM-MIB::sunPlatNumericSensorCurrent.number
```

where *number* is the entity number.

For example, to display the current I4 switch chip temperature, use the entity number respective to the /SYS/MB/T\_I4A temperature sensor target. This example uses entity number 21.

```
$ snmpget -v2c -c public mc_IP SUN-PLATFORM-MIB::sunPlatNumericSensorCurrent.21
SUN-PLATFORM-MIB::sunPlatNumericSensorCurrent.21 = INTEGER: 36
$
```

The I4 switch chip temperature displayed in the output of the example is 36 degrees celsius.

**Note** – Temperature readings can vary and are influenced by the switch environment and loading.

#### 3. Display comprehensive temperature information:

```
SUN-PLATFORM-MIB::sunPlatNumericSensorRateUnits.17 = INTEGER: none(1)
SUN-PLATFORM-MIB::sunPlatNumericSensorRateUnits.18 = INTEGER: none(1)
SUN-PLATFORM-MIB::sunPlatNumericSensorRateUnits.19 = INTEGER: none(1)
SUN-PLATFORM-MIB::sunPlatNumericSensorRateUnits.21 = INTEGER: none(1)
SUN-PLATFORM-MIB::sunPlatNumericSensorCurrent.17 = INTEGER: 28
SUN-PLATFORM-MIB::sunPlatNumericSensorCurrent.18 = INTEGER: 28
SUN-PLATFORM-MIB::sunPlatNumericSensorCurrent.19 = INTEGER: 42
SUN-PLATFORM-MIB::sunPlatNumericSensorCurrent.21 = INTEGER: 31
SUN-PLATFORM-MIB::sunPlatNumericSensorRestoreDefaultThresholds.17 = INTEGER:
reset(1)
SUN-PLATFORM-MIB::sunPlatNumericSensorRestoreDefaultThresholds.18 = INTEGER:
reset(1)
SUN-PLATFORM-MIB::sunPlatNumericSensorRestoreDefaultThresholds.19 = INTEGER:
reset(1)
SUN-PLATFORM-MIB::sunPlatNumericSensorRestoreDefaultThresholds.21 = INTEGER:
reset(1)
$
```

## 4. Look through the output for the entity numbers respective to the temperature sensors.

You can also filter the output of the snmpwalk command for a specific entity number. This is an example of filtering the snmpwalk command output.:

\$ snmpwalk -v2c -c public mc\_IP SUN-PLATFORM-MIB::sunPlatNumericSensorTable
|grep -F '.number ='

where *number* is the entity number.

**Note** – The manner in which you can filter the output varies according to your operating system.

To filter temperature information for the I4 switch chip, use the entity number respective to the /SYS/MB/T\_I4A temperature sensor target. This filtering example uses entity number 21:

```
$ snmpwalk -v2c -c public mc_IP SUN-PLATFORM-MIB::sunPlatNumericSensorTable
grep -F '.21 ='
SUN-PLATFORM-MIB::sunPlatNumericSensorBaseUnits.21 = INTEGER: deqC(3)
SUN-PLATFORM-MIB::sunPlatNumericSensorExponent.21 = INTEGER: 0
SUN-PLATFORM-MIB::sunPlatNumericSensorRateUnits.21 = INTEGER: none(1)
SUN-PLATFORM-MIB::sunPlatNumericSensorCurrent.21 = INTEGER: 36
SUN-PLATFORM-MIB::sunPlatNumericSensorNormalMin.21 = INTEGER: 0
SUN-PLATFORM-MIB::sunPlatNumericSensorNormalMax.21 = INTEGER: 255
SUN-PLATFORM-MIB::sunPlatNumericSensorAccuracy.21 = INTEGER: 0
SUN-PLATFORM-MIB::sunPlatNumericSensorLowerThresholdNonCritical.21 = INTEGER:
0
SUN-PLATFORM-MIB::sunPlatNumericSensorUpperThresholdNonCritical.21 = INTEGER:
0
SUN-PLATFORM-MIB::sunPlatNumericSensorLowerThresholdCritical.21 = INTEGER: 0
SUN-PLATFORM-MIB::sunPlatNumericSensorUpperThresholdCritical.21 = INTEGER: 70
SUN-PLATFORM-MIB::sunPlatNumericSensorLowerThresholdFatal.21 = INTEGER: 0
SUN-PLATFORM-MIB::sunPlatNumericSensorUpperThresholdFatal.21 = INTEGER: 100
SUN-PLATFORM-MIB::sunPlatNumericSensorHysteresis.21 = Gauge32: 0
SUN-PLATFORM-MIB::sunPlatNumericSensorEnabledThresholds.21 = BITS: 14
upperThresholdCritical(3) upperThresholdFatal(5)
SUN-PLATFORM-MIB::sunPlatNumericSensorRestoreDefaultThresholds.21 = INTEGER:
reset(1)
$
```

- "Display Internal Temperatures (CLI)" on page 46
- "Display Internal Temperatures (Web)" on page 125
- "Display the Aggregate Sensors State (SNMP)" on page 203
- "Display Power Supply Status (SNMP)" on page 204
- "Display Board-Level Voltages (SNMP)" on page 207
- "Display Fan Status (SNMP)" on page 214
- "Display the Sensor Alarm State (SNMP)" on page 217
- "Display the Entity Numbers" on page 218

## ▼ Display Fan Status (SNMP)

**Note** – The entity numbers used in this procedure are for example only. Your entity numbers might differ, depending on the switch firmware and configuration. For more information about entity numbers, see "Display the Entity Numbers" on page 218.

**Note** – The fan speed values displayed for this procedure are in RPM.

#### 1. From the SNMP client, check for the presence of the fan.

```
$ snmpget -v2c -c public mc_IP
SUN-PLATFORM-MIB::sunPlatDiscreteSensorCurrent.number
```

where *number* is the entity number for the /SYS/FANx/PRSNT presence sensor target for the respective fan. This example uses entity number 47 for the left fan (FAN1):

```
$ snmpget -v2c -c public mc_IP SUN-PLATFORM-MIB::sunPlatDiscreteSensorCurrent.47
SUN-PLATFORM-MIB::sunPlatDiscreteSensorCurrent.47 = INTEGER: 2
$
```

In the output, the INTEGER: 2 means the fan is present. INTEGER: 1 means the fan is not present.

#### 2. Check the speed of the fan.

```
$ snmpget -v2c -c public mc_IP
SUN-PLATFORM-MIB::sunPlatNumericSensorCurrent.number
```

where *number* is the entity number for the /SYS/FANx/TACH speed sensor target for the respective fan. This example uses entity number 48 for the left fan (FAN1):

```
$ snmpget -v2c -c public mc_IP SUN-PLATFORM-MIB::sunPlatNumericSensorCurrent.48
SUN-PLATFORM-MIB::sunPlatNumericSensorCurrent.48 = INTEGER: 12099
$
```

The FAN1 speed displayed in the output of the example is 12099 RPM.

**Note** – Fan speed readings can vary and are influenced by the switch environment and loading.

3. Check for a fault.

```
$ snmpget -v2c -c public mc_IP
SUN-PLATFORM-MIB::sunPlatDiscreteSensorCurrent.number
```

where *number* is the entity number for the /SYS/FANx/FAULT sensor target for the respective fan. This example uses entity number 49 for the left fan (FAN1):

```
$ snmpget -v2c -c public mc_IP SUN-PLATFORM-MIB::sunPlatDiscreteSensorCurrent.49
SUN-PLATFORM-MIB::sunPlatDiscreteSensorCurrent.49 = INTEGER: 1
$
```

In the output, the INTEGER: 1 means State Deasserted, or there are no faults with the fan. INTEGER: 2 means State Asserted, or there is a fault with the fan.

4. Display comprehensive fan information.

```
$ snmpwalk -v2c -c public mc IP SUN-PLATFORM-MIB::sunPlatNumericSensorTable
SUN-PLATFORM-MIB::sunPlatNumericSensorBaseUnits.4 = INTEGER: volts(6)
SUN-PLATFORM-MIB::sunPlatNumericSensorBaseUnits.6 = INTEGER: volts(6)
SUN-PLATFORM-MIB::sunPlatNumericSensorBaseUnits.7 = INTEGER: volts(6)
SUN-PLATFORM-MIB::sunPlatNumericSensorBaseUnits.8 = INTEGER: volts(6)
SUN-PLATFORM-MIB::sunPlatNumericSensorBaseUnits.10 = INTEGER: volts(6)
SUN-PLATFORM-MIB::sunPlatNumericSensorBaseUnits.48 = INTEGER: rpm(20)
SUN-PLATFORM-MIB::sunPlatNumericSensorBaseUnits.52 = INTEGER: rpm(20)
SUN-PLATFORM-MIB::sunPlatNumericSensorBaseUnits.56 = INTEGER: rpm(20)
SUN-PLATFORM-MIB::sunPlatNumericSensorExponent.48 = INTEGER: 0
SUN-PLATFORM-MIB::sunPlatNumericSensorExponent.52 = INTEGER: 0
SUN-PLATFORM-MIB::sunPlatNumericSensorExponent.56 = INTEGER: 0
SUN-PLATFORM-MIB::sunPlatNumericSensorRateUnits.48 = INTEGER: none(1)
SUN-PLATFORM-MIB::sunPlatNumericSensorRateUnits.52 = INTEGER: none(1)
SUN-PLATFORM-MIB::sunPlatNumericSensorRateUnits.56 = INTEGER: none(1)
SUN-PLATFORM-MIB::sunPlatNumericSensorCurrent.48 = INTEGER: 12208
SUN-PLATFORM-MIB::sunPlatNumericSensorCurrent.52 = INTEGER: 11772
SUN-PLATFORM-MIB::sunPlatNumericSensorCurrent.56 = INTEGER: 12099
```

#### 5. Look though the output for the entity numbers respective to the fans.

You can also filter the output of the snmpwalk command for a specific entity number. This is an example of filtering the snmpwalk command output.:

\$ snmpwalk -v2c -c public mc\_IP SUN-PLATFORM-MIB::sunPlatNumericSensorTable
|grep -F '.number ='

where *number* is the entity number.

**Note** – The manner in which you can filter the output varies according to your operating system.

To filter speed information for the left fan (FAN1), use the entity number respective to the /SYS/FAN1/TACH speed sensor target. This filtering example uses entity number 48:

```
$ snmpwalk -v2c -c public mc_IP SUN-PLATFORM-MIB::sunPlatNumericSensorTable
grep -F '.48 ='
SUN-PLATFORM-MIB::sunPlatNumericSensorBaseUnits.48 = INTEGER: rpm(20)
SUN-PLATFORM-MIB::sunPlatNumericSensorExponent.48 = INTEGER: 0
SUN-PLATFORM-MIB::sunPlatNumericSensorRateUnits.48 = INTEGER: none(1)
SUN-PLATFORM-MIB::sunPlatNumericSensorCurrent.48 = INTEGER: 12208
SUN-PLATFORM-MIB::sunPlatNumericSensorNormalMin.48 = INTEGER: 0
SUN-PLATFORM-MIB::sunPlatNumericSensorNormalMax.48 = INTEGER: 255
SUN-PLATFORM-MIB::sunPlatNumericSensorAccuracy.48 = INTEGER: 0
SUN-PLATFORM-MIB::sunPlatNumericSensorLowerThresholdNonCritical.48 = INTEGER:
6322
SUN-PLATFORM-MIB::sunPlatNumericSensorUpperThresholdNonCritical.48 = INTEGER:
0
SUN-PLATFORM-MIB::sunPlatNumericSensorLowerThresholdCritical.48 = INTEGER: 0
SUN-PLATFORM-MIB::sunPlatNumericSensorUpperThresholdCritical.48 = INTEGER:
26705
SUN-PLATFORM-MIB::sunPlatNumericSensorLowerThresholdFatal.48 = INTEGER: 0
SUN-PLATFORM-MIB::sunPlatNumericSensorUpperThresholdFatal.48 = INTEGER: 0
SUN-PLATFORM-MIB::sunPlatNumericSensorHysteresis.48 = Gauge32: 0
```

```
SUN-PLATFORM-MIB::sunPlatNumericSensorEnabledThresholds.48 = BITS: 90
lowerThresholdNonCritical(0) upperThresholdCritical(3)
SUN-PLATFORM-MIB::sunPlatNumericSensorRestoreDefaultThresholds.48 = INTEGER:
reset(1)
$
```

- "Display Fan Status (CLI)" on page 47
- "Display Fan Status (Web)" on page 125
- "Display the Aggregate Sensors State (SNMP)" on page 203
- "Display Power Supply Status (SNMP)" on page 204
- "Display Board-Level Voltages (SNMP)" on page 207
- "Display Internal Temperatures (SNMP)" on page 210
- "Display Fan Status (SNMP)" on page 214
- "Display the Sensor Alarm State (SNMP)" on page 217
- "Display the Entity Numbers" on page 218

## ▼ Display the Sensor Alarm State (SNMP)

**Note** – The entity numbers used in this procedure are for example only. Your entity numbers might differ, depending on the switch firmware and configuration.

#### 1. Determine the entity number of the sensor.

See "Display the Entity Numbers" on page 218.

#### 2. From the SNMP client, display the sensor's alarm state.

\$ snmpget -v2c -c public mc\_IP SUN-PLATFORM-MIB::sunPlatEquipmentAlarmStatus.number

where *number* is the entity number.

For example, to determine the overall switch alarm state, use the entity number respective to the /SYS/CHASSIS\_STATUS aggregate sensor target. This example uses entity number 27:

```
$ snmpget -v2c -c public mc_IP SUN-PLATFORM-MIB::sunPlatEquipmentAlarmStatus.27
SUN-PLATFORM-MIB::sunPlatEquipmentAlarmStatus.27 = INTEGER: cleared(7)
$
```

In the output, the INTEGER: cleared(7) indicates the alarm state for the sensor is clear. These alarm states are possible:

- INTEGER: critical(1) A critical alarm has occurred.
- INTEGER: major(2) A major alarm has occurred.
- INTEGER: minor(3) A minor alarm has occurred.
- INTEGER: indeterminate(4) The alarm is indeterminate, or not applicable.
- INTEGER: cleared(7) The alarm has been cleared.

#### **Related Information**

- "Display the Aggregate Sensors State (CLI)" on page 40
- "Display the Aggregate Sensors State (Web)" on page 123
- "Display the Aggregate Sensors State (SNMP)" on page 203
- "Display Power Supply Status (SNMP)" on page 204
- "Display Board-Level Voltages (SNMP)" on page 207
- "Display Internal Temperatures (SNMP)" on page 210
- "Display Fan Status (SNMP)" on page 214
- "Display the Sensor States (IPMI)" on page 258
- "Display the Entity Numbers" on page 218

### Display the Entity Numbers

This procedure outputs the entity numbers and their respective Oracle ILOM targets.

**Note** – The entity numbers displayed in this procedure are for example only. Your entity numbers might differ, depending on the switch firmware and configuration.

1. From the SNMP client, type.

```
$ snmpwalk -v2c -c public mc_IP ENTITY-MIB::entPhysicalName
ENTITY-MIB::entPhysicalName.1 = STRING: /SYS
ENTITY-MIB::entPhysicalName.2 = STRING: /SYS/MB
ENTITY-MIB::entPhysicalName.3 = STRING: /SYS/MB/V_ECB
ENTITY-MIB::entPhysicalName.4 = STRING: /SYS/MB/V_3.3VMain
ENTITY-MIB::entPhysicalName.5 = STRING: /SYS/MB/V_3.3VMainOK
.
.
.
ENTITY-MIB::entPhysicalName.58 = STRING: /SYS/I_POWER
ENTITY-MIB::entPhysicalName.59 = STRING: /SYS/I_ATTENTION
ENTITY-MIB::entPhysicalName.60 = STRING: /SYS/I_LOCATOR
$
```

You can also filter the output of the snmpwalk command to display just entity numbers and their respective Oracle ILOM targets. This is an example of filtering the snmpwalk command output:

**Note** – The manner in which you can filter the output varies according to your operating system.

```
$ snmpwalk -v2c -c public mc_IP ENTITY-MIB::entPhysicalName | awk -F"me." '{print
$2}' | awk '{print $1 " " $4}'
1 /SYS
2 /SYS/MB
3 /SYS/MB/V_ECB
4 /SYS/MB/V_3.3VMain
5 /SYS/MB/V_3.3VMainOK
.
.
.
58 /SYS/I_POWER
59 /SYS/I_ATTENTION
60 /SYS/I_LOCATOR
$
```

2. Use the entity numbers for daily tasks.

See:

- "Display the Aggregate Sensors State (SNMP)" on page 203
- "Display Power Supply Status (SNMP)" on page 204
- "Display Board-Level Voltages (SNMP)" on page 207
- "Display Internal Temperatures (SNMP)" on page 210
- "Display Fan Status (SNMP)" on page 214
- "Display the Sensor Alarm State (SNMP)" on page 217

- "Display Switch FRU ID (SNMP)" on page 231
- "Display Power Supply FRU ID (SNMP)" on page 233
- "Display the System Components (SNMP)" on page 235

▼ Display Oracle ILOM Sessions (SNMP)

• From the SNMP client, type.

```
$ snmpwalk -v2c -c public mc_IP SUN-ILOM-CONTROL-MIB::ilomCtrlSessions
SUN-ILOM-CONTROL-MIB::ilomCtrlSessionsUsername.118 = STRING: user1
SUN-ILOM-CONTROL-MIB::ilomCtrlSessionsUsername.126 = STRING: root
SUN-ILOM-CONTROL-MIB::ilomCtrlSessionsConnectionType.118 = INTEGER: web(2)
SUN-ILOM-CONTROL-MIB::ilomCtrlSessionsConnectionType.119 = INTEGER: shell(1)
SUN-ILOM-CONTROL-MIB::ilomCtrlSessionsConnectionType.126 = INTEGER: other(3)
SUN-ILOM-CONTROL-MIB::ilomCtrlSessionsLoginTime.118 = STRING:
2012-10-20,12:14:27.0
SUN-ILOM-CONTROL-MIB::ilomCtrlSessionsLoginTime.119 = STRING:
2012-10-20,12:17:40.0
SUN-ILOM-CONTROL-MIB::ilomCtrlSessionsLoginTime.126 = STRING:
2012-10-20,12:27:4.0
$
```

If you use the V3 protocol, type.

```
$ snmpwalk -v3 -u usersnmp -l authPriv -a MD5 -A authpass -x DES -X privpass
mc_IP SUN-ILOM-CONTROL-MIB::ilomCtrlSessionsUsername.118 = STRING: user1
SUN-ILOM-CONTROL-MIB::ilomCtrlSessionsUsername.119 = STRING: root
SUN-ILOM-CONTROL-MIB::ilomCtrlSessionsUsername.126 = STRING: root
SUN-ILOM-CONTROL-MIB::ilomCtrlSessionsConnectionType.118 = INTEGER: web(2)
SUN-ILOM-CONTROL-MIB::ilomCtrlSessionsConnectionType.119 = INTEGER: shell(1)
SUN-ILOM-CONTROL-MIB::ilomCtrlSessionsConnectionType.126 = INTEGER: other(3)
SUN-ILOM-CONTROL-MIB::ilomCtrlSessionsLoginTime.118 = STRING:
2012-10-20,12:14:27.0
SUN-ILOM-CONTROL-MIB::ilomCtrlSessionsLoginTime.119 = STRING:
2012-10-20,12:17:40.0
SUN-ILOM-CONTROL-MIB::ilomCtrlSessionsLoginTime.126 = STRING:
2012-10-20,12:17:40.0
SUN-ILOM-CONTROL-MIB::ilomCtrlSessionsLoginTime.126 = STRING:
2012-10-20,12:27:4.0
```

The output displays three users. user1 is using the web interface, and the root user is using the CLI interface.

- "Display the Oracle ILOM Sessions (CLI)" on page 49
- "Display the Oracle ILOM Sessions (Web)" on page 126
- "Display Oracle ILOM User Accounts (SNMP)" on page 229

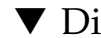

## ▼ Display the Oracle ILOM Event Log (SNMP)

The event log displays:

- type
- timestamp
- class
- severity
- description

#### • From the SNMP client, type.

```
S snmpwalk -v2c -c public mc IP SUN-ILOM-CONTROL-MIB::ilomCtrlEventLogTable
SUN-ILOM-CONTROL-MIB::ilomCtrlEventLogType.1 = INTEGER: log(1)
SUN-ILOM-CONTROL-MIB::ilomCtrlEventLogType.2 = INTEGER: log(1)
SUN-ILOM-CONTROL-MIB::ilomCtrlEventLogType.3 = INTEGER: log(1)
SUN-ILOM-CONTROL-MIB::ilomCtrlEventLogType.4 = INTEGER: log(1)
SUN-ILOM-CONTROL-MIB::ilomCtrlEventLogType.5 = INTEGER: log(1)
SUN-ILOM-CONTROL-MIB::ilomCtrlEventLogTimestamp.1 = STRING:
2012-10-20,10:22:28.0
SUN-ILOM-CONTROL-MIB::ilomCtrlEventLogTimestamp.2 = STRING:
2012-10-20,10:22:50.0
SUN-ILOM-CONTROL-MIB::ilomCtrlEventLogTimestamp.3 = STRING:
2012-10-20,10:22:56.0
SUN-ILOM-CONTROL-MIB::ilomCtrlEventLogTimestamp.4 = STRING:
2012-10-20,10:23:20.0
SUN-ILOM-CONTROL-MIB::ilomCtrlEventLogTimestamp.5 = STRING:
2012-10-20,10:23:20.0
SUN-ILOM-CONTROL-MIB::ilomCtrlEventLogClass.1 = INTEGER: audit(1)
SUN-ILOM-CONTROL-MIB::ilomCtrlEventLogClass.2 = INTEGER: audit(1)
SUN-ILOM-CONTROL-MIB::ilomCtrlEventLogClass.3 = INTEGER: audit(1)
SUN-ILOM-CONTROL-MIB::ilomCtrlEventLogClass.4 = INTEGER: audit(1)
SUN-ILOM-CONTROL-MIB::ilomCtrlEventLogClass.5 = INTEGER: audit(1)
SUN-ILOM-CONTROL-MIB::ilomCtrlEventLogSeverity.1 = INTEGER: minor(4)
SUN-ILOM-CONTROL-MIB::ilomCtrlEventLogSeverity.2 = INTEGER: minor(4)
SUN-ILOM-CONTROL-MIB::ilomCtrlEventLogSeverity.3 = INTEGER: minor(4)
SUN-ILOM-CONTROL-MIB::ilomCtrlEventLogSeverity.4 = INTEGER: minor(4)
SUN-ILOM-CONTROL-MIB::ilomCtrlEventLogSeverity.5 = INTEGER: minor(4)
SUN-ILOM-CONTROL-MIB::ilomCtrlEventLogDescription.1 = STRING: user1 : Set :
object = /logs/event/clear : value = true : success
SUN-ILOM-CONTROL-MIB::ilomCtrlEventLogDescription.2 = STRING: root : Create :
object = /users/user4 : value = N/A : success
SUN-ILOM-CONTROL-MIB::ilomCtrlEventLogDescription.3 = STRING: root : Set :
object = /users/user4/password : value = ***** : success
SUN-ILOM-CONTROL-MIB::ilomCtrlEventLogDescription.4 = STRING: root : Set :
object = /services/snmp/users/snmpuser/permission : value = rw : success
SUN-ILOM-CONTROL-MIB::ilomCtrlEventLogDescription.5 = STRING: root : Set :
object = /services/snmp/users/snmpuser/adminstate : value = enabled : success
$
```

If you use the V3 protocol, type.

```
$ snmpwalk -v3 -u usersnmp -l authPriv -a MD5 -A authpass -x DES -X privpass
mc_IP SUN-ILOM-CONTROL-MIB::ilomCtrlEventLogType.1 = INTEGER: log(1)
SUN-ILOM-CONTROL-MIB::ilomCtrlEventLogType.2 = INTEGER: log(1)
SUN-ILOM-CONTROL-MIB::ilomCtrlEventLogType.3 = INTEGER: log(1)
SUN-ILOM-CONTROL-MIB::ilomCtrlEventLogType.4 = INTEGER: log(1)
```

\$

#### **Related Information**

- "Display the Oracle ILOM Event Log (CLI)" on page 50
- "Display the Oracle ILOM Event Log (Web)" on page 126
- "Display the System Event Log (IPMI)" on page 261
- "Clear the Oracle ILOM Event Log (SNMP)" on page 242
- "Set the Remote Log Hosts (SNMP)" on page 242

## Checking the Status of Services (SNMP)

These topics enable you to display the status of the many services supported by Oracle ILOM.

- "Display the HTTP Service Status (SNMP)" on page 224
- "Display the HTTPS Service Status (SNMP)" on page 225
- "Display the DNS Client Status (SNMP)" on page 225
- "Display the SMTP Client Status (SNMP)" on page 226
- "Display the NTP State (SNMP)" on page 226
- "Display the NTP Servers (SNMP)" on page 227

#### **Related Information**

- "Performing Daily Tasks (SNMP)" on page 202
- "Verifying Other Aspects With Oracle ILOM (SNMP)" on page 227

## ▼ Display the HTTP Service Status (SNMP)

• From the SNMP client, type.

```
$ snmpwalk -v2c -c public mc_IP SUN-ILOM-CONTROL-MIB::ilomCtrlHttp
SUN-ILOM-CONTROL-MIB::ilomCtrlHttpEnabled.0 = INTEGER: false(2)
SUN-ILOM-CONTROL-MIB::ilomCtrlHttpPortNumber.0 = INTEGER: 80
SUN-ILOM-CONTROL-MIB::ilomCtrlHttpSecureRedirect.0 = INTEGER: true(1)
$
```

- "Display the HTTP Service Status (CLI)" on page 53
- "Display the HTTP Service Status (Web)" on page 128
- "Display the HTTPS Service Status (SNMP)" on page 225
- "Set the HTTP Service State (SNMP)" on page 250

## ▼ Display the HTTPS Service Status (SNMP)

• From the SNMP client, type.

```
$ snmpwalk -v2c -c public mc_IP SUN-ILOM-CONTROL-MIB::ilomCtrlHttps
SUN-ILOM-CONTROL-MIB::ilomCtrlHttpsEnabled.0 = INTEGER: true(1)
SUN-ILOM-CONTROL-MIB::ilomCtrlHttpsPortNumber.0 = INTEGER: 443
$
```

#### **Related Information**

- "Display the HTTPS Service Status (CLI)" on page 54
- "Display the HTTPS Service Status (Web)" on page 128
- "Display the HTTP Service Status (SNMP)" on page 224

## ▼ Display the DNS Client Status (SNMP)

• From the SNMP client, type.

```
$ snmpwalk -v2c -c public mc_IP SUN-ILOM-CONTROL-MIB::ilomCtrlDNS
SUN-ILOM-CONTROL-MIB::ilomCtrlDNSNameServers.0 = STRING: 129.158.227.31,
129.158.227.32
SUN-ILOM-CONTROL-MIB::ilomCtrlDNSSearchPath.0 = STRING: india.sun.com,
norway.sun.com
SUN-ILOM-CONTROL-MIB::ilomCtrlDNSdhcpAutoDns.0 = INTEGER: true(1)
SUN-ILOM-CONTROL-MIB::ilomCtrlDNSTimeout.0 = INTEGER: 5
SUN-ILOM-CONTROL-MIB::ilomCtrlDNSRetries.0 = INTEGER: 1
$
```

- "Display the DNS Client Status (CLI)" on page 57
- "Display the DNS Client Status (Web)" on page 130
- "Configure the DNS Client (SNMP)" on page 243

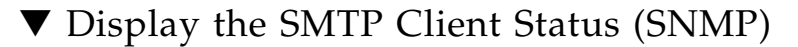

#### 1. From the SNMP client, display the state of the SMTP client.

**Note** – This example shows that the SMTP client is not enabled.

```
$ snmpget -v2c -c public mc_IP SUN-ILOM-CONTROL-MIB::ilomCtrlSMTPEnabled.0
SUN-ILOM-CONTROL-MIB::ilomCtrlSMTPEnabled.0 = INTEGER: false(2)
$
```

#### 2. Display the SMTP server IP address.

```
$ snmpget -v2c -c public mc_IP SUN-ILOM-CONTROL-MIB::ilomCtrlSMTPServerIP.0
SUN-ILOM-CONTROL-MIB::ilomCtrlSMTPServerIP.0 = IpAddress: 10.18.223.35
$
```

#### 3. Display the SMTP server port.

```
$ snmpget -v2c -c public mc_IP SUN-ILOM-CONTROL-MIB::ilomCtrlSMTPPortNumber.0
SUN-ILOM-CONTROL-MIB::ilomCtrlSMTPPortNumber.0 = INTEGER: 25
$
```

#### **Related Information**

- "Display the SMTP Client Status (CLI)" on page 58
- "Display the SMTP Client Status (Web)" on page 131
- "Configure the SMTP Client (SNMP)" on page 244

▼ Display the NTP State (SNMP)

• From the SNMP client, type.

```
$ snmpget -v2c -c public mc_IP SUN-ILOM-CONTROL-MIB::ilomCtrlNTPEnabled.0
SUN-ILOM-CONTROL-MIB::ilomCtrlNTPEnabled.0 = INTEGER: true(1)
$
```

**Note** – The true(1) in the output signifies that NTP is enabled.

#### **Related Information**

■ "Display the NTP Servers (CLI)" on page 58

- "Display the Network Time Protocol Servers (Web)" on page 131
- "Display the NTP Servers (SNMP)" on page 227
- "Set the Network Time Protocol State (SNMP)" on page 241

## ▼ Display the NTP Servers (SNMP)

• From the SNMP client, type.

```
$ snmpget -v2c -c public mc_IP
SUN-ILOM-CONTROL-MIB::ilomCtrlDeviceNTPServerOneIP.0
SUN-ILOM-CONTROL-MIB::ilomCtrlDeviceNTPServerOneIP.0 = IpAddress: 123.45.67.90
$ snmpget -v2c -c public mc_IP
SUN-ILOM-CONTROL-MIB::ilomCtrlDeviceNTPServerTwoIP.0
SUN-ILOM-CONTROL-MIB::ilomCtrlDeviceNTPServerTwoIP.0 = IpAddress: 0.0.0.0
$
```

**Note** – The IP address of 0.0.0 for NTP server two in the output signifies that a second NTP server is not configured.

#### **Related Information**

- "Display the NTP Servers (CLI)" on page 58
- "Display the Network Time Protocol Servers (Web)" on page 131
- "Display the NTP State (SNMP)" on page 226
- "Set the Network Time Protocol Servers (SNMP)" on page 241

## Verifying Other Aspects With Oracle ILOM (SNMP)

These tasks display the status of aspects of Oracle ILOM not included in "Performing Daily Tasks (SNMP)" on page 202 or "Checking the Status of Services (SNMP)" on page 224.

- "Display the Alert Properties (SNMP)" on page 228
- "Display Oracle ILOM User Accounts (SNMP)" on page 229
- "Display the Remote Log Hosts (SNMP)" on page 230
- "Display the Network Management Configuration (SNMP)" on page 230
- "Display Switch FRU ID (SNMP)" on page 231
- "Display Power Supply FRU ID (SNMP)" on page 233

- "Display the System Components (SNMP)" on page 235
- "Display the Additional System Component Information (SNMP)" on page 237
- "Display the Firmware Version (SNMP)" on page 238
- "Display System Identification Properties (SNMP)" on page 238

- "Performing Daily Tasks (SNMP)" on page 202
- "Checking the Status of Services (SNMP)" on page 224

### ▼ Display the Alert Properties (SNMP)

Alerts can provide advance notice of a system failure. The Oracle ILOM implementation in the management controller supports 15 alert rules, which configure alert properties. Supported alert types are SNMP traps, IPMI PETs, and email alerts. For SNMP traps and PETs, the alert destination must have the relevant Oracle ILOM MIBs installed and must support SNMP traps.

#### • From the SNMP client, type.

**Note** – The output seen in the example is a portion of the full output and might be different for your environment.

#### **Related Information**

- "Display the Alert Properties (CLI)" on page 61
- "Display the Alert Properties (Web)" on page 132
- "Enable Alerts to Send SNMP Traps (SNMP)" on page 251
- "Modify Alert SNMP Version (SNMP)" on page 254
- "Disable Alerts (SNMP)" on page 255

## ▼ Display Oracle ILOM User Accounts (SNMP)

• From the SNMP client, type.

```
$ snmpwalk -v2c -c public mc IP SUN-ILOM-CONTROL-MIB::ilomCtrlLocalUserTable
SUN-ILOM-CONTROL-MIB::ilomCtrlLocalUserPassword. "root" = STRING: "(Not
Viewable)"
SUN-ILOM-CONTROL-MIB::ilomCtrlLocalUserPassword."ilom-admin" = STRING: "(Not
Viewable)"
SUN-ILOM-CONTROL-MIB::ilomCtrlLocalUserPassword."ilom-operator" = STRING:
"(Not Viewable)"
SUN-ILOM-CONTROL-MIB::ilomCtrlLocalUserRoles."root" = STRING: "aucro"
SUN-ILOM-CONTROL-MIB::ilomCtrlLocalUserRoles."ilom-admin" = STRING: "aucro"
SUN-ILOM-CONTROL-MIB::ilomCtrlLocalUserRoles."ilom-operator" = STRING: "o"
SUN-ILOM-CONTROL-MIB::ilomCtrlLocalUserRowStatus."root" = INTEGER: active(1)
SUN-ILOM-CONTROL-MIB::ilomCtrlLocalUserRowStatus."ilom-admin" = INTEGER:
active(1)
SUN-ILOM-CONTROL-MIB::ilomCtrlLocalUserRowStatus."ilom-operator" = INTEGER:
active(1)
SUN-ILOM-CONTROL-MIB::ilomCtrlLocalUserCLIMode."root" = INTEGER: default(1)
SUN-ILOM-CONTROL-MIB::ilomCtrlLocalUserCLIMode."ilom-admin" = INTEGER:
default(1)
SUN-ILOM-CONTROL-MIB::ilomCtrlLocalUserCLIMode."ilom-operator" = INTEGER:
default(1)
$
```

**Note** – The output identifies three users. Of them, users root and ilom-admin have an administrative role.

- "Display the Oracle ILOM User Accounts (CLI)" on page 62
- "Display the Oracle ILOM User Accounts (Web)" on page 133
- "Add an Oracle ILOM User Account (SNMP)" on page 248
- "Delete an Oracle ILOM User Account (SNMP)" on page 249

## ▼ Display the Remote Log Hosts (SNMP)

• From the SNMP client, type.

```
$ snmpget -v2c -c public mc_IP SUN-ILOM-CONTROL-MIB::ilomCtrlRemoteSyslogDest1.0
SUN-ILOM-CONTROL-MIB::ilomCtrlRemoteSyslogDest1.0 = IpAddress: 123.45.67.89
$ snmpget -v2c -c public mc_IP SUN-ILOM-CONTROL-MIB::ilomCtrlRemoteSyslogDest2.0
SUN-ILOM-CONTROL-MIB::ilomCtrlRemoteSyslogDest2.0 = IpAddress: 0.0.0.0
$
```

#### **Related Information**

- "Display the Remote Log Hosts (CLI)" on page 63
- "Display the Remote Log Hosts (Web)" on page 133
- "Set the Remote Log Hosts (SNMP)" on page 242

## ▼ Display the Network Management Configuration (SNMP)

• From the SNMP client, type.

```
$ snmpwalk -v2c -c public mc_IP SUN-ILOM-CONTROL-MIB::ilomCtrlNetwork
SUN-ILOM-CONTROL-MIB::ilomCtrlNetworkMacAddress."SP/network" = STRING:
46:46:41:39:00:FF
SUN-ILOM-CONTROL-MIB::ilomCtrlNetworkIpDiscovery."SP/network" = INTEGER:
static(1)
SUN-ILOM-CONTROL-MIB::ilomCtrlNetworkIpAddress."SP/network" = IpAddress:
123.45.67.89
SUN-ILOM-CONTROL-MIB::ilomCtrlNetworkIpGateway."SP/network" = IpAddress:
123.45.67.5
SUN-ILOM-CONTROL-MIB::ilomCtrlNetworkIpNetmask."SP/network" = IpAddress:
255.255.255.0
SUN-ILOM-CONTROL-MIB::ilomCtrlNetworkIpNetmask."SP/network" = IpAddress:
INTEGER: static(1)
SUN-ILOM-CONTROL-MIB::ilomCtrlNetworkPendingIpDiscovery."SP/network" =
INTEGER: static(1)
SUN-ILOM-CONTROL-MIB::ilomCtrlNetworkPendingIpAddress."SP/network" =
IpAddress: 123.45.67.89
```

```
SUN-ILOM-CONTROL-MIB::ilomCtrlNetworkPendingIpGateway."SP/network" =
IpAddress: 123.45.67.5
SUN-ILOM-CONTROL-MIB::ilomCtrlNetworkPendingIpNetmask."SP/network" =
IpAddress: 255.255.255.0
SUN-ILOM-CONTROL-MIB::ilomCtrlNetworkCommitPending."SP/network" = INTEGER:
false(2)
$
```

- "Display the Network Management Configuration (CLI)" on page 64
- "Display the Network Management Configuration (Web)" on page 134
- "Set the Network Parameters (SNMP)" on page 245

## ▼ Display Switch FRU ID (SNMP)

**Note** – The entity number for the /SYS switch container target might change with different firmware releases or switch configurations. Verify the switch entity number (1) with the procedure in "Display the Entity Numbers" on page 218.

1. From the SNMP client, type.

```
$ snmpwalk -v2c -c public mc_IP ENTITY-MIB::entPhysicalTable
ENTITY-MIB::entPhysicalDescr.1 = STRING: Sun Datacenter InfiniBand Switch 36
ENTITY-MIB::entPhysicalDescr.2 = STRING: Motherboard
ENTITY-MIB::entPhysicalDescr.3 = STRING: Fault Sensor
ENTITY-MIB::entPhysicalDescr.4 = STRING: Voltage Sensor
ENTITY-MIB::entPhysicalDescr.5 = STRING: Fault Sensor
.
.
.
ENTITY-MIB::entPhysicalVendorType.1 = OID: SNMPv2-SMI::zeroDotZero
.
.
.
ENTITY-MIB::entPhysicalContainedIn.1 = INTEGER: 0
.
.
ENTITY-MIB::entPhysicalClass.1 = INTEGER: chassis(3)
.
.
ENTITY-MIB::entPhysicalParentRelPos.1 = INTEGER: -1
```

#### 2. Look through the output for entity number 1.

You can also filter the output of the snmpwalk command for entity number 1. This is an example of filtering the snmpwalk command output:

**Note** – The manner in which you can filter the output varies according to your operating system.

```
$ snmpwalk -v2c -c public mc IP ENTITY-MIB::entPhysicalTable | grep -F '.1 ='
ENTITY-MIB::entPhysicalDescr.1 = STRING: Sun Datacenter InfiniBand Switch 36
ENTITY-MIB::entPhysicalVendorType.1 = OID: SNMPv2-SMI::zeroDotZero
ENTITY-MIB::entPhysicalContainedIn.1 = INTEGER: 0
ENTITY-MIB::entPhysicalClass.1 = INTEGER: chassis(3)
ENTITY-MIB::entPhysicalParentRelPos.1 = INTEGER: -1
ENTITY-MIB::entPhysicalName.1 = STRING: /SYS
ENTITY-MIB::entPhysicalHardwareRev.1 = STRING:
ENTITY-MIB::entPhysicalFirmwareRev.1 = STRING: 2.1.2-1
ENTITY-MIB::entPhysicalSoftwareRev.1 = STRING:
ENTITY-MIB::entPhysicalSerialNum.1 = STRING: 0924AK2285
ENTITY-MIB::entPhysicalMfgName.1 = STRING: Sun Microsystems, Inc.
ENTITY-MIB::entPhysicalModelName.1 = STRING: 541-3495-06
ENTITY-MIB::entPhysicalAlias.1 = STRING:
ENTITY-MIB::entPhysicalAssetID.1 = STRING:
ENTITY-MIB::entPhysicalIsFRU.1 = INTEGER: true(1)
$
```

- "Display Switch FRU ID (CLI)" on page 65
- "Display System Component FRU ID (Web)" on page 135
- "Display FRU ID Information (IPMI)" on page 262

• "Display the Entity Numbers" on page 218

## Display Power Supply FRU ID (SNMP)

**Note** – You can only display FRU ID information for currently present power supplies.

**Note** – The entity numbers for the /SYS/PSUx power supply FRU targets might change with different firmware releases or switch configurations. Verify the power supply entity numbers with the procedure in "Display the Entity Numbers" on page 218.

1. From the SNMP client, type.

```
$ snmpwalk -v2c -c public mc_IP ENTITY-MIB::entPhysicalTable
ENTITY-MIB::entPhysicalDescr.1 = STRING: Sun Datacenter InfiniBand Switch 36
ENTITY-MIB::entPhysicalDescr.2 = STRING: Motherboard
ENTITY-MIB::entPhysicalDescr.3 = STRING: Fault Sensor
ENTITY-MIB::entPhysicalDescr.4 = STRING: Voltage Sensor
ENTITY-MIB::entPhysicalDescr.5 = STRING: Fault Sensor
.
.
.
.
ENTITY-MIB::entPhysicalDescr.36 = STRING: Power Supply FRU
.
.
.
ENTITY-MIB::entPhysicalDescr.41 = STRING: Power Supply FRU
.
.
.
.
ENTITY-MIB::entPhysicalDescr.41 = STRING: Power Supply FRU
.
.
.
.
ENTITY-MIB::entPhysicalVendorType.36 = OID: SNMPv2-SMI::zeroDotZero
.
.
.
.
ENTITY-MIB::entPhysicalVendorType.41 = OID: SNMPv2-SMI::zeroDotZero
.
.
.
.
.
ENTITY-MIB::entPhysicalContainedIn.36 = INTEGER: 1
.
.
```

```
ENTITY-MIB::entPhysicalContainedIn.41 = INTEGER: 1
.
.
ENTITY-MIB::entPhysicalClass.36 = INTEGER: powerSupply(6)
.
.
ENTITY-MIB::entPhysicalClass.41 = INTEGER: powerSupply(6)
.
ENTITY-MIB::entPhysicalParentRelPos.36 = INTEGER: 1
.
ENTITY-MIB::entPhysicalParentRelPos.41 = INTEGER: 2
.
ENTITY-MIB::entPhysicalName.36 = STRING: /SYS/PSU0
.
ENTITY-MIB::entPhysicalName.41 = STRING: /SYS/PSU1
.
S
```

## 2. Look though the output for the entity numbers respective to the power supplies.

You can also filter the output of the snmpwalk command for a specific entity number. This is an example of filtering the snmpwalk command output.:

```
$ snmpwalk -v2c -c public mc_IP ENTITY-MIB::entPhysicalTable | grep -F '.number ='
```

where *number* is the entity number.
**Note** – The manner in which you can filter the output varies according to your operating system.

To filter voltage information for the left power supply (PSU0), use the entity number respective to the /SYS/PSU0 power supply FRU target. This filtering example uses entity number 36:

```
s snmpwalk -v2c -c public mc_{IP} ENTITY-MIB::entPhysicalTable | grep -F '.36 ='
ENTITY-MIB::entPhysicalDescr.36 = STRING: Power Supply FRU
ENTITY-MIB::entPhysicalVendorType.36 = OID: SNMPv2-SMI::zeroDotZero
ENTITY-MIB::entPhysicalContainedIn.36 = INTEGER: 1
ENTITY-MIB::entPhysicalClass.36 = INTEGER: powerSupply(6)
ENTITY-MIB::entPhysicalParentRelPos.36 = INTEGER: 1
ENTITY-MIB::entPhysicalName.36 = STRING: /SYS/PSU0
ENTITY-MIB::entPhysicalHardwareRev.36 = STRING:
ENTITY-MIB::entPhysicalFirmwareRev.36 = STRING:
ENTITY-MIB::entPhysicalSoftwareRev.36 = STRING: 02
ENTITY-MIB::entPhysicalSerialNum.36 = STRING: BF0CFE
ENTITY-MIB::entPhysicalMfqName.36 = STRING: EMERSON
ENTITY-MIB::entPhysicalModelName.36 = STRING: 3002143
ENTITY-MIB::entPhysicalAlias.36 = STRING: A237
ENTITY-MIB::entPhysicalAssetID.36 = STRING:
ENTITY-MIB::entPhysicalIsFRU.36 = INTEGER: true(1)
$
```

#### **Related Information**

- "Display Power Supply FRU ID (CLI)" on page 66
- "Display System Component FRU ID (Web)" on page 135
- "Display FRU ID Information (IPMI)" on page 262
- "Display the Entity Numbers" on page 218

### ▼ Display the System Components (SNMP)

1. From the SNMP client, type.

```
$ snmpwalk -v2c -c public mc_IP ENTITY-MIB::entPhysicalName
ENTITY-MIB::entPhysicalName.1 = STRING: /SYS
ENTITY-MIB::entPhysicalName.2 = STRING: /SYS/MB/V_ECB
ENTITY-MIB::entPhysicalName.4 = STRING: /SYS/MB/V_3.3VMain
ENTITY-MIB::entPhysicalName.5 = STRING: /SYS/MB/V_3.3VMainOK
ENTITY-MIB::entPhysicalName.6 = STRING: /SYS/MB/V_3.3VStby
ENTITY-MIB::entPhysicalName.7 = STRING: /SYS/MB/V_12V
```

```
.
.
ENTITY-MIB::entPhysicalName.58 = STRING: /SYS/I_POWER
ENTITY-MIB::entPhysicalName.59 = STRING: /SYS/I_ATTENTION
ENTITY-MIB::entPhysicalName.60 = STRING: /SYS/I_LOCATOR
$
```

**Note** – The example is a portion of the full output.

2. Display the physical entity descriptions.

```
$ snmpwalk -v2c -c public mc_IP ENTITY-MIB::entPhysicalDescr
ENTITY-MIB::entPhysicalDescr.1 = STRING: Sun Datacenter InfiniBand Switch 36
ENTITY-MIB::entPhysicalDescr.2 = STRING: Motherboard
ENTITY-MIB::entPhysicalDescr.3 = STRING: Fault Sensor
ENTITY-MIB::entPhysicalDescr.4 = STRING: Voltage Sensor
ENTITY-MIB::entPhysicalDescr.5 = STRING: Fault Sensor
ENTITY-MIB::entPhysicalDescr.6 = STRING: Voltage Sensor
ENTITY-MIB::entPhysicalDescr.7 = STRING: Voltage Sensor
.
.
.
ENTITY-MIB::entPhysicalDescr.58 = STRING: Indicator
ENTITY-MIB::entPhysicalDescr.59 = STRING: Indicator
ENTITY-MIB::entPhysicalDescr.60 = STRING: Indicator
$
```

**Note** – The example is a portion of the full output.

3. Display the physical entity classes.

**Note** – The example is a portion of the full output.

```
$ snmpwalk -v2c -c public mc_IP ENTITY-MIB::entPhysicalClass
ENTITY-MIB::entPhysicalClass.1 = INTEGER: chassis(3)
ENTITY-MIB::entPhysicalClass.2 = INTEGER: container(5)
ENTITY-MIB::entPhysicalClass.3 = INTEGER: sensor(8)
ENTITY-MIB::entPhysicalClass.4 = INTEGER: sensor(8)
ENTITY-MIB::entPhysicalClass.5 = INTEGER: sensor(8)
ENTITY-MIB::entPhysicalClass.6 = INTEGER: sensor(8)
ENTITY-MIB::entPhysicalClass.7 = INTEGER: sensor(8)
```

```
.
.
ENTITY-MIB::entPhysicalClass.58 = INTEGER: other(1)
ENTITY-MIB::entPhysicalClass.59 = INTEGER: other(1)
ENTITY-MIB::entPhysicalClass.60 = INTEGER: other(1)
$
```

#### **Related Information**

- "Display System Component FRU ID (Web)" on page 135
- "Display the Additional System Component Information (SNMP)" on page 237
- "Display the Entity Numbers" on page 218

### Display the Additional System Component Information (SNMP)

• From the SNMP client, type.

**Note** – The output has been truncated to display the information for the first two entities.

#### **Related Information**

"Display the System Components (SNMP)" on page 235

▼ Display the Firmware Version (SNMP)

• From the SNMP client, display the firmware version.

```
$ snmpget -v2c -c public mc_IP ENTITY-MIB::entPhysicalFirmwareRev.1
ENTITY-MIB::entPhysicalFirmwareRev.1 = STRING: 2.1.2-1
$
```

#### **Related Information**

- "Display the Firmware Version (CLI)" on page 67
- "Display the Oracle ILOM Version (Web)" on page 136
- "Display the Entity Numbers" on page 218

### ▼ Display System Identification Properties (SNMP)

1. From the SNMP client, display the host name.

```
$ snmpget -v2c -c public mc_IP SUN-ILOM-CONTROL-MIB::ilomCtrlHostName.0
SUN-ILOM-CONTROL-MIB::ilomCtrlHostName.0 = STRING: mnm
$
```

#### 2. Display the system identifier.

```
$ snmpget -v2c -c public mc_IP SUN-ILOM-CONTROL-MIB::ilomCtrlSystemIdentifier.0
SUN-ILOM-CONTROL-MIB::ilomCtrlSystemIdentifier.0 = STRING: (none)
$
```

- "Display System Identification Properties (CLI)" on page 67
- "Display System Identification Properties (Web)" on page 136
- "Set the System Identification Properties (SNMP)" on page 247

# Controlling Oracle ILOM Targets (SNMP)

These topics enable you to change the behavior or configuration of many Oracle ILOM targets.

- "Performing General Tasks (SNMP)" on page 239
- "Performing User Tasks (SNMP)" on page 247
- "Managing Other Aspects With Oracle ILOM (SNMP)" on page 249

#### **Related Information**

- "Controlling Oracle ILOM Targets (CLI)" on page 68
- "Controlling Oracle ILOM Targets (Web)" on page 137
- "Monitoring Oracle ILOM Targets (SNMP)" on page 201

# Performing General Tasks (SNMP)

You can perform these tasks periodically on a few Oracle ILOM targets.

- "Set the Date and Time (SNMP)" on page 240
- "Set the Time Zone (SNMP)" on page 240
- "Set the Network Time Protocol State (SNMP)" on page 241
- "Set the Network Time Protocol Servers (SNMP)" on page 241
- "Clear the Oracle ILOM Event Log (SNMP)" on page 242
- "Set the Remote Log Hosts (SNMP)" on page 242
- "Configure the DNS Client (SNMP)" on page 243
- "Configure the SMTP Client (SNMP)" on page 244
- "Set the Network Parameters (SNMP)" on page 245
- "Set the System Identification Properties (SNMP)" on page 247

- "Performing User Tasks (SNMP)" on page 247
- "Managing Other Aspects With Oracle ILOM (SNMP)" on page 249

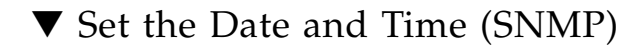

• From the SNMP client, type.

```
$ snmpset -v2c -c public mc_IP SUN-ILOM-CONTROL-MIB::ilomCtrlDateAndTime.0 s
"YYYY-MM-DD,hh:mm:ss.0"
```

where *YYYY-MM-DD,hh:mm:ss* is the year as four digits, and the month, date, hour, minute, and seconds as two digits.

For example:

```
$ snmpset -v2c -c public mc_IP SUN-ILOM-CONTROL-MIB::ilomCtrlDateAndTime.0 s
"2012-12-12,13:24:31.0"
SUN-ILOM-CONTROL-MIB::ilomCtrlDateAndTime.0 = STRING: 2012-12-12,13:24:31.0
$
```

#### **Related Information**

- "Set the Date and Time (CLI)" on page 70
- "Set the Date and Time (Web)" on page 139
- "Display the Date and Time (SNMP)" on page 202

### ▼ Set the Time Zone (SNMP)

• From the SNMP client, type.

\$ snmpset -v2c -c public mc\_IP SUN-ILOM-CONTROL-MIB::ilomCtrlTimezone.0 s
"timezone"

where *timezone* is the time zone. For example, to set for Greenwich Mean Time:

```
$ snmpset -v2c -c public mc_IP SUN-ILOM-CONTROL-MIB::ilomCtrlTimezone.0 s "GMT"
SUN-ILOM-CONTROL-MIB::ilomCtrlTimezone.0 = STRING: GMT
$
```

- "Set the Date and Time (CLI)" on page 70
- "Set the Time Zone (Web)" on page 139
- "Display the Time Zone (SNMP)" on page 203

▼ Set the Network Time Protocol State (SNMP)

• From the SNMP client, type.

\$ snmpset -v2c -c public mc\_IP SUN-ILOM-CONTROL-MIB::ilomCtrlNTPEnabled.0 i state

where *state* is either 1 for enabled or 2 for disabled. For example, to enable NTP:

```
$ snmpset -v2c -c public mc_IP SUN-ILOM-CONTROL-MIB::ilomCtrlNTPEnabled.0 i 1
SUN-ILOM-CONTROL-MIB::ilomCtrlNTPEnabled.0 = INTEGER: true(1)
$
```

#### **Related Information**

- "Set the Network Time Protocol Servers (SNMP)" on page 241
- "Display the NTP State (SNMP)" on page 226

▼ Set the Network Time Protocol Servers (SNMP)

• From the SNMP client, type.

```
$ snmpset -v2c -c public mc_IP
SUN-ILOM-CONTROL-MIB::ilomCtrlDeviceNTPServernumberIP.0 = "IP_address"
```

where:

- *number* is the string for the number of the server, either One or Two.
- *IP\_address* is the IP address of the NTP server.

For example, to set the NTP server One to the address of 123.45.67.90:

```
$ snmpset -v2c -c public mc_IP
SUN-ILOM-CONTROL-MIB::ilomCtrlDeviceNTPServerOneIP.0 = "123.45.67.90"
SUN-ILOM-CONTROL-MIB::ilomCtrlDeviceNTPServerOneIP.0 = IpAddress: 123.45.67.90
$
```

**Note** – Setting the NTP server IP address parameter to 0.0.0.0 effectively disables that parameter.

- "Set the Date and Time (CLI)" on page 70
- "Set the Date and Time (Web)" on page 139

- "Set the Network Time Protocol State (SNMP)" on page 241
- "Display the NTP Servers (SNMP)" on page 227

### ▼ Clear the Oracle ILOM Event Log (SNMP)

• From the SNMP client, type.

```
$ snmpset -v2c -c public mc_IP SUN-ILOM-CONTROL-MIB::ilomCtrlEventLogClear.0 i 1
SUN-ILOM-CONTROL-MIB::ilomCtrlEventLogClear.0 = INTEGER: true(1)
$
```

#### **Related Information**

- "Clear the Oracle ILOM Event Log (CLI)" on page 73
- "Clear the Oracle ILOM Event Log (Web)" on page 141
- "Display the Oracle ILOM Event Log (SNMP)" on page 222
- "Set the Remote Log Hosts (SNMP)" on page 242

### ▼ Set the Remote Log Hosts (SNMP)

The Oracle ILOM implementation in the management controller provides a protocol for transmitting Oracle ILOM events to a remote log host. The events transmitted are similar to those displayed in the local log.

• From the SNMP client, type.

```
$ snmpset -v2c -c public mc_IP
SUN-ILOM-CONTROL-MIB::ilomCtrlRemoteSyslogDestnumber.0 a "IP_address"
```

where:

- *number* is the number of the remote log host.
- *IP\_address* is the IP address of the remote log host.

For example, to set the IP address of remote log host 2:

```
$ snmpset -v2c -c public mc_IP SUN-ILOM-CONTROL-MIB::ilomCtrlRemoteSyslogDest2.0
a "123.45.67.90"
SUN-ILOM-CONTROL-MIB::ilomCtrlRemoteSyslogDest2.0 = IpAddress: 123.45.67.90
$
```

**Note** – Setting a remote log host IP address to 0.0.0.0 disables that functionality.

#### **Related Information**

- "Set the Remote Log Hosts (CLI)" on page 74
- "Set the Remote Log Hosts (Web)" on page 142
- "Display the Remote Log Hosts (SNMP)" on page 230

### ▼ Configure the DNS Client (SNMP)

To enable name services within the management controller, Oracle ILOM must be configured as a DNS client.

1. From the SNMP client, set whether the DNS client will be configured via the DHCP server (1), or configured locally (2).

```
$ snmpset -v2c -c public mc_IP SUN-ILOM-CONTROL-MIB::ilomCtrlDNSdhcpAutoDns.0 i
2
SUN-ILOM-CONTROL-MIB::ilomCtrlDNSdhcpAutoDns.0 = INTEGER: false(2)
$
```

#### 2. If configured locally, set the name server IP addresses.

```
$ snmpset -v2c -c public mc_IP SUN-ILOM-CONTROL-MIB::ilomCtrlDNSNameServers.0 s
'IP_addresses'
```

where *IP\_addresses* are a comma delimited list of up to three IP addresses of name servers in search order.

For example:

```
$ snmpset -v2c -c public mc_IP SUN-ILOM-CONTROL-MIB::ilomCtrlDNSNameServers.0 s
`123.45.67.89,123.45.67.90'
SUN-ILOM-CONTROL-MIB::ilomCtrlDNSNameServers.0 = STRING: 123.45.67.89,
123.45.67.90
$
```

3. If configured locally, set the search path.

\$ snmpset -v2c -c public mc\_IP SUN-ILOM-CONTROL-MIB::ilomCtrlDNSSearchPath.0 s
'domains'

where *domains* are a comma delimited list of up to six domains or search suffixes in search order.

For example:

```
$ snmpset -v2c -c public mc_IP SUN-ILOM-CONTROL-MIB::ilomCtrlDNSSearchPath.0 s
'india.sun.com,norway.sun.com'
SUN-ILOM-CONTROL-MIB::ilomCtrlDNSSearchPath.0 = STRING:
india.sun.com,norway.sun.com
$
```

**Note** – The timeout value and number of retries are configurable. The default values of 5 and 1, respectively, provide for optimal performance.

#### **Related Information**

- "Configure the DNS Client (CLI)" on page 75
- "Configure the DNS Client (Web)" on page 142
- "Display the DNS Client Status (SNMP)" on page 225

### ▼ Configure the SMTP Client (SNMP)

To enable email alerts, you must configure Oracle ILOM as an SMTP client.

#### 1. From the SNMP client, set the SMTP server IP address.

```
$ snmpset -v2c -c public mc_IP SUN-ILOM-CONTROL-MIB::ilomCtrlSMTPServerIP.0 a
"IP_address"
```

where *IP\_address* is the IP address of the SMTP server. For example:

```
$ snmpset -v2c -c public mc_IP SUN-ILOM-CONTROL-MIB::ilomCtrlSMTPServerIP.0 a
123.45.67.89
SUN-ILOM-CONTROL-MIB::ilomCtrlSMTPServerIP.0 = IpAddress: 123.45.67.89
$
```

#### 2. Set the SMTP server port.

\$ snmpset -v2c -c public mc\_IP SUN-ILOM-CONTROL-MIB::ilomCtrlSMTPPortNumber.0 i
port

where *port* is the port of the SMTP server. For example:

```
$ snmpset -v2c -c public mc_IP SUN-ILOM-CONTROL-MIB::ilomCtrlSMTPPortNumber.0 i
25
SUN-ILOM-CONTROL-MIB::ilomCtrlSMTPPortNumber.0 = INTEGER: 25
$
```

#### 3. Enable the SMTP client.

```
$ snmpset -v2c -c public mc_IP SUN-ILOM-CONTROL-MIB::ilomCtrlSMTPEnabled.0 i 1
SUN-ILOM-CONTROL-MIB::ilomCtrlSMTPEnabled.0 = INTEGER: true(1)
$
```

#### **Related Information**

- "Configure the SMTP Client (CLI)" on page 76
- "Configure the SMTP Client (Web)" on page 143
- "Display the SMTP Client Status (SNMP)" on page 226

#### ▼ Set the Network Parameters (SNMP)

#### 1. From the SNMP client, set the network parameter.

```
$ snmpset -v2c -c public mc_IP
SUN-ILOM-CONTROL-MIB::ilomCtrlNetworkPendingIpparameter.\"SP/network\" type "value"
```

where:

- parameter is the network parameter to configure:
  - Discovery The IP address discovery method, 1 for static or 2 for DHCP.
  - Address The IP address of the management controller, if static discovery is configured.
  - Gateway The IP address of the subnet gateway.
  - Netmask The netmask for the subnet.
- *type* is the type of parameter, i for discovery and a for all others

■ *value* is the value of the parameter

For example, to set the network netmask:

```
$ snmpset -v2c -c public mc_IP
SUN-ILOM-CONTROL-MIB::ilomCtrlNetworkPendingIpNetmask.\"SP/network\" a
"255.255.0.0"
SUN-ILOM-CONTROL-MIB::ilomCtrlNetworkPendingIpNetmask."SP/network" = IpAddress:
255.255.0.0
$
```

#### 2. Commit the pending netmask.

```
$ snmpset -v2c -c public mc_IP
SUN-ILOM-CONTROL-MIB::ilomCtrlNetworkCommitPending.\"SP/network\" i 1
SUN-ILOM-CONTROL-MIB::ilomCtrlNetworkCommitPending."SP/network" = INTEGER:
true(1)
$
```

#### 3. Verify the netmask.

| \$ snmpwalk -v2c -c public mc_IP SUN-ILOM-CONTROL-MIB::ilomCtrlNetwork     |
|----------------------------------------------------------------------------|
| SUN-ILOM-CONTROL-MIB::ilomCtrlNetworkMacAddress."SP/network" = STRING:     |
| 46:46:41:39:00:FF                                                          |
| SUN-ILOM-CONTROL-MIB::ilomCtrlNetworkIpDiscovery."SP/network" = INTEGER:   |
| <pre>static(1)</pre>                                                       |
| SUN-ILOM-CONTROL-MIB::ilomCtrlNetworkIpAddress."SP/network" = IpAddress:   |
| 123.45.67.89                                                               |
| SUN-ILOM-CONTROL-MIB::ilomCtrlNetworkIpGateway."SP/network" = IpAddress:   |
| 123.45.67.5                                                                |
| SUN-ILOM-CONTROL-MIB::ilomCtrlNetworkIpNetmask."SP/network" = IpAddress:   |
| 255.255.0.0                                                                |
| SUN-ILOM-CONTROL-MIB::ilomCtrlNetworkPendingIpDiscovery."SP/network" =     |
| INTEGER: static(1)                                                         |
| SUN-ILOM-CONTROL-MIB::ilomCtrlNetworkPendingIpAddress."SP/network" =       |
| IpAddress: 123.45.67.89                                                    |
| SUN-ILOM-CONTROL-MIB::ilomCtrlNetworkPendingIpGateway."SP/network" =       |
| IpAddress: 123.45.67.5                                                     |
| SUN-ILOM-CONTROL-MIB::ilomCtrlNetworkPendingIpNetmask."SP/network" =       |
| IpAddress: 255.255.0.0                                                     |
| SUN-ILOM-CONTROL-MIB::ilomCtrlNetworkCommitPending."SP/network" = INTEGER: |
| false(2)                                                                   |
| Ś                                                                          |

#### **Related Information**

• "Set the Network Management Parameters (CLI)" on page 82

- "Set the Network Management Parameters (Web)" on page 147
- "Display the Network Management Configuration (SNMP)" on page 230

### ▼ Set the System Identification Properties (SNMP)

#### 1. From the SNMP client, set the host name.

\$ snmpset -v2c -c public mc\_IP SUN-ILOM-CONTROL-MIB::ilomCtrlHostName.0 s
"hostname"

where *hostname* is the host name of the switch. For example:

```
$ snmpset -v2c -c public mc_IP SUN-ILOM-CONTROL-MIB::ilomCtrlHostName.0 s "mnm"
SUN-ILOM-CONTROL-MIB::ilomCtrlHostName.0 = STRING: mnm
$
```

#### 2. Set the system identifier.

\$ snmpset -v2c -c public mc\_IP SUN-ILOM-CONTROL-MIB::ilomCtrlSystemIdentifier.0
s "identity"

where *identity* is the string to identify the switch. For example:

```
$ snmpset -v2c -c public mc_IP SUN-ILOM-CONTROL-MIB::ilomCtrlSystemIdentifier.0
s "blr-mnm-1"
SUN-ILOM-CONTROL-MIB::ilomCtrlSystemIdentifier.0 = STRING: blr-mnm-1
$
```

#### **Related Information**

- "Set the System Identification Properties (CLI)" on page 84
- "Set the System Identification Properties (Web)" on page 148
- "Display System Identification Properties (SNMP)" on page 238

### Performing User Tasks (SNMP)

These tasks enable you to add and delete Oracle ILOM users.

- "Add an Oracle ILOM User Account (SNMP)" on page 248
- "Delete an Oracle ILOM User Account (SNMP)" on page 249

#### **Related Information**

- "Performing General Tasks (SNMP)" on page 239
- "Managing Other Aspects With Oracle ILOM (SNMP)" on page 249

### ▼ Add an Oracle ILOM User Account (SNMP)

#### 1. From the SNMP client, type.

```
$ snmpset -v2c -c public mc_IP
SUN-ILOM-CONTROL-MIB::ilomCtrlLocalUserRowStatus.\"username\" = 5
```

where *username* is the user name. For example, to create a user called newuser:

```
$ snmpset -v2c -c public mc_IP
SUN-ILOM-CONTROL-MIB::ilomCtrlLocalUserRowStatus.\"newuser\" = 5
SUN-ILOM-CONTROL-MIB::ilomCtrlLocalUserRoles.\"newuser\" = "o"
SUN-ILOM-CONTROL-MIB::ilomCtrlLocalUserPassword.\"newuser\" = "changeme"
SUN-ILOM-CONTROL-MIB::ilomCtrlLocalUserRowStatus."newuser" = INTEGER:
createAndWait(5)
SUN-ILOM-CONTROL-MIB::ilomCtrlLocalUserRoles."newuser" = STRING: "o"
SUN-ILOM-CONTROL-MIB::ilomCtrlLocalUserPassword."newuser" = STRING: "o"
SUN-ILOM-CONTROL-MIB::ilomCtrlLocalUserPassword."newuser" = STRING: "changeme"
$
```

#### 2. Activate the user.

```
$ snmpset -v2c -c public mc_IP
SUN-ILOM-CONTROL-MIB::ilomCtrlLocalUserRowStatus.\"newuser\" = 1
SUN-ILOM-CONTROL-MIB::ilomCtrlLocalUserRowStatus."newuser" = INTEGER:
active(1)
$
```

- "Add an Oracle ILOM User Account (CLI)" on page 86
- "Add an Oracle ILOM User Account (Web)" on page 149
- "Delete an Oracle ILOM User Account (SNMP)" on page 249
- "Display Oracle ILOM User Accounts (SNMP)" on page 229

▼ Delete an Oracle ILOM User Account (SNMP)

• From the SNMP client, type.

```
$ snmpset -v2c -c public mc_IP
SUN-ILOM-CONTROL-MIB::ilomCtrlLocalUserRowStatus.\"username\" = 6
```

where *username* is the user name. For example, to delete newuser:

```
$ snmpset -v2c -c public mc_IP
SUN-ILOM-CONTROL-MIB::ilomCtrlLocalUserRowStatus.\"newuser\" = 6
SUN-ILOM-CONTROL-MIB::ilomCtrlLocalUserRowStatus."newuser" = INTEGER:
destroy(6)
$
```

#### **Related Information**

- "Delete an Oracle ILOM User Account (CLI)" on page 88
- "Delete an Oracle ILOM User Account (Web)" on page 150
- "Add an Oracle ILOM User Account (SNMP)" on page 248
- "Display Oracle ILOM User Accounts (SNMP)" on page 229

# Managing Other Aspects With Oracle ILOM (SNMP)

These tasks help you manage the Oracle ILOM services.

- "Set the HTTP Service State (SNMP)" on page 250
- "Set the HTTPS Service State (SNMP)" on page 250
- "Enable Alerts to Send SNMP Traps (SNMP)" on page 251
- "Enable Alerts to Send PETs (SNMP)" on page 252
- "Enable Alerts to Send Email Alerts (SNMP)" on page 253
- "Modify Alert SNMP Version (SNMP)" on page 254
- "Disable Alerts (SNMP)" on page 255

- "Managing Other Aspects With Oracle ILOM (CLI)" on page 103
- "Managing Other Aspects With Oracle ILOM (Web)" on page 165
- "Performing General Tasks (SNMP)" on page 239

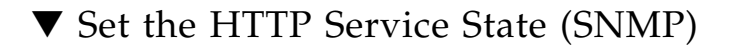

• From the SNMP client, type.

\$ snmpset -v2c -c public mc\_IP SUN-ILOM-CONTROL-MIB::ilomCtrlHttpEnabled.0 i state

where *state* is either 1 for enabled or 2 for disabled. For example, to enable the HTTP service:

```
$ snmpset -v2c -c public mc_lP SUN-ILOM-CONTROL-MIB::ilomCtrlHttpEnabled.0 i 1
SUN-ILOM-CONTROL-MIB::ilomCtrlHttpEnabled.0 = INTEGER: true(1)
$
```

#### **Related Information**

- "Enable the HTTP Service (CLI)" on page 89
- "Disable the HTTP Service (CLI)" on page 89
- "Enable the HTTP Service (Web)" on page 151
- "Disable the HTTP Service (Web)" on page 152
- "Display the HTTP Service Status (SNMP)" on page 224

▼ Set the HTTPS Service State (SNMP)

• From the SNMP client, type.

\$ snmpset -v2c -c public mc\_IP SUN-ILOM-CONTROL-MIB::ilomCtrlHttpsEnabled.0 i
state

where *state* is either 1 for enabled or 2 for disabled. For example, to enable the HTTPS service:

```
$ snmpset -v2c -c public mc_IP SUN-ILOM-CONTROL-MIB::ilomCtrlHttpsEnabled.0 i 1
SUN-ILOM-CONTROL-MIB::ilomCtrlHttpsEnabled.0 = INTEGER: true(1)
$
```

- "Enable the HTTPS Service (CLI)" on page 90
- "Disable the HTTPS Service (CLI)" on page 93
- "Enable the HTTPS Service (Web)" on page 153
- "Disable the HTTPS Service (Web)" on page 156
- "Display the HTTPS Service Status (SNMP)" on page 225

▼ Enable Alerts to Send SNMP Traps (SNMP)

• From the SNMP client, type.

```
$ snmpset -v2c -c public mc_IP
SUN-ILOM-CONTROL-MIB::ilomCtrlAlertDestinationIP.number = "IP_address"
SUN-ILOM-CONTROL-MIB::ilomCtrlAlertDestinationPort.number = port
SUN-ILOM-CONTROL-MIB::ilomCtrlAlertSeverity.number = severity
```

where:

- *number* is the number of the alert.
- *IP\_address* is the IP address of the host to receive the trap.
- *port* is the destination port.
- *severity* is the severity of the alert.

For example, to enable alert 2 to send traps to the host at IP address 123.45.67.90:

```
$ snmpset -v2c -c public mc_IP
SUN-ILOM-CONTROL-MIB::ilomCtrlAlertDestinationIP.2 = "123.45.67.90"
SUN-ILOM-CONTROL-MIB::ilomCtrlAlertDestinationPort.2 = 162
SUN-ILOM-CONTROL-MIB::ilomCtrlAlertDestinationIP.2 = IpAddress: 123.45.67.90
SUN-ILOM-CONTROL-MIB::ilomCtrlAlertDestinationPort.2 = INTEGER: 162
SUN-ILOM-CONTROL-MIB::ilomCtrlAlertSeverity.2 = INTEGER: minor(4)
$
```

- "Enable Alerts to Send SNMP Traps (CLI)" on page 103
- "Enable Alerts to Send SNMP Traps (Web)" on page 165
- "Enable Alerts to Send PETs (SNMP)" on page 252
- "Enable Alerts to Send Email Alerts (SNMP)" on page 253
- "Display the Alert Properties (SNMP)" on page 228
- "Disable Alerts (SNMP)" on page 255

▼ Enable Alerts to Send PETs (SNMP)

• From the SNMP client, type.

```
$ snmpset -v2c -c public mc_IP
SUN-ILOM-CONTROL-MIB::ilomCtrlAlertDestinationIP.number = "IP_address"
SUN-ILOM-CONTROL-MIB::ilomCtrlAlertType.number = 3
SUN-ILOM-CONTROL-MIB::ilomCtrlAlertSeverity.number = severity
```

where:

- *number* is the number of the alert.
- *IP\_address* is the IP address of the host to receive the trap.
- *severity* is the severity of the alert.

For example, to enable alert 2 to send PET to the host at IP address 123.45.67.90:

```
$ snmpset -v2c -c public mc_IP
SUN-ILOM-CONTROL-MIB::ilomCtrlAlertDestinationIP.2 = "123.45.67.90"
SUN-ILOM-CONTROL-MIB::ilomCtrlAlertType.2 = 3
SUN-ILOM-CONTROL-MIB::ilomCtrlAlertSeverity.2 = 4
SUN-ILOM-CONTROL-MIB::ilomCtrlAlertDestinationIP.2 = IpAddress: 123.45.67.90
SUN-ILOM-CONTROL-MIB::ilomCtrlAlertType.2 = INTEGER: ipmipet(3)
SUN-ILOM-CONTROL-MIB::ilomCtrlAlertSeverity.2 = INTEGER: minor(4)
$
```

- "Enable Alerts to Send PETs (CLI)" on page 105
- "Enable Alerts to Send PETs (Web)" on page 166
- "Enable Alerts to Send SNMP Traps (SNMP)" on page 251
- "Enable Alerts to Send Email Alerts (SNMP)" on page 253
- "Display the Alert Properties (SNMP)" on page 228
- "Disable Alerts (SNMP)" on page 255

▼ Enable Alerts to Send Email Alerts (SNMP)

• From the SNMP client, type.

```
$ snmpset -v2c -c public mc_IP
SUN-ILOM-CONTROL-MIB::ilomCtrlAlertDestinationEmail.number = "email_address"
SUN-ILOM-CONTROL-MIB::ilomCtrlAlertType.number = 1
SUN-ILOM-CONTROL-MIB::ilomCtrlAlertEmailCustomSender.number =
"ilom-36p-hostname" SUN-ILOM-CONTROL-MIB::ilomCtrlAlertSeverity.number = severity
```

where:

- *number* is the number of the alert.
- *email\_address* is the fully qualified email address to receive the trap.
- *hostname* is the host name of the management controller.
- *severity* is the severity of the alert.

For example, to enable alert 2 to send to user@yahoo.com:

```
$ snmpset -v2c -c public mc_IP
SUN-ILOM-CONTROL-MIB::ilomCtrlAlertDestinationEmail.2 = "user@yahoo.com"
SUN-ILOM-CONTROL-MIB::ilomCtrlAlertType.2 = 1
SUN-ILOM-CONTROL-MIB::ilomCtrlAlertEmailCustomSender.2 = "ilom-36p-hostname"
SUN-ILOM-CONTROL-MIB::ilomCtrlAlertSeverity.2 = 4
SUN-ILOM-CONTROL-MIB::ilomCtrlAlertDestinationEmail.2 = STRING: user@yahoo.com
SUN-ILOM-CONTROL-MIB::ilomCtrlAlertType.2 = INTEGER: email(1)
SUN-ILOM-CONTROL-MIB::ilomCtrlAlertEmailCustomSender.2 = STRING:
ilom-36p-hostname
SUN-ILOM-CONTROL-MIB::ilomCtrlAlertEmailCustomSender.2 = STRING:
ilom-36p-hostname
```

- "Enable Alerts to Send Email Alerts (CLI)" on page 106
- "Enable Alerts to Send Email Alerts (Web)" on page 167
- "Enable Alerts to Send SNMP Traps (SNMP)" on page 251
- "Enable Alerts to Send PETs (SNMP)" on page 252
- "Display the Alert Properties (SNMP)" on page 228
- "Disable Alerts (SNMP)" on page 255

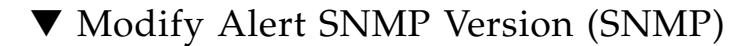

• From the SNMP client, type.

```
$ snmpset -v2c -c public mc_IP
SUN-ILOM-CONTROL-MIB::ilomCtrlAlertSNMPVersion.number = version
```

where:

- *number* is the number of the alert.
- *version* is the SNMP version, 1 is v1, 2 is v2c, or 3 is v3.

For example, to modify alert 2 for SNMP version v2c:

```
$ snmpset -v2c -c public mc_IP SUN-ILOM-CONTROL-MIB::ilomCtrlAlertSNMPVersion.2
= 2
SUN-ILOM-CONTROL-MIB::ilomCtrlAlertSNMPVersion.2 = INTEGER: v2c(2)
$
```

**Note** – You can modify all alert configuration parameters using SNMP. Refer to the *Oracle Integrated Lights Out Manager (ILOM) 3.0 Protocol Management -- SNMP, IPMI,CIM,WS-MAN,* for more information.

- "Enable Alerts to Send SNMP Traps (SNMP)" on page 251
- "Enable Alerts to Send PETs (SNMP)" on page 252
- "Enable Alerts to Send Email Alerts (SNMP)" on page 253
- "Display the Alert Properties (SNMP)" on page 228
- "Disable Alerts (SNMP)" on page 255

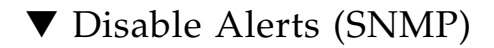

• From the SNMP client, type.

```
$ snmpset -v2c -c public mc_IP
SUN-ILOM-CONTROL-MIB::ilomCtrlAlertSeverity.number = 1
```

where *number* is the number of the alert. For example, to disable alert 2:

```
$ snmpset -v2c -c public mc_IP SUN-ILOM-CONTROL-MIB::ilomCtrlAlertSeverity.2 = 1
SUN-ILOM-CONTROL-MIB::ilomCtrlAlertSeverity.2 = INTEGER: disable(1)
$
```

- "Disable Alerts (CLI)" on page 107
- "Disable Alerts (Web)" on page 167
- "Display the Alert Properties (SNMP)" on page 228
- "Enable Alerts to Send SNMP Traps (SNMP)" on page 251
- "Enable Alerts to Send PETs (SNMP)" on page 252
- "Enable Alerts to Send Email Alerts (SNMP)" on page 253
- "Modify Alert SNMP Version (SNMP)" on page 254

# Administering Hardware (IPMI)

These topics describe how to administer the hardware of the switch using the ipmitool utility.

- "ipmitool Overview" on page 257
- "Display the Sensor States (IPMI)" on page 258
- "Display the Sensor Information (IPMI)" on page 259
- "Display the System Event Log (IPMI)" on page 261
- "Display FRU ID Information (IPMI)" on page 262
- "Display Switch Status LED States (IPMI)" on page 263
- "Enable the Locator LED (IPMI)" on page 264
- "Disable the Locator LED (IPMI)" on page 264

#### **Related Information**

- "Administering Oracle ILOM (CLI)" on page 27
- "Administering Oracle ILOM (Web)" on page 117
- "Using the Fabric Monitor" on page 175
- "Administering Oracle ILOM (SNMP)" on page 197
- "Understanding Oracle ILOM Commands" on page 265

# ipmitool Overview

The Oracle ILOM implementation on the management controller within the switch provides an IPMI server, which can communicate the state of the switch hardware through the Intelligent Platform Management Interface.

An IPMI client is required to interface with the Oracle ILOM IPMI stack on the management controller. You must have administrator privileges to interface with the stack and the IPMI service must be enabled on the switch.

The ipmitool utility is the IPMI client used in these topics and has this format:

\$ ipmitool -v -I lan -H mc\_IP -U user command option

where:

- *mc\_IP* is the IP address of the management controller.
- *user* is the user with administrative privileges. For example, ilom-admin.
- *command* is the command to be run on the management controller.
- *option* is an optional argument or parameter to the *command*.

**Note** – After typing the ipmitool command line, you must type the password of the user for the utility to continue. For the ilom-admin user, the default password is ilom-admin.

For more information about and use of IPMI with Oracle ILOM, refer to the *Oracle Integrated Lights Out Manager* (ILOM) 3.0 *Protocol Management -- SNMP, IPMI, CIM, WS-MAN,* available online at:

http://www.oracle.com/pls/topic/lookup?ctx=E19860-01&id=homepage

# ▼ Display the Sensor States (IPMI)

• From the IPMI client, type.

**Note** – This example is a portion of the full output.

```
$ ipmitool -v -I lan -H mc_IP -U ilom-admin sensor
Password: password
Sensor ID : CHASSIS_STATUS (0x1)
Entity ID : 7.0
Sensor Type (Discrete): OEM reserved #c0
States Asserted : Digital State
[State Deasserted]
Sensor ID : PSU0/PRSNT (0x2)
Entity ID : 10.0
Sensor Type (Discrete): Entity Presence
States Asserted : Availability State
[Device Present]
.
```

```
Sensor ID : COOLING_REDUN (0x2b)
Entity ID : 7.0
Sensor Type (Discrete): OEM reserved #c0
States Asserted : Digital State
[State Deasserted]
Sensor ID : CABLE_CONN_STAT (0x2c)
Entity ID : 7.0
Sensor Type (Discrete): OEM reserved #c0
States Asserted : Digital State
[State Deasserted]
$
```

#### **Related Information**

- "Display the Aggregate Sensors State (CLI)" on page 40
- "Display the Aggregate Sensors State (Web)" on page 123
- "Display the Aggregate Sensors State (SNMP)" on page 203
- "Display the Sensor Alarm State (SNMP)" on page 217
- "Display the Sensor Information (IPMI)" on page 259

# Display the Sensor Information (IPMI)

• From the IPMI client, type.

**Note** – This example is a portion of the full output.

| \$ ipmitool -v -I lan -H | I mc_IP -U ilom-admin sdr |
|--------------------------|---------------------------|
| Password: password       |                           |
| Sensor ID                | : CHASSIS_STATUS (0x1)    |
| Entity ID                | : 7.0 (System Board)      |
| Sensor Type (Discrete)   | : OEM reserved #c0        |
| Sensor Reading           | : 0h                      |
| Event Message Control    | : Per-threshold           |
| States Asserted          | : Digital State           |
|                          | [State Asserted]          |
| Assertions Enabled       | : Digital State           |
|                          | [State Deasserted]        |
|                          | [State Asserted]          |
| Sensor ID                | : PSU0/PRSNT (0x2)        |
| Entity ID                | : 10.0 (Power Supply)     |

```
Sensor Type (Discrete): Entity Presence
 Sensor Reading : 0h
 Event Message Control : Per-threshold
 States Asserted : Availability State
                    [Device Present]
 Assertions Enabled : Availability State
                    [Device Absent]
                    [Device Present]
              : COOLING_REDUN (0x2b)
Sensor ID
Entity ID : 7.0 (System Board)
 Sensor Type (Discrete): OEM reserved #c0
 Sensor Reading : Oh
 Event Message Control : Per-threshold
 States Asserted : Digital State
                    [State Deasserted]
 Assertions Enabled : Digital State
                    [State Deasserted]
                    [State Asserted]
Sensor ID: CABLE_CONN_STAT (0x2c)Entity ID: 7.0 (System Board)
 Sensor Type (Discrete): OEM reserved #c0
 Sensor Reading : 0h
 Event Message Control : Per-threshold
 States Asserted : Digital State
                    [State Deasserted]
 Assertions Enabled : Digital State
                     [State Deasserted]
                     [State Asserted]
$
```

- "Display the Sensor States (IPMI)" on page 258
- "Display the Sensor Alarm State (SNMP)" on page 217

# ▼ Display the System Event Log (IPMI)

• From the IPMI client, type.

\$ ipmitool -v -I lan -H mc\_IP -U ilom-admin sel list number

where *number* is the number of records to display. For example:

| \$ ipmitool -v -I lan     | -H mc_IP -U ilom-admin sel list 2 |
|---------------------------|-----------------------------------|
| Password: <i>password</i> |                                   |
| SEL Record ID             | : 0001                            |
| Record Type               | : 02                              |
| Timestamp                 | : 12/12/2012 21:57:05             |
| Generator ID              | : 0020                            |
| EvM Revision              | : 04                              |
| Sensor Type               | : OEM                             |
| Sensor Number             | : 01                              |
| Event Type                | : Generic Discrete                |
| Event Direction           | : Assertion Event                 |
| Event Data                | : 00ffff                          |
| Description               | : State Deasserted                |
|                           |                                   |
| SEL Record ID             | : 0002                            |
| Record Type               | : 02                              |
| Timestamp                 | : 12/12/2012 03:17:11             |
| Generator ID              | : 0020                            |
| EvM Revision              | : 04                              |
| Sensor Type               | : OEM                             |
| Sensor Number             | : 01                              |
| Event Type                | : Generic Discrete                |
| Event Direction           | : Assertion Event                 |
| Event Data                | : 01ffff                          |
| Description               | : State Asserted                  |
| \$                        |                                   |

In the output, the events were both for sensor 1, the aggregate sensor. The events describe the sensor going from State Deasserted to State Asserted.

- "Display the Oracle ILOM Event Log (CLI)" on page 50
- "Display the Oracle ILOM Event Log (Web)" on page 126
- "Display the Oracle ILOM Event Log (SNMP)" on page 222

# ▼ Display FRU ID Information (IPMI)

• From the IPMI client, type.

```
$ ipmitool -v -I lan -H mc_IP -U ilom-admin fru print
Password: password
FRU Device Description : Builtin FRU Device (ID 0)
Product Manufacturer : Sun Microsystems
Product Name : ILOM
Product Version : 2.1.2-1
FRU Device Description : SYS (ID 4)
Product Manufacturer : Sun Microsystems
Product Name : Sun Datacenter InfiniBand Switch 36
Product Part Number : 541-3495-03
 Product Serial : 0924AK2285
FRU Device Description : PSU0 (ID 5)
Board Mfg : EMERSON
                  : A237
Board Product
Board Serial
Board Serial: BF15Y6Board Part Number: 3002143Board Extra: sun_spec_part_number - 885-1165-02
FRU Device Description : PSU1 (ID 6)
Board Mfg : EMERSON
Board Product : A237
Board Serial: BF15Y8Board Part Number: 3002143Board Extra: sun_spec_part_number - 885-1165-02
FRU Device Description : MB (ID 7)
Board Serial : 0110SJC-09183P0020
Board Part Number : 5111232
Board Extra : ComEx: manufacturing_date - 2009.08.19
Product Manufacturer : Sun Microsystems
Product Name : Sun Datacenter InfiniBand Switch 36
Product Part Number : 541-3495-03
Product Serial : 0924AK2285
Product Extra : ComEx: serial_number - NCD2T0307
$
```

In the output, the FRU Device Description field identifies the FRUs:

■ Builtin FRU Device (ID 0) - Oracle ILOM firmware

- SYS (ID 4) Management controller
- PSU0 (ID 5) Power supply 0
- PSU1 (ID 6) Power supply 1
- MB (ID 7) Motherboard

#### **Related Information**

- "Display Switch FRU ID (CLI)" on page 65
- "Display Power Supply FRU ID (CLI)" on page 66
- "Display System Component FRU ID (Web)" on page 135
- "Display Switch FRU ID (SNMP)" on page 231
- "Display Power Supply FRU ID (SNMP)" on page 233

# Display Switch Status LED States (IPMI)

• From the IPMI client, type.

```
      $ ipmitool -v -I lan -H mc_IP -U ilom-admin suncem sbled get

      Password: password

      I_POWER
      ON

      I_ATTENTION
      OFF

      I_LOCATOR
      OFF
```

In the output, the Power LED is on, and the Attention and Locator LEDs are off.

- "Display Switch Status LEDs States (CLI)" on page 40
- "Display the Switch Status LEDs States (Web)" on page 123
- "Enable the Locator LED (IPMI)" on page 264
- "Disable the Locator LED (IPMI)" on page 264

# ▼ Enable the Locator LED (IPMI)

• From the IPMI client, type.

```
$ ipmitool -v -I lan -H mc_IP -U ilom-admin suncem sbled set I_LOCATOR ON
Password: password
I_LOCATOR | ON
$
```

The Locator LEDs is lit.

#### **Related Information**

- "Enable the Locator LED (CLI)" on page 72
- "Enable the Locator LED (Web)" on page 140
- "Disable the Locator LED (IPMI)" on page 264
- "Display Switch Status LED States (IPMI)" on page 263

# ▼ Disable the Locator LED (IPMI)

• From the IPMI client, type.

```
$ ipmitool -v -I lan -H mc_lP -U ilom-admin suncem sbled set I_LOCATOR OFF
Password: password
I_LOCATOR | OFF
$
```

The Locator LEDs is unlit.

- "Disable the Locator LED (CLI)" on page 73
- "Disable the Locator LED (Web)" on page 141
- "Enable the Locator LED (IPMI)" on page 264
- "Display Switch Status LED States (IPMI)" on page 263

# Understanding Oracle ILOM Commands

Only the ilom-admin user of the Oracle ILOM shell can run all of the Oracle ILOM commands on the switch. The format of the Oracle ILOM commands is typically as follows:

-> command [option] [target] [property=value] ...

where:

- *command* is the command being issued.
- *option* is any option to that command.
- *target* is the target and path to act upon.
- *property* is the property of the target to change.
- *value* is what to change the property to.

| Command Syntax                                                                    | Links                                    |
|-----------------------------------------------------------------------------------|------------------------------------------|
| cd [-default][target]                                                             | "cd Command" on page 266                 |
| create [target] [property=value property=value]                                   | "create Command" on page 267             |
| delete [-script][target]                                                          | "delete Command" on page 268             |
| dump [-destination URI][target]                                                   | "dump Command" on page 269               |
| exit                                                                              | "exit Command (Oracle ILOM)" on page 270 |
| <pre>help [-o terse verbose][command legal targets target  target property]</pre> | "help Command (Oracle ILOM)" on page 271 |
| <pre>load [-force][-o verbose][-script]-source URI[target]</pre>                  | "load Command" on page 272               |
| reset [-script][target]                                                           | "reset Command" on page 273              |

| Command Syntax                                                                                             | Links                                       |
|----------------------------------------------------------------------------------------------------|---------------------------------------------|
| <pre>set [target] property=value [property=value]</pre>                                                    | "set Command" on page 274                   |
| <pre>show [-d targets properties commands all][-1 1 2 3255 all][-o table][target][property property]</pre> | "show Command" on page 275                  |
| version                                                                                                    | "version Command (Oracle ILOM)" on page 277 |

#### **Related Information**

- Switch Reference
- "Administering Oracle ILOM (CLI)" on page 27
- "Administering Oracle ILOM (Web)" on page 117
- "Using the Fabric Monitor" on page 175
- "Administering Oracle ILOM (SNMP)" on page 197
- "Administering Hardware (IPMI)" on page 257

# cd Command

Changes the current target.

# Syntax

cd [-default] target

where *target* is the target and path to act upon.

# Description

This Oracle ILOM command changes the Oracle ILOM attention to the specified *target*. This command is similar to the change directory (cd) command of many operating systems. The -default option returns the attention to the default target.

# Example

This example shows how to change to the /SP/logs/event/list target with the cd command.

**Note** – The output in the example is a portion of the full output.

```
-> cd /SP/logs/event/list
/SP/logs/event/list
-> show
 /SP/logs/event/list
    Targets:
    Properties:
    Commands:
       cd
s
       how
      Date/Time
ID
                              Class
                                       Type
                                                Severity
      _____
                             _____
                                      _____ ____
____
      Wed Oct 7 20:12:31 2009 Audit Log
75
                                                minor
root : Open Session : object = /session/type : value = shell : success
74
      Wed Oct 7 20:12:28 2009 Audit Log
                                                minor
root : Close Session : object = /session/type : value = shell : success
73
     Wed Oct 7 20:11:21 2009 Audit Log
                                                minor
root : Open Session : object = /session/type : value = shell : success
.
->
```

# create Command

Creates a target or property.

# Syntax

create target [property = value property = value ...]
where:

- *target* is the target and path to create or act upon.
- *property* is the property of the target to create.
- *value* is the value of the property created.

# Description

This Oracle ILOM command creates the specified target with the specified properties. Your user must have administrator (a) privileges to use this command.

# Example

This example shows how to create a /SP/users/test user target with the create command.

```
-> create /SP/users/test
Creating user...
Enter new password: password
Enter new password again: password
Created /SP/users/test
->
```

#### **Related Information**

"delete Command" on page 268

# delete Command

Deletes a target.

### Syntax

delete [-script][target]

where *target* is the target and path to act upon.

# Description

This Oracle ILOM command deletes the *target* and all subordinate targets. If no *target* is specified, the current target is affected. Your user must have administrator (a) privileges to use this command. The -script option skips confirmation of the target deletion and proceeds as if y was specified.

# Example

This example shows how to delete the /SP/users/test target with the delete command.

```
-> delete /SP/users/test
Are you sure you want to delete /SP/users/test (y/n)? y
Deleted /SP/users/test.
->
```

#### **Related Information**

• "create Command" on page 267

# dump Command

Dumps target information to a remote location.

# Syntax

dump [-destination URI][target]

where:

- *URI* is the uniform resource indicator.
- *target* is the target and path to act upon.

# Description

This Oracle ILOM command transfers *target* information to a remote location specified by the *URI*. If no *target* is specified, the current target is affected. Your user must have administrator (a) privileges to use this command. The -destination option specifies the location. If the -destination option is not used, then the information is transferred to stdout.

# Example

->

This example shows how to transfer the /SP/services/snmp/mibs target information to the ilom-mibs.zip file on the host with IP address 123.45.67.89 using the FTP protocol with the dump command.

-> dump -destination ftp://root:changeme@123.45.67.89/tftpboot/ilom-mibs.zip /SP/services/snmp/mibs

#### **Related Information**

"load Command" on page 272

# exit Command (Oracle ILOM)

Terminates the Oracle ILOM session.

# Syntax

exit

# Description

This Oracle ILOM command exits the Oracle ILOM shell and either:

• Returns the root user to the Linux root user prompt of the management controller.
• Logs off the ilom-admin user or ilom-operator user from the management controller.

## Example

This example shows how to exit the Oracle ILOM session using the exit command.

-> **exit** #

#### **Related Information**

■ *Switch Reference*, exit command

# help Command (Oracle ILOM)

Provides help with Oracle ILOM commands.

## Syntax

help [-o terse|verbose][command|legal|targets|target|target property]
where:

- *command* is the Oracle ILOM command for which you are seeking help.
- *target* is the target for which you are seeking help.
- *property* is the property of the target for which you are seeking help.

## Description

This Oracle ILOM command gives information and assistance about commands and targets. The -o option enables either terse or verbose output. The help targets command displays a basic list of targets. The help legal command displays the legal notice.

## Example

This example shows how to display verbose help about the exit command with the help command.

```
-> help -o verbose exit

The exit command is used to terminate a session.

Usage: exit

Example:

-> exit

Connection to nyc-sp closed.

->
```

#### **Related Information**

■ Switch Reference, help command

# load Command

Transfers a file from a remote location to update a target.

## Syntax

load [-force][-o verbose][-script]-source URI[target]

where:

- URI is the uniform resource indicator.
- *target* is the target and path to act upon.

## Description

This Oracle ILOM command transfers information in a file from a remote location specified by the *URI* to update a *target*. If no *target* is specified, the current target is affected. Your user must have administrator (a) privileges to use this command.

# Options

This table describes the options to the load command and their purposes:

| Option  | Purpose                                                              |
|---------|----------------------------------------------------------------------|
| -force  | Disables the version number check for firmware updates.              |
| -0      | Enables verbose output.                                              |
| -script | Skips confirmation of the action and proceeds as if y was specified. |

# Example

This example shows how to load a custom certificate file, server.pem, to the /SP/services/https/ssl/custom\_cert target from the host at IP address 123.45.67.89 using the TFTP protocol with the load command.

```
-> load -source tftp://123.45.67.89/server.pem
/SP/services/https/ssl/custom_cert
Load successful.
->
```

### **Related Information**

"dump Command" on page 269

# reset Command

Resets a target.

# Syntax

```
reset [-script][target]
```

where *target* is the target and path to act upon.

## Description

This Oracle ILOM command resets a resetable *target* to default conditions. If no *target* is specified, the current target is affected. The -script option skips confirmation of the action and proceeds as if yes was specified. Your user must have administrator (a) privileges to use this command.

## Example

This example shows how to reset the custom SSL certificate with the reset command.

```
-> reset /SP/services/https/ssl/custom_cert
Are you sure you want to reset /SP/services/https/ssl/custom_cert (y/n)? y
Performing reset on /SP/services/https/ssl/custom_cert
```

#### **Related Information**

■ "set Command" on page 274

## set Command

Sets a property.

## Syntax

set [target] property=value [property=value...]

where:

- *target* is the target and path to act upon.
- *property* is the property of the target to change.
- *value* is what to change the property to.

# Description

This Oracle ILOM command sets the *property* of a *target*. If no *target* is specified, the current target is affected. Your user must have administrator (a) privileges to use this command.

## Example

This example shows how to change the role of the /SP/users/test user to administrator with the set command.

```
-> set /SP/users/test role=a
Set 'role' to 'a'
->
```

## **Related Information**

- "show Command" on page 275
- "reset Command" on page 273

# show Command

Display information about targets, properties, and commands.

# Syntax

```
show [-d targets|properties|commands|all]|[-1
1|2|3...255|all][-o table][target][property property...]
```

where:

- *target* is the target and path to act upon.
- *property* is the property of the target to show.

# Description

This Oracle ILOM command displays information about targets, their properties, and associated commands. If no *target* is specified, information about the current target is displayed.

# Options

This table describes the options to the show command and their purposes:

| Option | Purpose                                                                           |
|--------|-----------------------------------------------------------------------------------|
| -d     | Specifies what information to display.                                            |
|        | <ul> <li>targets – The subtargets of the target.</li> </ul>                       |
|        | • properties – The properties of the target.                                      |
|        | <ul> <li>commands – The supported commands of the target.</li> </ul>              |
|        | • all – The subtargets, properties, and supported commands of the target.         |
| -1     | Specifies the relative level in the target hierarchy to which the action applies. |
| -0     | Enables output in tabular form.                                                   |

# Example

This example shows how to display the Oracle ILOM user accounts with the show command.

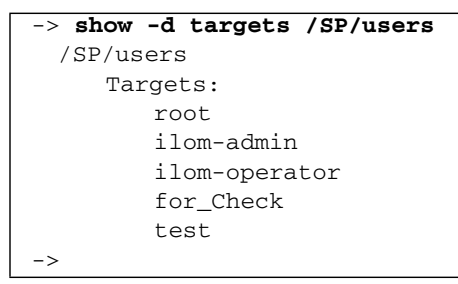

#### **Related Information**

■ "set Command" on page 274

# version Command (Oracle ILOM)

Displays version information.

# Syntax

version

# Description

This Oracle ILOM command displays the version information within the management controller of the Sun Datacenter InfiniBand Switch 36 from Oracle.

# Example

This example shows how to display the version information with the version command.

```
-> version
SP firmware 2.1.2-1
SP firmware build number: 47111
SP firmware date: Mon Oct 1 12:07:21 IST 2012
SP filesystem version: 0.1.22
->
```

### **Related Information**

Switch Reference, version command

# Index

## Α

accessing Oracle ILOM from CLI, 28 from web, 120 NET MGT port, 28 SER MGT port, 29 rear panel diagram, 177 status pane, 181 acquiring switch firmware, 110 adding from CLI Oracle ILOM user, 86 SNMP communities, 98 SNMP users, 95 from SNMP Oracle ILOM user, 248 from web Oracle ILOM user, 149 SNMP communities, 160 SNMP users, 158 administering hardware from IPMI, 257 Oracle ILOM from CLI, 27 from SNMP, 197 from web, 117 aggregate sensor states, 41 alerts from CLI disabling, 107 displaying, 61 send emails, 106 send PETs, 105 send traps, 103 from SNMP

disabling, 255 displaying, 228 send emails, 253 send PETs, 252 send traps, 251 SNMP version, 254 from web disabling, 167 displaying, 132 send emails, 167 send PETs, 166 send traps, 165

## В

backing up configuration from CLI, 77 from web, 144 configuration information, 78 board level voltages, 45

## С

cd command, 266 changing password Oracle ILOM user from CLI, 86 from web, 150 chassis monitoring, 189 clear Oracle ILOM event log from CLI, 73 from SNMP, 242 from web, 141 clearing faulted components from CLI, 72 from web, 140 CLI acquiring switch firmware, 110 adding Oracle ILOM user, 86 SNMP communities, 98 SNMP users, 95 backing up configuration, 77 changing Oracle ILOM password, 86 clearing faulted components, 72 Oracle ILOM event log, 73 configuring DNS client, 75 SMTP client, 76 creating snapshot, 79 deleting Oracle ILOM user, 88 SNMP communities, 99 SNMP users, 97 disabling alerts, 107 **HTTP**, 89 HTTPS, 93 IPMI, 102 log hosts, 74 SNMP, 101 displaying aggregate sensors state, 40 alerts, 61 board voltages, 44 CLI timeout, 65 date, 37 DNS client status, 57 fan speed, 47 fan status, 47 faulted components, 38 help, 60 host name, 67 HTTP status, 53 HTTPS status, 54 internal temperatures, 46 IPMI status, 57 log hosts, 63 network management configuration, 64 NTP servers, 58 Oracle ILOM event log, 50 Oracle ILOM sessions, 49 Oracle ILOM users, 62 Oracle ILOM version, 67

other aspects, 59 power supply FRU ID, 66 power supply status, 42 service status, 52 SMTP client status, 58, 226 SNMP communities, 56 SNMP status, 55 SNMP users, 55 SSL certificates, 54 switch FRU ID, 65 switch status LEDs, 40 system identity, 67 target properties, 61 downloading SNMP MIBs, 100 enabling alerts send emails, 106 alerts send PETs, 105 alerts send traps, 103 **HTTP**, 89 HTTPS, 90 IPMI, 102 log hosts, 74 SNMP, 94 interface overview, 27 management controller reset, 69 restart, 69 managing HTTP, 88 HTTPS, 90 IPMI, 101 other aspects, 103 **SNMP**, 93 modifying SNMP communities, 99 SNMP users, 97 performing daily tasks, 37 general tasks, 69 Oracle ILOM user tasks, 85 restoring configuration, 78 setting CLI timeout, 108 date, 70 host name, 84 log hosts, 74 network management configuration, 82 NTP servers, 70

SNMP configuration, 94 system identity, 84 snapshot dataset information, 81 SSL certificate installing, 91 removing, 92 upgrading switch firmware, 108, 112 command create, 86,95,98 delete, 88,97,99 dump, 100 fwverify, 109 help, 60,61 load, 91, 112 Oracle ILOM cd, 266 create, 267 delete, 268 dump, 269 exit, 270 help, 271 load, 272 reset, 273 set, 274 show, 275 version, 277 SNMP, 198 version, 67 configuring DNS client from CLI, 75 from SNMP, 243 from web, 142 SMTP client from CLI, 76 from SNMP, 244 from web, 143 connector status window InfiniBand, 178 connector status InfiniBand, 178 controlling Oracle ILOM targets from CLI, 68 from SNMP, 239 from web, 137 create command, 86, 95, 98, 267

creating snapshot from CLI, 79 from web, 146

## D

date displaying from CLI, 37 from web, 122 setting from CLI, 70 from SNMP, 240 from web, 139 delete command, 88, 97, 99, 268 deleting from CLI Oracle ILOM user, 88 SNMP communities, 99 SNMP users, 97 from web Oracle ILOM user, 150 SNMP communities, 161 SNMP users, 160 disabling from CLI alerts, 107 HTTP, 89 HTTPS, 93 IPMI, 102 log hosts, 74 SNMP, 101 from SNMP alerts, 255 HTTP, 250 HTTPS, 250 log hosts, 242 NTP, 241 from web alerts, 167 HTTP, 152 HTTPS, 156 IPMI, 164 log hosts, 142 SNMP, 163 Locator LED from CLI, 73 from IPMI, 264

from web, 141 displaying entity numbers, 218 firmware Oracle ILOM, 67, 136 version, 135 from CLI aggregate sensors state, 40 alerts, 61 board voltages, 44 CLI timeout, 65 date, 37 DNS client status, 57 fan speed, 47 fan status, 47 faulted components, 38 help, 60 host name, 67 HTTP status, 53 HTTPS status, 54 internal temperatures, 46 IPMI status, 57 log hosts, 63 network management configuration, 64 NTP servers, 58 Oracle ILOM event log, 50 Oracle ILOM sessions, 49 Oracle ILOM users, 62 Oracle ILOM version, 67 other aspects, 59 power supply FRU ID, 66 power supply status, 42 service status, 52 SMTP client status, 58, 226 SNMP communities, 56 SNMP status, 55 SNMP users, 55 SSL certificates, 54 switch FRU ID, 65 switch status LEDs, 40 system identity, 67 target properties, 61 from IPMI aggregate sensor information, 259 aggregate sensor state, 258 FRU ID, 262 switch status LEDs, 263 system event log, 261 from SNMP

aggregate sensor state, 203, 217 alerts, 228 board voltages, 207 date and time, 202 DNS client status, 225 fan speed, 214 fan status, 214 host name, 238 HTTP status, 224 HTTPS status, 225 internal temperatures, 210 log hosts, 230 network management configuration, 230 NTP servers, 227 NTP state, 226 Oracle ILOM event log, 222 Oracle ILOM sessions, 221 Oracle ILOM users, 229 Oracle ILOM version, 238 other aspects, 227 physical entities, 235 physical entity classes, 235 physical entity descriptions, 235 physical entity information, 237 power supply FRU ID, 233 power supply status, 204 switch FRU ID, 231 system components, 235 system identity, 238 time zone, 203 from web aggregate sensor, 123 alerts, 132 board voltages, 124 CLI timeout, 134 component FRU ID, 135 date, 122 DNS client status, 130 fan speed, 125 fan status, 125 faulted components, 122 firmware version, 135 host name, 136 HTTP status, 128 HTTPS status, 128 internal temperatures, 125 IPMI status, 130 log hosts, 133 network management configuration, 134

NTP servers, 131 Oracle ILOM event log, 126 Oracle ILOM sessions, 126 Oracle ILOM users, 133 Oracle ILOM version, 136 other aspects, 132 power supply status, 124 service status, 127 SMTP client status, 131 SNMP communities, 130 SNMP status, 129 SNMP users, 129 SSL certificates, 128 switch status, 123 system identity, 136 displaying from Fabric Monitor all connectors bandwidth, 191 I4 mapping, 191 link status, 191 peer information, 191 presence, 191 battery voltage, 189 chassis FRU ID, 189 part number, 189 serial number, 189 temperature, 189 connector errors, 191 FRU ID, 191 GUID, 191 LID, 191 link status, 191 name and type, 191 peer information, 191 throughput, 191 fan speed, 189 status, 189 **I**4 bandwidth, 189, 194 firmware, 189 GUID, 189 LID, 189 link status, 194 mapping, 194 peer information, 194 temperature, 189

voltage, 189 main board voltage, 189 management controller BIOS, 189 firmware, 189 serial number, 189 power supply status, 189 Subnet Manager algorithm, 189 GUID, 189 LID, 189 priority, 189 status, 189 switch cable FRU ID, 194 cable presence, 194 link status, 194 port status, 194 routing, 194 DNS client configuring from CLI, 75 from SNMP, 243 from web, 142 displaying statue from CLI, 57 displaying status from SNMP, 225 from web, 130 downloading SNMP MIBs from CLI, 100 from web, 162 dump command, 100, 269

## Е

email from CLI, 106 from SNMP, 253 from web, 167 enabling from CLI alerts send emails, 106 alerts send PETs, 105 alerts send traps, 103 HTTP, 89 HTTPS, 90 IPMI, 102

log hosts, 74 SNMP, 94 from SNMP alerts send emails, 253 alerts send PETs, 252 alerts send traps, 251 HTTP, 250 HTTPS, 250 log hosts, 242 NTP, 241 from web alerts send emails, 167 alerts send PETs, 166 alerts send traps, 165 HTTP, 151 HTTPS, 153 IPMI, 164 log hosts, 142 SNMP, 157 Locator LED from CLI, 72 from IPMI, 264 from web, 140 entity numbers displaying, 218 exit command, 270

## F

Fabric Monitor accessing, 175 all connectors bandwidth, 191 I4 mapping, 191 link status, 191 peer information, 191 presence, 191 battery voltage, 189 chassis FRU ID, 189 part number, 189 serial number, 189 temperature, 189 connector errors, 191 FRU ID, 191 GUID, 191 LID, 191 link status, 191

name and type, 191 peer information, 191 throughput, 191 control panel, 188 fan speed, 189 status, 189 features, 176 I4 bandwidth, 189, 194 firmware, 189 GUID, 189 LID, 189 link status, 194 mapping, 194 peer information, 194 temperature, 189 voltage, 189 main board voltage, 189 management controller BIOS, 189 firmware, 189 serial number, 189 monitoring chassis, 189 InfiniBand, 191 switch, 194 switch chip, 194 power supply status, 189 Subnet Manager algorithm, 189 GUID, 189 LID, 189 priority, 189 status, 189 switch cable FRU ID, 194 cable presence, 194 link status, 194 port status, 194 routing, 194 tab IB Performance, 184 IB Port Map, 186 Sensor Info, 183 Subnet Manager, 187 System Info, 182 using, 175 faulted components, 38, 122

firmware overview, 109 verifying integrity, 109 version from CLI, 67 from SNMP, 238 from web, 135 FRU ID component, 135, 262 power supply, 66, 233, 262 switch, 65, 231, 262 fwverify command, 109

### Η

help command, 60, 61, 271 host name displaying from CLI, 67 from SNMP, 238 from web, 136 setting from CLI, 84 from SNMP, 247 from web, 148 HTTP from CLI disabling, 89 enabling, 89 managing, 88 from web disabling, 152 enabling, 151 managing, 151 HTTPS from CLI disabling, 93 enabling, 90 managing, 90 from web disabling, 156 enabling, 153 managing, 153

### I

identity displaying from CLI, 67 from SNMP, 238

from web, 136 setting from CLI, 84 from SNMP, 247 from web, 148 InfiniBand connector status, 178 monitoring, 191 installing SSL certificate from CLI. 91 from web, 154 internal temperature sensor, 47 IPMI, 257 displaying aggregate sensor information, 259 aggregate sensor state, 258 FRU ID, 262 switch status LEDs, 263 system event log, 261 from CLI disabling, 102 enabling, 102 managing, 101 from web disabling, 164 enabling, 164 managing, 163 interface, 257 overview, 257 ipmitool utility, 257, 258, 259, 261, 262

## L

Linux shells, 31 load command, 91, 112, 272 Locator LED disabling from CLI, 73 from IPMI, 264 from web, 141 enabling from CLI, 72 from IPMI, 264 from web, 140 log filters, 52

#### Μ

management controller reset from CLI, 69 from web, 138 restart from CLI, 69 from web, 138 managing from CLI HTTP, 88 HTTPS, 90 IPMI, 101 other aspects, 103 SNMP, 93 from SNMP other aspects, 249 from web HTTP, 151 HTTPS, 153 IPMI, 163 other aspects, 165 SNMP, 156 modifying from CLI SNMP communities, 99 SNMP users, 97 from SNMP alerts. 254 from web SNMP communities, 161 SNMP users, 159 monitoring chassis, 189 InfiniBand, 191 Oracle ILOM targets from CLI, 36 from SNMP, 201 from web, 121 parameters and status, 189 switch, 194 switch chip, 194

### Ν

network management configuration displaying from CLI, 64 from SNMP, 230 from web, 134 setting from CLI, 82 from web, 147 NTP servers displaying from CLI, 58 from SNMP, 227 from web, 131 setting from CLI, 70 from SNMP, 241 from web, 139

## 0

Oracle ILOM accessing from CLI, 28 from web, 120 NET MGT port, 28 SER MGT port, 29 CLI, 27 command help, 60 reference, 265 displaying from CLI event log, 50 sessions, 49 users, 62 version, 67 displaying from SNMP event log, 222 sessions, 221 users, 229 version, 238 displaying from web event log, 126 sessions, 126 users, 133 version, 136 from CLI adding user, 86 administering, 27 changing password, 86 controlling targets, 68 deleting user, 88 event log clearing, 73 interface, 27

user tasks, 85 from SNMP adding user, 248 administering, 197 controlling, 239 deleting user, 249 event log clearing, 242 interface, 197 monitoring, 201 user tasks, 247 from web adding user, 149 administering, 117 changing password, 150 controlling targets, 137 deleting user, 150 event log clearing, 141 interface, 117 user tasks, 148 overview, 1 properties fan, 12 general, 21 general system, 9 indicator, 13 power supply, 14 service, 23 temperature, 15 user, 25 voltage, 17 voltage state, 20 supported features, 2 switching between shells, 30 from Linux, 36 to Linux, 34 targets description, 5 overview, 4 understanding, 4 understanding, 1 overview CLI, 27 firmware, 109 IPMI, 257 Oracle ILOM, 1 commands, 27 SNMP interface, 197 targets, 4

rear panel diagram, 178 web interface, 117

### Ρ

password, 86, 150 performing from CLI daily tasks, 37 general tasks, 69 Oracle ILOM user tasks, 85 from SNMP daily tasks, 202 general tasks, 239 Oracle ILOM user tasks, 247 from web daily tasks, 121 general tasks, 137 Oracle ILOM user tasks, 148 PET from CLI, 105 from SNMP, 252 from web, 166

## R

rear panel diagram accessing, 177 InfiniBand connector status window, 178 overview, 178 removing SSL certificate from CLI, 92 from web, 155 reset command, 92,273 resetting management controller from CLI, 69 from web, 138 restarting management controller from CLI, 69 from web, 138 restoring configuration from CLI, 78 from web, 145 restricted shells, 31

## S

set command, 274 setting from CLI CLI timeout, 108 date, 70 host name, 84 log hosts, 74 network management configuration, 82 NTP servers, 70 SNMP configuration, 94 system identity, 84 from SNMP date, 240 host name, 247 HTTP state, 250 HTTPS state, 250 log hosts, 242 network parameters, 245 NTP servers, 241 NTP state, 241 system identity, 247 time zone, 240 from web CLI timeout, 168 date, 139 host name, 148 log hosts, 142 network management configuration, 147 NTP servers, 139 SNMP configuration, 157 system identity, 148 time zone, 139 show command, 275 SMTP client configuring from CLI, 76 from SNMP, 244 from web, 143 displaying status, 226 snapshot dataset information CLI, 81 web, 146 **SNMP** administering Oracle ILOM, 197 checking services, 224 clearing Oracle ILOM event log, 242 commands, 198

understanding, 198 V1 format, 199 V2c format, 199 V3 format, 200 configuring DNS client, 243 SMTP client, 244 disabling alerts, 255 HTTP, 250 HTTPS, 250 log hosts, 242 NTP, 241 displaying aggregate sensor state, 203, 217 alerts. 228 board voltages, 207 date and time, 202 DNS client status, 225 fan speed, 214 fan status, 214 host name, 238 HTTP status, 224 HTTPS status, 225 internal temperatures, 210 log hosts, 230 network management configuration, 230 NTP servers, 227 NTP state, 226 Oracle ILOM event log, 222 Oracle ILOM sessions, 221 Oracle ILOM users, 229 Oracle ILOM version, 238 other aspects, 227 physical entities, 235 physical entity classes, 235 physical entity descriptions, 235 physical entity information, 237 power supply FRU ID, 233 power supply status, 204 switch FRU ID, 231 system components, 235 system identity, 238 time zone, 203 enabling alerts send emails, 253 alerts send PETs, 252 alerts send traps, 251 HTTP, 250

HTTPS, 250 log hosts, 242 NTP, 241 from CLI adding communities, 98 adding users, 95 deleting communities, 99 deleting users, 97 disabling, 101 downloading MIBs, 100 enabling, 94 managing, 93 modifying communities, 99 modifying users, 97 setting configuration, 94 from web adding communities, 160 adding users, 158 deleting communities, 161 deleting users, 160 disabling, 163 downloading MIBs, 162 enabling, 157 managing, 156 modifying communities, 161 modifying users, 159 setting configuration, 157 managing other aspects, 249 modify alerts, 254 Oracle ILOM controlling, 239 monitoring, 201 Oracle ILOM user adding, 248 deleting, 249 overview, 197 performing daily tasks, 202 general tasks, 239 user tasks, 247 setting date, 240 host name, 247 HTTP state, 250 HTTPS state, 250 log hosts, 242 network parameters, 245 NTP servers, 241 NTP state, 241

system identity, 247 time zone, 240 SSL certificate from CLI installing, 91 removing, 92 from web installing, 154 removing, 155 status pane accessing, 181 IB performance tab, 184 IB port map tab, 186 sensor info tab, 183 Subnet Manager tab, 187 system info tab, 182 switch configuration back up from CLI, 77 from web, 144 configuration restore from CLI, 78 from web, 145 LEDs from CLI, 40 from IPMI, 263 monitoring, 194 switch chip monitoring, 194 switching between shells, 30 Linux to Oracle ILOM, 36 Oracle ILOM to Linux, 34

### Т

targets, 5 controlling from CLI, 68 from SNMP, 239 from web, 137 monitoring from CLI, 36 from SNMP, 201 from web, 121 properties displaying, 61 fan, 12 general, 21 general system, 9 indicator, 13 power supply, 14 service, 23 temperature, 15 user, 25 voltage, 17 voltage state, 20 trap from CLI, 103 from SNMP, 251 from web, 165

### U

understanding Oracle ILOM, 1 commands, 265 targets, 4 SNMP commands, 198 upgrading switch firmware from CLI, 108, 112 from web, 169

### V

verifying firmware integrity, 109 version command, 67, 277

### W

web adding Oracle ILOM user, 149 SNMP communities, 160 SNMP users, 158 backing up configuration, 144 changing Oracle ILOM password, 150 clearing faulted components, 140 Oracle ILOM event log, 141 configuring DNS client, 142 SMTP client, 143 creating snapshot, 146 deleting Oracle ILOM user, 150 SNMP communities, 161

SNMP users, 160 disabling alerts, 167 HTTP, 152 HTTPS, 156 IPMI, 164 log hosts, 142 SNMP, 163 displaying aggregate sensor, 123 alerts, 132 board voltages, 124 CLI timeout, 134 component FRU ID, 135 date, 122 DNS client status, 130 fan speed, 125 fan status, 125 faulted components, 122 firmware version, 135 host name, 136 HTTP status, 128 HTTPS status, 128 internal temperatures, 125 IPMI status, 130 log hosts, 133 network management configuration, 134 NTP servers, 131 Oracle ILOM event log, 126 Oracle ILOM sessions, 126 Oracle ILOM users, 133 Oracle ILOM version, 136 other aspects, 132 power supply status, 124 service status, 127 SMTP client status, 131 SNMP communities, 130 SNMP status, 129 SNMP users, 129 SSL certificates, 128 switch status, 123 system identity, 136 downloading SNMP MIBs, 162 enabling alerts send emails, 167 alerts send PETs, 166 alerts send traps, 165 HTTP, 151

HTTPS, 153 IPMI, 164 log hosts, 142 SNMP, 157 interface overview, 117 management controller reset, 138 restart, 138 managing HTTP, 151 HTTPS, 153 IPMI, 163 other aspects, 165 SNMP, 156 modifying SNMP communities, 161 SNMP users, 159 performing daily tasks, 121 general tasks, 137 Oracle ILOM user tasks, 148 restoring configuration, 145 setting CLI timeout, 168 date, 139 host name, 148 log hosts, 142 network management configuration, 147 NTP servers, 139 SNMP configuration, 157 system identity, 148 time zone, 139 snapshot dataset information, 146 SSL certificate installing, 154 removing, 155

upgrading switch firmware, 169